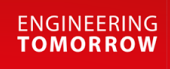

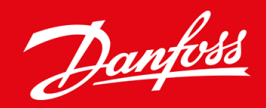

İşletim kılavuzu

# VLT<sup>®</sup> Soft Starter MCD 600

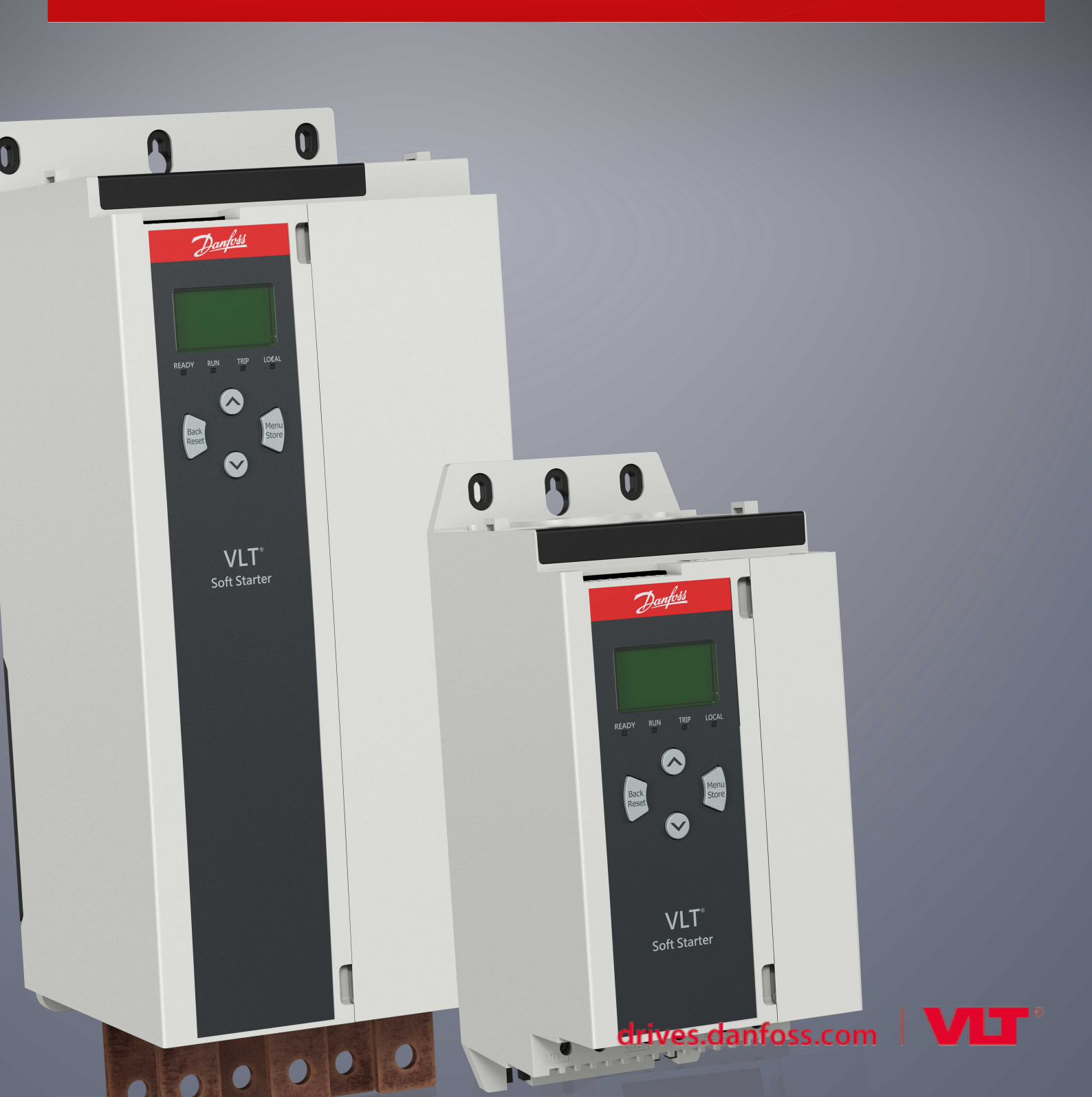

<u>Danfoss</u>

# İçindekiler

| 1 | Giri | iş                                               | 8  |  |  |  |  |
|---|------|--------------------------------------------------|----|--|--|--|--|
|   | 1.1  | Ürün Açıklaması                                  | 8  |  |  |  |  |
|   | 1.2  | Belge Sürümü                                     | 8  |  |  |  |  |
|   | 1.3  | Ek Kaynaklar                                     | 8  |  |  |  |  |
|   | 1.4  | Onaylar ve Sertifikalar                          | 8  |  |  |  |  |
| 2 | Güv  | venlik                                           | 9  |  |  |  |  |
|   | 2.1  | Güvenlik Sembolleri                              | 9  |  |  |  |  |
|   | 2.2  | Kalifiye Personel                                | 9  |  |  |  |  |
|   | 2.3  | Güvenlik Önlemleri                               | 9  |  |  |  |  |
| 3 | Sist | tem Dizavni                                      | 12 |  |  |  |  |
|   | 3 1  | Özellik Listesi                                  |    |  |  |  |  |
|   | 3.2  | Tür Kodu                                         |    |  |  |  |  |
|   | 3.3  | Kontrollü Baslatıcı Bovutunun Secimi             |    |  |  |  |  |
|   | 3.4  | Akım Gücleri (IEC Değerleri)                     |    |  |  |  |  |
|   | 3.5  | Boyut ve Ağırlık                                 | 16 |  |  |  |  |
|   | 3.6  | Fiziksel Kurulum/Soğutma Açıklıkları             | 17 |  |  |  |  |
|   | 3.7  | 3.7 Aksesuarlar                                  |    |  |  |  |  |
|   |      | 3.7.1 Genişletme Kartları                        | 17 |  |  |  |  |
|   |      | 3.7.1.1 Akıllı Kart                              | 17 |  |  |  |  |
|   |      | 3.7.1.2 İletişim Genişletme Kartları             | 18 |  |  |  |  |
|   |      | 3.7.2 Uzaktan LCP 601                            | 18 |  |  |  |  |
|   |      | 3.7.3 Parmak Koruma Seti                         | 18 |  |  |  |  |
|   |      | 3.7.4 Kontrollü Başlatıcı Yönetim Yazılımı       | 18 |  |  |  |  |
|   | 3.8  | Temel Kontaktör                                  | 18 |  |  |  |  |
|   | 3.9  | Devre Kesici                                     | 19 |  |  |  |  |
|   | 3.10 | 10 Güç Faktörü Düzeltme                          |    |  |  |  |  |
|   | 3.11 | Kısa Devre Koruma Aygıtları                      | 20 |  |  |  |  |
|   |      | 3.11.1 1. Tür Koordinasyon.                      | 20 |  |  |  |  |
|   |      | 3.11.2 2. Tür Koordinasyon.                      | 20 |  |  |  |  |
|   | 3.12 | Kısa Devre Koruma Aygıtlarıyla IEC Koordinasyonu | 20 |  |  |  |  |
|   | 3.13 | Kısa Devre Koruma Aygıtlarıyla UL Koordinasyonu  | 21 |  |  |  |  |
|   |      | 3.13.1 Standart Arıza Kısa Devreli Akım Güçleri  | 21 |  |  |  |  |
|   |      | 3.13.2 Yüksek Arıza Kısa Devreli Akım Güçleri    | 22 |  |  |  |  |
|   | 3.14 | 2. Tür Koordinasyon için Sigorta Seçimi          | 23 |  |  |  |  |
| 4 | Tek  | xnik Özellikler                                  | 25 |  |  |  |  |
|   | 4.1  | Besleme                                          | 25 |  |  |  |  |
|   | 4.2  | Kısa Devre Kabiliyeti                            | 25 |  |  |  |  |
|   |      |                                                  |    |  |  |  |  |

İçindekiler

<u>Danfoss</u>

İçindekiler

# İşletim kılavuzu | VLT® Soft Starter MCD 600

|   | 4.3  | Elektromanyetik kabiliyet (AB Direktifi 2014/35/EU ile uyumlu)   | 25 |  |  |  |
|---|------|------------------------------------------------------------------|----|--|--|--|
|   | 4.4  | Girişler                                                         | 25 |  |  |  |
|   | 4.5  | Çıkışlar                                                         | 25 |  |  |  |
|   | 4.6  | Çevre                                                            | 26 |  |  |  |
|   | 4.7  | lsı Dağılımı                                                     | 26 |  |  |  |
|   | 4.8  | Motor Aşırı Yük Koruması                                         | 26 |  |  |  |
|   | 4.9  | Sertifikasyon                                                    | 26 |  |  |  |
|   | 4.10 | İşletim Ömrü (İç By-pass Kontakları)                             | 26 |  |  |  |
| 5 | Kuri | ulum                                                             | 27 |  |  |  |
|   | 5.1  | Güvenlik Yönergeleri                                             | 27 |  |  |  |
|   | 5.2  | Komut Kaynağı                                                    | 27 |  |  |  |
|   | 5.3  | Kontrollü Başlatıcının Kurulumu                                  | 28 |  |  |  |
|   | 5.4  | Girişler                                                         | 28 |  |  |  |
|   |      | 5.4.1 Giriş Terminalleri                                         | 29 |  |  |  |
|   |      | 5.4.2 Motor Termistörü                                           | 29 |  |  |  |
|   |      | 5.4.3 Başlatma/Durdurma                                          | 30 |  |  |  |
|   |      | 5.4.4 Reset/Starter Disable (Sıfırla/Başlatıcıyı Devreden Çıkar) | 30 |  |  |  |
|   |      | 5.4.5 Programlanabilir Girişler                                  | 30 |  |  |  |
|   |      | 5.4.6 USB Bağlantı Noktası                                       | 31 |  |  |  |
|   | 5.5  | Çıkışlar                                                         | 31 |  |  |  |
|   |      | 5.5.1 Çıkış Terminalleri                                         | 31 |  |  |  |
|   |      | 5.5.2 Analog Çıkış                                               | 31 |  |  |  |
|   |      | 5.5.3 Temel Kontaktör Çıkışı                                     | 31 |  |  |  |
|   |      | 5.5.4 Programlanabilir Çıkışlar                                  | 32 |  |  |  |
|   | 5.6  | Kontrol Gerilimi                                                 | 32 |  |  |  |
|   |      | 5.6.1 Kontrol Voltajı Terminalleri                               | 32 |  |  |  |
|   |      | 5.6.2 UL Uyumlu Kurulum                                          | 33 |  |  |  |
|   | 5.7  | Güç Bağlantı Uçları                                              | 33 |  |  |  |
|   |      | 5.7.1 Tel Konnektörleri                                          | 34 |  |  |  |
|   |      | 5.7.2 Motor Bağlantısı                                           | 34 |  |  |  |
|   |      | 5.7.2.1 Hizalı Kurulum                                           | 35 |  |  |  |
|   |      | 5.7.2.2 Yıldız-Üçgen Kurulum                                     | 36 |  |  |  |
|   | 5.8  | Normal Kurulum                                                   | 36 |  |  |  |
|   | 5.9  | ) Hızlı Kurulum                                                  |    |  |  |  |
| 6 | Kur  | ulum Araçları                                                    | 40 |  |  |  |
|   | 6.1  | Giriş                                                            | 40 |  |  |  |
|   | 6.2  | Tarih ve Saat Ayarı                                              | 40 |  |  |  |
|   | 6.3  | Komut Kaynağı                                                    | 40 |  |  |  |
|   | 6.4  | Kullanıma Alma                                                   | 40 |  |  |  |
|   | 6.5  | 5 Çalıştırma Simülasyonu                                         |    |  |  |  |

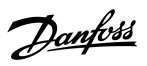

# İşletim kılavuzu | VLT® Soft Starter MCD 600

| ( | 6.6   | Ayarları Yükle/Kaydet                             | 41 |  |  |  |
|---|-------|---------------------------------------------------|----|--|--|--|
|   | 6.7   | USB Save & Load (USB Kaydetme ve Yükleme)         | 42 |  |  |  |
|   |       | 6.7.1 Kaydetme ve Yükleme Prosedürü               | 42 |  |  |  |
|   |       | 6.7.2 Dosya Konumları ve Biçimleri                | 43 |  |  |  |
|   | 6.8   | Otomatik Başlatma/Durdurma                        | 43 |  |  |  |
|   | 6.9   | Ağ Adresi                                         | 44 |  |  |  |
|   |       | 6.9.1 Ağ Adresi Ayarlama.                         | 44 |  |  |  |
| ļ | 6.10  | Dijital G/Ç Durumu                                | 45 |  |  |  |
|   | 6.11  | Analog G/Ç Durumu                                 | 46 |  |  |  |
|   | 6.12  | Seri Numarası ve Derecesi                         | 46 |  |  |  |
|   | 6.13  | Yazılım Sürümleri                                 | 46 |  |  |  |
|   | 6.14  | Termistör Sıfırlaması                             | 47 |  |  |  |
|   | 6.15  | Termal Modeli Sıfırlama                           | 47 |  |  |  |
| _ |       |                                                   |    |  |  |  |
| 7 | Gün   | lükler                                            | 48 |  |  |  |
|   | 7.1   | Giriş                                             | 48 |  |  |  |
|   | 7.2   | Olay Günlüğü                                      | 48 |  |  |  |
|   | 7.3   | Sayaçlar                                          | 48 |  |  |  |
|   |       | 7.3.1 Sayaçların Görüntülenmesi                   | 48 |  |  |  |
| 8 | LCP   | ve Geri besleme                                   | 49 |  |  |  |
|   | 8.1   | Yerel LCP ve Geri besleme                         | 49 |  |  |  |
|   | 8.2   | Uzaktan LCP                                       | 49 |  |  |  |
|   | 8.3   | Ekran Kontrastının Ayarlanması                    | 51 |  |  |  |
|   | 8.4   | Kontrollü Başlatıcı Durum LED'leri                | 51 |  |  |  |
|   | 8.5   | Ekranlar                                          | 51 |  |  |  |
|   |       | 8.5.1 Kontrollü Başlatıcı Bilgileri               | 51 |  |  |  |
|   |       | 8.5.2 Konfigüre Edilebilir Geribildirim Ekranları | 52 |  |  |  |
|   |       | 8.5.3 İşletim Geribildirim Ekranları              | 53 |  |  |  |
|   |       | 8.5.4 Performans Grafiği                          | 53 |  |  |  |
|   | • •   |                                                   |    |  |  |  |
| 9 | lşlet | tim                                               | 54 |  |  |  |
|   | 9.1   | Başlatma, Durdurma ve Sıfırlama Komutları         | 54 |  |  |  |
|   | 9.2   | Komut Geçersiz Kılma                              |    |  |  |  |
|   | 9.3   | Otomatik Başlatma/Durdurma                        | 54 |  |  |  |
|   |       | 9.3.1 Saat Modu                                   | 54 |  |  |  |
|   |       | 9.3.2 Zamanlayıcı Modu                            | 55 |  |  |  |
|   | 9.4   | PowerThrough                                      | 55 |  |  |  |
|   | 9.5   | Acil Durum Modu                                   | 55 |  |  |  |
|   | 9.6   | Yardımcı Alarm                                    |    |  |  |  |
|   | 9.7   | Tipik Kontrol Yöntemleri                          |    |  |  |  |
| 9 | 9.8   | Kontrollü Başlatma Yöntemleri                     | 58 |  |  |  |

9.8.1

Sabit Akım

58

İçindekiler

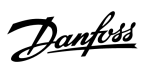

İçindekiler

### İşletim kılavuzu | VLT® Soft Starter MCD 600

|    |                                                             | 9.8.2                                                               | Akım Rampası ile Sabit Akım                                          | 58                                     |  |  |
|----|-------------------------------------------------------------|---------------------------------------------------------------------|----------------------------------------------------------------------|----------------------------------------|--|--|
|    |                                                             | 9.8.3                                                               | Başlatma için Uyarlanabilir Kontrol                                  | 59                                     |  |  |
|    |                                                             |                                                                     | 9.8.3.1 İnce Ayarlı Uyarlanabilir Kontrol                            | 60                                     |  |  |
|    |                                                             | 9.8.4                                                               | Marş ile Sabit Akım                                                  | 60                                     |  |  |
| ç  | 9.9                                                         | Durdurm                                                             | na Yöntemleri                                                        | 61                                     |  |  |
|    |                                                             | 9.9.1                                                               | Durdurmaya Yanaşma                                                   | 61                                     |  |  |
|    |                                                             | 9.9.2                                                               | Zaman Ayarlı Voltaj Rampası                                          | 61                                     |  |  |
|    |                                                             | 9.9.3                                                               | Durdurma için Uyarlanabilir Kontrol                                  | 61                                     |  |  |
|    |                                                             | 9.9.4                                                               | DC Fren                                                              | 63                                     |  |  |
|    |                                                             | 9.9.5                                                               | Harici Sıfır-Hız Sensörlü DC Freni                                   | 64                                     |  |  |
|    |                                                             | 9.9.6                                                               | Kontrollü Fren                                                       | 64                                     |  |  |
| 9  | 9.10                                                        | Pompa T                                                             | Femizleme                                                            | 65                                     |  |  |
| ç  | 9.11                                                        | Ters Yön                                                            | ıde İşletim                                                          | 66                                     |  |  |
| ç  | 9.12                                                        | Aralıklı Ç                                                          | alıştırma İşletimi                                                   | 68                                     |  |  |
| ç  | 9.13                                                        | Yıldız-Üç                                                           | gen İşletim                                                          | 69                                     |  |  |
| ç  | 9.14                                                        | İkincil M                                                           | otor Ayarı                                                           | 69                                     |  |  |
|    | _                                                           |                                                                     |                                                                      |                                        |  |  |
| 10 | Prog                                                        | ıramlar                                                             | nabilir Parametreler                                                 | 71                                     |  |  |
| 1  | 10.1                                                        | Main Me                                                             | ทน                                                                   | 71                                     |  |  |
| 1  | 10.2                                                        | 0.2 Parametre Değerlerinin Değişimi<br>0.3 Ayarlama Kilidi          |                                                                      |                                        |  |  |
| 1  | 10.3                                                        | Ayarlam                                                             | a Kilidi                                                             | 71<br>71<br>71<br>71<br>71<br>71<br>78 |  |  |
| 1  | 10.4                                                        | Paramet                                                             | re Listesi                                                           | 71                                     |  |  |
| 1  | 10.5 1-** Motor Details (Motor Ayrıntıları) Parametre Grubu |                                                                     | or Details (Motor Ayrıntıları) Parametre Grubu                       | 78                                     |  |  |
| 1  | 10.6                                                        | 3.6 2-** Motor Start/Stop (Motor Başlatma/Durdurma) Parametre Grubu |                                                                      | 80                                     |  |  |
| 1  | 10.7                                                        | 3-** Mot                                                            | or Start/Stop-2 (Motor Başlatma/Durdurma-2) Parametre Grubu          | 83                                     |  |  |
|    | 10.8                                                        | 4-** Auto                                                           | o-Start/Stop (Otomatik Başlatma/Durdurma) Parametre Grubu            | 86                                     |  |  |
| 1  | 10.9                                                        | 5-** Prot                                                           | tection Levels (Koruma Düzeyleri) Parametre Grubu                    | 90                                     |  |  |
| 1  | 10.10                                                       | 6-** Prot                                                           | tection Action (Koruma Eylemi) Parametre Grubu                       | 92                                     |  |  |
| 1  | 10.11                                                       | 7-** lnpı                                                           | ıts (Girişler) Parametre Grubu                                       | 98                                     |  |  |
| 1  | 10.12                                                       | 8-** Rela                                                           | ıy Outputs (Röle Çıkışları) Parametre Grubu                          | 101                                    |  |  |
|    | 10.13                                                       | 9-** Ana                                                            | log Output (Analog Çıkış) Parametre Grubu                            | 103                                    |  |  |
| 1  | 10.14                                                       | 10-** Dis                                                           | splay (Ekran) Parametre Grubu                                        | 104                                    |  |  |
| 1  | 10.15                                                       | 11-** Pu                                                            | mp Clean (Pompa Temiz) Parametre Grubu                               | 107                                    |  |  |
| 1  | 10.16                                                       | 12-** Co                                                            | mmunication Card (İletişim Kartı) Parametre Grubu                    | 108                                    |  |  |
| 1  | 10.17                                                       | 20-** Ad                                                            | lvanced (Gelişmiş) Parametre Grubu                                   | 112                                    |  |  |
| 1  | 10.18                                                       | 30-** Pu                                                            | mp Input Configuration (Pompa Girişi Konfigürasyonu) Parametre Grubu | 113                                    |  |  |
| 1  | 10.19                                                       | 31-** Flo                                                           | ow Protection (Akış Koruması) Parametre Grubu                        | 115                                    |  |  |
| 1  | 10.20                                                       | 32-** Pre                                                           | essure Protection (Basınç Koruması) Parametre Grubu                  | 116                                    |  |  |
| 1  | 10.21                                                       | 33-** Pre                                                           | essure Control (Basınç Kontrolü) Parametre Grubu                     | 117                                    |  |  |
| 1  | 10.22                                                       | 34-** De                                                            | pth Protection (Derinlik Koruması) Parametre Grubu                   | 117                                    |  |  |
| 1  | 10.23                                                       | 35-** Th                                                            | ermal Protection (Termal Koruma) Parametre Grubu                     | 118                                    |  |  |
| 1  | 10.24                                                       | 36-** Pu                                                            | mp Trip Action (Pompa Alarm Eylemi) Parametre Grubu                  | 119                                    |  |  |

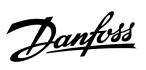

İçindekiler

# İşletim kılavuzu | VLT® Soft Starter MCD 600

| 11 Uyg | gulama Örnekleri                                  | 123 |
|--------|---------------------------------------------------|-----|
| 11.1   | Akıllı Kart - Pompa Kontrolü ve Koruması          | 123 |
| 11.2   | Akıllı Kart - Düzey kontrollü Pompa Etkinleştirme | 124 |
| 12 Sor | run giderme                                       | 127 |
| 12.1   | Koruma Yanıtları                                  | 127 |
| 12.2   | Alarm Mesajları                                   | 127 |
| 12.3   | Genel Arızalar                                    | 141 |
| 13 Ek  |                                                   | 144 |
| 13.1   | Semboller ve Kısaltmalar                          | 144 |

Janfoss

Giriş

# 1 Giriş

# 1.1 Ürün Açıklaması

VLT<sup>®</sup> Soft Starter MCD 600 11–315 kW motorlar için ileri teknoloji bir dijital kontrollü başlatma çözümüdür. Kontrollü başlatıcılar tam bir motor ve sistem koruma özelliği serisine sahiptir ve en çok istenilen kurulum durumlarında güvenilir performans için tasarlanmıştır.

### 1.2 Belge Sürümü

Bu kılavuz düzenli olarak incelenip yenilenmektedir. Geliştirmeye yönelik tüm önerilere açığız.

Tablo 1: Belge Sürümü

| Sürüm          | Notlar                                                                        |
|----------------|-------------------------------------------------------------------------------|
| AQ262141844215 | Model yelpazesi genişletildi. Parametrelerin numaralandırılması değiştirildi. |

### 1.3 Ek Kaynaklar

Gelişmiş kontrollü başlatıcı işlevlerini ve programlamayı anlamak için başka kaynaklar mevcuttur.

- İsteğe bağlı ekipman ile işletim kılavuzları.
- Çeşitli aksesuarların kurulumu için kurulum kılavuzları.
- Uygulama için doğru kontrollü başlatıcının seçiminde yardımcı olacak WinStart Tasarım Aracı.

Ek yayınlar ve kılavuzlar şu adreste mevcuttur: www.danfoss.com/en/search/?filter=type%3Adocumentation.

### 1.4 Onaylar ve Sertifikalar

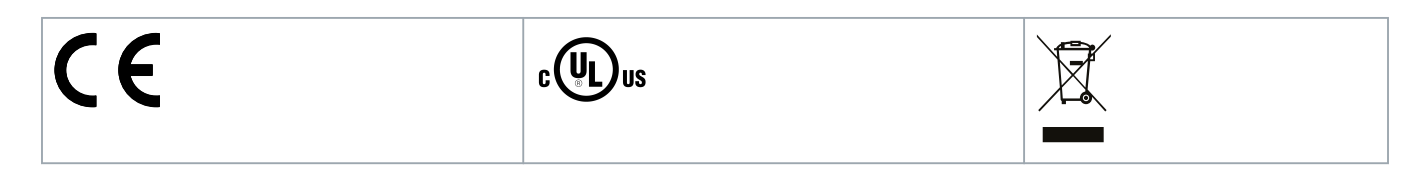

anti

Güvenlik

# 2 Güvenlik

### 2.1 Güvenlik Sembolleri

Bu kılavuzda aşağıdaki simgeler kullanılmıştır:

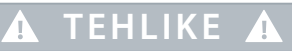

Kaçınılmadığı takdirde ölüme veya ciddi yaralanmalara neden olacak tehlikeli durumları gösterir.

# 🛕 UYARI 🛕

Kaçınılmadığı takdirde ölüme veya ciddi yaralanmalara neden olabilen tehlikeli durumları gösterir.

# 🛦 DIKKAT 🛕

Kaçınılmadığı takdirde küçük veya orta ölçekli yaralanmalara neden olabilen tehlikeli durumları gösterir.

# BILDIRIM

Mal zararı mesajı belirtir.

# 2.2 Kalifiye Personel

Sürücünün sorunsuz ve güvenli çalışması için sürücünün doğru ve güvenilir taşıma, depolama, kurulum, kullanım ve bakımı gereklidir. Yalnızca ehliyetli personelin bu ekipmanı kurmasına ve çalıştırmasına izin verilir.

Uzman personel, ilgili yasalara ve düzenlemelere göre ekipmanı, sistemleri ve devreleri kurma, kullanıma alma ve bakımını yapma yetkisi olan eğitimli çalışan olarak tanımlanır. Ayrıca, uzman personel bu kılavuzda açıklanan yönergeleri ve güvenlik önlemlerini biliyor olmalıdır.

# 2.3 Güvenlik Önlemleri

Güvenlik önlemleri ekipman hasarının her olası nedenini kapsayamaz, ancak hasara yol açan yaygın sebepleri vurgulayabilir. Kurulumu yapan kişi şunlardan sorumludur:

- Ekipmanın kurulum, işletim ve bakımından önce bu kılavuzdaki yönergelerin tümünü okuyup anlamak.
- Uygun kişisel koruyucu ekipman kullanmak dahil olmak üzere yerinde elektriksel uygulamaları takip etmek.
- Bu kılavuzda açıklananın haricinde bir tutumda bu ekipmanı işletmeden önce tavsiye aramak.

# BILDIRIM

VLT<sup>®</sup> Soft Starter MCD 600 ürününün bakımı kullanıcı tarafından yapılamaz. Birimin bakımı yalnızca yetkili servis personeli tarafından yapılmalıdır. Ürünün yetkisiz olarak açılıp kurcalanması ürün garantisini geçersiz kılar.

Güvenlik

# 🛦 UYARı 🛕

#### UYGUN TOPRAKLAMA

Yerel elektrik güvenliği yasasına uygun olarak topraklama yapmak ve yan devre koruması oluşturmak kontrollü başlatıcıyı yükleyen kişinin sorumluluğundadır. Uygun olarak topraklama yapmamak ve yan devre koruması oluşturmamak ekipman hasarına, kişisel yaralanmalara ve ölüme sebebiyet verebilir.

- Onarım işine başlamadan önce kontrollü başlatıcıyı şebeke voltajından çıkarın.

# 🚹 UYARI 🥼

#### İSTENMEYEN BAŞLATMA

Kontrollü başlatıcı, AC şebekesine, DC beslemesine veya yük paylaşımına bağlandığında, motor herhangi bir zamanda başlayabilir. Programlama, servis veya onarım işi sırasındaki istenmeyen başlatma ölüm, ciddi yaralanma veya mal hasarına neden olabilir. Motor harici bir anahtar, bir fieldbus komutu, LCP'den bir giriş referans sinyali ya da bir hata koşulunun giderilmesi ile başlatılabilir.

- Parametreleri programlamadan önce LCP üzerindeki [Off/Reset] düğmesine basın.
- Kontrollü başlatıcının şebekeden bağlantısını kesin.
- Kontrollü başlatıcıyı AC şebekesine, DC beslemesine veya yük paylaşımına bağlamadan önce tamamen kablolayıp kontrollü başlatıcıyı, motoru ve herhangi bir sürücü teçhizatını montajlayın.
- Yalıtkan bir anahtar ve harici bir güvenlik sistemiyle (örneğin, acil durum durdurması veya arıza tespit edici) kontrol edilebilen devre kesici aygıtı (örneğin, güç kontaktörü) ile güç beslemesini kontrollü başlatıcıya takın.

# DIKKAT 🛕

#### GÜÇ FAKTÖRÜ DÜZENLEME

Güç faktörü düzeltme kondansatörlerinin çıkış tarafına bağlanması kontrollü başlatıcıya zarar verecektir.

- Kontrollü başlatıcının çıkışına güç faktörü düzeltme kondansatörleri bağlamayın. Statik güç faktörü varsa kontrollü başlatıcının besleme tarafına bağlanmalıdır.

# 🛕 DIKKAT 🛕

#### **KISA DEVRE**

VLT® Soft Starter MCD 600 devre korumalı değildir.

- Şiddetli bir aşırı yük veya kısa devreden sonra MCD 600 işletimi yetkili bir servis sorumlusu tarafından tamamen test edilmelidir.

# DIKKAT 🦨

#### BEKLENMEDİK BAŞLATMADAN KAYNAKLI MEKANİK HASAR

Motor, kapanmasına neden olan durumlar ortadan kaldırıldığında yeniden başlatılabilir, ancak bu belirli makineler veya kurulumlar için tehlikeli olabilir.

- Motor planlanmamış bir şekilde durduktan sonra yeniden başlatmaya karşı uygun düzenlemelerin yapıldığından emin olun.

antos

Güvenlik

# 🛕 UYARı 🛕

#### PERSONEL GÜVENLİĞİ

Kontrollü başlatıcı güvenlik aygıtı değildir ve elektriksel yalıtım sağlamaz veya besleme bağlantısını kesmez.

- Yalıtım gerekliyse kontrollü başlatıcı temel kontaktör ile birlikte kurulmalıdır.
- Personel güvenliği için başlat veya durdur işlevlerine güvenmeyin. Kontrollü başlatıcının şebeke beslemesindeki, motor bağlantısındaki veya elektroniklerdeki arızalar motor başlatmasına veya durdurulmasına yol açabilir.
- Kontrollü başlatıcının elektroniklerinde bir arıza gerçekleşirse durmuş bir motor çalışmaya başlayabilir. Şebeke beslemesindeki geçici bir arıza veya motor bağlantısının kesilmesi durmuş bir motorun çalışmasına yol açabilir.
- Personelin ve ekipmanın güvenliğini sağlamak için harici güvenlik sistemiyle yalıtım aygıtını kontrol edin.

# BILDIRIM

- Herhangi bir parametre ayarını değiştirmeden önce mevcut parametre ayarını MCD PC Yazılımı veya Kullanıcı Ayarını Kaydet işlevini kullanarak bir dosyaya kaydedin.

# BILDIRIM

- Otomatik başlatma özelliğini dikkatle kullanın. İşletimden önce oto. başlatma özelliğine ilişkin notların tümünü okuyun.

#### Sorumluluk Reddi

Kullanım kılavuzundaki örnekler ve çizimler yalnızca görsel amaçlar içindir. Bu kullanım kılavuzundaki bilgiler önceden bildirilmeden her an değişikliğe tabi tutulabilir. Bu ekipmanın kullanımı veya uygulamasından kaynaklı doğrudan, dolaylı veya sonuçsal hasarların sorumluluğu veya yükümlülüğü kesinlikle kabul edilmez.

antoss

### 3.1 Özellik Listesi

#### Genişletilmiş kurulum işlemi

- Yaygın uygulamalar için konfigürasyon profilleri.
- Dahili sayaç ve girişler/çıkışlar.

#### Anlaşılması kolay arabirim

- Çok dilli menüler ve ekranlar.
- Açıklayıcı seçenek adları ve geribildirim mesajları.
- Gerçek zamanlı performans grafikleri.

#### Enerji verimliliği desteği

- IE3 ile uyumlu
- Çalışma esnasında %99 enerji verimliliği.
- İç by-pass.
- Kontrollü başlatma teknolojisi harmonik bozulmayı önler.

#### Kapsamlı ürün yelpazesi

- 20–579 A (nominal).
- 200–525 V AC.
- 380–690 V AC.
- Yıldız-üçgen kurulum.

#### Kapsamlı giriş ve çıkış seçenekleri

- Uzak denetim girişleri (2 x sabit, 2 x programlanabilir).
- Röle çıkışları (1 x sabit, 2 x programlanabilir).
- Analog çıkış.

Çok yönle başlatma ve durdurma seçenekleri

- Planlı başlatma/durdurma.
- Uyarlanabilir kontrol.
- Sabit akım.
- Akım rampası.
- Pompa temizleme.
- Zaman ayarlı voltaj rampası kontrollü başlatma.
- Durdurmaya yanaşma.
- DC freni.
- Kontrollü fren.
- Ters yön.

#### Özelleştirilebilir koruma

- Motor aşırı yüklü.
- Çok yüksek başlatma süresi.
- Düşük akım/aşırı akım.
- Düşük güç/aşırı güç.
- Akım dengesizliği.
- Giriş alarmı.
- Motor termistörü.

Gelişmiş uygulamalar için isteğe bağlı özellikler

- Akıllı kartlar.
- İletişim seçenekleri:
  - Aygıt Ağı.
  - EtherNet/IP.
  - Modbus RTU.
  - Modbus TCP.
  - PROFIBUS.
  - PROFINET.

### 3.2 Tür Kodu

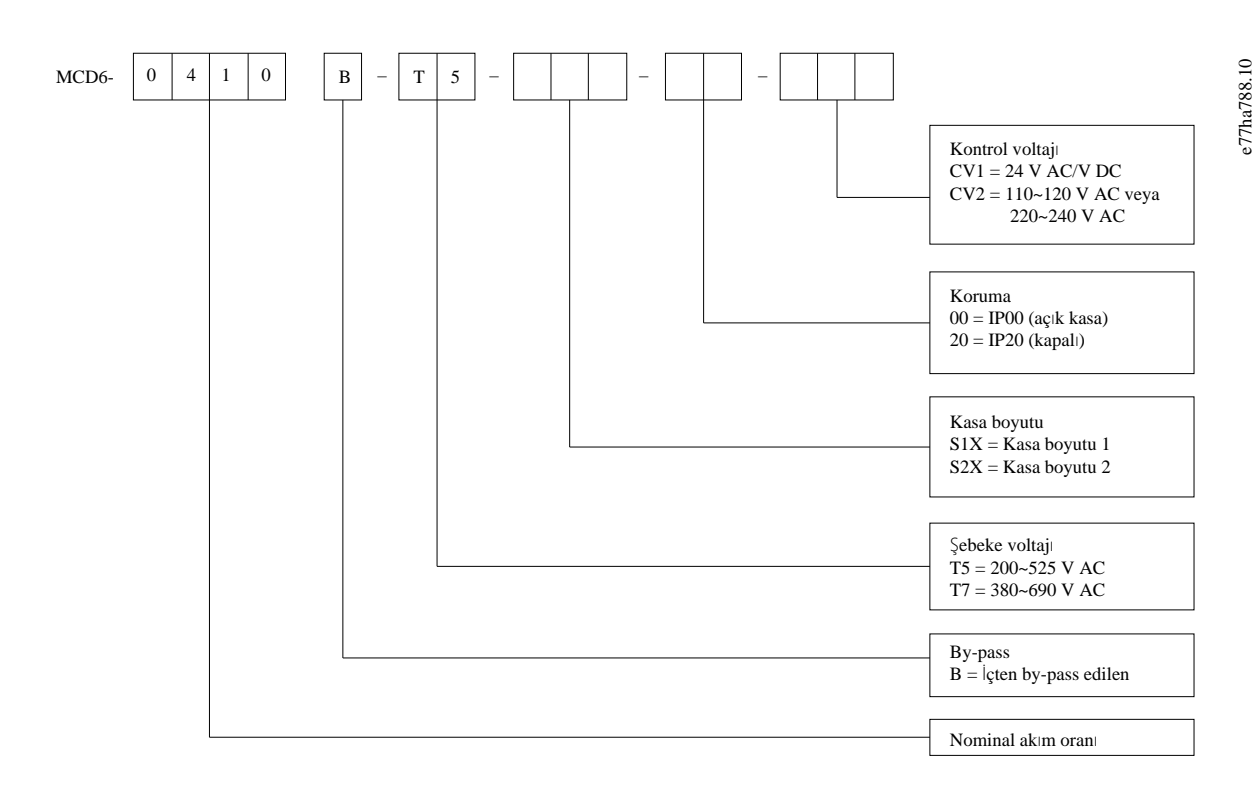

#### Çizim 1: Tip Kodu Dizesi

### 3.3 Kontrollü Başlatıcı Boyutunun Seçimi

Kontrollü başlatıcının boyutu motor ve uygulama ile eşleşmelidir.

Başlatma görevinde akım gücü motorun tam yük akımı gücüne (bkz. motor plakası) en azından eşit olan bir kontrollü başlatıcı seçin.

Kontrollü başlatıcının akım gücü birlikte kullanılabileceği maksimum motor boyutunu belirler. Kontrollü başlatıcının gücü saat başı başlatma sayısı, başlatmanın uzunluğu ve akım düzeyi ve kontrollü başlatıcının başlatmalar arasında kapalı olduğu (akımı aşmadığı) süreye bağlıdır.

Kontrollü başlatıcının akım gücü, yalnızca AC53b kodunda belirtilen koşullarda kullanıldığında geçerlidir. Kontrollü başlatıcının farklı işletim koşullarında daha yüksek veya daha düşük akım gücü olabilir.

### 3.4 Akım Güçleri (IEC Değerleri)

# BILDIRIM

Bu değer çizelgelerinde değinilmeyen işletim şartların altındaki değerler için yerel tedarikçinizle iletişime geçin.

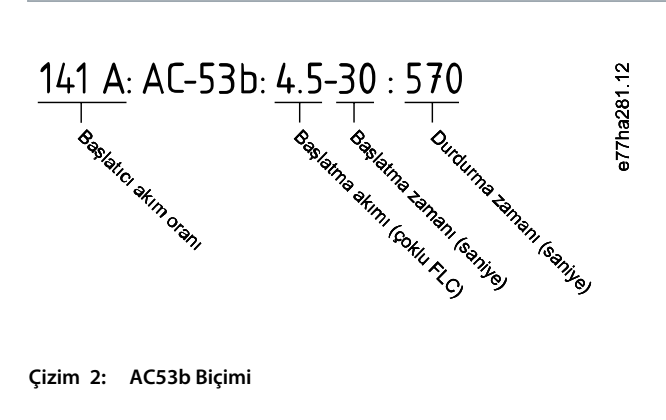

#### Çizim 2: AC53b Biçimi

### BILDIRIM

Tüm değerler 1000 m (3280 fit) yüksekliğinde ve 40 °C (104°F) ortam sıcaklığında hesaplanır.

#### Tablo 2: Hizalı Kurulum, MCD6-0020B ~ MCD6-0042B

|            | 3.0-10:350 | 3.5-15:345 | 4.0-10:350 | 4.0-20:340 | 5.0-5:355 |
|------------|------------|------------|------------|------------|-----------|
| MCD6-0020B | 24         | 20         | 19         | 16         | 17        |
| MCD6-0034B | 42         | 34         | 34         | 27         | 32        |
| MCD6-0042B | 52         | 42         | 39         | 35         | 34        |

#### Tablo 3: Hizalı Kurulum, MCD6-0063B ~ MCD6-0579B

|            | 3.0-10:590 | 3.5-15:585 | 4.0-10:590 | 4.0-20:580 | 5.0-5:595 |
|------------|------------|------------|------------|------------|-----------|
| MCD6-0063B | 64         | 63         | 60         | 51         | 54        |
| MCD6-0069B | 69         | 69         | 69         | 62         | 65        |
| MCD6-0086B | 105        | 86         | 84         | 69         | 77        |

Danfoss

### İşletim kılavuzu | VLT® Soft Starter MCD 600

Sistem Dizaynı

|            | 3.0-10:590 | 3.5-15:585 | 4.0-10:590 | 4.0-20:580 | 5.0-5:595 |
|------------|------------|------------|------------|------------|-----------|
| MCD6-0108B | 115        | 108        | 105        | 86         | 95        |
| MCD6-0129B | 135        | 129        | 126        | 103        | 115       |
| MCD6-0144B | 184        | 144        | 139        | 116        | 127       |
| MCD6-0171B | 200        | 171        | 165        | 138        | 150       |
| MCD6-0194B | 229        | 194        | 187        | 157        | 170       |
| MCD6-0244B | 250        | 244        | 230        | 200        | 202       |
| MCD6-0287B | 352        | 287        | 277        | 234        | 258       |
| MCD6-0323B | 397        | 323        | 311        | 263        | 289       |
| MCD6-0410B | 410        | 410        | 410        | 380        | 400       |
| MCD6-0527B | 550        | 527        | 506        | 427        | 464       |
| MCD6-0579B | 580        | 579        | 555        | 470        | 508       |

#### Tablo 4: Yıldız-Üçgen Kurulum

|            | 3.0-10:350 | 3.5-15:345 | 4.0-10:350 | 4.0-20:340 | 5.0-5:355 |
|------------|------------|------------|------------|------------|-----------|
| MCD6-0020B | 36         | 30         | 28         | 24         | 25        |
| MCD6-0034B | 63         | 51         | 51         | 40         | 48        |
| MCD6-0042B | 78         | 63         | 58         | 52         | 51        |
|            | 3.0-10:590 | 3.5-15:585 | 4.0-10:590 | 4.0-20:580 | 5.0-5:595 |
| MCD6-0063B | 96         | 94         | 90         | 76         | 81        |
| MCD6-0069B | 103        | 103        | 103        | 93         | 97        |
| MCD6-0086B | 157        | 129        | 126        | 103        | 115       |
| MCD6-0108B | 172        | 162        | 157        | 129        | 142       |
| MCD6-0129B | 202        | 193        | 189        | 154        | 172       |
| MCD6-0144B | 276        | 216        | 208        | 174        | 190       |
| MCD6-0171B | 300        | 256        | 247        | 207        | 225       |
| MCD6-0194B | 343        | 291        | 280        | 235        | 255       |
| MCD6-0244B | 375        | 366        | 345        | 300        | 303       |
| MCD6-0287B | 528        | 430        | 415        | 351        | 387       |
| MCD6-0323B | 595        | 484        | 466        | 394        | 433       |
| MCD6-0410B | 615        | 615        | 615        | 570        | 600       |
| MCD6-0527B | 825        | 790        | 759        | 640        | 696       |
| MCD6-0579B | 870        | 868        | 832        | 705        | 762       |

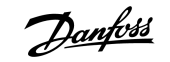

# 3.5 Boyut ve Ağırlık

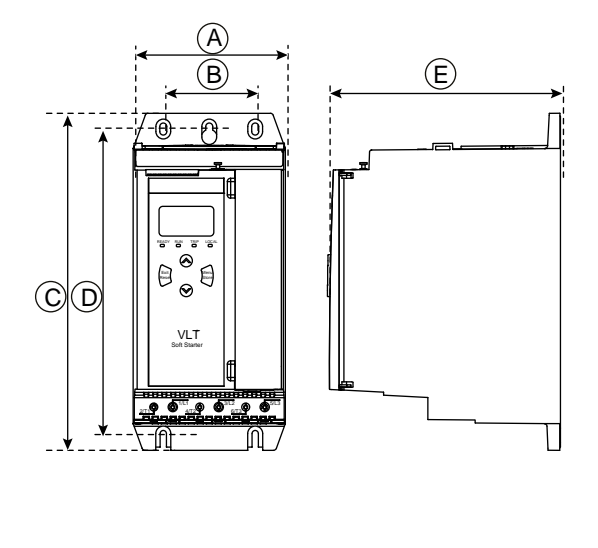

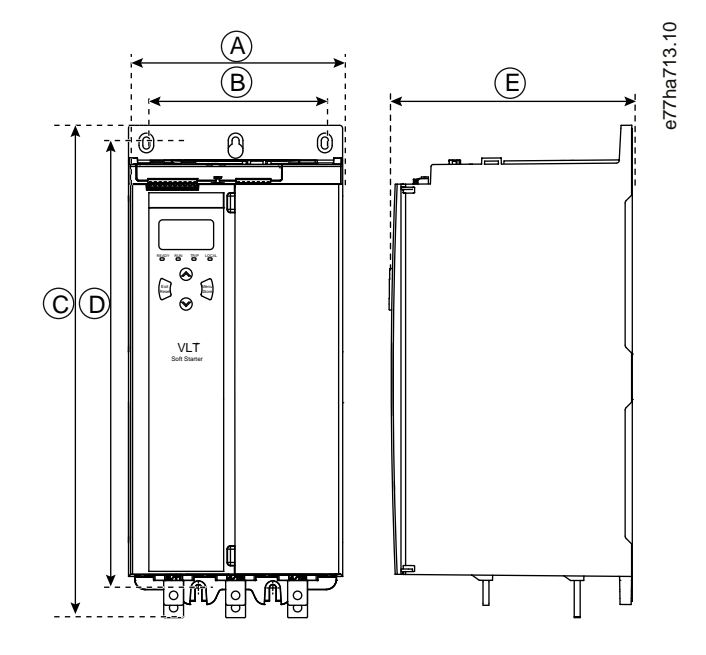

Çizim 3: Boyutlar, Çerçeve Boyutları S1 (Sol) ve S2 (Sağ)

|                                        | Genişlik [mm (inç)] Yükse |           | Yükseklik [mm (in)] |            | Derinlik [mm (inç)] | Ağırlık [kg (lb)] |
|----------------------------------------|---------------------------|-----------|---------------------|------------|---------------------|-------------------|
|                                        | A                         | В         | с                   | D          | E                   |                   |
| MCD6-0020B                             | 152 (6.0)                 | 92 (3.6)  | 336 (13.2)          | 307 (12.1) | 231 (9.1)           | 4.8 (10.7)        |
| MCD6-0034B                             |                           |           |                     |            |                     |                   |
| MCD6-0042B                             |                           |           |                     |            |                     |                   |
| MCD6-0063B                             |                           |           |                     |            |                     | 4.9 (10.9)        |
| MCD6-0069B                             |                           |           |                     |            |                     |                   |
| MCD6-0086B                             | _                         |           |                     |            |                     | 5.5 (12.1)        |
| MCD6-0108B                             |                           |           |                     |            |                     |                   |
| MCD6-0129B                             |                           |           |                     |            |                     |                   |
| MCD6-0144B                             | 216 (8.5)                 | 180 (7.1) | 495 (19.5)          | 450 (17.7) | 243 (9.6)           | 12.7 (28)         |
| MCD6-0171B                             |                           |           |                     |            |                     |                   |
| MCD6-0194B                             |                           |           |                     |            |                     |                   |
| MCD6-0244B                             |                           |           |                     |            |                     | 15.5 (34.2)       |
| MCD6-0287B                             |                           |           | 523 (20.6)          |            |                     |                   |
| MCD6-0323B<br>MCD6-0410B<br>MCD6-0527B |                           |           |                     |            |                     |                   |
|                                        |                           |           |                     |            |                     |                   |
|                                        |                           |           |                     |            |                     | 19 (41.9)         |
| MCD6-0579B                             |                           |           |                     |            |                     |                   |

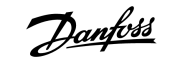

# 3.6 Fiziksel Kurulum/Soğutma Açıklıkları

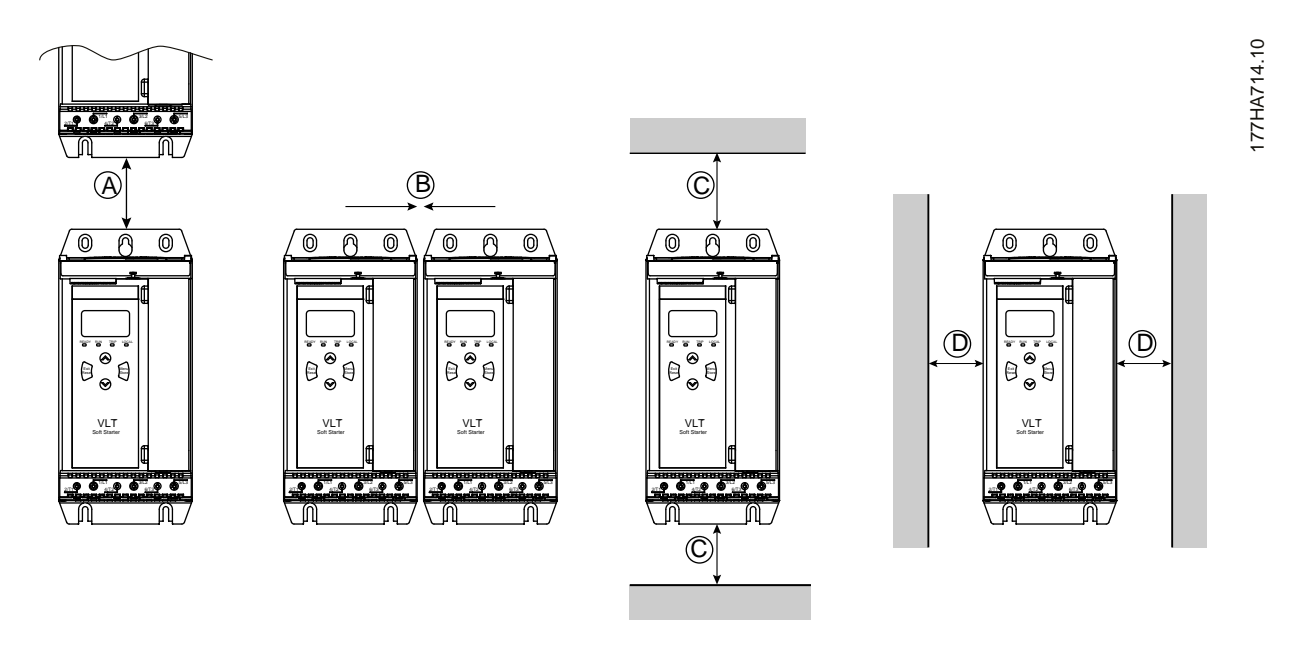

Çizim 4: Açıklıklar

Tablo 6: Soğutma Açıklıkları

| Kontrollü başlatıcılar arasındaki açıklık |              | Katı yüzeyler ile aradaki açıklık |              |
|-------------------------------------------|--------------|-----------------------------------|--------------|
| A [mm (inç)]                              | B [mm (inç)] | C [mm (inç)]                      | D [mm (inç)] |
| >100 (3.9)                                | >10 (0.4)    | >100 (3.9)                        | >10 (0.4)    |

### 3.7 Aksesuarlar

#### 3.7.1 Genişletme Kartları

VLT<sup>®</sup> Soft Starter MCD 600 ilave girişler ve çıkışlar veya gelişmiş işlevselliğe gerek duyan kullanıcılar için genişletme kartları sunar. Her MCD 600 en fazla 1 genişletme kartını destekleyebilir

# 3.7.1.1 Akıllı Kart

Akıllı kart, pompalama uygulamalarıyla entegrasyona destek sağlaması amacıyla tasarlanmıştır ve aşağıdaki ilave girişler ve çıkışları sağlamaktadır:

- 3 x dijital giriş.
- 3 x 4–20 mA dönüştürücü girişleri.
- 1 x RTD girişi.
- 1 x USB-B bağlantı noktası.
- Uzaktan LCP konektörü.

Sipariş numarası: 175G0133

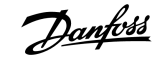

### 3.7.1.2 İletişim Genişletme Kartları

VLT<sup>®</sup> Soft Starter MCD 600 kurulumu kolay iletişim genişletme kartlarıyla ağ iletişimini destekler. Her iletişim kartında uzaktan LCP 601 konnektör bağlantı noktası vardır.

Tablo 7: Fieldbus Genişletme Kartları ve Sipariş Numaraları

| Seçenek Kartı                                          | Sipariş Numarası |
|--------------------------------------------------------|------------------|
| VLT <sup>®</sup> Soft Starter MCD 600 Modbus RTU       | 175G0127         |
| VLT <sup>®</sup> Soft Starter MCD 600 PROFIBUS         | 175G0128         |
| VLT <sup>®</sup> Soft Starter MCD 600 DeviceNet        | 175G0129         |
| VLT <sup>®</sup> Soft Starter MCD 600 Modbus TCP       | 175G0130         |
| VLT <sup>®</sup> Soft Starter MCD 600 EtherNet/IP      | 175G0131         |
| VLT <sup>®</sup> Soft Starter MCD 600 PROFINET         | 175G0132         |
| VLT <sup>®</sup> Soft Starter MCD 600 Pompa Uygulaması | 175G0133         |

### 3.7.2 Uzaktan LCP 601

VLT<sup>®</sup> Soft Starter MCD 600 kontrollü başlatıcıları, kontrollü başlatıcıdan 3 m (9.8 fit) kadar uzağa montajlanan uzaktan LCP ile kontrol edilebilir. Her genişletme kartında bir LCP bağlantı noktası vardır veya özel LCP konnektör kartı mevcuttur.

Uzaktan LCP 601 genişletme kartı için sipariş numarası. 175G0134.

# 3.7.3 Parmak Koruma Seti

Parmak korumaları personel güvenliği için belirtilebilir. Elektrikli devrelere kazara temasın önüne geçmek için parmak koruyucular kontrollü başlatıcı terminallerinin üzerine takılır. Parmak koruyucular çapı 22 mm veya daha fazla olan kabloyla kullanıldığında IP20 koruması sağlar.

Parmak koruyucular MCD6-0144B ~ MCD6-0579B modelleriyle uyumludur.

Parmak koruyucu seti için sipariş numarası: 175G0186.

### 3.7.4 Kontrollü Başlatıcı Yönetim Yazılımı

VLT<sup>®</sup> Soft Starter MCD 600 ürününde yüklü bir USB flash arabirim bulunur. USB flash FAT32 biçimine biçimlendirilmelidir. Flash'ı biçimlendirmek için, USB bağlantı noktasına standart bir flash disk (minimum 4 MB) bağladığınızda, PC'deki yönergeleri takip edin. VLT<sup>®</sup> Motion Control Tool MCT 10 kurulum dosyalarını USB flash diske aktarır. Kurulum dosyalarını kontrollü başlatıcıya yüklemek için <u>6.7.1</u> Kaydetme ve Yükleme Prosedürü prosedüründe açıklanan şekilde LCP'yi kullanın.

VLT® Motion Control Tool MCT 10 kontrollü başlatıcının yönetimine yardımcı olabilir. Daha fazla bilgi için yerel tedarikçiye başvurun.

VLT® Motion Control Tool MCT 10 belgeleri şuradan indirilebilir: www.danfoss.com/en/search/?filter=type%3Adocumentation.

### 3.8 Temel Kontaktör

Temel kontaktör, kontrollü başlatıcı durdurulduğunda kontrollü başlatıcıyı ağdaki voltaj dengesizliklerinden korumak amacıyla tavsiye edilir. AC3 gücü, bağlı motorun FLC değerine eşit veya tam yük akımından daha fazla olan bir kontaktör seçin.

Kontaktörü kontrol etmek için temel kontaktör çıkışını (13, 14) kullanın.

Temel kontaktörün tesisatı için bkz. 5.8 Normal Kurulum içerisindeki illustration 12.

#### **ŞOK TEHLİKESİ**

Kontrollü başlatıcı yıldız üçgen konfigürasyona bağlandığında, motor sargılarının bir kısmı her zaman hat gücüne bağlı olur (kontrollü başlatıcı kapatılsa dahi). Bu durum ciddi kişisel yaralanmalara veya ölüme yol açabilir.

UYARI A

 Kontrollü başlatıcıyı yıldız-üçgen konfigürasyonda bağlarken her zaman bir temel kontaktör veya şönt alarmlı devre kesici yükleyin.

#### 3.9 Devre Kesici

Şönt alarmlı devre kesici, kontrollü başlatıcı alarm verirse motor devresini yalıtmak için temel kontaktörün yerine kullanılabilir. Şönt alarmlı mekanizma devre kesicinin besleme tarafından veya ayrı bir kontrol beslemesinden güç almalıdır.

### 3.10 Güç Faktörü Düzeltme

Güç faktörü düzeltmesi kullanılırsa kondansatörlere geçiş yağmak için özel bir kontaktör kullanın.

VLT<sup>®</sup> Soft Starter MCD 600 ürününü güç faktörü düzeltmesini kontrol etmek amacıyla kullanmak için PFC kontaktörünü Çalıştır olarak ayarlı programlanabilir röleye bağlayın. Motor tam hıza ulaştığında, röle kapanır ve güç faktörü düzeltmesine geçilir.

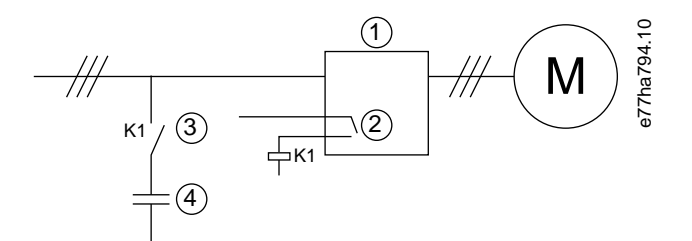

- 1 Kontrollü başlatıcı
- 2 Programlanabilir çıkış (ayar=Çalıştır)
- 3 Güç faktörü düzeltme kontaktörü
- 4 Güç faktörü düzeltme

Çizim 5: Bağlantı Şeması

🚹 DIKKAT 🥼

#### **EKİPMAN HASARI**

Güç faktörü düzeltme kondansatörlerinin çıkış tarafına bağlanması kontrollü başlatıcıya zarar verir.

- Güç faktörü düzeltme kondansatörlerini her zaman kontrollü başlatıcının giriş tarafına bağlayın.
- Kontrollü başlatıcı röle çıkışını doğrudan güç faktörü düzeltmesine geçiş için kullanmayın.

### 3.11 Kısa Devre Koruma Aygıtları

Motor devresi koruma planlarını tasarlarken kontrollü başlatıcılar ve kontaktörlerdeki IEC 60947-4-1 standardı, kontrollü başlatıcılara ilişkin 2 koordinasyon türü tanımlar:

- 1. Tür koordinasyon.
- 2. Tür koordinasyon.

### 3.11.1 1. Tür Koordinasyon.

1. Tür koordinasyonda, kontrollü başlatıcının çıkış tarafında kısa devre olduğunda, arızanın personelin yaralanma ve teçhizatın hasar görme riski olmadan giderilmelidir. Kontrollü başlatıcının arızadan sonra işletimde kalma gerekliliği yoktur. Kontrollü başlatıcının yeniden işletime alınması için parçaların onarımı ve değişimi gereklidir.

HRC sigortalar (Ferraz/Mersen AJT sigortaları gibi) IEC 60947-4-2 standardıyla uyumlu olarak Tip 1 koordinasyon için kullanılabilir.

### 3.11.2 2. Tür Koordinasyon.

2. Tür koordinasyonda, kontrollü başlatıcının çıkış tarafında kısa devre olduğunda, arızanın personelin yaralanma ve kontrollü başlatıcının hasar görme riski olmadan giderilmelidir.

2. Tür koordinasyonda, arıza giderildikten sonra yetkili personelin patlayan sigortaları değişebilmesi ve kaynaklara karşı kontaktörleri kontrol edebilmesi avantajı vardır. Ardından kontrollü başlatıcı yeniden işletime alınır.

2. Tür devre koruması için yarı iletken sigortalar motor yan devre korumasının bir kısmını oluşturan HRC sigortalara veya MCCB'lere ilavedir.

# DIKKAT 🤺

#### DC FRENİ

Yüksek fren torku ayarı, motor durduruluyorken motor DOL'unun çekilmesine kadar pik akımlara neden olabilir.

- Motor yan devresine kurulu koruyucu sigortaların uygun şekilde seçildiğinden emin olun.

# 🛕 DIKKAT 🦨

#### YAN DEVRE KORUMASI YOK

Dahili katı haldeki kısa devre koruması yan devre koruması sağlamaz.

- Ulusal Elektrik Kanunu ve ilave yerel yasalar uygun bir şekilde yan devre koruması sağlar.

### 3.12 Kısa Devre Koruma Aygıtlarıyla IEC Koordinasyonu

Bu sigortalar %300 FLC'nin 10 saniyelik başlangıç akımına bağlı olarak seçilmiştir.

#### Tablo 8: IEC Sigortaları

|            | Nominal güç [A] | SCR I <sup>2</sup> t (A <sup>2</sup> s) | 1. Tür koordinasyonu 480 V AC, 65 kA<br>Bussmann NH sigorta bağlantıları | 2. Tür koordinasyon 690 V AC,<br>65 kA Bussmann DIN 43 653 |
|------------|-----------------|-----------------------------------------|--------------------------------------------------------------------------|------------------------------------------------------------|
| MCD6-0020B | 24              | 1150                                    | 40NHG000B                                                                | 170M3010                                                   |

<u>Danfoss</u>

|            | Nominal güç [A] | SCR I <sup>2</sup> t (A <sup>2</sup> s) | 1. Tür koordinasyonu 480 V AC, 65 kA<br>Bussmann NH sigorta bağlantıları | 2. Tür koordinasyon 690 V AC,<br>65 kA Bussmann DIN 43 653 |
|------------|-----------------|-----------------------------------------|--------------------------------------------------------------------------|------------------------------------------------------------|
| MCD6-0034B | 42              | 7200                                    | 63NHG000B                                                                | 170M3013                                                   |
| MCD6-0042B | 52              | -                                       | 80NHG000B                                                                |                                                            |
| MCD6-0063B | 64              | 15000                                   | 100NHG000B                                                               | 170M3014                                                   |
| MCD6-0069B | 69              | •                                       |                                                                          |                                                            |
| MCD6-0086B | 105             | 80000                                   | 160NHG00B                                                                | 170M3015                                                   |
| MCD6-0108B | 115             |                                         |                                                                          |                                                            |
| MCD6-0129B | 135             | 125000                                  |                                                                          | 170M3016                                                   |
| MCD6-0144B | 184             | 320000                                  | 250NHG2B                                                                 | 170M3020                                                   |
| MCD6-0171B | 200             |                                         |                                                                          |                                                            |
| MCD6-0194B | 229             |                                         | 315NHG2B                                                                 |                                                            |
| MCD6-0244B | 250             |                                         |                                                                          | 170M3021                                                   |
| MCD6-0287B | 352             | 202000                                  | 355NHG2B                                                                 | 170M6009                                                   |
| MCD6-0323B | 397             |                                         | 400NHG2B                                                                 |                                                            |
| MCD6-0410B | 410             | 320000                                  | 425NHG2B                                                                 | 170M6010                                                   |
| MCD6-0527B | 550             | 781000                                  | 630NHG3B                                                                 | 170M6012                                                   |
| MCD6-0579B | 579             |                                         |                                                                          |                                                            |

# 3.13 Kısa Devre Koruma Aygıtlarıyla UL Koordinasyonu

# 3.13.1 Standart Arıza Kısa Devreli Akım Güçleri

Belirtilen amper düzeyinden (simetrik rms), maksimum 600 V AC, fazlasını veremeyen bir devrede kullanılmaya uygundur.

Tablo 9: Maksimum Sigorta Gücü [A] - Standart Arıza Kısa Devreli Akım

| Model      | Nominal güç [A] | @600 V AC'da 3 döngülü devre gücü (1) |
|------------|-----------------|---------------------------------------|
| MCD6-0020B | 24              | 5 kA                                  |
| MCD6-0034B | 42              |                                       |
| MCD6-0042B | 52              | 10 kA                                 |
| MCD6-0063B | 64              |                                       |
| MCD6-0069B | 69              |                                       |
| MCD6-0086B | 105             |                                       |
| MCD6-0108B | 120             |                                       |
| MCD6-0129B | 135             |                                       |

Danfoss

| Model      | Nominal güç [A] | @600 V AC'da 3 döngülü devre gücü (1) |
|------------|-----------------|---------------------------------------|
| MCD6-0144B | 184             | 18 kA                                 |
| MCD6-0171B | 225             |                                       |
| MCD6-0194B | 229             |                                       |
| MCD6-0244B | 250             |                                       |
| MCD6-0287B | 352             |                                       |
| MCD6-0323B | 397             |                                       |
| MCD6-0410B | 410             | 30 kA                                 |
| MCD6-0527B | 550             |                                       |
| MCD6-0579B | 580             |                                       |

<sup>1</sup> Listedeki sigortalar veya NEC'e göre boyutlandırılmış devre kesiciler listesindeki devre kesiciler ile korunduğunda, olası akımı bilinen bir devrede kullanıma uygundur.

# 3.13.2 Yüksek Arıza Kısa Devreli Akım Güçleri

| Tablo | 10: Maksimum Sigort | a Gücü [A] - Yüksek | Arıza Kısa Devreli Akım |
|-------|---------------------|---------------------|-------------------------|
|-------|---------------------|---------------------|-------------------------|

| Model      | Nominal güç [A] | Maksimum 480 V AC'de kısa<br>devre gücü | Listeli sigorta gücü [A] | Sigorta sınıfı <sup>(1)</sup>       |
|------------|-----------------|-----------------------------------------|--------------------------|-------------------------------------|
| MCD6-0020B | 24              | 65 kA                                   | 30                       | Herhangi biri (J, T, K-1, RK1, RK5) |
| MCD6-0034B | 42              |                                         | 50                       |                                     |
| MCD6-0042B | 52              |                                         | 60                       |                                     |
| MCD6-0063B | 64              |                                         | 80                       |                                     |
| MCD6-0069B | 69              |                                         | 80                       |                                     |
| MCD6-0086B | 105             |                                         | 125                      | J, T, K-1, RK1                      |
| MCD6-0108B | 115             |                                         | 125                      |                                     |
| MCD6-0129B | 135             |                                         | 150                      |                                     |
| MCD6-0144B | 184             |                                         | 200                      | J, T                                |
| MCD6-0171B | 200             |                                         | 225                      |                                     |
| MCD6-0194B | 229             |                                         | 250                      |                                     |
| MCD6-0244B | 250             |                                         | 300                      |                                     |
| MCD6-0287  | 352             |                                         | 400                      | Herhangi biri (J, T, K-1, RK1, RK5) |
| MCD6-0323B | 397             |                                         | 450                      |                                     |
| MCD6-0410B | 410             |                                         | 450                      |                                     |
| MCD6-0527B | 550             |                                         | 600                      |                                     |
| MCD6-0579B | 580             |                                         | 600                      |                                     |

<sup>1</sup> Belirtilen sınıf ve güçteki sigortalarla korunduğu zaman, 65000 rms simetrik amper, maksimum 480 V AC'den fazla olmamak üzere verebilen bir devrede kullanılmaya uygundur.

Janfoss

| Model       | Nominal güç [A] | Şalter 1: Eaton (derece, A) <sup>(1)</sup> | Şalter 2: GE (derece, A) <sup>(1)</sup> | Şalter 3: LS (derece, A) (1) (2) |
|-------------|-----------------|--------------------------------------------|-----------------------------------------|----------------------------------|
| MCD6-0020B  | 24              | HFD3030 (30 A)                             | SELA36AT0060 (60 A)                     | UTS150H-xxU-040 (40 A)           |
| MCD6-0034B  | 42              | HFD3050 (50 A)                             |                                         | UTS150H-xxU-050 (50 A)           |
| MCD6-0042B  | 52              | HFD3060 (60 A)                             |                                         | UTS150H-xxU-060 (60 A)           |
| MCD6-0063B  | 64              | HFD3100 (100 A)                            | SELA36AT0150 (150 A)                    | UTS150H-xxU-100 (100 A)          |
| MCD6-0069B  | 69              | -                                          |                                         |                                  |
| MCD6-0086B  | 105             | HFD3125 (125 A)                            | -                                       | UTS150H-xxU-125 (125 A)          |
| MCD6-0108B  | 115             |                                            |                                         |                                  |
| MCD6-0129B  | 135             | HFD3150 (150 A)                            | -                                       | UTS150H-xxU-150 (150 A)          |
| MCD6-0144B  | 184             | HFD3250 (250 A)                            | SELA36AT0250 (250 A)                    | UTS150H-xxU-250 (250 A)          |
| MCD6-0171B  | 200             |                                            |                                         |                                  |
| MCD6-0194B  | 229             |                                            |                                         |                                  |
| MCD6-0244B  | 250             | HFD3300 (300 A)                            | SELA36AT0400 (400 A)                    | UTS150H-xxU-300 (300 A)          |
| MCDF6-0287B | 352             | HFD3400 (400 A)                            | SELA36AT0600 (600 A)                    | UTS150H-xxU-400 (400 A)          |
| MCD6-0323B  | 397             |                                            |                                         |                                  |
| MCD6-0410B  | 410             | HFD3600 (600 A)                            |                                         | UTS150H-xxU-600 (600 A)          |
| MCD6-0527B  | 550             |                                            |                                         | UTS150H-xxU-800 (800 A)          |
| MCD6-0579B  | 580             |                                            |                                         | UTS150H-NG0-800                  |

Tablo 11: Devre Kesiciler - Yüksek Arıza Kısa Devreli Akım

<sup>1</sup> Bu tabloda listelenen devre kesici modelleriyle korunduğu zaman, 65000 rms simetrik amper, maksimum 480 V AC'den fazla olmamak üzere verebilen bir devrede kullanılmaya uygundur.

<sup>2</sup> LS devre kesiciler için xx FM, FT veya AT'yi temsil eder.

# 3.14 2. Tür Koordinasyon için Sigorta Seçimi

2. Tür koordinasyon yarı iletken sigortalarla sağlanır. Bu sigortalar motoru başlatma akımını taşımalı ve kontrollü başlatıcı SCR'lerinin l<sup>2</sup>t değerinden daha az toplam l<sup>2</sup>t açıklığı olmalıdır.

VLT® Soft Starter MCD 600 için yarı iletken sigortalar seçerek table 12 bölümündeki l<sup>2</sup>t değerlerini kullanın.

Yarı iletken sigortaların seçimi hakkında daha fazla bilgi için lütfen yerel dağıtıcı ile iletişime geçin.

#### Tablo 12: Yarı İletken Sigortalar için SCR Değerleri

| Model      | SCR I <sup>2</sup> t [A <sup>2</sup> s] |
|------------|-----------------------------------------|
| MCD6-0020B | 1150                                    |
| MCD6-0034B | 7200                                    |
| MCD6-0042B |                                         |
| MCD6-0063B | 15000                                   |
| MCD6-0069B |                                         |

Danfoss

| Model      | SCR I <sup>2</sup> t [A <sup>2</sup> s] |
|------------|-----------------------------------------|
| MCD6-0086B | 80000                                   |
| MCD6-0108B |                                         |
| MCD6-0129B | 125000                                  |
| MCD6-0144B | 320000                                  |
| MCD6-0171B |                                         |
| MCD6-0194B |                                         |
| MCD6-0244B |                                         |
| MCD6-0287B | 202000                                  |
| MCD6-0323B |                                         |
| MCD6-0410B | 320000                                  |
| MCD6-0527B | 781000                                  |
| MCD6-0579B |                                         |

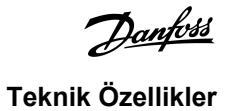

# 4 Teknik Özellikler

# 4.1 Besleme

| Atamadan                      | By-pass edilmiş veya sürekli, yarı iletkenli motor başlatıcı formu 1 |
|-------------------------------|----------------------------------------------------------------------|
| Nominal darbe dayanım voltajı | 6 kV                                                                 |
| Nominal yalıtım voltajı       | 690 V AC                                                             |
| Şebeke frekansı               | 50–60 Hz (±5 Hz)                                                     |
| MCD6-xxxxB-xx-CV1 (A8, A9)    | 24 V AC/V DC (±%20), 2.8 A                                           |
| MCD6-xxxxB-xx-CV2 (A7, A9)    | 220–240 V AC (+%10/-%15), 600 mA                                     |
| MCD6-xxxxB-xx-CV2 (A8, A9)    | 110–120 V AC (+%10/-%15), 600 mA                                     |
| Kontrol voltajı (A7, A8, A9)  |                                                                      |
| MCD6-xxxxB-T7                 | 380–690 V AC (±%10)                                                  |
| MCD6-xxxxB-T5                 | 200–525 V AC (±%10)                                                  |
| Şebeke voltajı (L1, L2, L3)   |                                                                      |

# 4.2 Kısa Devre Kabiliyeti

| Yarı iletken sigortalarla koordinasyon | Tip 2 |
|----------------------------------------|-------|
| HRC sigortalarla koordinasyon          | Tip 1 |

## 4.3 Elektromanyetik kabiliyet (AB Direktifi 2014/35/EU ile uyumlu)

| EMC Bağışıklığı | IEC 60947-4-2          |
|-----------------|------------------------|
| EMC Emisyonları | IEC 60947-4-2 B Sınıfı |

# 4.4 Girişler

| Giriş değeri                      | Etkin 24 V DC, 8 mA yaklaşık     |
|-----------------------------------|----------------------------------|
| Motor termistörü (TER-05, TER-06) | Alarm >3.6 kΩ, sıfırlama >1.6 kΩ |

# 4.5 Çıkışlar

| Röle çıkışları              | 250 V AC dirençte 10 A, 250 V AC dirençte 5 A AC15 pf 0,3 |  |
|-----------------------------|-----------------------------------------------------------|--|
| Temel kontaktör (13, 14)    | Normal olarak açık                                        |  |
| Röle çıkışı A (21, 22, 23)  | Değiştirme                                                |  |
| Röle çıkışı B (33, 34)      | Normal olarak açık                                        |  |
| Analog çıkış (AO-07, AO-08) |                                                           |  |
| Maksimum yük                | 600 Ω (20 mA'da 12 V DC)                                  |  |
| Doğruluk                    | ±5%                                                       |  |

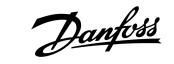

# 4.6 Çevre

| İşletim sıcaklığı     | -10 ila +60°C (14–140°F) arasında, 40°C (104°F) üzeri azaltma ile |
|-----------------------|-------------------------------------------------------------------|
| Depolama sıcaklığı    | -25 ila +60°C (-13 ila +140°F)                                    |
| İşletim yüksekliği    | 0–1000 m (0–3280 fit), 1000 m (3280 ft) üzeri azaltma ile         |
| Nem                   | %5-95 nispi nem                                                   |
| Kirlilik derecesi     | Kirlilik derecesi 3                                               |
| Titreşim              | IEC 60068-2-6                                                     |
| Koruma                |                                                                   |
| MCD6-0020B~MCD6-0129B | IP20                                                              |
| MCD6-0144B~MCD6-0579B | IPOO                                                              |
|                       |                                                                   |

### 4.7 Isı Dağılımı

| Başlatma esnasında    | Amper başına 4,5 W |
|-----------------------|--------------------|
| Çalışma esnasında     |                    |
| MCD6-0020B~MCD6-0042B | ≤ 35 W yaklaşık    |
| MCD6-0063B~MCD6-0129B | ≤ 50 W yaklaşık    |
| MCD6-0144B~MCD6-0244B | ≤ 120 W yaklaşık   |
| MCD6-0287B~MCD6-0579B | ≤ 140 W yaklaşık   |

### 4.8 Motor Aşırı Yük Koruması

1-4 ila 1-6 parametrelerinin varsayılan ayarları motor aşırı yük koruması Sınıf 10, alarm akımı FLA'nın (tam yük amper gücü) %105'i veya sağlar. FLA'ya eşit.

# 4.9 Sertifikasyon

| CE         | EN 60947-4-2                  |
|------------|-------------------------------|
| UL/C-UL    | UL 508                        |
| Denizcilik | Lloyds Marine No 1 şartnamesi |
|            | ABS                           |
|            | DNV                           |
|            |                               |

# 4.10 İşletim Ömrü (İç By-pass Kontakları)

| Tahmini işletim ömrü | 100000 işletim                        |
|----------------------|---------------------------------------|
|                      | · · · · · · · · · · · · · · · · · · · |

antos

# 5 Kurulum

### 5.1 Güvenlik Yönergeleri

Genel güvenlik önlemleri için bkz. 2.3 Güvenlik Önlemleri.

# 🛕 UYARI 🥼

#### İNDÜKLENMİŞ VOLTAJ

Birlikte geçirilen çıkış motor kablosu kaynaklı indüklenmiş voltaj, donanım kapalı veya kilitli olduğunda bile donanım kondansatörlerini şarj edebilir. Çıkış motor kablolarının ayrı geçirilmemesi veya blendajlı kablo kullanılmaması ölüm veya ciddi yaralanmayla sonuçlanabilir.

- Çıkış motor kablolarını ayrı ayrı yönlendirin.
- Blendajlı kablolar kullanın.

# 🛦 UYARI 🛕

#### İSTENMEYEN BAŞLATMA

Kontrollü başlatıcı, AC şebekesine, DC beslemesine veya yük paylaşımına bağlandığında, motor herhangi bir zamanda başlayabilir. Programlama, servis veya onarım işi sırasındaki istenmeyen başlatma ölüm, ciddi yaralanma veya mal hasarına neden olabilir. Motor harici bir anahtar, bir fieldbus komutu, LCP'den bir giriş referans sinyali ya da bir hata koşulunun giderilmesi ile başlatılabilir.

- Parametreleri programlamadan önce LCP üzerindeki [Off/Reset] düğmesine basın.
- Kontrollü başlatıcının şebekeden bağlantısını kesin.
- Kontrollü başlatıcıyı AC şebekesine, DC beslemesine veya yük paylaşımına bağlamadan önce tamamen kablolayıp kontrollü başlatıcıyı, motoru ve herhangi bir sürücü teçhizatını montajlayın.
- Yalıtkan bir anahtar ve harici bir güvenlik sistemiyle (örneğin, acil durum durdurması veya arıza tespit edici) kontrol edilebilen devre kesici aygıtı (örneğin, güç kontaktörü) ile güç beslemesini kontrollü başlatıcıya takın.

# 5.2 Komut Kaynağı

Kontrollü başlatıcının dijital girişler, uzaktan LCP 601, iletişim ağı, akıllı kart veya planlı otomatik başlatma/durdurma ile başlatılması veya durdurulmasıdır. Set-up Tools (Kurulum Araçları) veya 1-1 Command Source (Komut Kaynağı) parametresi aracılığıyla komut kaynağını kurun.

Uzaktan LCP kuruluysa, [CMD/Menu] tuşu Set-up Tools (Kurulum Araçları) bölümündeki Komut Kaynağı işlevine kısayol erişimi sağlar.

antosa

Kurulum

### 5.3 Kontrollü Başlatıcının Kurulumu

#### Prosedür:

- 1. Kontrollü başlatıcıyı monte edin, bkz. <u>3.6 Fiziksel Kurulum/Soğutma Açıklıkları</u>.
- 2. Kontrol tellerini bağlayın bkz. <u>5.4.1 Giriş Terminalleri</u>.
- 3. Kontrollü başlatıcıya kontrol voltajı uygulayın.
- 4. Uygulamayı (Hızlı Kurulum'da listelenmiştir) konfigüre edin:
  - A [Menu] tuşuna basın.
  - B [Menu/Store] tuşuna basarak Hızlı Kurulum menüsünü açın.
  - C Uygulamayı bulmak için listeyi kaydırın
  - D [Menu/Store] tuşuna basarak konfigürasyon sürecine başlayın, bkz. 5.9 Hızlı Kurulum.
- 5. Uygulamayı (Hızlı Kurulum'da listelenmemiştir) konfigüre edin:
  - A Menüye dönmek için [Back] tuşuna basın.
  - **B** [v] tuşuna basarak Ana Menü'ye geçin ve [Menu/Store] tuşuna basın.
  - C Motor Details (Motor Ayrıntıları) bölümüne geçin, [Menu/Store] tuşuna iki kez basın ve 1-2 Motor Full Load Current (Motor Tam Yük Akımı) parametresini düzenleyin.
  - D 1-2 Motor Full Load Current (Motor Tam Yük Akımı) parametresini motor tam yük akımı (FLC) ile eşleşecek şekilde ayarlayın.
  - E Ayarı kaydetmek için [Menu/Store] tuşuna basın.
- 6. Ana Menü'yü kapatmak için art arda [Back] tuşuna basın.
- 7. (İsteğe bağlı) Kontrol tellerinin doğru bir şekilde bağlı olduğunu kontrol etmek için dahili simülasyon araçlarını kullanın, bkz. <u>6.5</u> <u>Çalıştırma Simülasyonu</u>.
- 8. Kontrollü başlatıcıyı kapatın.
- **9.** Motor kablolarını kontrollü başlatıcının çıkış terminalleri 2/T1, 4/T2, 6/T3'e bağlayın.
- 10. Şebeke beslemesini kontrollü başlatıcının giriş terminalleri 1/L1, 3/L2, 5/L3'e bağlayın, bkz. 5.7 Güç Bağlantı Uçları.
- Kontrollü başlatıcı artık motoru kontrol etmeye hazır.
- 5.4 Girişler

# 🛦 DIKKAT 🛕

Kontrol girişleri, kontrollü başlatıcı ile enerjilendirilir. Kontrol girişi terminallerine harici voltaj uygulamayın.

# BILDIRIM

Şebeke voltajı ve motor kablolarından kontrol girişlerine giden kablolar ayrılmalıdır.

antos

### 5.4.1 Giriş Terminalleri

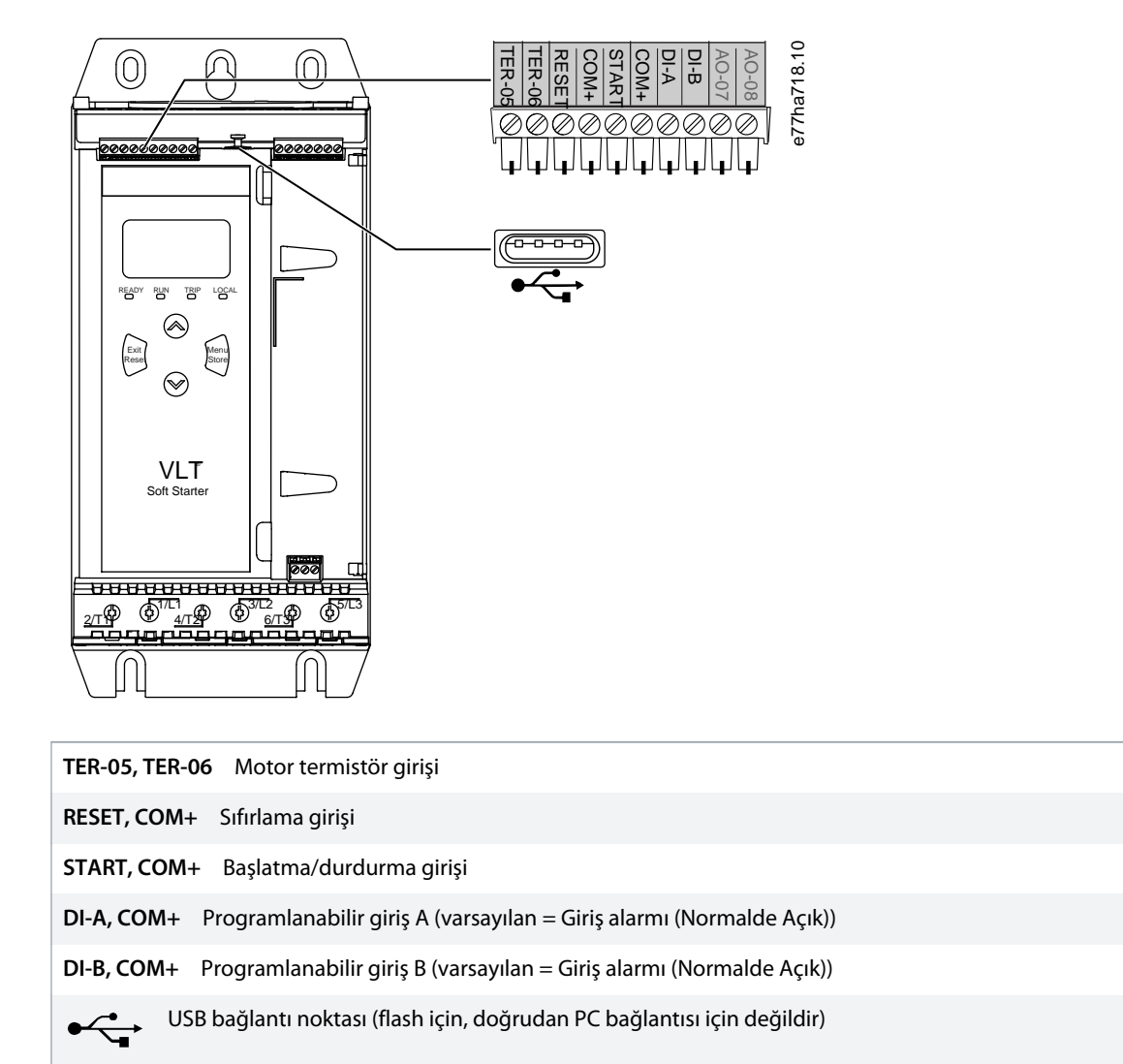

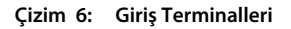

# 5.4.2 Motor Termistörü

Motor termistörleri doğrudan VLT<sup>®</sup> Soft Starter MCD 600 ürününe bağlanabilir. Termistör akımının direnci yaklaşık olarak 3.6 kΩ'u aştığında veya 20 Ω'un altına düştüğünde kontrollü başlatıcı alarm verir.

Termistörler seri bağlanmalıdır. Termistör akımı blendajlı kablodan geçirilmeli ve topraktan ve diğer tüm güç ve kontrol devrelerinden elektriksel olarak yalıtılmış olmalıdır.

# BILDIRIM

Termistör girişi varsayılan olarak devreden çıkarılmıştır, ancak bir termistör algılandığında otomatik olarak etkinleştirilir. Termistörler daha önceden MCD 600 ürününe bağlanmış, ancak artık gerekli görülmüyorsa termistörü devreden çıkarmak için Termistör Sıfırlama işlevini kullanın. Termistör sıfırlamaya *Set-up Tools (Kurulum Araçları)* aracılığıyla erişilir.

### 5.4.3 Başlatma/Durdurma

VLT<sup>®</sup> Soft Starter MCD 600 2 telli kontrole ihtiyaç duyar.

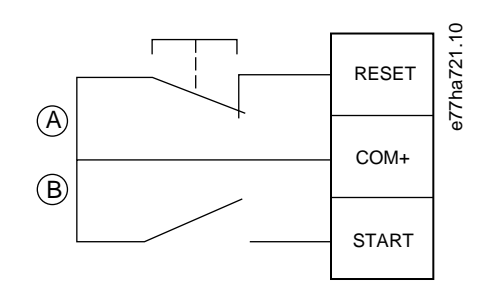

| Α | Sıfırlama         |
|---|-------------------|
| В | Başlatma/durdurma |

#### Çizim 7: Başlatma/Durdurma Kontrol Telleri

# 🛕 DIKKAT 🛕

#### DENENEN BAŞLATMA

Kontrol voltajı uygulandığında başlatma girişi kapanırsa kontrollü başlatıcı başlatmayı dener.

- Kontrol voltajını uygulamadan önce başlatma/durdurma girişinin açık olup olmadığını kontrol edin.

# BILDIRIM

1-1 Command Source (Komut Kaynağı) parametresi Digital Input (Dijital Giriş) olarak ayarlıysa MCD 600 yalnızca kontrol girişlerinden gelen komutu kabul eder.

### 5.4.4 Reset/Starter Disable (Sıfırla/Başlatıcıyı Devreden Çıkar)

Sıfırlama girişi (RESET, COM+) varsayılan olarak normalde kaplıdır. Sıfırlama girişi açıksa kontrollü başlatıcı başlatılmaz. Bu durumda ekranda Not ready (Hazır değil) görülür.

Kontrollü başlatıcı çalışırken sıfırlama açılırsa kontrollü başlatıcı gücü kaldırır ve motorun durmaya yanaşmasını sağlar.

### BILDIRIM

Sıfırlama girişi normal olarak açık veya kapalı olarak konfigüre edilebilir. 7-9 Reset/Enable Logic (Sıfırla/Mantığı Etkinleştir) parametresinde seçimi yapın.

### 5.4.5 Programlanabilir Girişler

Programlanabilir girişler (DI-A, COM+ and DI-V, COM+) harici ekipmanın kontrollü başlatıcıyı kontrol edebilmesine olanak sağlar. Programlanabilir girişlerin işletimi 7-1 ila 7-8 parametreleri ile kontrol edilir.

antos

# 5.4.6 USB Bağlantı Noktası

USB bağlantı noktası bir konfigürasyon dosyası yüklemek veya kontrollü başlatıcıdan parametre ayarları ve olay günlüğü bilgisi indirmek için kullanılabilir. Ayrıntılar için bkz. <u>6.7 USB Save & Load (USB Kaydetme ve Yükleme)</u>.

### 5.5 Çıkışlar

# 5.5.1 Çıkış Terminalleri

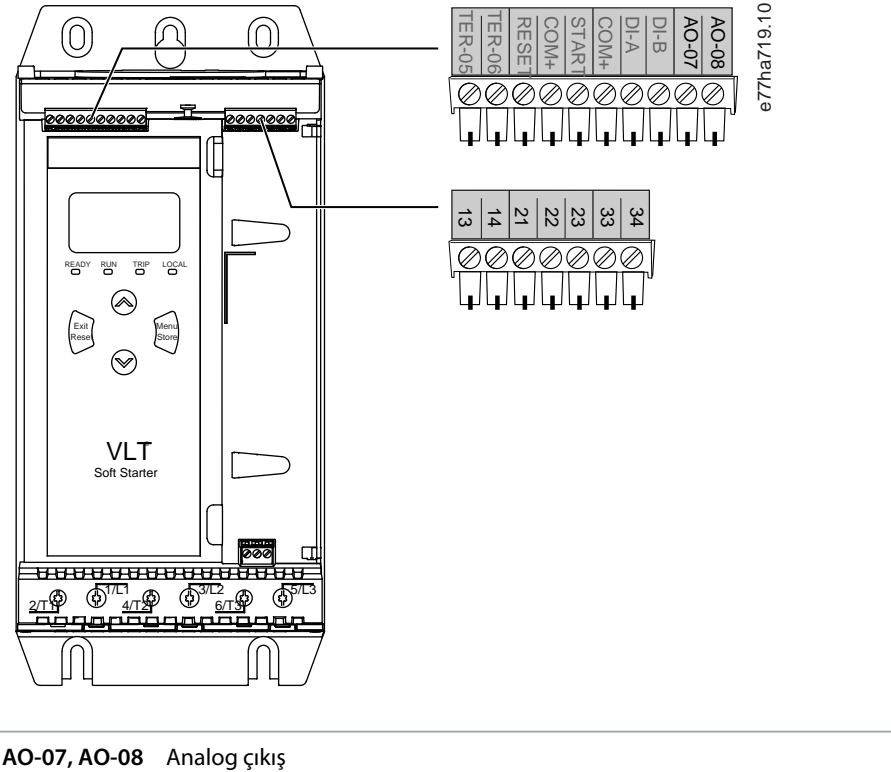

| Çizim 8: Çı | ıkış Terminalleri                     |
|-------------|---------------------------------------|
| 33, 34 Rö   | öle çıkışı B (varsayılan = Çalıştır)  |
| 21, 22, 23  | Röle çıkışı A (varsayılan = Çalıştır) |
| 13,14 Te    | emel kontaktör çıkışı                 |
| AO-07, AO   | 0-08 Analog çıkış                     |

### 5.5.2 Analog Çıkış

VLT<sup>®</sup> Soft Starter MCD 600 ürününün motor performansını görüntülemek için bağlantılı ekipmana bağlanabilen analog çıkışı vardır. Analog çıkışının işletimi 9-1 ila 9-4 parametreleri ile kontrol edilir.

# 5.5.3 Temel Kontaktör Çıkışı

Temel kontaktör çıkışı (13, 14), kontrollü başlatıcı bir başlatma komutu aldığında kapanır ve kontrollü başlatıcı motoru kontrol ederken kapalı kalır (motor, bir durdurmaya yanaşma başlatana kadar veya kontrollü durdurmanın sonuna kadar). Temel kontaktör çıkışı kontrollü başlatıcı alarm verdiğinde de açılır.

antoss

# BILDIRIM

Bazı elektronik kontaktör bobinleri PCB montaj röleleriyle doğrudan anahtarlama için uygun değildir. Uygunluğu onaylamak için kontaktör üreticisine/tedarikçisine danışın.

# 5.5.4 Programlanabilir Çıkışlar

Programlanabilir çıkışlar (21, 22, 23 ve 33, 34) kontrollü başlatıcının durumunu bildirebilir veya ilişkili ekipmanı kontrol edebilir.

e77ha720.10

Programlanabilir çıkışların işletimi 8-1 ila 8-6 parametreleri ile kontrol edilir.

### 5.6 Kontrol Gerilimi

### 5.6.1 Kontrol Voltajı Terminalleri

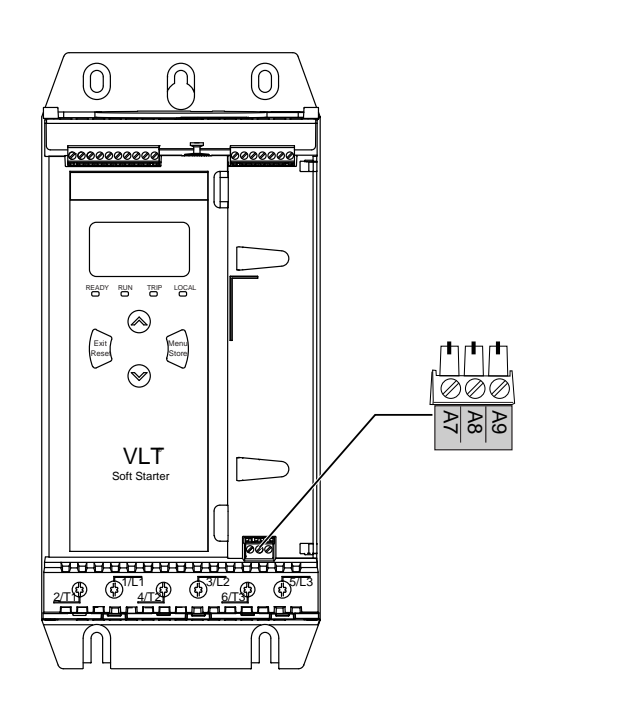

#### Çizim 9: Kontrol Voltajı Terminalleri

Kontrol beslemesini kullanılan besleme voltajına göre bağlayın.

- MCD6-xxxxB-xx-CV2 (110–120 V AC): A8, A9.
- MCD6-xxxxB-xx-CV2 (220–240 V AC): A7, A9.
- MCD6-xxxxB-xx-CV1 (24 V AC/V DC): A8, A9.

### 5.6.2 UL Uyumlu Kurulum

MCD6-0144B İLA MCD6-0579B'nin UL uyumlu olması için besleyici veya yan devre aşırı akım koruması kontrol devresi beslemesinde (A7, A8, A9), kurulum konumunda geçerli elektrik yasası ile uyumlu olarak kullanılmalıdır.

🛕 UYARı 🛕

# 5.7 Güç Bağlantı Uçları

# ŞOK TEHLİKESİ

MCD6-0144B ~ MCD6-0579B modelleri IP00'dır ve terminallere dokunulduğunda elektrik çarpması riski bulunur.

- Kontrollü başlatıcıya bir parmak koruma seti takın.
- Kontrollü başlatıcıları bir muhafazanın içine kurun.

VLT<sup>®</sup> Soft Starter MCD 600 ürünü için güç girişi ve çıkış terminalleri birimin altında yer alır.

- MCD6-0020B~MCD6-0129B modelleri kafesli kelepçeler kullanır. 75 °C (167 °F) veya daha yüksek değerde kullanılan bakır damarlı veya katı iletkenler kullanın.
- MCD6-01448~MCD6-0579B modelleri baraları kullanır. 60/75 °C (140/167 °F) değerinde bakır damarlı veya katı alüminyum veya bakır iletkenler kullanın.

# BILDIRIM

Bazı birimler alüminyum baralar kullanır. Güç bağlantısı uçlarını bağlarken yüzey kontak alanını tamamen temizleyin (zımpara veya paslanmaz çelik fırça kullanarak) ve aşınmayı önlemek için uygun bir ekleme bileşeni kullanın.

#### Tablo 13: Güç Bağlantı Uçları, MCD6-0020B~MCD6-0129B

| MCD6-0020B~MCD6-0129B |                                                                                     |             |                   |
|-----------------------|-------------------------------------------------------------------------------------|-------------|-------------------|
| e77ha646.11           | Kablo boyutu:<br>6–70 mm <sup>2</sup><br>(AWG 10–2/0)<br>Tork: 4 Nm<br>(2.9 fit-lb) | e77ha648.11 | Tork T20 x 150    |
| e77ha647.11           | 14 mm<br>(0,55 inç)                                                                 | eTTha649.11 | Düz 7 mm x<br>150 |

antoss

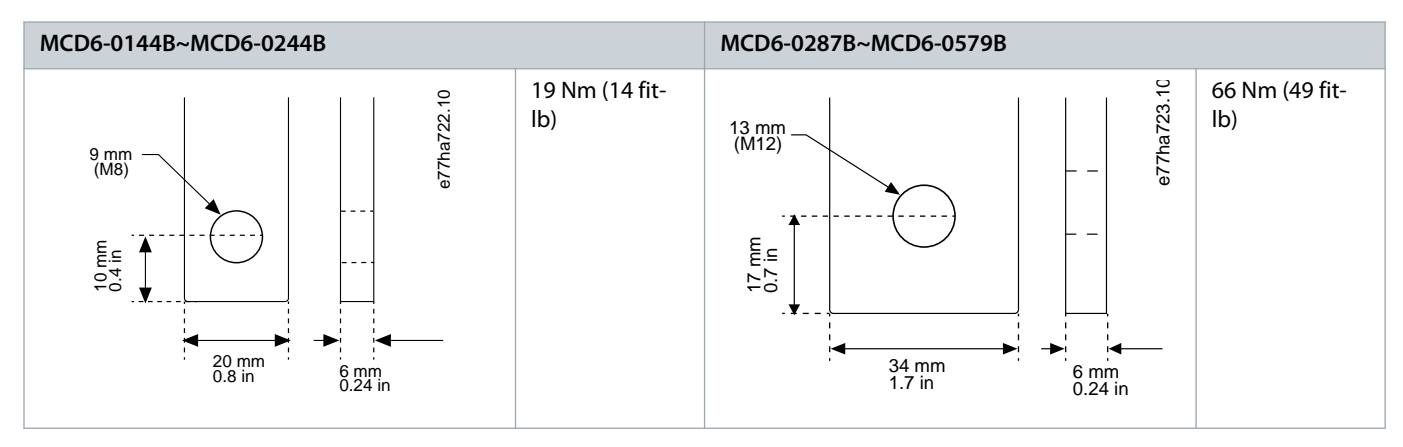

Tablo 14: Güç Bağlantı Uçları, MCD6-0144B~MCD6-0244B ve MCD6-0287B~MCD6-0579B

# BILDIRIM

Kurulumda daha büyük çaplı kablolar gerekirse her bağlantı ucu, her 1'i baranın bir tarafında olacak şekilde 2 küçük kablo ile tamamlanabilir.

# 5.7.1 Tel Konnektörleri

Kablo boyutu, malzeme ve uygulama gereksinimlerine göre bir konnektör seçin.

MCD6-0144B ila MCD6-0579B modelleri için bir sıkıştırma konnektörü tavsiye edilir. Tavsiye edilen kablo sıkıştırma pensesi TBM8-750'dir.

#### Tablo 15: Tavsiye Edilen Uçlar

| Model      | Örnek konnektör - alüminyum kablo | Örnek konnektör - bakır kablo |
|------------|-----------------------------------|-------------------------------|
| MCD6-0144B | 61162                             | 60150                         |
| MCD6-0171B | 61165                             | 60156                         |
| MCD6-0194B | 61171                             | 60165                         |
| MCD6-0244B |                                   |                               |
| MCD6-0287B | 61162                             | 60150                         |
| MCD6-0352B | 61165                             | 60156                         |
| MCD6-0410B |                                   | 60156                         |
| MCD6-0527B | 61178                             | 60171                         |
| MCD6-0579B |                                   |                               |

# 5.7.2 Motor Bağlantısı

VLT<sup>®</sup> Soft Starter MCD 600, motora hizalı veya yıldız-üçgen şeklinde bağlanabilir (aynı zamanda 3-telli ve 6-telli bağlantı olarak da adlandırılır). Yıldız-üçgen bağlantıda, 1-2 Motor Full Load Current (Motor Tam Yük Akımı) parametresi için FLC'yi girin. MCD 600 motorun hizalı veya yıldız-üçgen olup olmadığını otomatik olarak algılar ve doğru yıldız-üçgen akım düzeyini hesaplar.

İşletim kılavuzu | VLT® Soft Starter MCD 600

anfoss

Kurulum

# BILDIRIM

Kontrollü başlatıcı motor bağlantısını doğru bir şekilde algılayamıyorsa 20-6 Motor Connection (Motor Bağlantısı) parametresini kullanın.

# 5.7.2.1 Hizalı Kurulum

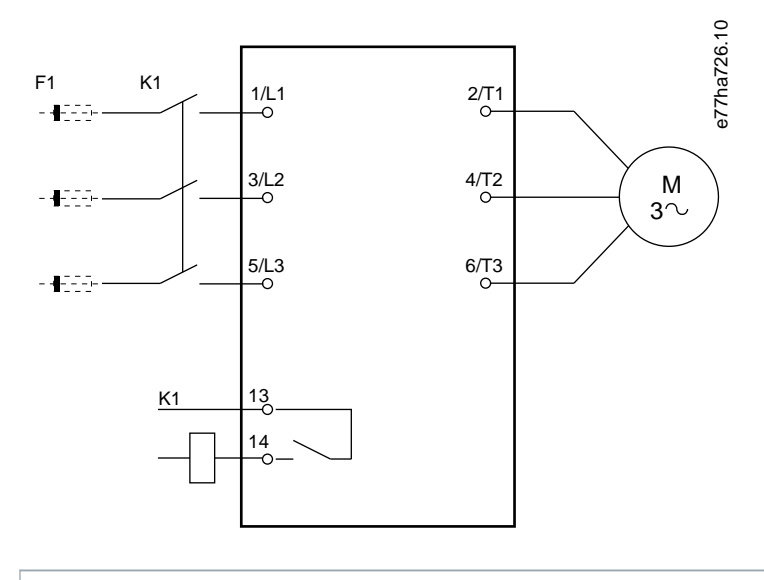

- K1 Temel kontaktör (şiddetle tavsiye edilir)
- F1 Sigortalar veya devre kesici (isteğe bağlı<sup>0</sup>)
- 13, 14 Temel kontaktör çıkışı

Sigortalar veya devre kesicilerin kullanılmaması garantiyi iptal eder.

Çizim 10: Hizalı kurulumun telleri

Janfoss

# 5.7.2.2 Yıldız-Üçgen Kurulum

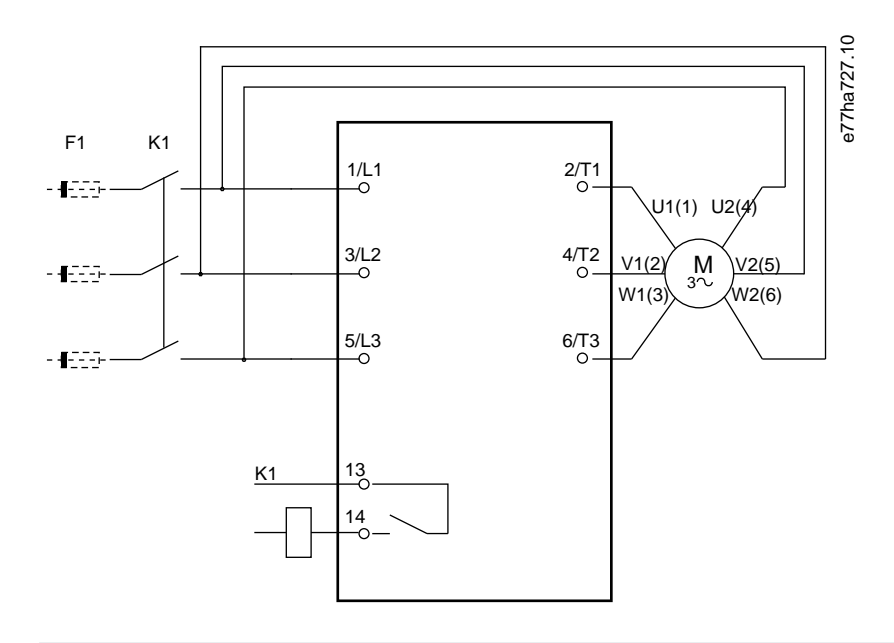

- K1 Temel kontaktör
- F1 Sigortalar veya devre kesici (isteğe bağlı<sup>0</sup>)
- 13, 14 Temel kontaktör çıkışı

Sigortalar veya devre kesicilerin kullanılmaması garantiyi iptal eder.

Çizim 11: Yıldız-üçgen Kurulumun Telleri

# 5.8 Normal Kurulum

VLT® Soft Starter MCD 600 temel kontaktör (AC3 sınıfı) ile birlikte kurulur. Kontrol voltajı, kontaktörün giriş tarafından beslenmelidir.

Temel kontaktör, temel kontaktör çıkışı (13, 14) ile kontrol edilir.
<u>Janfoss</u>

Kurulum

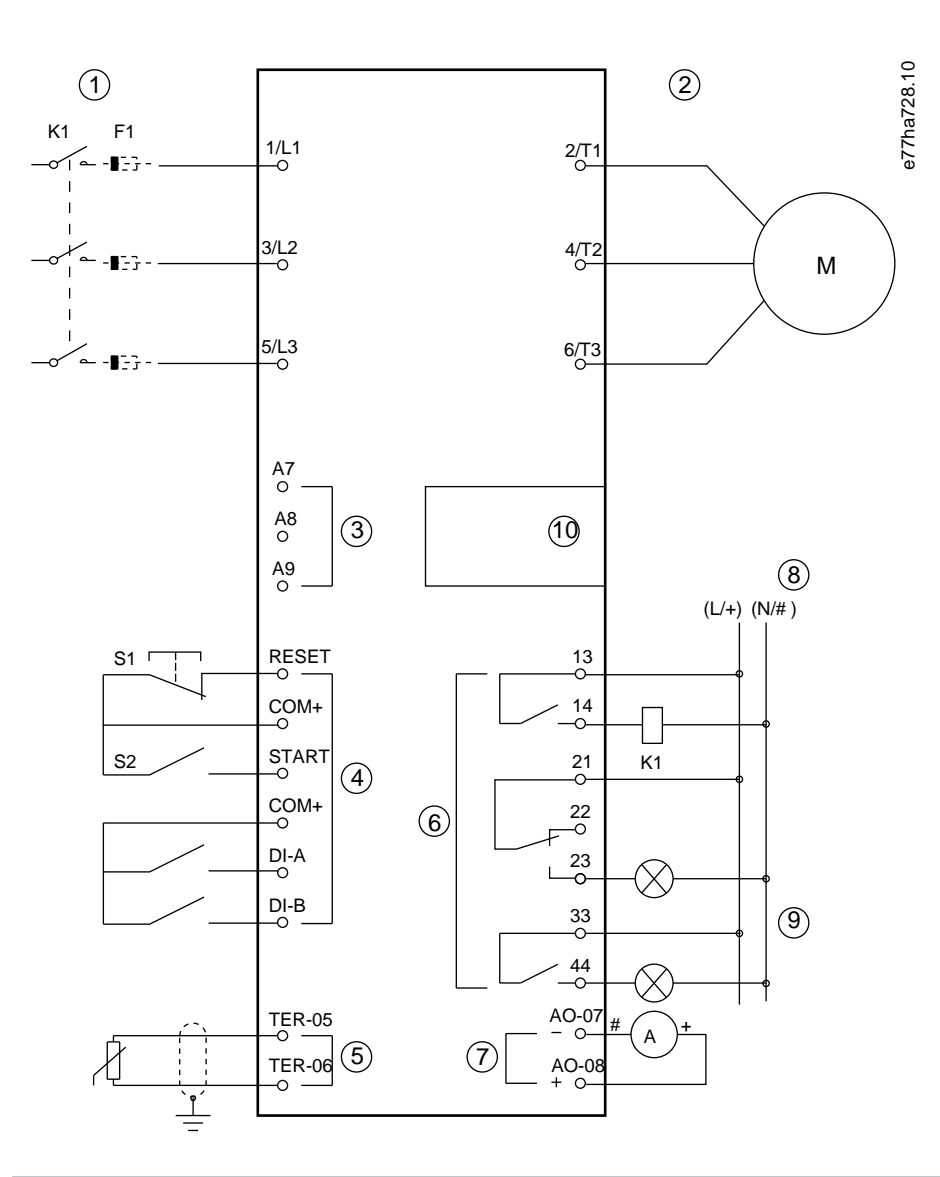

- 1 Üç fazlı besleme
- 2 Motor
- 3 Kontrol voltajı (kontrollü başlatıcı)
- 4 Dijital girişler
- 5 Motor termistör girişi
- 6 Röle çıkışları
- 7 Analog çıkış
- 8 Kontrol voltajı (harici ekipman)
- 9 Pilot lambaları
- 10 İletişimler/akıllı kart genişletme bağlantı noktası
- K1 Temel kontaktör

Danfoss

Kurulum

| F1 Yarı iletken sigortalar                                                      |
|---------------------------------------------------------------------------------|
| RESET, COM+ (S1) Sıfırlama                                                      |
| START, COM+ (S2) Başlatma/durdurma                                              |
| DI-A, COM+ Programlanabilir giriş A (varsayılan = Giriş alarmı (Normalde Açık)) |
| DI-B, COM+ Programlanabilir giriş B (varsayılan = Giriş alarmı (Normalde Açık)) |
| TER-05, TER-06 Motor termistör girişi                                           |
| 13, 14 Temel kontaktör çıkışı                                                   |
| 21, 22, 23 Röle çıkışı A (varsayılan = Çalıştır)                                |
| <b>33, 34</b> Röle çıkışı B (varsayılan = Çalıştır)                             |
| AO-07, AO-08 Analog çıkış                                                       |

Çizim 12: Kurulum Örneği

### 5.9 Hızlı Kurulum

Hızlı Kurulum, kontrollü başlatıcının yaygın kullanımlar için konfigüre edilmesini kolaylaştırır. VLT<sup>®</sup> Soft Starter MCD 600 ürünü en yaygın kurulum parametrelerinde kılavuzluk eder ve uygulama için tipik bir ayar tavsiye eder. Her parametreyi gerekliliklere tam olarak uyacak şekilde ayarlayın.

Diğer tüm parametreler varsayılan değerlerinde kalır. Diğer parametre değerlerini değiştirmek veya varsayılan ayarları incelemek için Ana Menü'yü kullanın (ayrıntılar için bkz. <u>10.4 Parametre Listesi</u>).

1-2 Motor Full Load Current (Motor Tam Yük Akımı) parametresini her zaman motor plakasındaki FLC ile eşleşecek şekilde ayarlayın.

| Uygulama              | Başlatma<br>modu           | Başlat-<br>ma<br>rampa<br>süresi<br>[sn] | Baş-<br>langıç<br>akımı<br>[%] | Akım<br>sınırı<br>[%] | Uyarlanabilir<br>başlatma pro-<br>fili | Durdurma<br>modu         | Durdurma<br>süresi [sn] | Uyarlanabilir<br>durdurma<br>profili |
|-----------------------|----------------------------|------------------------------------------|--------------------------------|-----------------------|----------------------------------------|--------------------------|-------------------------|--------------------------------------|
| Santrifüjlü<br>pompa  | Uyarlanabi-<br>lir kontrol | 10                                       | 200                            | 500                   | Erken hızlan-<br>ma                    | Uyarlanabilir<br>kontrol | 15                      | Geç yavaşlama                        |
| Delikli pom-<br>pa    | Uyarlanabi-<br>lir kontrol | 3                                        | 200                            | 500                   | Erken hızlan-<br>ma                    | Uyarlanabilir<br>kontrol | 3                       | Geç yavaşlama                        |
| Hidrolik<br>pompa     | Sabit akım                 | 2                                        | 200                            | 350                   | uygulanamaz                            | Durdurmaya ya-<br>naşma  | uygulana-<br>maz        | uygulanamaz                          |
| Sönümlü fan           | Sabit akım                 | 2                                        | 200                            | 350                   | uygulanamaz                            | Durdurmaya ya-<br>naşma  | uygulana-<br>maz        | uygulanamaz                          |
| Sönümsüz<br>fan       | Sabit akım                 | 2                                        | 200                            | 450                   | uygulanamaz                            | Durdurmaya ya-<br>naşma  | uygulana-<br>maz        | uygulanamaz                          |
| Vidalı kom-<br>presör | Sabit akım                 | 2                                        | 200                            | 400                   | uygulanamaz                            | Durdurmaya ya-<br>naşma  | uygulana-<br>maz        | uygulanamaz                          |

Tablo 16: Yaygın Uygulamalar için Önerilen Ayarlar

<u>Danfoss</u>

Kurulum

## İşletim kılavuzu | VLT® Soft Starter MCD 600

| Uygulama              | Başlatma<br>modu | Başlat-<br>ma<br>rampa<br>süresi<br>[sn] | Baş-<br>langıç<br>akımı<br>[%] | Akım<br>sınırı<br>[%] | Uyarlanabilir<br>başlatma pro-<br>fili | Durdurma<br>modu        | Durdurma<br>süresi [sn] | Uyarlanabilir<br>durdurma<br>profili |
|-----------------------|------------------|------------------------------------------|--------------------------------|-----------------------|----------------------------------------|-------------------------|-------------------------|--------------------------------------|
| Pistonlu<br>kompresör | Sabit akım       | 2                                        | 200                            | 450                   | uygulanamaz                            | Durdurmaya ya-<br>naşma | uygulana-<br>maz        | uygulanamaz                          |
| Таşıуıсı              | Sabit akım       | 5                                        | 200                            | 450                   | uygulanamaz                            | Durdurmaya ya-<br>naşma | uygulana-<br>maz        | uygulanamaz                          |
| Baş pervane           | Sabit akım       | 5                                        | 100                            | 400                   | uygulanamaz                            | Durdurmaya ya-<br>naşma | uygulana-<br>maz        | uygulanamaz                          |
| Şerit testere         | Sabit akım       | 2                                        | 200                            | 450                   | uygulanamaz                            | Durdurmaya ya-<br>naşma | uygulana-<br>maz        | uygulanamaz                          |

# BILDIRIM

Uyarlanabilir başlatma ve durdurma profili ayarları yalnızca uyarlanabilir kontrolü kullanırken uygulanabilir. Ayarlar diğer tüm başlatma ve durdurma modları için dikkate alınmaz.

# 6 Kurulum Araçları

### 6.1 Giriş

Set-up Tools (Kurulum Araçları) parametreleri bir yedekleme dosyalarına yükleme veya kaydetme, kontrollü başlatıcının ağ adresini ayarlama, girişler ve çıkışların durumunu kontrol etme, termal modelleri sıfırlama veya Run Simulation (Çalıştırma Simülasyonu) kullanarak işletimi test etme seçeneklerini içermektedir.

Set-up Tools (Kurulum Araçları) erişimi için [Menu] tuşuna basarak Ana Menü'yü açın ve ardından Set-up Tools (Kurulum Araçları) öğesini seçin.

### 6.2 Tarih ve Saat Ayarı

### Prosedür:

- 1. Menüyü açmak için [Menu] tuşuna basın.
- 2. Set-up Tools (Kurulum Araçları) öğesini seçin.
- 3. Set Date & Time (Tarih ve Saati Ayarlama) seçeneğine gidin.
- 4. Düzenleme moduna girmek için [Menu/Store] tuşuna basın.
- 5. Tarih ve saatin hangi kısmını düzenleyeceğinizi [Menu/Store] ve [Back] tuşuna basarak seçin.
- 6. [A] ve [V] tuşlarına basarak değerleri değiştirin.
- 7. Son basamaktan sonra [Menu/Store] tuşuna basarak ayarı kaydedin.
- + Eylem tamamlandığında ekranda kısa bir doğrulama mesajı görüntülenir, sonrasında önceki menü düzeyine geri dönülür.

## 6.3 Komut Kaynağı

Kontrollü başlatıcının dijital girişler, uzaktan LCP 601, iletişim ağı, akıllı kart veya planlı otomatik başlatma/durdurma ile başlatılması veya durdurulmasıdır. *Set-up Tools (Kurulum Araçları)* veya 1-1 Command Source (Komut Kaynağı) parametresi aracılığıyla komut kaynağını kurun.

Uzaktan LCP kuruluysa, [CMD/Menu] tuşu Set-up Tools (Kurulum Araçları) bölümündeki Komut Kaynağı işlevine kısayol erişimi sağlar.

### 6.4 Kullanıma Alma

Kullanıma alma, kontrollü başlatıcının LCP ile başlatılmasına ve durdurulmasına olanak sağlar. [▲] [▼] tuşlarına basarak bir işlev seçin, sonrasında [Menu/Store] tuşuna basarak seçili komutu kontrollü başlatıcıya gönderin. Kullanılabilir işlevler şunlardır:

- Hızlı durdurma (durdurmaya yanaşma)/sıfırlama.
- Başlat.
- Durdur.

### 6.5 Çalıştırma Simülasyonu

### Context:

Çalıştırma Simülasyonu, kontrollü başlatıcı ve ilişkili ekipmanın doğru bir şekilde kurulduğunu doğrulamak amacıyla motoru başlatma, çalıştırma ve durdurmayı simüle eder.

## BILDIRIM

Simülasyon modunu kullanırken kontrollü başlatıcının şebeke voltajı bağlantısını kesin.

Simülasyon yalnızca kontrollü başlatıcı hazır durumuna geçtiğinde kullanılabilir.

### Prosedür:

- 1. [Menu] tuşuna basın ve Set-up Tools (Kurulum Araçları) öğesini seçin.
- 2. Simülasyonu Çalıştır öğesine gidin ve [Menu/Store] tuşuna basın.

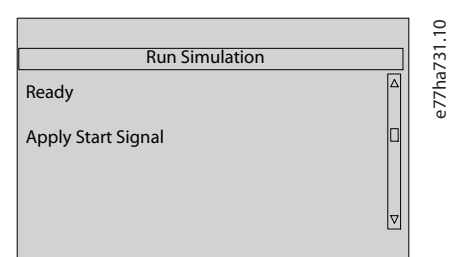

- 3. Seçili komut kaynağından bir başlatma komutu uygulayın.
  - Kontrollü başlatıcı başlatma öncesi kontrollerini simüle eder ve temel kontaktör rölesini kapatır. Çalıştırma LED'i yanıp söner.

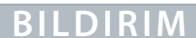

Şebeke voltajı bağlıysa bir hata mesajı görüntülenir.

- 4. [Menu/Store] tuşuna basın.
  - → Kontrollü başlatıcı başlatmayı simüle eder. Çalıştırma LED'i yanıp söner.
- 5. Menu/Store tuşuna basın.
  - → Kontrollü başlatıcı çalışmayı simüle eder.
- 6. Seçili komut kaynağından bir durdurma komutu uygulayın.
  - → Kontrollü başlatıcı durdurmayı simüle eder. Çalıştırma LED'i yanıp söner.
- 7. [Menu/Store] tuşuna basın.
  - → Hazır LED'i yanıp söner ve temel kontaktör rölesi açılır.
- 8. [Menu/Store] tuşuna basın.
  - > Kontrollü başlatıcı her programlanabilir çıkışı önce etkinleştirir, sonra devreden çıkarır.
- 9. [Menu/Store] tuşuna basın.
  - > Kontrollü başlatıcı Set-up Tools (Kurulum Araçları) öğesine geri döner.

### 6.6 Ayarları Yükle/Kaydet

### Context:

Yükleme/Kaydetme Ayarları şunlara olanak sağlar:

- Kontrollü başlatıcı parametrelerinin yeniden varsayılan değerlere ayarlanması.
- Dahili dosyadan parametre ayarları yüklenmesi.
- Mevcut parametre ayarlarının dahili bir dosyaya kaydedilmesi.

Bir kullanıcı dosyası kaydedilene kadar bu dahili dosyada varsayılan değerler yer alır.

Kurulum Araçları

### Prosedür:

- 1. [Menu] tuşuna basın ve Set-up Tools (Kurulum Araçları) öğesini seçin.
- 2. Load/Save Settings (Kaydetme/Yükleme Ayarları) öğesine gidin ve [Menu/Store] tuşuna basın.

|                    | 2.10 |
|--------------------|------|
| Load/Save Settings | 73.  |
| Load Defaults      | 27ha |
| Load User Set      | U    |
| Save User Set      |      |
|                    |      |

- 3. Gerekli işleve gidin ve [Menu/Store] tuşuna basın.
- 4. Doğrulama isteminde onaylamak için Yes (Evet) öğesini, iptal etmek için ise Hayır (No) öğesini seçin.
- 5. Devam etmek için [Menu/Store] tuşuna basın.
- Eylem tamamlandığında ekranda kısa bir doğrulama mesajı görüntülenir, sonrasında önceki menü düzeyine geri dönülür.

### 6.7 USB Save & Load (USB Kaydetme ve Yükleme)

USB Save and Load (USB Kaydetme ve Yükleme) menüsü şunlara olanak sağlar:

- Parametre ayarlarının ve tüm olay günlüklerinin harici bir dosyaya (CSV formatında kaydedilmesi).
- Parametre ayarının harici bir dosyaya (kişiye özel biçim) kaydedilmesi.
- Önceden kaydedilen harici dosyadan parametre ayarları yüklenmesi.
- Programlanabilir giriş etkinleştirildiğinde LCP'de gösterilecek özel mesajların yüklenmesi.

## BILDIRIM

VLT® Soft Starter MCD 600 FAT32 dosya sistemlerini destekler. MCD 600 USB işlevleri NTFS dosya sistemleriyle uyumlu değildir.

### 6.7.1 Kaydetme ve Yükleme Prosedürü

### Prosedür:

- 1. Harici sürücüyü USB bağlantı noktasına bağlayın.
- 2. [Menu] tuşuna basın ve Set-up Tools (Kurulum Araçları) öğesini seçin.
- 3. USB Save & Load (USB Kaydetme ve Yükleme) öğesine gidin ve [Menu/Store] tuşuna basın.

|                      | 3.10  |
|----------------------|-------|
| USB Save & Load      |       |
| Save Params and Logs | e77ha |
| Save Master Params   |       |
| Load Master Params   |       |
|                      |       |

- 4. Gerekli işleve gidin ve [Menu/Store] tuşuna basın.
- 5. Doğrulama isteminde onaylamak için Yes (Evet) öğesini, iptal etmek için ise Hayır (No) öğesini seçin.
- 6. Devam etmek için [Menu/Store] tuşuna basın.

+ Eylem tamamlandığında ekranda kısa bir doğrulama mesajı görüntülenir, sonrasında önceki menü düzeyine geri dönülür.

## 6.7.2 Dosya Konumları ve Biçimleri

### Parametreleri ve günlükleri kaydet

Kontrollü başlatıcı USB sürücüsünün üst düzeyinde kontrollü başlatıcının seri numarasıyla adlandırılan bir dizin oluşturur. Olay günlüğü ve parametre ayarları ayrı birer CSV dosyası olarak kaydedilir ve kontrollü başlatıcının yazılımı ve sistem bilgileri metin dosyasına kaydedilir.

Ana parametreleri kaydet

Kontrollü başlatıcı Master\_Parameters.par adlı bir dosya oluşturur ve bunu USB sürücüsünde depolar.

### Ana parametreleri yükle

Kontrollü başlatıcı USB sürücüsünün üst düzeyinden Master\_Parameters.par dosyasını yükler. Dosyalar VLT® Motion Control Tool MCT 10 kullanılarak oluşturulabilir veya düzenlenebilir. MCT 10 aracını şu adresten indirebilirsiniz: www.danfoss.com/en/service-andsupport/downloads/dds/vlt-motion-control-tool-mct-10/.

Özel mesaj yükle

Kontrollü başlatıcı Custom\_Message\_A.txt ve Custom\_Message\_B.txt dosyalarını USB sürücüsünün üst düzeyinden yükler.

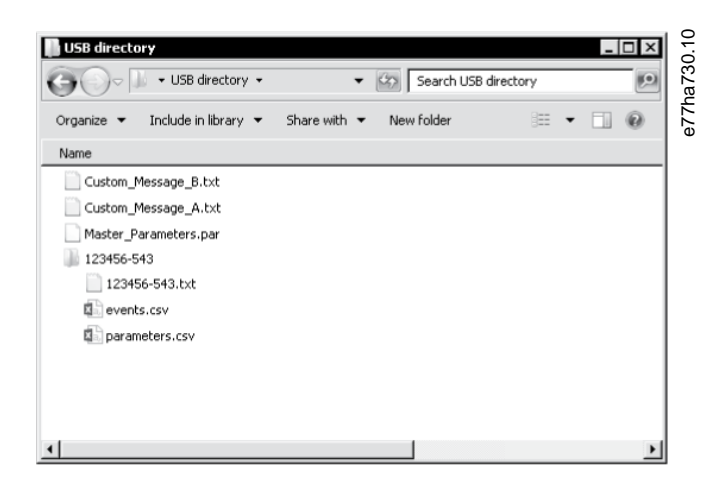

Çizim 13: USB Dizini

### 6.8 Otomatik Başlatma/Durdurma

### Context:

Kontrollü başlatıcı özel bir zamanda motoru otomatik başlatma ve/veya durdurma veya motoru belirli bir sürede döngülerde çalıştırma için konfigüre edilebilir.

Set-up Tools (Kurulum Araçları) öğesinde yer alan Auto-Start/Stop (Otomatik Başlatma/Durdurma) işlevi otomatik başlatma/durdurma parametrelerine hızlı erişim sağlar.

Kurulum Araçları

### Prosedür:

- 1. [Menu] tuşuna basın ve Set-up Tools (Kurulum Araçları) öğesini seçin.
- 2. Auto-Start/Stop (Otomatik Başlatma/Durdurma) öğesine gidin ve [Menu/Store] tuşuna basın.

|                   | 1.10  |
|-------------------|-------|
| Auto-Start/Stop   | 37    |
| Start/Stop Mode   | e77ha |
| Start/Stop Sunday |       |
| Start/Stop Monday |       |
|                   |       |

- 3. İstenilen işleve gidin ve [Menu/Store] tuşuna basın.
- 4. Ayarları gereken şekilde ayarlayın:
  - A Düzenleyeceğiniz bilgiyi [Menu/Store] ve [Back] tuşuna basarak seçin.
  - B Değeri değiştirmek için [▲] [▼] tuşlarına basın.

Değişiklikleri kaydetmek için [Menu/Store] tuşuna basın. Kontrollü başlatıcı değişiklikleri onaylar.

Değişiklikleri iptal etmek için [Back] tuşuna basın.

## 6.9 Ağ Adresi

VLT® Soft Starter MCD 600 ürününü bir Ethernet ağında kullanmak amacıyla şunlar için ayrı adresler konfigüre edilmelidir:

- IP adresi.
- Ağ geçidi adresi.
- Alt ağ maskesi.

### 6.9.1 Ağ Adresi Ayarlama.

### Prosedür:

- 1. [Menu] tuşuna basın ve Set-up Tools (Kurulum Araçları) öğesini seçin.
- 2. Ağ Adresleri öğesine gidin ve [Menu/Store] tuşuna basın.
- 3. Gerekli işleve gidin ve [Menu/Store] tuşuna basın.

|   | 35.10 |
|---|-------|
|   | 77ha7 |
|   | Ψ     |
|   |       |
| ▼ |       |
|   |       |

- 4. Adresin 1. basamağı vurgulanmıştır.
- 5. [Back] ve [Menu/Store] tuşlarına basarak değiştireceğiniz basamağı seçin.
- **6.** Değeri değiştirmek için [▲] [▼] tuşlarına basın.
- 7. Son basamaktan sonra [Menu/Store] tuşuna basarak ayarı kaydedin.
- Eylem tamamlandığında ekranda kısa bir doğrulama mesajı görüntülenir, sonrasında önceki menü düzeyine geri dönülür.

Kurulum Araçları

# BILDIRIM

Ağ adresi, 12-8 ila 12-19 parametreleri kullanılarak da ayarlanabilir.

# BILDIRIM

Kontrollü başlatıcıyı diğer iletişim protokolleriyle kullanım amacıyla konfigüre etmek için 12-1 ila 12-7 parametrelerini kullanın.

### 6.10 Dijital G/Ç Durumu

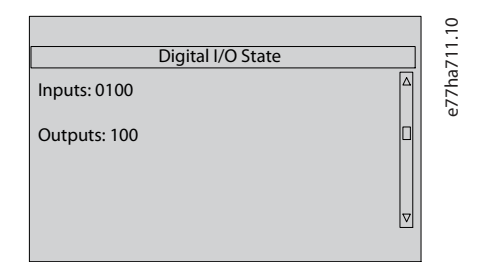

Çizim 14: Dijital G/Ç Durumu Ekranı

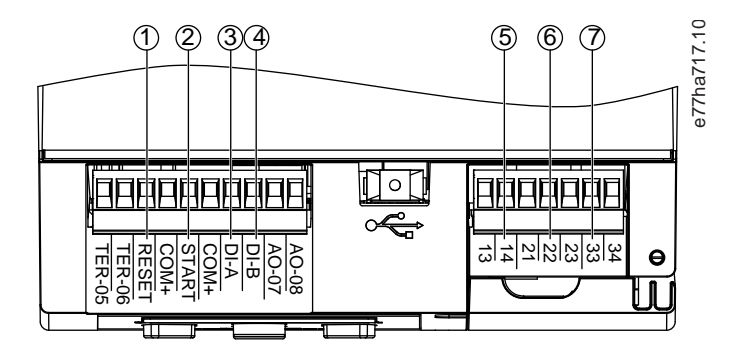

- 1 RESET, COM+: Sıfırlama girişi
- 2 START, COM+: Başlatma/durdurma girişi
- 3 DI-A, COM+: Programlanabilir giriş A
- 4 DI-B, COM+: Programlanabilir giriş B
- 5 13, 14: Temel kontaktör çıkışı
- 6 21, 22, 23: Röle çıkışı A
- 7 33, 34: Röle çıkışı B

Çizim 15: Dijital G/Ç'lerin Konumu

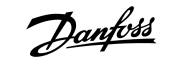

## 6.11 Analog G/Ç Durumu

Bu ekranın üst çizgisinde motor termistörünün durumu görüntülenir. Ekranın alt çizgisinde analog çıkışın değeri görüntülenir.

|                         |   | 510   |
|-------------------------|---|-------|
| Analog I/O State        |   | 73,6  |
| Thermistor: 0           | Δ | e77ha |
| 4-20 mA Output: 04.0 mA |   |       |
|                         | ▽ |       |
|                         |   |       |

Çizim 16: Analog G/Ç Durumu Ekranı

### Termistör girişi

| S | Кіза  |
|---|-------|
| Н | Sıcak |
| С | Soğuk |
| Ç | Açık  |

### 6.12 Seri Numarası ve Derecesi

Ekranın üst kısmında ürün adı görüntülenir.

Orta çizgide birimin seri numarası görüntülenir.

Ekranın alt çizgisinde model numarası görüntülenir.

| Serial Number & Bating | ]        | 89.10 |
|------------------------|----------|-------|
| Senar Number & Nating  |          | a78   |
| MCD 600                |          | 77    |
|                        |          | Ð     |
| 123456-123             |          |       |
| 0410 T5 S1 CV2         |          |       |
| 0410-13-31-CV2         |          |       |
|                        | $\nabla$ |       |
|                        |          |       |

Çizim 17: Seri Numarası ve Derece Ekranı

### 6.13 Yazılım Sürümleri

Yazılım sürümü ekranı kontrollü başlatıcının her yazılım bileşeninin sürümünü bildirir:

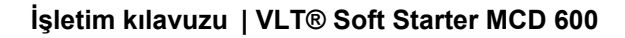

- Kullanıcı arabirimi.
- Motor kontrolü.
- Uzaktan LCP (bağlıysa).
- Parametre listesi.
- Önyükleyici.
- Genişletme kartı (takılıysa).

# BILDIRIM

Alternatif diller dahil güncellenen yazılımlar, gerektiğinde USB bağlantı noktası ile kontrollü başlatıcıya yüklenebilir. Daha fazla bilgi için yerel tedarikçiye başvurun.

## 6.14 Termistör Sıfırlaması

Termistör girişi varsayılan olarak devreden çıkarılmıştır, ancak bir termistör algılandığında otomatik olarak etkinleştirilir. Termistörler daha önceden kontrollü başlatıcıya bağlanmış, ancak artık gerekli görülmüyorsa termistörü devreden çıkarmak için Termistör Sıfırlama işlevini kullanın.

## 6.15 Termal Modeli Sıfırlama

Kontrollü başlatıcıdaki termal modelleme yazılımı sürekli olarak motor performansını görüntüler. Bu, kontrollü başlatıcının motor sıcaklığını hesaplamasına ve her zaman başarılı bir şekilde başlatılabilmesine olanak sağlar.

Gerektiğinde termal model sıfırlanabilir.

# BILDIRIM

### AZALTILMIŞ MOTOR ÖMRÜ

Motor termal modelinin sıfırlanması termal model korumasını riske atar ve motorun ömrünü tehlikeye atabilir.

- Termal modeli yalnızca acil bir durumda sıfırlayın.

antoss

# 7 Günlükler

### 7.1 Giriş

Günlükler Menüsü olaylar, alarmlar ve kontrollü başlatıcı performansı hakkında bilgi sağlar.

Yerel LCP'de Günlükler Menüsüne erişmek için [Menu] tuşuna basın ve Günlükler öğesini seçin. Uzaktan LCP'de [Logs] tuşuna basın.

## 7.2 Olay Günlüğü

Olay Günlüğü en son alarmlar, uyarılar ve işletimlerin (başlatmalar, durdurmalar ve konfigürasyon değişiklikleri dahil) ayrıntılarını depolar.

Olay 1 depolanan en yeni, olay 384 ise depolanan en eski olaydır.

# BILDIRIM

Olay Günlüğü, kontrollü başlatıcıdan uzakta analiz edilmek için harici bir dosyaya dışa aktarılabilir.

### Bkz. <u>6.7.2 Dosya Konumları ve Biçimleri</u>.

## 7.3 Sayaçlar

Sayaçlar kontrollü başlatıcı işletimleri hakkındaki istatistikleri depolar:

- Çalışma saatleri (ömür ve sayacın en son sıfırlamasından bu zamana geçen süre).
- Başlatma sayısı (ömür ve sayacın en son sıfırlamasından bu zamana geçen süre).
- Termal modelin sıfırlanma sayısı.

## 7.3.1 Sayaçların Görüntülenmesi

### Prosedür:

- 1. Logs (Günlükler) öğesini açın, bkz. 7.1 Giriş.
- 2. Counters (Sayaçlar) öğesine gidin ve [Menu/Store] tuşuna basın.
- 3. Sayaçlar arasında geçiş yapmak için [^] ve [v] tuşlarına basın.
- 4. Ayrıntıları görüntülemek için [Menu/Store] tuşuna basın.
- 5. Sayacı sıfırlamak için [Menu/Store] tuşuna basın ve *Sıfırla/Reset (Sıfırlama*) seçeneğini belirlemek için [<sup>4</sup>] ve [<sup>7</sup>] tuşlarına basın.
- 6. Eylemi onaylamak için [Store] tuşuna basın.
- 7. Sayacı kapatmak ve Logs (Günlükler) seçeneğine dönmek için [Menu/Store] tuşuna basın.

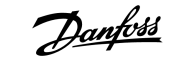

# 8 LCP ve Geri besleme

### 8.1 Yerel LCP ve Geri besleme

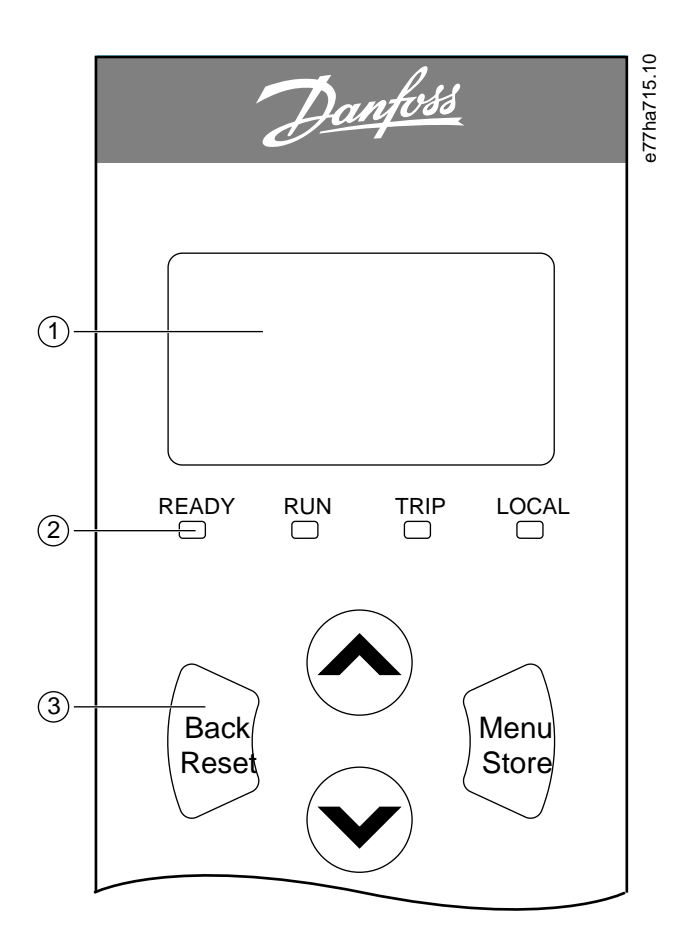

| 1 | Durum ve programlama ayrıntıları için dört hatlı ekran. |                                                                                                    |                                                                                         |                                                                                                    |  |  |
|---|---------------------------------------------------------|----------------------------------------------------------------------------------------------------|-----------------------------------------------------------------------------------------|----------------------------------------------------------------------------------------------------|--|--|
| 2 | 2 Durum LED'leri.                                       |                                                                                                    |                                                                                         |                                                                                                    |  |  |
| 3 | Menü<br>gezinme<br>tuşları:                             | Back: Menü veya parametreden çıkın<br>veya parametre değişikliğini iptal<br>edin. Bu tuş alarmı da sıfırlar. | Menu/Store: Menü veya<br>parametreye girin veya<br>parametre değişikliğini<br>kaydedin. | Ok Tuşları: Bir önceki veya sonraki menü ya<br>da parametreye gidin, mevcut<br>parametrenin ayarını değiştirin veya<br>durum ekranlarında gezinin. |  |  |

Çizim 18: Yerel LCP

## 8.2 Uzaktan LCP

1-1 Command Source (Komut Kaynağı) parametresi Remote Keypad (Uzaktan Tuş Takımı) olarak ayarlıysa uzaktan LCP kontrollü başlatıcıyı kontrol etmek için kullanılabilir.

- Uzaktan LCP komut kaynağı olarak seçilmezse [Start], [Stop] ve [Reset] etkisizdir.
- Uzaktan LCP'deki menü gezinme tuşları ve ekranı her zaman etkindir.
- Uzaktan LCP'de bir tuşa basılırsa uzaktan LCP'deki ekran eşleşmek için günceller.

LCP ve Geri besleme

# BILDIRIM

Uzaktan LCP kontrollü başlatıcı çalışırken güvenle bağlanabilir veya kaldırılabilir. Şebeke veya kontrol voltajının sökülmesine gerek yoktur.

# BILDIRIM

1-1 Command Source (Komut Kaynağı) parametresi Remote Keypad (Uzaktan Tuş Takımı) olarak ayarlıysa uzaktan LCP'nin kaldırılması alarma yol açar.

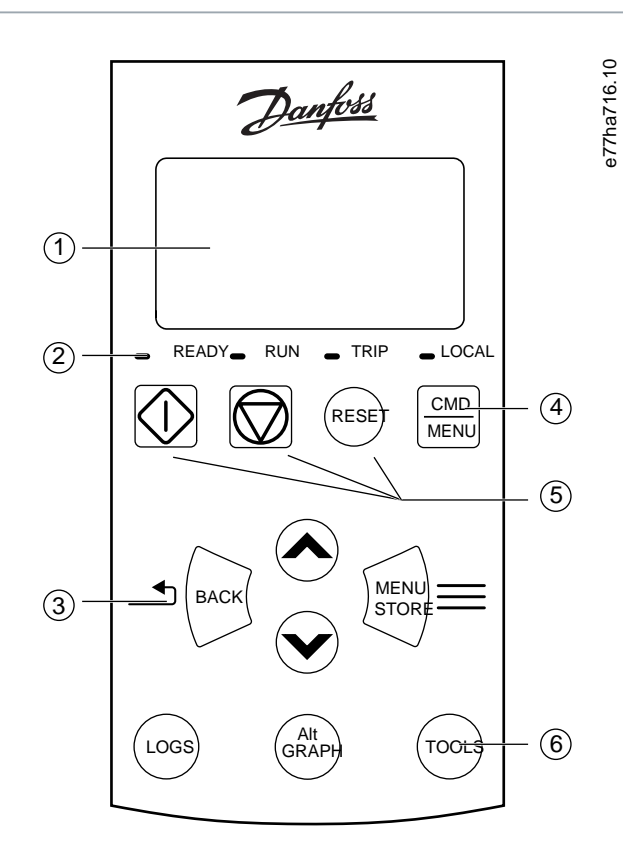

- 1 Durum ve programlama ayrıntıları için dört hatlı ekran.
- 2 Durum LED'leri.

| 3 | Menü<br>gezinme<br>tuşları:                                                 | Back: Men<br>çıkın veya<br>değişikliği                                                                                                    | ü veya parametreden<br>parametre<br>ni iptal edin. | Menu/Store: Menü veya<br>parametreye girin veya<br>parametre değişikliğini<br>kaydedin. | Ok tuşları: Bir ö<br>parametreye gi<br>ayarını değiştir<br>gezinin.    | tuşları: Bir önceki veya sonraki menü ya da<br>rametreye gidin, mevcut parametrenin<br>arını değiştirin veya durum ekranlarında<br>zinin. |  |
|---|-----------------------------------------------------------------------------|----------------------------------------------------------------------------------------------------|----------------------------------------------------|-----------------------------------------------------------------------------------------|------------------------------------------------------------------------|----------------------------------------------------------------------------------------------------|--|
| 4 | Set-up Tools (Kurulum Araçları) bölümündeki komut kaynağı menüsüne kısayol. |                                                                                                    |                                                    |                                                                                         |                                                                        |                                                                                                    |  |
| 5 | Yerel denetim tuşları.                                                      |                                                                                                    |                                                    |                                                                                         |                                                                        |                                                                                                    |  |
| 6 | Yaygın görevle<br>erişim için kısay                                         | ıgın görevlere hızlı Logs: Günlükler Graph: Görüntülenecek grafiği veya<br>şim için kısayol tuşları: Menüsünü açın. duraklatma/yeniden başlatma grafiği<br>sn'den uzun basılı tutun) seçer. |                                                    | eya<br>rafiğini (0,5                                                                    | Tools: <i>Set-up Tools (Kurulum</i><br><i>Araçları)</i> bölümünü açın. |                                                                                                    |  |

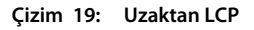

## 8.3 Ekran Kontrastının Ayarlanması

Context:

# BILDIRIM

Yerel ve uzaktan LCP'ler birinden bağımsız olarak ayarlanabilir.

- **1.** [Back] tuşuna basılı tutun.
- 2. Ekranı aydınlatmak için [▲], karartmak için [▼] tuşuna basın.

## 8.4 Kontrollü Başlatıcı Durum LED'leri

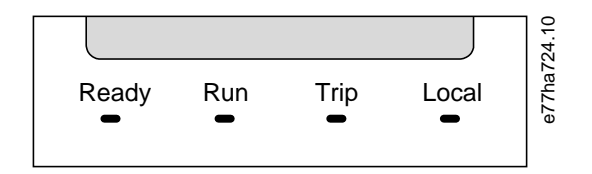

### Çizim 20: LCP üzerindeki Durum LED'leri

### Tablo 17: LED Açıklamaları

| LED adı  | Açık                                                             | Yanıp sönüyor                                                                                                    |
|----------|------------------------------------------------------------------|----------------------------------------------------------------------------------------------------|
| Hazır    | Motor durmuştur ve kontrollü başla-<br>tıcı başlatmaya hazırdır. | Motor durmuştur ve kontrollü başlatıcı başlatmaya hazır değildir.:                                                             |
|          |                                                                  | • Yeniden başlatma gecikmesi bekleniyor (5-16 Restart Delay (Yeniden Başlat-<br>ma Gecikmesi) parametresi).                    |
|          |                                                                  | <ul> <li>Termal modeller kontrollü başlatıcı ve/veya motorun güvenli başlatma için<br/>çok sıcak olduğunu gösterir.</li> </ul> |
|          |                                                                  | Sıfırlama girişi (RESET, COM+) açıktır.                                                                                        |
| Çalıştır | Motor çalışma durumundadır (tam<br>voltaj alıyor).               | Motor başlatılıyor veya durduruluyor.                                                                                          |
| Alarm    | Kontrollü başlatıcı alarm verdi.                                 | Kontrollü başlatıcı uyarı durumundadır.                                                                                        |
| Yerel    | Kontrollü başlatıcı uzaktan LVP ile kontrol edilir.              | -                                                                                                    |

Tüm LED'ler kapalıysa kontrollü başlatıcı kontrol voltajı almıyordur.

### 8.5 Ekranlar

### 8.5.1 Kontrollü Başlatıcı Bilgileri

Açma esnasında, kontrollü başlatıcı bilgi ekranından kontrollü başlatıcı derecesi, yazılım sürümleri ve seri numarası ayrıntıları görüntülenir.

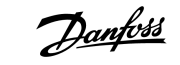

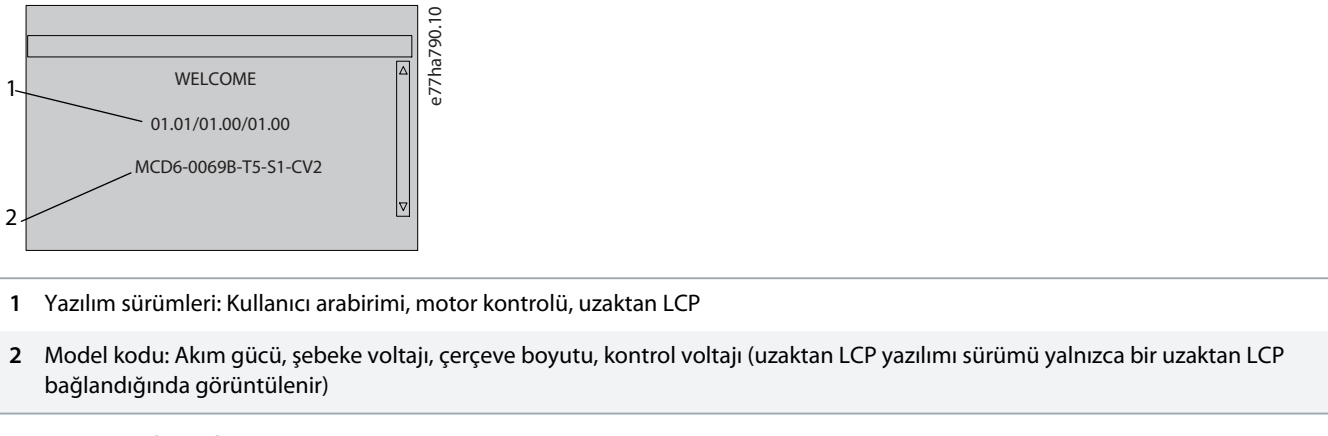

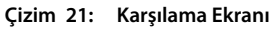

## 8.5.2 Konfigüre Edilebilir Geribildirim Ekranları

Ekranda görüntülenecek bilgileri seçin. 2 konfigüre edilebilir ekran arasında geçiş yapmak için [4] ve [7] tuşlarına basın.

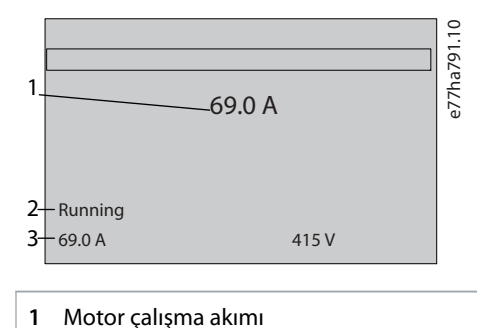

- . .
- 2 Kontrollü başlatıcı durumu
- 3 10-8 User Parameter 1 (Kullanıcı Parametresi 1) parametresi ve 10-9 User Parameter 2 (Kullanıcı Parametresi 2) parametresi

Çizim 22: Kontrollü Başlatıcı Durum Ekranı

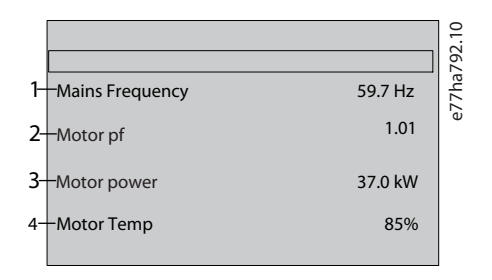

- 1 10-10 User Parameter 3 (Kullanıcı Parametresi 3) parametresi (varsayılan: Şebeke frekansı)
- 2 10-11 User Parameter 4 (Kullanıcı Parametresi 4) parametresi (varsayılan: Güç faktörü)
- 3 10-12 User Parameter 5 (Kullanıcı Parametresi 5) parametresi (varsayılan: Motor çalışma gücü)

4 10-13 User Parameter 6 (Kullanıcı Parametresi 6) (varsayılan: Motor sıcaklığı)

### Çizim 23: Kullanıcı Tarafından Konfigüre Edilebilir Ekran

## 8.5.3 İşletim Geribildirim Ekranları

İşletim geribildirim ekranları ekranın üst yarısında motor çalışma akımını görüntüler. Alt yarısında hangi bilgilerin görüntüleneceğini seçmek için [₄] ve [▼] tuşlarına basın.

- Her fazdaki gerçek zamanlı hat akımı.
- Son başlatma bilgisi.
- Tarih ve saat.

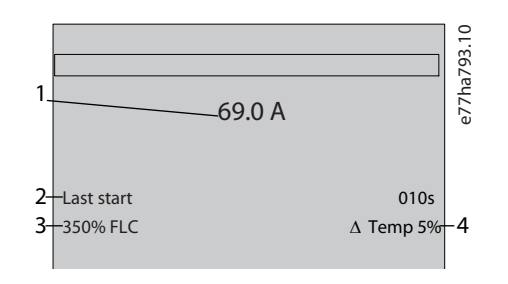

- 1 Motor çalışma akımı
- 2 Başlatma süresi (saniye)
- 3 Çekilen maksimum başlatma akımı (motor tam yük akımı yüzdesi üzerinden)
- 4 Motor sıcaklığında hesaplanan artış

Çizim 24: İşletim Geribildirim Ekranları

## 8.5.4 Performans Grafiği

Performans grafiği işletim performansının gerçek zamanlı görüntüsünü sağlar. Grafiği biçimlendirmek için 10-2 ila 10-5 parametrelerini kullanın.

Ana LCP'Deki ekranda motor akımının bilgileri görüntülenir.

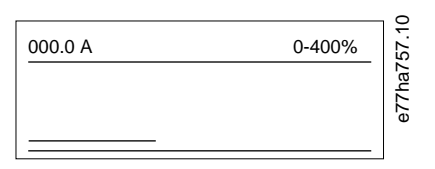

Uzaktan LCP bağlıysa grafik verilerini değiştirmek için [Graph] tuşuna basın. Grafik şunları gösterebilir:

- Motor akımı.
- Motor sıcaklığı.
- Motor güç faktörü.
- Akıllı karttan gelen analog giriş verileri (kuruluysa).

antos

İsletim

# 9 İşletim

### 9.1 Başlatma, Durdurma ve Sıfırlama Komutları

VLT<sup>®</sup> Soft Starter MCD 600 dijital girişler, uzaktan LCP, iletişim ağı, akıllı kart veya planlı otomatik başlatma/durdurma ile başlatılabilir veya durdurulabilir. Komut kaynağı Set-up Tools (Kurulum Araçları) veya 1-1 Command Source (Komut Kaynağı) parametresi kullanılarak ayarlanabilir.

- MCD 600 yalnızca belirlenen komut kaynağından gelen başlatma ve sıfırlama komutlarını kabul eder.
- MCD 600 belirlenen komut kaynağından gelen durdurma komutlarını kabul eder, ancak sıfırlama girişi açılarak veya otomatik başlatma/durdurma döngüsünde başlatma/durdurma girişi açılarak durmaya zorlanabilir.
- Programlanabilir giriş, seçili komut kaynağını (7-1 Input A Function (Giriş A İşlevi) parametresi) geçersiz kılmak için kullanılabilir.

### 9.2 Komut Geçersiz Kılma

Programlanabilir giriş (DI-A, COM+) normal mekanizmanın kaybolduğu durumlar için komut kaynağını geçersiz kılmak amacıyla kullanılabilir. 7-1 Input A Function (Giriş A İşlevi) parametresini alternatif kontrol kaynağına ayarlayın (örneğin, Command Override: Keypad (Komutu Geçersiz Kılma: Tuş Takımı)).

Giriş etkinken kontrollü başlatıcı yalnızca seçili geçersiz kılma kaynağından gelen komutları kabul eder. Kontrolü 1-1 Command Source (Komut Kaynağı) parametresinde seçili komut kaynağına geri yüklemek için girişi yeniden açın.

## 9.3 Otomatik Başlatma/Durdurma

Kontrollü başlatıcı özel bir zamanda motoru otomatik başlatma ve/veya durdurma veya motoru belirli bir sürede döngülerde çalıştırma için konfigüre edilebilir.

# BILDIRIM

Başlatma gecikmesi, yeniden başlatma gecikmesi ve otomatik sıfırlama gecikmesinin tümü otomatik başlatma işletimine uygulanır.

### 9.3.1 Saat Modu

Kontrollü başlatıcı günde bir kez motoru başlatabilir ve/veya durdurabilir.

Saat modu parametresi için:

- 4-1 Auto-Start/Stop Mode (Otomatik Başlatma/Durdurma Modu) parametresi Etkinleştir olarak ayarlanmalıdır.
- 1-1 Command Source (Komut Kaynağı) parametresi Clock (Saat) olarak ayarlanmalıdır.
- Sıfırlama girişi kapatılmalıdır.
- Başlatma girişi (START, COM+) etkin olmalıdır. Bu, kontrollü başlatıcının acil durumlarda dijital girişlerle durdurulmasına olanak sağlar.

Saat modu işletimi 4-4 ila 4-24 parametreleri ile kontrol edilir.

İsletim

### 9.3.2 Zamanlayıcı Modu

Kontrollü başlatıcı, motoru belirli bir çalışma süresinden sonra otomatik olarak durdurabilir ve ardından belirli bir süre kapalı (durdurulmuş) kaldıktan sonra yeniden başlatabilir. Başlatma sinyali etkin oldukça kontrollü başlatıcı döngüyü tekrarlar.

Zamanlayıcı modu parametresi işletimi için:

- 4-1 Auto-Start/Stop Mode (Otomatik Başlatma/Durdurma Modu) parametresi Enable (Etkinleştir) olarak ayarlanmalıdır.
- 1-1 Command Source (Komut Kaynağı) parametresi Timer (Zamanlayıcı) olarak ayarlanmalıdır.
- Sıfırlama girişi kapatılmalıdır.
- İlk başlatma komutu, bir başlatma sinyaliyle verilmelidir.

Zamanlayıcı modu işletimi 4-2 ila 4-3 parametreleri ile kontrol edilir.

### 9.4 PowerThrough

Kontrollü başlatıcı 1 fazda arızalı olsa dahi, PowerThrough kontrollü başlatıcının motoru kontrol edebilmesine olanak sağlar. VLT<sup>®</sup> Soft Starter MCD 600 motoru kontrollü başlatmak ve durdurmak için 2 fazlı kontrol tekniklerini kullanır.

# BILDIRIM

Kontrol gücü uygulandıktan sonraki ilk başlatma denemesinde, kontrollü başlatıcı Lx-Tx Shorted (Lx-Tx Kısa Devreli) durumunda alarm verir. Kontrol gücü başlatmalar arasında döngüye giriyorsa PowerThrough işletilmez.

- PowerThrough yalnızca hizalı kurulumlarda kullanılabilir. Kontrollü başlatıcı yıldız-üçgen ile kuruluysa PowerThrough işletilemez.
- 3-Phase Control Only (Yalnızca 3 Fazlı Kontrol) yeniden seçilene dek PowerThrough etkin durumdadır. PowerThrough'da işletilirken alarm LED'i yanıp söner ve ekranda 2 Phase Damaged SCR (2 Fazlı Hasarlı SCR) gösterilir.
- PowerThrough işletimi uyarlanabilir kontrol kontrollü başlatma veya kontrollü durdurmayı desteklemez. PowerThrough'da kontrollü başlatıcı otomatik olarak sabit akım kontrollü başlatmayı ve zamanlı voltaj rampası kontrollü durdurmayı seçer. PowerThrough etkinleştirilmişse 2-3 ve 2-4 parametreleri uygun şekilde ayarlanmalıdır.

## BILDIRIM

PowerThrough 2 fazlı kontrollü başlatma teknolojisi kullanır ve devre kesicileri ölçülendirilirken ve korumada ilave önlem gereklidir. Yardim için yerel tedarikçi ile iletişime geçin.

## 9.5 Acil Durum Modu

Acil durum modu kontrollü başlatıcının motoru çalıştırmasına ve alarm koşullarını dikkate almamasına olanak sağlar.

Acil durum modu programlanabilir bir giriş (giriş A DI-A, COM+ veya giriş B DI-B, COM+) tarafından kontrol edilir. 7-1 Input A Function (Giriş A İşlevi) parametresi/7-5 Input B Function (Giriş B İşlevi) parametresi Emergency Mode (Acil Durum Modu) olarak ayarlanmalıdır. DI-A, COM+ üzerindeki kapalı bir devre acil durum modunu etkinleştirir. Kontrollü başlatıcı bir başlatma komutu aldığında, durdurma komutu alınana kadar tüm alarmları ve uyarıları göz ardı ederek çalışmaya devam eder.

Acil durum modu tüm komut kaynaklarıyla kullanılabilir.

antos

İsletim

# BILDIRIM

Acil durum modu, yangın modunun işlevsellik gerekliliklerini yerine getirmesine karşın Danfoss testin ve/veya sertifikalı olmadığı için belirli standartlarla uyumlu olmasının gerektiği durumlarda kullanımını önermemektedir.

# BILDIRIM

### AZALTILMIŞ EKİPMAN ÖMRÜ

Acil durum modunun sürekli kullanımı önerilmez. Acil durum modu korumalar ve alarmların tümü devreden çıkarıldığı için kontrollü başlatıcı ömrünü kısaltır. Kontrollü başlatıcının acil durum modunda kullanımı ürün garantisini geçersiz kılar.

Kontrollü başlatıcıyı sürekli olarak acil durum modunda çalıştırmayın.

## 9.6 Yardımcı Alarm

Harici alarm devresi (pompalama sistemi için düşük basınçlı alarm anahtarı gibi) kontrollü başlatıcının alarm vermesi ve motorun durdurulması için kullanılabilir. Harici devre programlanabilir girişe (giriş A DI-A, COM+ veya giriş B DI-B, COM+) bağlanır. Alarmın davranışını kontrol etmek için şu parametreleri ayarlayın:

- 7-1 Input A Function (Giriş A İşlevi) parametresi: Input Trip (Giriş Alarmı) (N/O) öğesini seçin.
- 7-2 Input A Trip (Giriş A Alarmı) parametresi: Gerektiği gibi ayarlayın. Örneğin, Run Only (Yalnızca Çalışma) giriş alarmını yalnızca kontrollü başlatıcının çalışma zamanlarıyla sınırlandırır.
- 7-3 Input A Trip Delay (Giriş A Alarm Gecikmesi) parametresi: Giriş etkinleştirme ile kontrollü başlatıcı alarmı arasında bir gecikme ayarlar.
- 7-4 Input A Initial Delay (Giriş A Başlangıç Gecikmesi) parametresi. Kontrollü başlatıcı, başlatma sinyalinden sonra girişin durumunu görüntülemeden önce bir gecikme ayarlar. Örneğin, gecikme boru hattı basıncının artması için süre kazanmak adına gerekli olabilir.
- 7-10 Input A Name (Giriş A Adı) parametresi: Bir ad seçin, örneğin, Input A Trip (Giriş A Alarmı) (isteğe bağlı).

## 9.7 Tipik Kontrol Yöntemleri

Uygulama için gereksinimler her kurulumda farklılık gösterir, ancak aşağıda listelenen yöntemler yaygın uygulamalar için genellikle iyi birer başlangıç noktasıdır.

### Tablo 18: Tipik Kontrol Yöntemleri

| Uygulama                         | Başlatma modu | Başlat-<br>ma<br>rampa<br>süresi<br>[sn] | Başlangıç<br>akımı<br>(%FLC) | Akım sı-<br>nırı<br>(%FLC) | Durdurma modu      | Durdurma<br>süresi [sn] |
|----------------------------------|---------------|------------------------------------------|------------------------------|----------------------------|--------------------|-------------------------|
| Baş pervane                      | Sabit akım    | 5                                        | 100                          | 400                        | Durdurmaya yanaşma | uygulanamaz             |
| Santrifüj (ayırıcı)              | Sabit akım    | 1                                        | 200                          | 450                        | Durdurmaya yanaşma | uygulanamaz             |
| Yonga makinesi                   | Sabit akım    | 1                                        | 200                          | 450                        | Durdurmaya yanaşma | uygulanamaz             |
| Kompresör - pistonlu -<br>yüklü  | Sabit akım    | 1                                        | 200                          | 450                        | Durdurmaya yanaşma | uygulanamaz             |
| Kompresör - pistonlu -<br>yüksüz | Sabit akım    | 1                                        | 200                          | 400                        | Durdurmaya yanaşma | uygulanamaz             |
| Kompresör - vidalı - yüklü       | Sabit akım    | 1                                        | 200                          | 400                        | Durdurmaya yanaşma | uygulanamaz             |

Danfoss

İşletim

| Uygulama                            | Başlatma modu                                  | Başlat-<br>ma<br>rampa<br>süresi<br>[sn] | Başlangıç<br>akımı<br>(%FLC) | Akım sı-<br>nırı<br>(%FLC) | Durdurma modu                              | Durdurma<br>süresi [sn] |
|-------------------------------------|------------------------------------------------|------------------------------------------|------------------------------|----------------------------|--------------------------------------------|-------------------------|
| Kompresör - vidalı - yük-<br>süz    | Sabit akım                                     | 1                                        | 200                          | 350                        | Durdurmaya yanaşma                         | uygulanamaz             |
| Taşıyıcı - yatay                    | Sabit akım                                     | 5                                        | 200                          | 400                        | TVR kontrollü durdur-<br>ma                | 10                      |
| Taşıyıcı - eğimli                   | Sabit akım                                     | 2                                        | 200                          | 450                        | Durdurmaya yanaşma                         | uygulanamaz             |
| Taşıyıcı - dikey (kova)             | Sabit akım                                     | 2                                        | 200                          | 450                        | Durdurmaya yanaşma                         | uygulanamaz             |
| Kırıcı - konik                      | Sabit akım                                     | 1                                        | 200                          | 350                        | Durdurmaya yanaşma                         | uygulanamaz             |
| Kırıcı - dişli                      | Sabit akım                                     | 1                                        | 200                          | 450                        | Durdurmaya yanaşma                         | uygulanamaz             |
| Kırıcı - döner                      | Sabit akım                                     | 1                                        | 200                          | 400                        | Durdurmaya yanaşma                         | uygulanamaz             |
| Kabuk soyucu                        | Sabit akım                                     | 1                                        | 200                          | 350                        | Durdurmaya yanaşma                         | uygulanamaz             |
| Fan - eksenel (sönümlü)             | Sabit akım                                     | 1                                        | 200                          | 350                        | Durdurmaya yanaşma                         | uygulanamaz             |
| Fan - eksenel (sönümsüz)            | Sabit akım                                     | 1                                        | 200                          | 450                        | Durdurmaya yanaşma                         | uygulanamaz             |
| Fan - santrifüjlü (sönüm-<br>lü)    | Sabit akım                                     | 1                                        | 200                          | 350                        | Durdurmaya yanaşma                         | uygulanamaz             |
| Fan - santrifüjlü (sönüm-<br>süz)   | Sabit akım                                     | 1                                        | 200                          | 450                        | Durdurmaya yanaşma                         | uygulanamaz             |
| Fan - yüksek basınçlı               | Sabit akım                                     | 1                                        | 200                          | 450                        | Durdurmaya yanaşma                         | uygulanamaz             |
| Değirmen - bilyalı                  | Sabit akım                                     | 1                                        | 200                          | 450                        | Durdurmaya yanaşma                         | uygulanamaz             |
| Değirmen - çekiçli                  | Sabit akım                                     | 1                                        | 200                          | 450                        | Durdurmaya yanaşma                         | uygulanamaz             |
| Pompa - delikli                     | Uyarlanabilir<br>kontrol (erken<br>hızlanma)   | 3                                        | uygulana-<br>maz             | 500                        | Uyarlanabilir kontrol<br>(geç yavaşlama)   | 3                       |
| Pompa - santrifüjlü                 | Uyarlanabilir<br>kontrol (erken<br>hızlanma)   | 10                                       | uygulana-<br>maz             | 500                        | Uyarlanabilir kontrol<br>(geç yavaşlama)   | 15                      |
| Pompa - hidrolik                    | Sabit akım                                     | 2                                        | 200                          | 350                        | Durdurmaya yanaşma                         | uygulanamaz             |
| Pompa - pozitif yer<br>değiştirmeli | Uyarlanabilir<br>kontrol (sabit hı-<br>zlanma) | 10                                       | uygulana-<br>maz             | 400                        | Uyarlanabilir kontrol<br>(sabit yavaşlama) | 10                      |
| Pompa - dalgıç                      | Uyarlanabilir<br>kontrol (erken<br>hızlanma)   | 5                                        | uygulana-<br>maz             | 500                        | Uyarlanabilir kontrol<br>(geç yavaşlama)   | 5                       |
| Testere - şeritli                   | Sabit akım                                     | 1                                        | 200                          | 450                        | Durdurmaya yanaşma                         | uygulanamaz             |
| Testere - döner                     | Sabit akım                                     | 1                                        | 200                          | 350                        | Durdurmaya yanaşma                         | uygulanamaz             |
| Doğrayıcı                           | Sabit akım                                     | 1                                        | 200                          | 450                        | Durdurmaya yanaşma                         | uygulanamaz             |

antoss

# 9.8 Kontrollü Başlatma Yöntemleri

## 9.8.1 Sabit Akım

Sabit akım kontrollü başlatmanın geleneksel formudur, akımı 0'dan belirlenen düzeye çıkartır ve motor hızlanana kadar akım sabitini bu düzeyde tutar.

Sabit akım başlatma, başlatma akımının belirli bir düzeyin altında kalmasının gerektiği uygulamalar için idealdir.

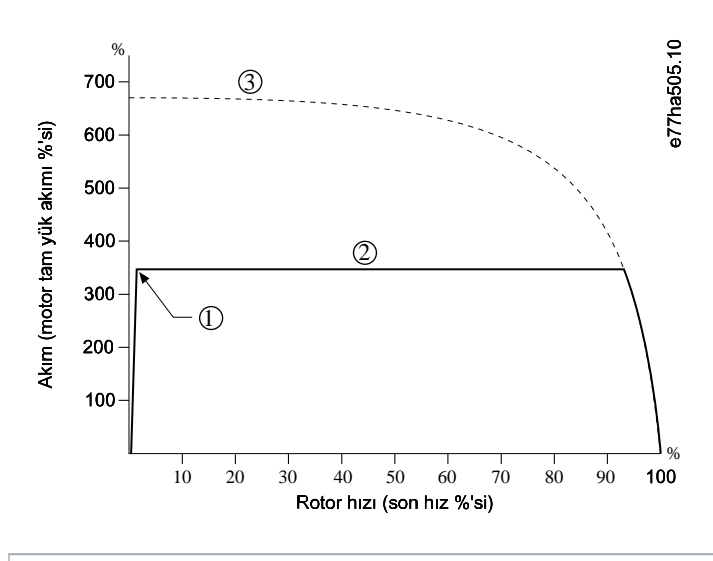

1 Başlangıç akımı (2-3 Initial Current (Başlangıç Akımı) parametresinde ayarlanır).

2 Akım sınırı (2-4 Current Limit (Akım Sınırı) parametresinde ayarlanır)

3 Tam voltaj akımı

Çizim 26: Sabit Akım Örneği

# 9.8.2 Akım Rampası ile Sabit Akım

Akım rampası kontrollü başlatma, akımı belirli bir başlangıç düzeyinden (1) maksimum sınıra (3) beklenenden daha uzun bir sürede (2) çıkartır.

Akım rampası başlatma aşağıda belirtilen durumlardaki uygulamalar için kullanışlı olabilir:

- Yük başlatmalar arasında değişiklik gösterebilir (örneğin, yüklü veya yüksüz olarak başlatılabilen bir taşıyıcı). 2-3 Initial Current (Başlangıç Akımı) parametresini, motoru hafif yükle başlatacak bir düzeye ayarlayın. Arından, 2-4 Current Limit (Akım Sınırı) parametresini motoru ağır yükle başlatacak bir düzeye ayarlayın.
- Yük kolayca kopabilir, ancak başlatma süresi uzatılmalıdır (örneğin, boru hattı basıncının yavaşça artması gerektiği santrifüjlü pompa).
- Elektrik kaynağı sınırlı (örneğin, jeneratör seti) ve yükün daha yavaş bir şekilde uygulanması kaynağın yanıt vermesi için daha fazla süre tanıyor.

anfoss

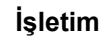

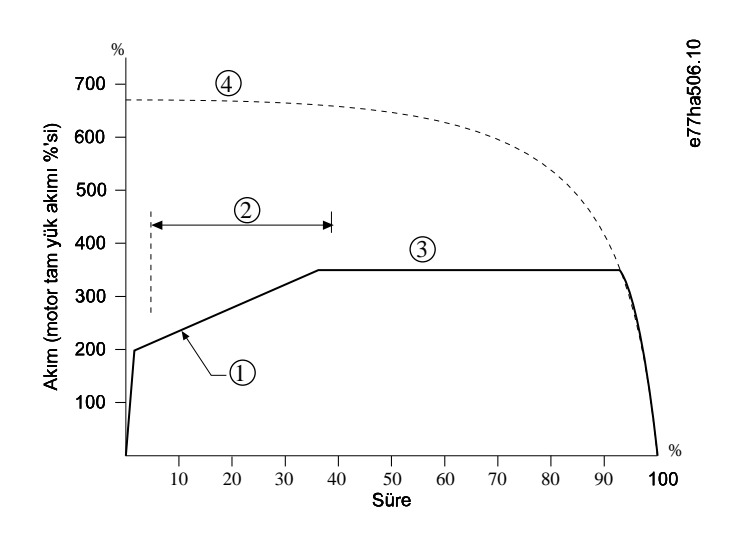

- 1 2-3 Initial Current (Başlangıç Akımı) Parametresi
- 2 2-2 Start Ramp Time (Başlatma Rampası Süresi) Parametresi
- 3 2-4 Current Limit (Akım Sınırı) Parametresi
- 4 Tam voltaj akımı

Çizim 27: Akım Rampası Kontrollü Başlatma Örneği

## 9.8.3 Başlatma için Uyarlanabilir Kontrol

Uyarlanabilir kontrollü bir kontrollü başlatmada, kontrollü başlatıcı motoru belirli bir sürede başlatmak için akımı ayarlar ve seçili hızlanma profilini kullanır.

## BILDIRIM

Kontrollü başlatıcı uyarlanabilir kontrol dahil tüm kontrollü başlatmalara akım sınırını uygular. Akım sınırı çok düşükse veya başlatma rampa süresi (2-2 Start Ramp Time (Başlatma Rampa Süresi) parametresinde ayarlanır) çok kısaysa motor başarılı bir şekilde çalışmayabilir.

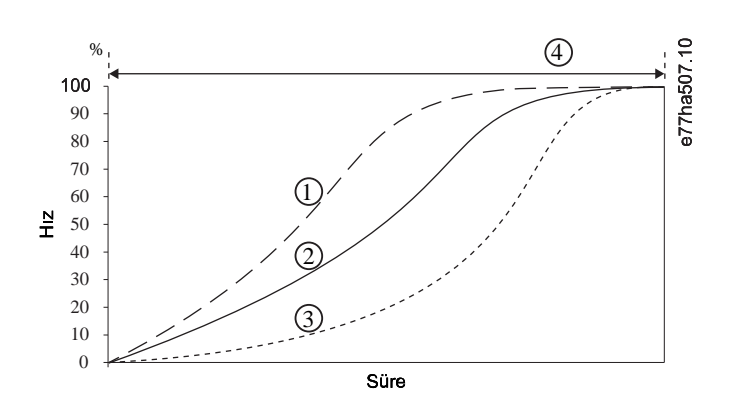

### 1 Erken hızlanma

İsletim

- 2 Sabit hızlanma
- 3 Geç hızlanma
- 4 2-2 Start Ramp Time (Başlatma Rampası Süresi) Parametresi

çizim 28: Uyarlanabilir Kontrol Başlatmasının Örneği (2-5 Adaptive Start Profile (Uyarlanabilir Başlatma Profili) Parametresi)

## 9.8.3.1 İnce Ayarlı Uyarlanabilir Kontrol

Motor düzgün olarak başlatılmıyor veya durdurulmuyorsa 2-12 Adaptive Control Gain (Uyarlanabilir Kontrol Kazancı) parametresini ayarlayın. Kazanç ayarı önceki başlatamadan gelen bilgilere dayanarak, kontrollü başlatıcının ilerideki uyarlanabilir kontrol başlatamalarını ve durdurmalarını ne kadar ayarlayacağını belirler. Kazanç ayarı hem başlatma hem de durdurma performansını etkiler.

- Başlatma veya durdurmanın sonunda motor çok hızlı bir şekilde hızlanır veya yavaşlarsa kazanç ayarını %5-10 oranında arttırın.
- Başlatma veya durdurma esnasında motor hızı bir azalıp bir artıyorsa kazanç ayarını biraz düşürün.

# BILDIRIM

Kontrollü başlatıcı, motor ile eşleşmek için uyarlanabilir kontrolü ayarlar. Aşağıdaki parametrelerin değiştirilmesi uyarlanabilir kontrolü sıfırlar ve ilk başlatma/durdurma döngüsü sabit akım başlatma/zamanlı voltaj rampası durdurmayı kullanır: 1-2 Motor Full Load Current (Motor Tam Yük Akımı) parametresi, 2-4 Current Limit (Akım Sınırı) parametresi ve 2-12 Adaptive Gain (Uyarlanabilir Kazanç) parametresi.

## 9.8.4 Marş ile Sabit Akım

Marş, başlatmanın ilk adımında kısa bir ilave tork desteği sağlar ve akım rampası veya sabit akım başlatma ile kullanılabilir.

Marş, yüksek ayrılma torkuna ihtiyaç duyan ancak sonradan kolaylıkla hızlanan başlatma yüklerine (örneğin, sarmal rotor pompaları) fayda sağlayabilir.

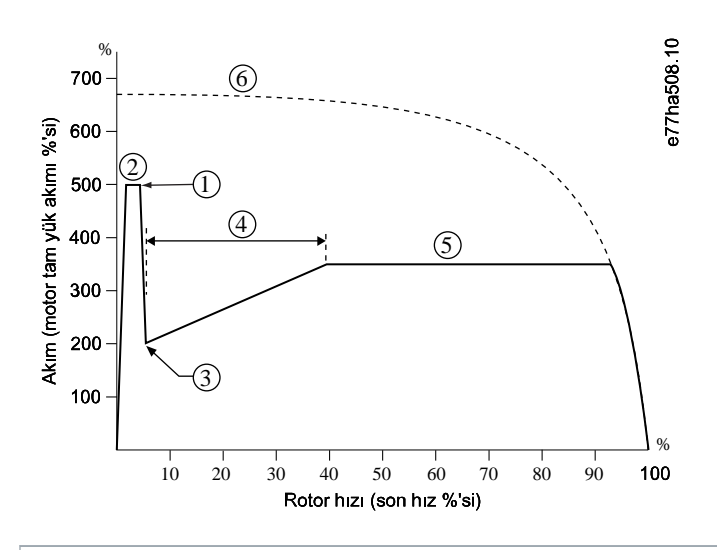

- 1 2-7 Kickstart Level (Marş Düzeyi) parametresi
- 2 2-6 Kickstart Time (Marş Süresi) parametresi

anfoss

İşletim

- 3 2-3 Initial Current (Başlangıç Akımı) Parametresi
- 4 2-2 Start Ramp Time (Başlatma Rampası Süresi) Parametresi
- 5 2-4 Current Limit (Akım Sınırı) Parametresi
- 6 Tam voltaj akımı

Çizim 29: Sabit Akım ile birlikte kullanılan Marş örneği

# 9.9 Durdurma Yöntemleri

# 9.9.1 Durdurmaya Yanaşma

Durdurmaya yanaşma, motorun hızını doğal oranla kontrollü başlatıcıdan kontrol edilmeden azaltmasını sağlar Durdurma için gereken süre yükün tipine bağlıdır.

# 9.9.2 Zaman Ayarlı Voltaj Rampası

Zamanlı voltaj rampası (TVR) belirli bir sürede voltajı motora indirir. Bu, motorun durma süresini artırabilir ve jeneratör seti beslemelerindeki geçici akımları önler.

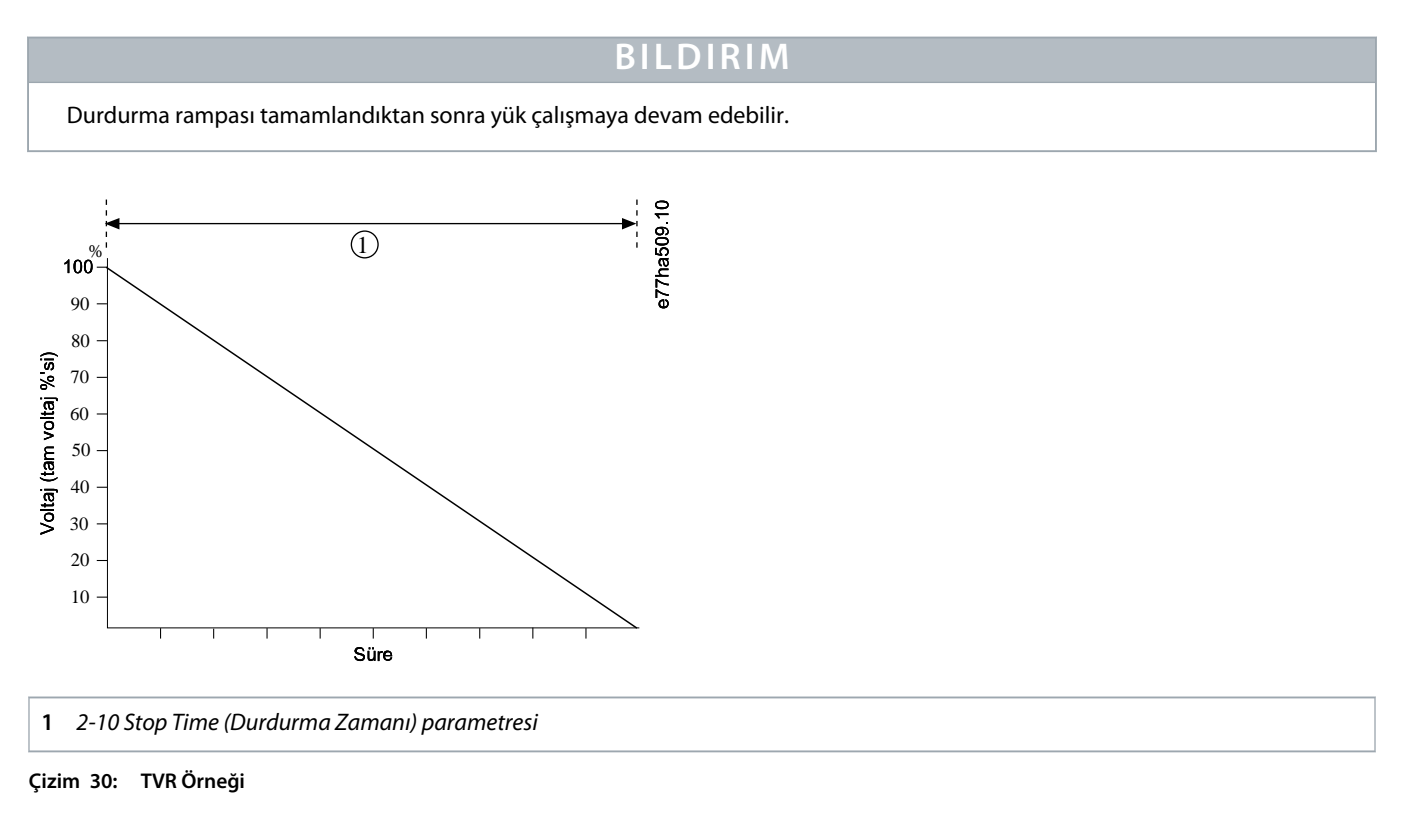

# 9.9.3 Durdurma için Uyarlanabilir Kontrol

Uyarlanabilir kontrollü bir kontrollü durdurmada, kontrollü başlatıcı motoru belirli bir sürede durdurmak için akımı kontrol eder ve seçili yavaşlama profilini kullanır. Uyarlanabilir kontrol düşük atanetli yüklerin durdurma süresinin genişletilmesine faydalı olabilir.

İsletim

Uyarlanabilir kontrol seçiliyse ilk kontrollü durdurma TVR'yi kullanır. Bu, kontrollü başlatıcının bağlı motorun özelliklerini öğrenmesini sağlar. Bu motor verileri, kontrollü başlatıcı tarafından birbirini takip eden uyarlanabilir kontrol durdurmalarında kullanılır.

# BILDIRIM

Uyarlanabilir kontrol motor hızını etkin olarak yavaşlatmaz ve motoru, durdurmaya yanaşmadan daha hızlı bir şekilde durdurmaz. Yüksek atanetli yüklerin durdurma süresini kısaltmak için fren kullanın.

# BILDIRIM

Uyarlanabilir kontrol motorun hız profilini programlanmış süre sınırı içinde kontrol eder. Bu, geleneksel kontrol yöntemlerinde daha yüksek akım düzeyi oluşturur.

Uyarlanabilir kontrollü başlatma ve durdurma için programlanan kontrollü başlatıcıya bağlı bir motor değiştirildiğinde, kontrollü başlatıcı yeni motorun özelliklerini öğrenir. 1-2 Motor Full Load Current (Motor Tam Yük Akımı) parametresinin veya 2-12 Adaptive Control Gain (Uyarlanabilir Kontrol Kazancı) parametresinin değerini değiştirerek yeniden öğrenme sürecini başlatın. Bir sonraki başlatmada sabit akım ve bir sonraki durdurmada TVR kullanılacaktır.

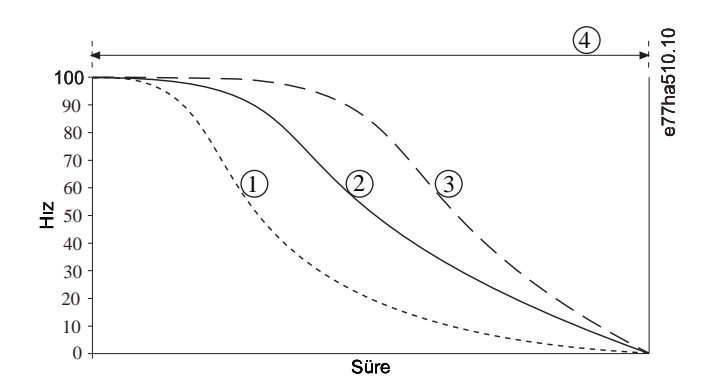

- 1 Erken yavaşlama
- 2 Sabit yavaşlama
- 3 Geç yavaşlama
- 4 2-10 Stop Time (Durdurma Zamanı) parametresi

Çizim 31: Uyarlanabilir Kontrol Durdurmasının Örneği (2-11 Adaptive Stop Profile (Uyarlanabilir Durdurma Profili) parametresi)

Uyarlanabilir kontrol, sıvı çekicinin hasar oluşturan etkilerini en aza indirdiği pompalama uygulamaları için idealdir. 3 profili de test ederek uygulama için en iyi profili bulun.

| Uyarlanabilir durdurma<br>profili | Uygulama                                                                                                    |
|-----------------------------------|----------------------------------------------------------------------------------------------------|
| Geç yavaşlama                     | Motor/pompa hızında en ufak bir azalmanın dahi ön akış ve arka akış arasında hızlı geçişlere yol<br>açtığı Yüksek düşülü sistemler. |
| Sabit yavaşlama                   | Sıvının yüksek momentumunun olduğu, düşük ile orta düşülü arasındaki hızlı akışı olan<br>uygulamalar.                               |
| Erken yavaşlama                   | Sıvının pompayı geri itmeden pompaya çekilmesinin gerektiği açık pompa sistemleri.                                                  |

### 9.9.4 DC Fren

Dren motorun durdurulması için gerekli süreyi azaltır.

Frenleme esnasında motordan gürültü düzeyi yüksek bir ses duyulabilir. Bu, motor frenlemesinin normal bir parçasıdır.

# BILDIRIM

DC freni kullanırken, şebeke beslemesi pozitif faz dizisindeki kontrollü başlatıcıya (L1, L2 ve L3 giriş terminalleri) bağlanmalıdır.

# BILDIRIM

### **MOTOR HASARI**

Fren torku ayarı çok yüksek ise motor, fren süresi bitmeden durur ve motor gereksiz ısınmadan dolayı hasar görebilir. Yüksek fren torku ayarı, motor durduruluyorken motor DOL'unun çekilmesine kadar pik akımlara da neden olabilir.

- Kontrollü başlatıcı ve motorun güvenli işletimini sağlamak adına konfigürasyonlar özenle yapılmalıdır.
- Motor yan devresine kurulu koruyucu sigortaların uygun şekilde seçildiğinden emin olun.

# BILDIRIM

### AŞIRI ISINMA RİSKİ

Fren işletimi motorun, motor termal modelinin hesapladığı orandan daha hızlı ısınmasına neden olur.

- Bir motor termistörü kurun veya yeterli ölçüde yeniden başlat gecikmesine izin verin (5-16 Restart Delay (Yeniden Başlatma Gecikmesi) parametresinde ayarlanır).

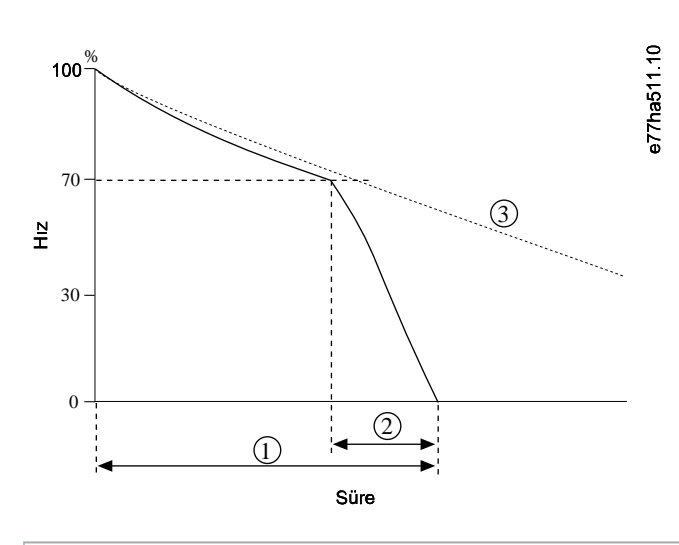

- 1 2-10 Stop Time (Durdurma Zamanı) parametresi
- 2 2-16 Brake Time (Fren Süresi) Parametresi
- 3 Durdurmaya yanaşma süresi

### Çizim 32: Fren Süresi Örneği

Parametre ayarları:

İsletim

- 2-9 Stop Mode (Durdurma Modu) parametresi: DC Brake (DC Freni) olarak ayarlayın.
- 2-10 Stop Time (Durdurma Süresi) parametresi: Bu toplam frenleme süresidir (1) ve ön frenleme aşamasının motor hızını yaklaşık olarak %70'e indirmesini sağlamak adına durdurma süresini fren süresinden (2-16 DC Brake Time (DC Freni Süresi) parametresinde) yeterli ölçüde daha uzun olarak ayarlanmalıdır. Durdurma süresi çok kısaysa frenleme başarılı olmayacak ve motor durmaya yanaşacaktır.
- 2-15 DC Brake Torque (DC Freni Torku) parametresi: Yükü yavaşlatmak için gereken şekilde ayarlayın. Çok düşük olarak ayarlanırsa motor tam olarak durmayacak ve frenleme aşamasından sonra durmaya yanaşacaktır.
- 2-16 DC Brake Time (DC Freni Süresi) parametresi: Bu parametreyi programlanan durdurma süresinin yaklaşık olarak çeyreğine ayarlayın. Bu, tam fren aşaması (2) için süreyi ayarlar.

### 9.9.5 Harici Sıfır-Hız Sensörlü DC Freni

Frenleme döngüleri arasında farklılık gösterebilen yüklerde, motor durdurduğunda kontrollü başlatıcının DC frenlemesini bitirdiğinden emin olmak adına harici bir sıfır hız sensörü kurun. Gereksiz motor ısınmasını önleyici sensör kullanımı.

DC frenini gereken en uzun frenleme süresi için konfigüre eden ve ayrıca 7-1 Input A İşlevi (Giriş A İşlevi) parametresini Zero Speed Sensor (Sıfır Hız Sensörü) olarak ayarlayın. Motor askıya alındığında, sıfır hız sensörü DI-A, COM+ üzerindeki devreyi açar ve kontrollü başlatıcı durdurmayı iptal eder.

### 9.9.6 Kontrollü Fren

Yüksek atanetli uygulamalar ve/veya maksimum olası fren gücüne ihtiyaç duyan değişken yük için kontrollü başlatıcı kontrollü frenleme ile konfigüre edilebilir.

Kontrollü başlatıcı ileri yönde çalıştırma ve frenleme kontaktörlerinin kontrolü için bir değiştirme rölesi kullanır. Frenleme yaparken kontrollü başlatıcı faz dizilişini motor ve beslemeler indirgenmiş akımına ters çevirerek yükü hafif hafif yavaşlatır.

Motor hızı 0 değerine ulaştığında, sıfır-hız sensörü (A2) kontrollü başlatıcıyı durdurur ve frenleme kontaktörünü (K2) açar.

Kontrollü frenleme hem birincil hem de ikincil motor ayarlarıyla kullanılabilir ve her biri için ayrı olarak konfigüre edilmelidir.

Parametre ayarları:

- 2-9 Stop Mode (Durdurma Modu) parametresi: Soft Brake (Kontrollü Fren) olarak ayarlayın.
- 2-17 Brake Current Limit (Fren Akımı Sınırı) parametresi: Yükü yavaşlatmak için gereken şekilde ayarlayın.
- 2-18 Soft Brake Delay (Kontrollü Fren Gecikmesi) parametresi: Kontrollü başlatıcı, motoru frenleme akımıyla beslemeye başlamadan önce durma sinyali aldığında, kontrollü başlatıcının beklediği süreyi kontrol eder. K1 ve K2'nin değişmesine zaman tanımak için ayarlanır.
- 7-1 Input A Function (Giriş A İşlevi) parametresi: Zero Speed Sensor (Sıfır Hız Sensörü) olarak ayarlayın.
- 8-1 Relay A Function (Röle A İşlevi) parametresi: Soft Brake Relay (Kontrollü Fren Rölesi) olarak ayarlayın.

Janfoss

### İşletim kılavuzu | VLT® Soft Starter MCD 600

İşletim

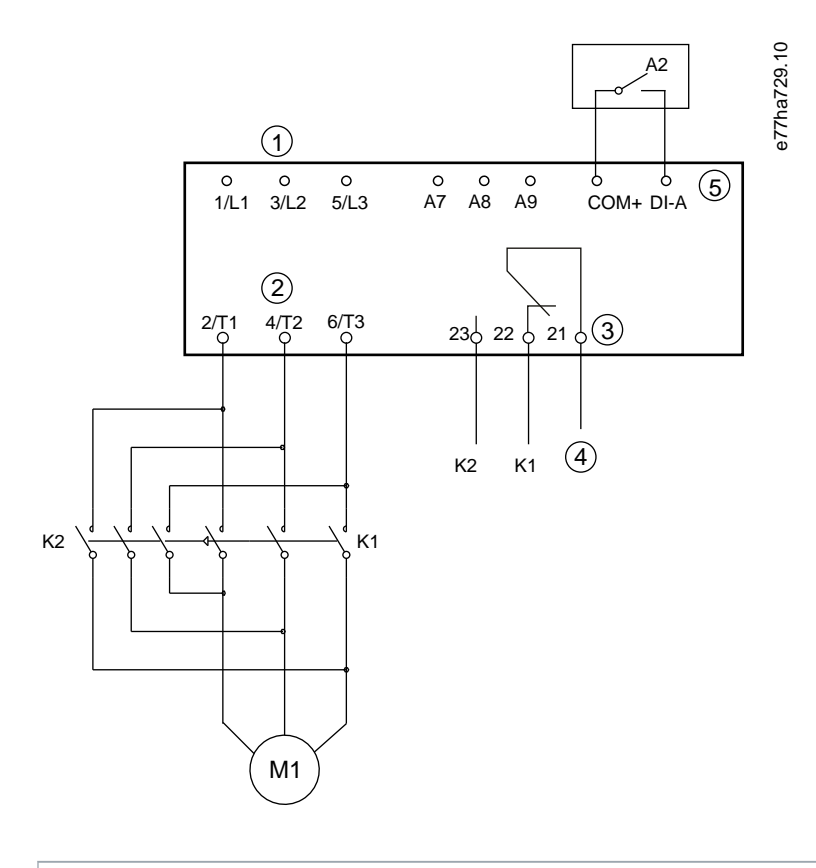

| 1 Ü        | ç fazlı besleme             |
|------------|-----------------------------|
| 2 M        | lotor terminalleri          |
| <b>3</b> R | öle A çıkışı                |
| 4 K        | 1/K2 bobin beslemesi        |
| 5 Pi       | rogramlanabilir giriş A     |
| K1         | Hat kontaktörü (Çalıştırma) |
| K2         | Hat kontaktörü (Fren)       |
| A2         | Sıfır-hız sensörü           |

Çizim 33: Kontrollü Frenleme Kablolama Örneği

### 9.10 Pompa Temizleme

Kontrollü başlatıcı, motoru kontrollü başlatmadan önce temiz pompa işlevini uygulayabilir. Bu, çarktan gelen birikintilerin atılmasına yardımcı olur.

Pompa temizleme motoru önce ters sonra ileri yönde başlatır ve ardından motoru durdurur. Pompa temizleme, bu süreci en fazla 5 kez tekrarlamak üzere konfigüre edebilir. Belirlenen sıfırlama döngüleri sayısından sonra kontrollü başlatıcı programlı kontrollü başlatmayı gerçekleştirir.

İsletim

Pompa temizleme işletimi başlatma/durdurma girişi (START, COM+) ile kontrol edilir. Pompalama girişine programlanabilir bir giriş ayarlayın (ayrıntılar için bkz. 7-1 Input A Function (Giriş A İşlevi) parametresi). Başlatma sinyali uygulandığında girişin kapalı olduğundan emin olun.

# BILDIRIM

Ters yönde işletilemeyen pompalarda pompa temizlemeyi etkinleştirmeyin.

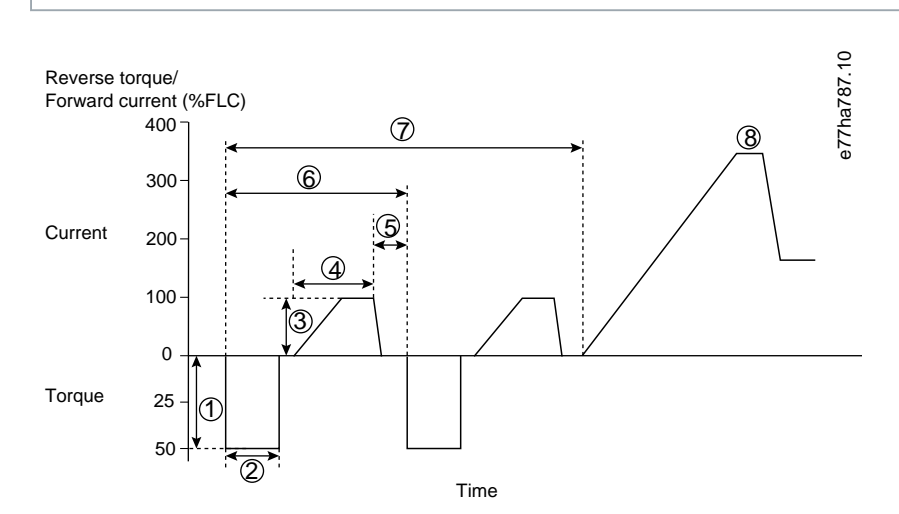

- 1 11-1 Reverse Torque (Ters Tork) parametresi
- 2 11-2 Reverse Time (Ters Zaman) parametresi
- 3 11-3 Forward Current Limit (İleri Akımı Sınırı) parametresi
- 4 11-4 Forward Time (İleri Zamanı) parametresi
- 5 11-6 Pump Stop Time (Pompa Durdurma Zamanı) parametresi
- 6 Temizleme döngüsü
- 7 11-7 Pompa Temizleme Döngüleri Parametresi
- 8 Programlı kontrollü başlatma

## 9.11 Ters Yönde İşletim

Motoru ters yönde işletebilmek için kontrollü başlatıcı ters çevirme kontaktörünü kontrol edebilir. Ters işletim seçildiğinde kontrollü başlatıcı normal işletimden zıt faz dizilişini kullanarak bir kontrollü başlatma uygular.

Ters işletim, başlatma/durdurma girişi (START, COM+) ile kontrol edilir. Ters yön için programlanabilir bir giriş ayarlayın (7-1 Input A Function (Giriş A İşlevi) parametresi) ve ters çevirme kontaktörü için bir çıkış ayarlayın (8-1 Relay A Function (Röle A İşlevi) parametresi).

Başlatma sinyali uygulandığında giriş kapalı olmalıdır. Başlatma/durdurma döngüsünün sonuna kadar kontrollü başlatıcı ters çevirme rölesini aynı durumda tutar.

Çizim 34: Pompa Temizleme

anfoss

İşletim

## BILDIRIM

Yön değiştirildikten sonraki ilk başlatma sabit akım olacaktır.

# BILDIRIM

Faz dizilişi koruması gerekirse ters çevirme kontaktörünü kontrollü başlatıcının çıkış (motor) tarafına kurun.

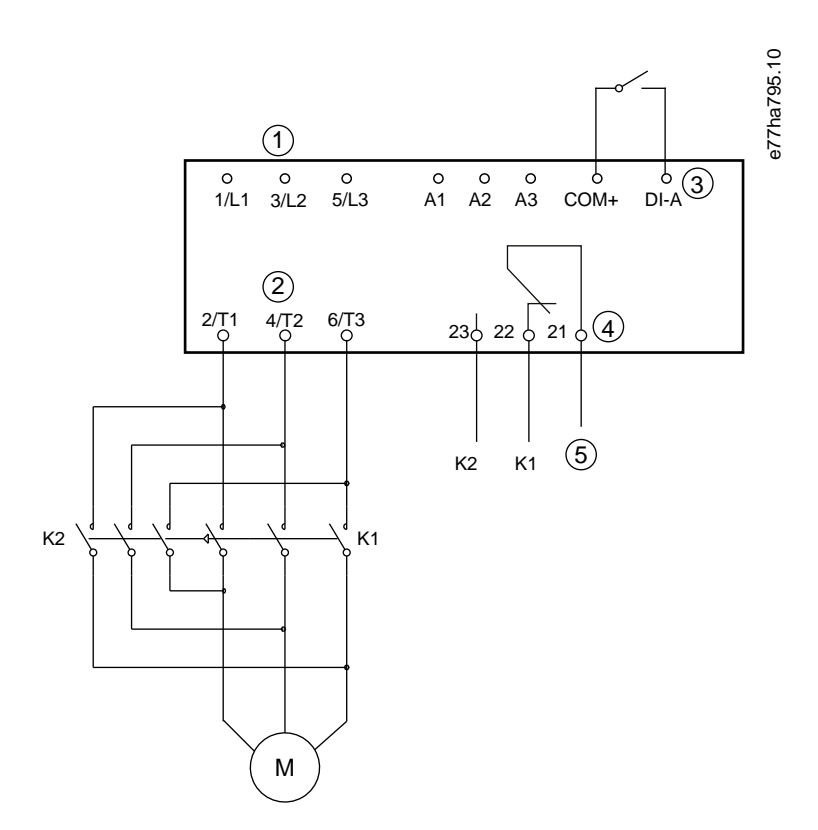

- 1 Üç fazlı besleme
- 2 Motor terminalleri
- 3 Programlanabilir giriş A (ayar=Ters yön)
- 4 Röle çıkışı A (ayar=Ters çevirme kontaktörü)
- 5 K1/K2 bobin beslemesi
- K1 İleri çalıştırma kontaktörü
- K2 Ters çevirme kontaktörü

Çizim 35: Bağlantı Şeması

İsletim

# 9.12 Aralıklı Çalıştırma İşletimi

Aralıklı çalıştırma, yükün hizalanmasını sağlamak veya hizmete yardımcı olmak amacıyla motoru düşük hızda çalıştırır. Motor ileri veya geri yönde aralıklı çalıştırılabilir.

Aralıklı çalıştırma yalnızca kontrollü başlatıcı dijital girişlerle kontrol edildiğinde kullanılabilir (1-1 Command Source (Komut Kaynağı) parametresi Digital Input (Dijital Giriş) olarak ayarlanır). Aralıklı çalıştırmada işletmek için aralıklı çalıştırmaya programlanabilir bir giriş ayarlayın (ayrıntılar için bkz. 7-1 Input A Function (Giriş A İşlevi) parametresi). Başlatma sinyali uygulandığında girişin kapalı olduğundan emin olun.

# BILDIRIM

### AZALTILMIŞ MOTOR SOĞUTMASI

Azaltılmış motor soğutması nedeniyle düşük hızda çalışma sürekli işletime yönelik değildir. Aralıklı çalıştırma işletimi motorun, motor termal modelinin hesapladığı orandan daha hızlı ısınmasına neden olur.

- Bir motor termistörü kurun veya yeterli ölçüde yeniden başlat gecikmesine izin verin (5-16 Restart Delay (Yeniden Başlatma Gecikmesi) parametresi).

İleri doğru aralıklı çalıştırma için maksimum kullanılabilir tork, motora bağlı olarak, motor FLT'si yaklaşık olarak %50-75'idir. Motor geriye doğru aralıklı çalıştırıldığında tork FLT'nin yaklaşık olarak %25-50'sidir.

2-8 Jog Torque (Aralıklı Çalıştırma Torku) parametresi ve 3-10 Jog Torque-2 (Aralıklı Çalıştırma-2) parametresi kontrollü başlatıcının motora uyguladığı maksimum kullanılabilir torkun miktarını kontrol eder.

## BILDIRIM

%50'nin üzerindeki tork ayarları şaft vibrasyonunun artmasına neden olabilir.

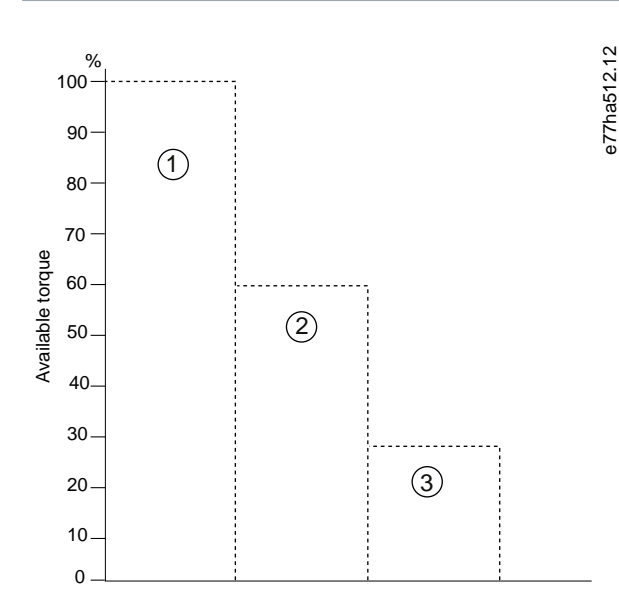

### 1 Motor FLT'si

2 Aralıklı çalıştırma ileri maksimum tork

3 Aralıklı çalıştırma ters maksimum tork

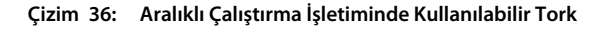

İşletim

## 9.13 Yıldız-Üçgen İşletim

Yıldız-üçgen bağlantıda, FLC'nin değerini 1-2 Motor Full Load Current (Motor Tam Yük Akımı) parametresine girin. Kontrollü başlatıcı motorun hizalı veya yıldız-üçgen olup olmadığını otomatik olarak algılar ve doğru yıldız-üçgen akım düzeyini hesaplar.

Uyarlanabilir kontrol, aralıklı çalıştırma, fren ve PowerThrough işlevleri yıldız-üçgen (6-telli) işletimle desteklenmez. Kontrollü başlatıcı yıldız-üçgen ile bağlıyken bu işlevler programlanırsa davranış aşağıdaki gibi olacaktır.

| Uyarlanabilir kontrol<br>başlatması | Kontrollü başlatıcı sabit akım başlatması gerçekleştirir.                                                                                                    |  |  |
|-------------------------------------|----------------------------------------------------------------------------------------------------|--|--|
| Uyarlanabilir kontrol<br>durdurması | 2-10 Stop Times (Durdurma Zamanları) parametresi >0 sn ise kontrollü başlatıcı TVR kontrollü<br>başlatma uygular. 2-10 Stop Times (Durdurma Zamanları) parametresi 0 sn olarak ayarlanırsa<br>kontrollü başlatıcı durdurmaya yanaşma gerçekleştirir. |  |  |
| Aralıklı Çalıştırma                 | Kontrollü başlatıcı Desteklenmeyen Seçenek hata mesajının yazılı olduğu bir uyarı verir.                                                                                                    |  |  |
| DC freni                            | Kontrollü başlatıcı durdurmaya yanaşma gerçekleştirir.                                                                                                    |  |  |
| Kontrollü fren                      | Kontrollü başlatıcı durdurmaya yanaşma gerçekleştirir.                                                                                                    |  |  |
| PowerThrough                        | ollü başlatıcı şu hata mesajıyla alarm verir: <i>Lx-Tx Shorted (Lx-Tx Kısa Devreli)</i> .                                                                                                    |  |  |

# BILDIRIM

Yıldız-üçgen olarak bağlandığında kontrollü başlatıcı çalışma esnasında T2'deki faz kaybını algılayamaz.

# BILDIRIM

Kontrollü başlatıcı motor bağlantısını doğru bir şekilde algılayamıyorsa 20-6 Motor Connection (Motor Bağlantısı) parametresini kullanın.

## 9.14 İkincil Motor Ayarı

Kontrollü başlatıcı 2 ayrı başlatma ve durdurma profiliyle programlanabilir. Bu, kontrollü başlatıcının motoru 2 farklı başlatma ve durdurma konfigürasyonuyla kontrol etmesine olanak sağlar. İkincil motor ayarı çift sargılı (Dahlander) motorlar, çoklu motor uygulamaları veya motorun 2 farklı koşulda başlatılabileceği durumlar (yüklü ve yüksüz bantlı taşıyıcılar gibi) için idealdir. İkincil motor ayarı görev/bekleme uygulamaları için de kullanılabilir.

# BILDIRIM

Görev/bekleme uygulamaları için 6-17 Motor Overtemperature (Motor Aşırı Sıcaklığı) parametresini Log Only (Yalnızca Günlük) olarak ayarlayın ve her motor için sıcaklık koruması kurun.

İkincil motor ayarını kullanmak için programlanabilir bir girişi *Motor Ayarı Seç* olarak ayarlayın. Başlatma komutu verildiğinde giriş kapalı olmalıdır (bkz. 7-1 Input A Function (Giriş A İşlevi) parametresi ve 7-5 Input B Function (Giriş B İşlevi) parametresi. Kontrollü başlatıcı, başlatmada hangi motor ayarını kullanılacağını seçer ve başlatma/durdurma döngüsünün tamamında bu motor ayarını kullanır.

Programlanabilir bir girişten yönerge aldığında kontrollü başlatıcı, bir başlatmayı kontrol etmek için ikincil motor ayarını kullanır (bkz. 7-1 Giriş A İşlevi parametresi ve 7-5 Input B Function (Giriş B İşlevi) parametresi)

<u>Danfoss</u>

İşletim

# BILDIRIM

Kontrollü başlatıcı 2 ayrı motoru kontrol ederse motor termal modeli doğruluğu daha azdır.

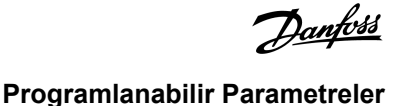

# 10 Programlanabilir Parametreler

### 10.1 Main Menu

Kontrollü başlatıcının nasıl işletildiğini kontrol eden programlanabilir parametreleri görüntülemek ve değiştirmek için Ana Menüyü kullanın.

Ana Menüyü açmak için görüntüleme ekranlarını izlerken [Main Menu] tuşuna basın.

## 10.2 Parametre Değerlerinin Değişimi

### Prosedür:

- 1. Ana Menüdeki parametreye gidin.
- 2. Düzenleme moduna girmek için [Menu/Store] tuşuna basın.
- 3. Parametre ayarlarını değiştirmek için [▲] veya [▼] tuşuna basın.

[A] veya [v] tuşuna bir kez basılması değeri 1 birim artırır ve azaltır. Tuşa 5 sn'den daha uzun bir süre basılı tutulursa değer daha hızlı bir oranla artar veya azalır.

Değişiklikleri kaydetmek için [Store] tuşuna basın. Ekranda görüntülenen ayar kaydedilir ve LCP parametre listesine geri döner. Değişiklikleri iptal etmek için [Back] tuşuna basın. LCP sizden doğrulama ister ve ardından değişiklikleri kaydetmeden parametre listesine geri döner.

### 10.3 Ayarlama Kilidi

Kullanıcıların parametre ayarlarını değiştirmesinin önüne geçmek için 10-7 Adjustment Lock (Ayarlama Kilidi) parametresini kullanın.

Ayarlama kilidi etkinken bir kullanıcı parametre değerini değiştirme girişiminde bulunduğunda şu hata görüntülenir: Access Denied. (Erişim Reddedildi.) Adj Lock is On (Ayar Kilidi Açık).

### 10.4 Parametre Listesi

Tablo 19: Parametre Listesi

| Parametre grup numarası | Parametre grubu adı      | Varsayılan ayar |
|-------------------------|--------------------------|-----------------|
| 1                       | Motor Ayrıntıları        |                 |
| 1-1                     | Komut Kaynağı            | Dijital Giriş   |
| 1-2                     | Motor Tam Yük Akımı      | Modele bağlı    |
| 1-3                     | Motor kW                 | 0 kW            |
| 1-4                     | Kilitli Rotor Süresi     | 00:10 (dd:ss)   |
| 1-5                     | Kilitli Rotor Akımı      | 600%            |
| 1-6                     | Motor Hizmet Faktörü     | 105%            |
| 1-7                     | Ayrılmış                 | -               |
| 2                       | Motoru Başlatma/Durdurma |                 |
| 2-1                     | Başlatma Modu            | Sabit Akım      |

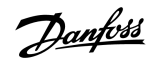

Programlanabilir Parametreler

| Parametre grup numarası | Parametre grubu adı              | Varsayılan ayar        |
|-------------------------|----------------------------------|------------------------|
| 2-2                     | Başlatma Rampası Süresi          | 00:10 (dd:ss)          |
| 2-3                     | Başlangıç Akımı                  | 200%                   |
| 2-4                     | Akım sınırı                      | 350%                   |
| 2-5                     | Uyarlanabilir Başlatma Profili   | Sabit Hızlanma         |
| 2-6                     | Marş Süresi                      | 000 ms                 |
| 2-7                     | Marş Düzeyi                      | 500%                   |
| 2-8                     | Aralıklı Çalıştırma Torku        | 50%                    |
| 2-9                     | Durdurma Modu                    | TVR Kontrollü Durdurma |
| 2-10                    | Durdurma Süresi                  | 00:00 (dd:ss)          |
| 2-11                    | Uyarlanabilir Durdurma Profili   | Sabit Yavaşlama        |
| 2-12                    | Uyarlanabilir Kontrol Kazancı    | 75%                    |
| 2-13                    | Çoklu Pompa                      | Tekli Pompa            |
| 2-14                    | Bşlt. Gecikm.                    | 00:00 (dd:ss)          |
| 2-15                    | DC Freni Torku                   | 20%                    |
| 2-16                    | DC Freni Süresi                  | 00:01 (dd:ss)          |
| 2-17                    | Fren Akımı Sınırı                | 250%                   |
| 2-18                    | Kontrollü Başlatma Gecikmesi     | 400 ms                 |
| 3                       | Motoru Başlatma/Durdurma 2       |                        |
| 3-1                     | Motor Tam Yük Akımı-2            | Modele bağlı           |
| 3-2                     | Motor kW-2                       | 0 kW                   |
| 3-3                     | Başlatma Modu-2                  | Sabit Akım             |
| 3-4                     | Başlatma Rampası Süresi-2        | 00:10 (dd:ss)          |
| 3-5                     | Başlangıç Akımı-2                | 200%                   |
| 3-6                     | Akım Sınırı-2                    | 350%                   |
| 3-7                     | Uyarlanabilir Başlatma Profili-2 | Sabit Hızlanma         |
| 3-8                     | Marş Süresi-2                    | 000 ms                 |
| 3-9                     | Marş Düzeyi-2                    | 500%                   |
| 3-10                    | Aralıklı Çalıştırma Torku-2      | 50%                    |
| 3-11                    | Durdurma Modu-2                  | TVR Kontrollü Durdurma |
| 3-12                    | Durdurma Süresi-2                | 00:00 (dd:ss)          |
| 3-13                    | Uyarlanabilir Durdurma Profili-2 | Sabit Yavaşlama        |
| 3-14                    | Uyarlanabilir Kontrol Kazancı-2  | 75%                    |
| 3-15                    | Çoklu Pompa-2                    | Tekli Pompa            |
| 3-16                    | Başlatma Gecikmesi-2             | 00:00 (dd:ss)          |
| 3-17                    | DC Freni Torku-2                 | 20%                    |
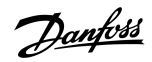

| Parametre grup numarası | Parametre grubu adı             | Varsayılan ayar                      |
|-------------------------|---------------------------------|--------------------------------------|
| 3-18                    | DC Freni Süresi-2               | 00:01 (dd:ss)                        |
| 3-19                    | Fren Akımı Sınırı-2             | 250%                                 |
| 3-20                    | Kontrollü Fren Gecikmesi-2      | 400 sn                               |
| 4                       | Otomatik Başlatma/Durdurma      |                                      |
| 4-1                     | Otomatik Başlatma/Durdurma Modu | Devre Dışı Bırak                     |
| 4-2                     | Çalışma Süresi                  | 00:00 (ss:dd)                        |
| 4-3                     | Durma Zamanı                    | 00:00 (ss:dd)                        |
| 4-4                     | Pazar Modu                      | Başlatmayı/Durdurmayı Devreden Çıkar |
| 4-5                     | Pazar Başlatma Zamanı           | 00:00 (ss:dd)                        |
| 4-6                     | Pazar Durdurma Zamanı           | 00:00 (ss:dd)                        |
| 4-7                     | Pazartesi Modu                  | Başlatmayı/Durdurmayı Devreden Çıkar |
| 4-8                     | Pazartesi Başlatma Zamanı       | 00:00 (ss:dd)                        |
| 4-9                     | Pazartesi Durdurma Zamanı       | 00:00 (ss:dd)                        |
| 4-10                    | Salı Modu                       | Başlatmayı/Durdurmayı Devreden Çıkar |
| 4-11                    | Salı Başlatma Zamanı            | 00:00 (ss:dd)                        |
| 4-12                    | Salı Durdurma Zamanı            | 00:00 (ss:dd)                        |
| 4-13                    | Çarşamba Modu                   | Başlatmayı/Durdurmayı Devreden Çıkar |
| 4-14                    | Çarşamba Başlatma Zamanı        | 00:00 (ss:dd)                        |
| 4-15                    | Çarşamba Durdurma Zamanı        | 00:00 (ss:dd)                        |
| 4-16                    | Perşembe Modu                   | Başlatmayı/Durdurmayı Devreden Çıkar |
| 4-17                    | Perşembe Başlatma Zamanı        | 00:00 (ss:dd)                        |
| 4-18                    | Perşembe Durdurma Zamanı        | 00:00 (ss:dd)                        |
| 4-19                    | Cuma Modu                       | Başlatmayı/Durdurmayı Devreden Çıkar |
| 4-20                    | Cuma Başlatma Zamanı            | 00:00 (ss:dd)                        |
| 4-21                    | Cuma Durdurma Zamanı            | 00:00 (ss:dd)                        |
| 4-22                    | Cumartesi Modu                  | Başlatmayı/Durdurmayı Devreden Çıkar |
| 4-23                    | Cumartesi Başlatma Zamanı       | 00:00 (ss:dd)                        |
| 4-24                    | Cumartesi Durdurma Zamanı       | 00:00 (ss:dd)                        |
| 5                       | Koruma Düzeyleri                |                                      |
| 5-1                     | Akım Dengesizliği               | 30%                                  |
| 5-2                     | Akım Dengesizliği Gecikmesi     | 00:03 (dd:ss)                        |
| 5-3                     | Düşük akım                      | 20%                                  |
| 5-4                     | Düşük Akım Gecikmesi            | 00:05 (dd:ss)                        |
| 5-5                     | Aşırı akım                      | 400%                                 |
| 5-6                     | Aşırı Akım Gecikmesi            | 00:00 (dd:ss)                        |

| Parametre grup numarası | Parametre grubu adı           | Varsayılan ayar                                           |
|-------------------------|-------------------------------|-----------------------------------------------------------|
| 5-7                     | Düşük voltaj                  | 350 V                                                     |
| 5-8                     | Düşük Voltaj Gecikmesi        | 00:01 (dd:ss)                                             |
| 5-9                     | Aşırı voltaj                  | 500 V                                                     |
| 5-10                    | Aşırı Voltaj Gecikmesi        | 00:01 (dd:ss)                                             |
| 5-11                    | Düşük Güç                     | 10%                                                       |
| 5-12                    | Düşük Güç Gecikmesi           | 00:01 (dd:ss)                                             |
| 5-13                    | Aşırı Güç                     | 150%                                                      |
| 5-14                    | Aşırı Güç Gecikmesi           | 00:01 (dd:ss)                                             |
| 5-15                    | Çok Yüksek Başlatma Süresi    | 00:20 (dd:ss)                                             |
| 5-16                    | Yeniden Başlat Gecikmesi      | 00:10 (dd:ss)                                             |
| 5-17                    | Saat Başı Başlatma            | 0                                                         |
| 5-18                    | Faz Dizilişi                  | Herhangi Bir Diziliş                                      |
| 6                       | Koruma Eylemleri              |                                                           |
| 6-1                     | Oto. Sıfırlama Sayısı         | 0                                                         |
| 6-2                     | Oto. Sıfırlama Gecikmesi      | 00:05 (dd:ss)                                             |
| 6-3                     | Akım Dengesizliği             | Soft Trip and Log (Kontrollü Alarm Ver ve Günlüğü Kaydet) |
| 6-4                     | Düşük akım                    | Soft Trip and Log (Kontrollü Alarm Ver ve Günlüğü Kaydet) |
| 6-5                     | Aşırı akım                    | Soft Trip and Log (Kontrollü Alarm Ver ve Günlüğü Kaydet) |
| 6-6                     | Düşük voltaj                  | Soft Trip and Log (Kontrollü Alarm Ver ve Günlüğü Kaydet) |
| 6-7                     | Aşırı voltaj                  | Soft Trip and Log (Kontrollü Alarm Ver ve Günlüğü Kaydet) |
| 6-8                     | Düşük Güç                     | Log Only (Yalnızca Günlüğe Kaydet)                        |
| 6-9                     | Aşırı Güç                     | Log Only (Yalnızca Günlüğe Kaydet)                        |
| 6-10                    | Çok Yüksek Başlatma Süresi    | Soft Trip and Log (Kontrollü Alarm Ver ve Günlüğü Kaydet) |
| 6-11                    | Input A Trip (Giriş A Alarmı) | Soft Trip and Log (Kontrollü Alarm Ver ve Günlüğü Kaydet) |
| 6-12                    | Input B Trip (Giriş B Alarmı) | Soft Trip and Log (Kontrollü Alarm Ver ve Günlüğü Kaydet) |
| 6-13                    | Ağ İletişimi                  | Soft Trip and Log (Kontrollü Alarm Ver ve Günlüğü Kaydet) |
| 6-14                    | Uzaktan Tuş Takımı Arızası    | Kontrollü Alarm Ver ve Günlüğü Kaydet                     |
| 6-15                    | Frekans                       | Soft Trip and Log (Kontrollü Alarm Ver ve Günlüğü Kaydet) |
| 6-16                    | Faz Dizilişi                  | Soft Trip and Log (Kontrollü Alarm Ver ve Günlüğü Kaydet) |
| 6-17                    | Motor Aşırı Sıcaklığı         | Soft Trip and Log (Kontrollü Alarm Ver ve Günlüğü Kaydet) |
| 6-18                    | Motor Termistör Devresi       | Soft Trip and Log (Kontrollü Alarm Ver ve Günlüğü Kaydet) |
| 6-19                    | Kısa Devreli SCR Eylemi       | Yalnızca 3 Fazlı Kontrol                                  |
| 6-20                    | Batarya/Saat                  | Soft Trip and Log (Kontrollü Alarm Ver ve Günlüğü Kaydet) |
| 7                       | Girişler                      |                                                           |
| 7-1                     | Giriş A İşlevi                | Giriş Alarmı (N/O)                                        |

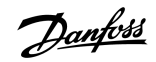

| Parametre grup numarası | Parametre grubu adı             | Varsayılan ayar               |
|-------------------------|---------------------------------|-------------------------------|
| 7-2                     | Input A Trip (Giriş A Alarmı)   | Yalnızca İşletim              |
| 7-3                     | Giriş A Alarm Gecikmesi         | 00:00 (dd:ss)                 |
| 7-4                     | Giriş A Başlangıç Gecikmesi     | 00:00 (dd:ss)                 |
| 7-5                     | Giriş B İşlevi                  | Giriş Alarmı (N/O)            |
| 7-6                     | Input B Trip (Giriş B Alarmı)   | Yalnızca İşletim              |
| 7-7                     | Giriş B Alarm Gecikmesi         | 00:00 (dd:ss)                 |
| 7-8                     | Giriş B Başlangıç Gecikmesi     | 00:00 (dd:ss)                 |
| 7-9                     | Sıfırlama/Etkinleştirme Mantığı | Normalde Kapalı (N/C)         |
| 7-10                    | Giriş A Adı                     | Input A Trip (Giriş A Alarmı) |
| 7-11                    | Giriş B Adı                     | Input B Trip (Giriş B Alarmı) |
| 8                       | Röle Çıkışları                  |                               |
| 8-1                     | Röle A İşlevi                   | Çalıştır                      |
| 8-2                     | Gecikmedeki Röle A              | 00:00 (dd:ss)                 |
| 8-3                     | Gecikme Dışındaki Röle A        | 00:00 (dd:ss)                 |
| 8-4                     | Röle B İşlevi                   | Çalıştır                      |
| 8-5                     | Gecikmedeki Röle B              | 00:00 (dd:ss)                 |
| 8-6                     | Gecikme Dışındaki Röle B        | 00:00 (dd:ss)                 |
| 8-7                     | Düşük Akım İşareti              | 50%                           |
| 8-8                     | Yüksek Akım İşareti             | 100%                          |
| 8-9                     | Motor Sıcaklığı İşareti         | 80%                           |
| 8-10                    | Temel Kontaktör Süresi          | 400 ms                        |
| 9                       | Analog Çıkış                    |                               |
| 9-1                     | Analog Çıkışı A                 | Akım (%FLC)                   |
| 9-2                     | Analog A Ölçeği                 | 4–20 mA                       |
| 9-3                     | Analog A Maksimum Ayar          | 100%                          |
| 9-4                     | Analog A Minimum Ayar           | 000%                          |
| 10                      | Ekran                           |                               |
| 10-1                    | Dil                             | English                       |
| 10-2                    | Sıcaklık Ölçeği                 | Celsius                       |
| 10-3                    | Grafik Süre Bazı                | 30 sn                         |
| 10-4                    | Grafik Maksimum Ayarı           | 400%                          |
| 10-5                    | Grafik Minimum Ayarı            | 0%                            |
| 10-6                    | Akım Kalibrasyonu               | 100%                          |
| 10-7                    | Ayarlama Kilidi                 | Read & Write (Okuma ve Yazma) |
| 10-8                    | Kullanıcı Parametresi 1         | Akım                          |

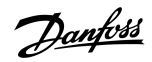

| Parametre grup numarası | Parametre grubu adı       | Varsayılan ayar     |
|-------------------------|---------------------------|---------------------|
| 10-9                    | Kullanıcı Parametresi 2   | Motor Voltajı       |
| 10-10                   | Kullanıcı Parametresi 3   | Şebeke Frekansı     |
| 10-11                   | Kullanıcı Parametresi 4   | Motor pf            |
| 10-12                   | Kullanıcı Parametresi 5   | Motor Gücü          |
| 10-13                   | Kullanıcı Parametresi 6   | Motor Sıcaklığı (%) |
| 11                      | Pompa Temizleme           |                     |
| 11-1                    | Ters Tork                 | 20%                 |
| 11-2                    | Ters Süresi               | 00:10 (dd:ss)       |
| 11-3                    | İleri Akımı Sınırı        | 100%                |
| 11-4                    | İleri Süresi              | 00:10 (dd:ss)       |
| 11-5                    | Pompa Durdurma Modu       | Durdurmaya Yanaşma  |
| 11-6                    | Pompa Durdurma Süresi     | 00:10 (dd:ss)       |
| 11-7                    | Pompa Temizleme Döngüleri | 1                   |
| 12                      | İletişim Kartı            |                     |
| 12-1                    | Modbus Adresi             | 1                   |
| 12-2                    | Modbus Baud Hızı          | 9600                |
| 12-3                    | Modbus Paritesi           | Yok                 |
| 12-4                    | Modbus Zaman Aşımı        | Kapalı              |
| 12-5                    | DeviceNet Adresi          | 0                   |
| 12-6                    | DeviceNet Baud Hızı       | 125 kB              |
| 12-7                    | PROFIBUS Adresi           | 1                   |
| 12-8                    | Ağ Geçidi Adresi          | 192                 |
| 12-9                    | Ağ Geçidi Adresi 2        | 168                 |
| 12-10                   | Ağ Geçidi Adresi 3        | 0                   |
| 12-11                   | Ağ Geçidi Adresi 4        | 100                 |
| 12-12                   | IP Adresi                 | 192                 |
| 12-13                   | IP Adresi 2               | 168                 |
| 12-14                   | IP Adresi 3               | 0                   |
| 12-15                   | IP Adresi 4               | 2                   |
| 12-16                   | Alt Ağ Maskesi            | 255                 |
| 12-17                   | Alt Ağ Maskesi 2          | 255                 |
| 12-18                   | Alt Ağ Maskesi 3          | 255                 |
| 12-19                   | Alt Ağ Maskesi 4          | 0                   |
| 12-20                   | DHCP                      | Devre Dışı Bırak    |
| 12-21                   | Konum Kimliği             | 0                   |

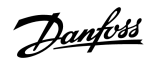

| Parametre grup numarası | Parametre grubu adı              | Varsayılan ayar      |
|-------------------------|----------------------------------|----------------------|
| 20                      | Gelişmiş                         |                      |
| 20-1                    | Takip Kazancı                    | 50%                  |
| 20-2                    | Pedestal Algılama                | 80%                  |
| 20-3                    | By-pass Kontaktörü Gecikmesi     | 150 ms               |
| 20-4                    | Model Derecesi                   | Modele bağlı         |
| 20-5                    | Ekran Zaman Aşımı                | 1 dakika             |
| 20-6                    | Motor Bağlantısı                 | Otomatik Algıla      |
| 30                      | Pompa Girişi Konfigürasyonu      |                      |
| 30-1                    | Basınç Sensörü Türü              | Yok                  |
| 30-2                    | Basınç Birimleri                 | kPa                  |
| 30-3                    | 4 mA'da Basınç                   | 0                    |
| 30-4                    | 20 mA'da Basınç                  | 0                    |
| 30-5                    | Akış Sensörü Türü                | Yok                  |
| 30-6                    | Akış Birimleri                   | litre/saniye         |
| 30-7                    | 4 mA'da Akış                     | 0                    |
| 30-8                    | 20 mA'da Akış                    | 0                    |
| 30-9                    | Maks Akışta Dakika Başına Birim  | 0                    |
| 30-10                   | Maks Akışta Dakika Başına Darbe  | 0                    |
| 30-11                   | Darbe Başına Birim               | 0                    |
| 30-12                   | Derinlik Sensörü Türü            | Yok                  |
| 30-13                   | Derinlik Birimleri               | metre                |
| 30-14                   | 4 mA'da Derinlik                 | 0                    |
| 30-15                   | 20 mA'da Derinlik                | 0                    |
| 31                      | Akış Koruması                    |                      |
| 31A                     | Yüksek Akış Alarm Düzeyi         | 10                   |
| 31B                     | Düşük Akış Alarm Düzeyi          | 5                    |
| 31C                     | Akış Başlatma Gecikmesi          | 00:00:500 (dd:ss:ms) |
| 31D                     | Akış Yanıtı Gecikmesi            | 00:00:500 (dd:ss:ms) |
| 32                      | Basınç Koruması                  |                      |
| 32-1                    | Yüksek Basınç Alarm Düzeyi       | 10                   |
| 32-2                    | Yüksek Basınç Başlatma Gecikmesi | 00:00:500 (dd:ss:ms) |
| 32-3                    | Yüksek Basınç Yanıtı Gecikmesi   | 00:00:500 (dd:ss:ms) |
| 32-4                    | Düşük Basınç Alarm Düzeyi        | 5                    |
| 32-5                    | Düşük Basınç Başlatma Gecikmesi  | 00:00:500 (dd:ss:ms) |
| 32-6                    | Düşük Basınç Yanıt Gecikmesi     | 00:00:500 (dd:ss:ms) |

| Parametre grup numarası | Parametre grubu adı           | Varsayılan ayar                                           |
|-------------------------|-------------------------------|-----------------------------------------------------------|
| 33                      | Basınç Kontrolü               |                                                           |
| 33-1                    | Basınç Kontrolü Modu          | Kapalı                                                    |
| 33-2                    | Başlatma Basıncı Düzeyi       | 5                                                         |
| 33-3                    | Başlatma Yanıtı Gecikmesi     | 00:00:500 (dd:ss:ms)                                      |
| 33-4                    | Durdurma Basıncı Düzeyi       | 10                                                        |
| 33-5                    | Durdurma Yanıtı Gecikmesi     | 00:00:500 (dd:ss:ms)                                      |
| 34                      | Derinlik Koruması             |                                                           |
| 34-1                    | Derinlik Alarm Düzeyi         | 5                                                         |
| 34-2                    | Derinlik Sıfırlama Düzeyi     | 10                                                        |
| 34-3                    | Derinlik Başlatma Gecikmesi   | 00:00:500 (dd:ss:ms)                                      |
| 34-4                    | Derinlik Yanıtı Gecikmesi     | 00:00:500 (dd:ss:ms)                                      |
| 35                      | Termal Koruma                 |                                                           |
| 35-1                    | Sıcaklık Sensörü Türü         | Yok                                                       |
| 35-2                    | Sıcaklık Alarm Düzeyi         | 40                                                        |
| 36                      | Pompa Alarm Eylemi            |                                                           |
| 36-1                    | Basınç Sensörü                | Soft Trip and Log (Kontrollü Alarm Ver ve Günlüğü Kaydet) |
| 36-2                    | Akış Sensörü                  | Soft Trip and Log (Kontrollü Alarm Ver ve Günlüğü Kaydet) |
| 36-3                    | Derinlik Sensörü              | Soft Trip and Log (Kontrollü Alarm Ver ve Günlüğü Kaydet) |
| 36-4                    | High Pressure (Yüksek Basınç) | Soft Trip and Log (Kontrollü Alarm Ver ve Günlüğü Kaydet) |
| 36-5                    | Düşük Basın.                  | Soft Trip and Log (Kontrollü Alarm Ver ve Günlüğü Kaydet) |
| 36-6                    | Yüksek Akış                   | Soft Trip and Log (Kontrollü Alarm Ver ve Günlüğü Kaydet) |
| 36-7                    | Düşük Akış                    | Soft Trip and Log (Kontrollü Alarm Ver ve Günlüğü Kaydet) |
| 36-8                    | Akış Anahtarı                 | Soft Trip and Log (Kontrollü Alarm Ver ve Günlüğü Kaydet) |
| 36-9                    | Well Depth (Kuyu Derinliği)   | Soft Trip and Log (Kontrollü Alarm Ver ve Günlüğü Kaydet) |
| 36-10                   | RTD/PT100 B                   | Soft Trip and Log (Kontrollü Alarm Ver ve Günlüğü Kaydet) |

# 10.5 1-\*\* Motor Details (Motor Ayrıntıları) Parametre Grubu

### Tablo 20: 1-1 - Command Source (Komut Kaynağı)

| Se | çenek                            | İşlev                                                                                                |
|----|----------------------------------|----------------------------------------------------------------------------------------------------|
|    |                                  | Kontrollü başlatıcının kontrolü için komut kaynağını seçer.                                          |
| *  | Digital input (Dijital<br>giriş) | Kontrollü başlatıcı dijital girişlerden gelen başlatma ve durdurma komutlarını kabul eder.           |
|    | Network (Ağ)                     | Kontrollü başlatıcı iletişim genişletme kartından gelen başlatma ve durdurma komutlarını kabul eder. |
|    | Remote LCP (Uzak-<br>tan LCP)    | Kontrollü başlatıcı uzaktan LCP'den gelen başlatma ve durdurma komutlarını kabul eder.               |

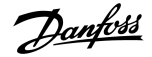

| Seçenek                                    | İşlev                                                                                                    |
|--------------------------------------------|----------------------------------------------------------------------------------------------------|
| Clock (Saat)                               | Kontrollü başlatıcı 4-1 ila 4-24 parametrelerinde planlandığı gibi başlatılır ve durdurulur.                                                                                                    |
| Smart card (Akıllı<br>kart)                | Kontrollü başlatıcı akıllı karttan gelen başlatma ve durdurma komutlarını kabul eder.                                                                                                    |
| Smart card + clock<br>(Akıllı kart + saat) | Akıllı karttan gelen başlatma komutları 4-1 ila 4-24 parametrelerinde ayarlı işletim planı dahilindeyse<br>kontrollü başlatıcı bu komutları kabul eder. Akıllı karttan gelen bir durdurma komutu plana bakılmaksı-<br>zın kabul edilir. |
| Timer (Zamanlayıcı)                        | Bir sinyal alındıktan sonra, 4-2 Run Time (Çalışma Zamanı) parametresi ve 4-3 Stopped Time (Durma Za-<br>manı) parametresinde ayarlı zamanlayıcılara göre kontrollü başlatıcı motoru başlatır ve durdurur.                              |

#### Tablo 21: 1-2 Motor Full Load Current (Motor Tam Yük Akımı)

| A | ralık        | İşlev                                                                                                  |
|---|--------------|----------------------------------------------------------------------------------------------------|
|   | Modele bağlı | Kontrollü başlatıcıyı motorun FLC'si ile eşleştirir. Motor plakasında yer alan FLC değerine ayarlayın. |

# Tablo 22: 1-3 Motor kW

| Ara | lık       | İşlev                                                                                               |
|-----|-----------|----------------------------------------------------------------------------------------------------|
| *0  | 0–9999 kW | Bağlı motorun çalışma gücünü kW cinsinden ayarlar. Güç bildirimi ve koruması için bu ayar temeldir. |

### Tablo 23: 1-4 Locked Rotor Time (Kilitli Rotor Süresi)

| Aralık |                                | İşlev                                                                                                    |
|--------|--------------------------------|----------------------------------------------------------------------------------------------------|
| *10 sn | 0:01–2:00 (dakika:sa-<br>niye) | Motorun, maksimum sıcaklığa ulaşmadan önce soğuktan sürdürebildiği kilitli rotor akımının mak-<br>simum süresini ayarlar. Motor veri sayfasına göre ayarlayın. |

### Tablo 24: 1-5 Locked Rotor Current (Kilitli Rotor Akımı)

| Aralık |               | İşlev                                                                                                    |
|--------|---------------|----------------------------------------------------------------------------------------------------|
| *600%  | %400-1200 FLC | Bağlı motorun kilitli rotor akımını tam yük akımının yüzdesi üzerinden ayarlar. Motor veri sayfasına göre ayarlayın. |

#### Tablo 25: 1-6 Motor Service Factor (Motor Hizmet Faktörü)

| Aralık                                                                                      |  | İşlev                                                                                                    |  |  |
|---------------------------------------------------------------------------------------------|--|----------------------------------------------------------------------------------------------------|--|--|
| *105% 100– Termal modelin kullandığı motor hiz<br>130% Motor veri sayfasına göre ayarlayın. |  | Termal modelin kullandığı motor hizmet faktörünü ayarlar. Motor tam yük akımında çalışırsa %100'e ulaşır.<br>Motor veri sayfasına göre ayarlayın.                                                                                                    |  |  |
|                                                                                             |  | BILDIRIM                                                                                                    |  |  |
|                                                                                             |  | <i>1-4</i> ila <i>1-6 parametreleri</i> motor aşırı yük koruması için alarm akımını belirler. <i>1-4</i> ila <i>1-6 parametrelerinin</i><br>varsayılan ayarları motor aşırı yük koruması sağlar: Sınıf 10, alarm akımı FLA'nın (tam yük amper gücü)<br>%105'i veya FLA'ya eşit. |  |  |

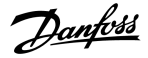

# Tablo 26: 1-7 Reserved (Ayrılmış)

| Aralık |  | İşlev                                            |
|--------|--|--------------------------------------------------|
|        |  | Bu parametre ileride kullanılmak üzere saklanır. |

# 10.6 2-\*\* Motor Start/Stop (Motor Başlatma/Durdurma) Parametre Grubu

# Tablo 27: 2-1 - Start Mode (Başlatma Modu)

| Seçenek |                            | İşlev                                                                                                    |  |  |
|---------|----------------------------|----------------------------------------------------------------------------------------------------|--|--|
|         |                            | Kontrollü başlatma modunu seçer.                                                                                                    |  |  |
|         |                            | BILDIRIM                                                                                                    |  |  |
|         |                            | VLT® Soft Starter MCD 600 uyarlanabilir kontrol dahil tüm kontrollü başlatmalara akım sınırını uy-<br>gular. Akım sınırı çok düşükse veya başlatma rampa süresi ( <i>2-2 Start Ramp Time (Başlatma Rampa Süresi) parametresi</i> ) çok kısaysa motor başarılı bir şekilde çalışmayabilir. |  |  |
| *       | Sabit Akım                 |                                                                                                    |  |  |
|         | Uyarlanabilir Kon-<br>trol |                                                                                                    |  |  |

# Tablo 28: 2-2 - Başlatma Rampası Süresi

| Aralık  |                                | İşlev                                                                                                    |  |
|---------|--------------------------------|----------------------------------------------------------------------------------------------------|--|
| * 10 sn | 0:01–3:00 (daki-<br>ka:saniye) | Uyarlanabilir kontrol başlatması için toplam başlatma süresini veya akım rampası başlatması için<br>rampa süresini ayarlar (başlangıç akımından akım sınırına kadar). |  |

#### Tablo 29: 2-3 - Initial Current (Başlangıç Akımı)

| Aralık |              | İşlev                                                                                                    |  |  |
|--------|--------------|----------------------------------------------------------------------------------------------------|--|--|
| *200%  | %100-600 FLC | Akım rampası başlatma için ilk başlatma akımı düzeyini motor tam yük akımı yüzdesi üzerinden ayarlar.<br>Motorun başlatıldığında derhal hızlanmaya başlaması için ayarlayın. Akım rampası başlatması gerekli<br>değilse başlangıç akımını akım sınırına eşit olarak ayarlayın. |  |  |

#### Tablo 30: 2-4 - Current Limit (Akım Sınırı)

| Aralık |              | İşlev                                                                                                    |  |
|--------|--------------|----------------------------------------------------------------------------------------------------|--|
| * 350% | %100-600 FLC | Sabit akım ve akım rampası kontrollü başlatma için akım sınırını motor tam yük akımı yüzdesi üzerinden ayarlar. |  |

# Tablo 31: 2-5 - Adaptive Start Profile (Uyarlanabilir Başlatma Profili)

| Seçenek |                                                                                                    | İşlev                                                                                                    |  |  |  |
|---------|----------------------------------------------------------------------------------------------------|----------------------------------------------------------------------------------------------------|--|--|--|
|         | Uyarlanabilir kontrol kontrollü başlatması için VLT® Soft Starter MCD 600 ürününün hangi profili k<br>cağını seçer. |                                                                                                    |  |  |  |
|         |                                                                                                    | BILDIRIM                                                                                                    |  |  |  |
|         |                                                                                                    | MCD 600 uyarlanabilir kontrol dahil tüm kontrollü başlatmalara akım sınırını uygular. Akım sınırı çok<br>düşükse veya başlatma rampa süresi (2-2 Start Ramp Time (Başlatma Rampa Süresi) parametresi) çok<br>kısaysa motor başarılı bir şekilde çalışmayabilir. |  |  |  |
|         | Erken Hızlanma                                                                                                    |                                                                                                    |  |  |  |
| *       | Sabit Hızlanma                                                                                                    |                                                                                                    |  |  |  |
|         | Geç Hızlanma                                                                                                    |                                                                                                    |  |  |  |

# Tablo 32: 2-6 - Marş Süresi

| Aralık   |           | İşlev                                                           |
|----------|-----------|-----------------------------------------------------------------|
| *0000 ms | 0–2000 ms | Marş süresini ayarlar. 0 olarak ayarlı ise marş devreden çıkar. |

### Tablo 33: 2G - Marş Düzeyi

| Aralık                |  | İşlev                                                                                                    |  |
|-----------------------|--|----------------------------------------------------------------------------------------------------|--|
| * 500% %100-700 FLC N |  | Marş akımının düzeyini ayarlar.                                                                                                    |  |
|                       |  |                                                                                                    |  |
|                       |  | BILDIRIM                                                                                                    |  |
|                       |  | Marş mekanik ekipmanı artırımlı tork düzeylerine maruz bırakır. Bu özelliği kullanmadan önce<br>motor, yük ve rakorların ilave torku taşıyabileceğinden emin olun. |  |

# Tablo 34: 2-8 - Jog Torque (Aralıklı Çalıştırma Torku)

| Aralık       |  | İşlev                                                                                                    |  |
|--------------|--|----------------------------------------------------------------------------------------------------|--|
| * 50% 20–100 |  | VLT® Soft Starter MCD 600 motoru düşük bir hızda aralıklı çalıştırarak kayışların ve volanların hassas konumlan-<br>dırılmasına olanak sağlar. Aralıklı çalıştırma ileri veya geri işletim için kullanılabilir. |  |
|              |  | Aralıklı çalıştırma işletimi için akım sınırını ayarlayın.                                                                                                    |  |

#### Tablo 35: 2-9 - Stop Mode (Durdurma Modu)

| Seçenek |                        | İşlev                  |
|---------|------------------------|------------------------|
|         |                        | Durdurma modunu seçer. |
|         | Durdurmaya Yanaşma     |                        |
| *       | TVR Kontrollü Durdurma |                        |
|         | Uyarlanabilir Kontrol  |                        |
|         | DC Fren                |                        |

| Program | lanabilir | Parametrel | er |
|---------|-----------|------------|----|
| og.a    |           | i aramotro |    |

| Seçenek |                | İşlev |
|---------|----------------|-------|
|         | Kontrollü Fren |       |

# Tablo 36: 2-10 - Durdurma Süresi

| Aralık |                                | İşlev                                                                                                    |
|--------|--------------------------------|----------------------------------------------------------------------------------------------------|
| * 0 sn | 0:00–4:00 (da-<br>kika:saniye) | TVR veya uyarlanabilir kontrolü kullanarak motorun kontrollü durdurulma süresini ayarlar. Temel kontak-<br>tör kuruluysa kontaktör durdurma süresinin sonuna kadar kapalı kalmalıdır. Temel kontaktörü kontrol et-<br>mek için temel kontaktör çıkışını (13, 14) kullanın. |

# Tablo 37: 2-11 - Uyarlanabilir Durdurma Profili

| Seçenek |                 | İşlev                                                                                                    |
|---------|-----------------|----------------------------------------------------------------------------------------------------|
|         |                 | Uyarlanabilir kontrol kontrollü durdurması için VLT® Soft Starter MCD 600 ürününün hangi profili kullana-<br>cağını seçer. |
|         | Erken Yavaşlama |                                                                                                    |
| *       | Sabit Yavaşlama |                                                                                                    |
|         | Geç Yavaşlama   |                                                                                                    |

# Tablo 38: 2-12 - Adaptive Control Gain (Uyarlanabilir Kontrol Kazancı)

| Aralık |        | İşlev                                                                                                   |
|--------|--------|----------------------------------------------------------------------------------------------------|
| * 75%  | 1–200% | Uyarlanabilir kontrolün performansını ayarlar. Bu ayar hem başlatma hem de durdurma kontrolünü etkiler. |

#### Tablo 39: 2-13 - Multi Pump (Çoklu Pompa)

| Seçenek |                  | İşlev                                                                                                    |
|---------|------------------|----------------------------------------------------------------------------------------------------|
|         |                  | Kurulumları, ortak bir çıkış manifolduna bağlı çoklu pompalarla uyumlu hale getirmek için uyarlanabilir<br>kontrolün performansını ayarlar. |
| *       | Tekli Pompa      |                                                                                                    |
|         | Manifold Pompası |                                                                                                    |

# Tablo 40: 2-14 Başlatma Gecikmesi

| Aralık |                            | İşlev                                                                                                 |
|--------|----------------------------|----------------------------------------------------------------------------------------------------|
| * 0 sn | 0:00–60:00 (dakika:saniye) | Kontrollü başlatıcı, motoru başlatmadan önce bir başlatma komutu aldıktan sonra gecikmeyi<br>ayarlar. |

### Tablo 41: 2-15 - DC Brake Torque (C Freni Torku)

| Aralık |         | İşlev                                                                                   |
|--------|---------|-----------------------------------------------------------------------------------------|
| * 20%  | 20–100% | Kontrollü başlatıcının motoru yavaşlatmak için kullandığı fren torku miktarını ayarlar. |

#### Tablo 42: 2-16 - DC Brake Time (DC Freni Süresi)

| Aralık |                           | İşlev                                                      |
|--------|---------------------------|------------------------------------------------------------|
| * 1 sn | 0:01–0:30 (dakika:saniye) | Frenle durdurma esnasında DC enjeksiyonu süresini ayarlar. |

#### Tablo 43: 2-17- Brake Current Limit (Fren Akımı Sınırı)

| Aralık |              | İşlev                                      |
|--------|--------------|--------------------------------------------|
| * 250% | %100-600 FLC | Kontrollü fren için akım sınırını ayarlar. |

#### Tablo 44: 2-18 - Soft Brake Delay (Kontrollü Fren Gecikmesi)

| Aralık  |                | İşlev                                                                                                    |
|---------|----------------|----------------------------------------------------------------------------------------------------|
| *400 ms | 400–2000<br>ms | Kontrollü başlatıcı, motoru frenleme akımıyla beslemeye başlamadan önce durma sinyali aldığında, kon-<br>trollü başlatıcının bekleme süresini ayarlar. K1 ve K2'nin değişmesine zaman tanımak için ayarlanır. |

# 10.7 3-\*\* Motor Start/Stop-2 (Motor Başlatma/Durdurma-2) Parametre Grubu

Bu gruptaki parametreler motorun ikincil konfigürasyonunun işletimini kontrol eder. Etkin motor ayarını seçmek için programlanabilir girişi kullanın.

Daha fazla ayrıntı için bkz. 9.14 İkincil Motor Ayarı.

#### Tablo 45: 3-1 - Motor Full Load Current-2 (Motor Tam Yük Akımı-2)

| Aralık |              | İşlev                                    |
|--------|--------------|------------------------------------------|
|        | Modele bağlı | İkincil motorun tam yük akımını ayarlar. |

#### Tablo 46: 3-2 - Motor kW-2

| Aralık |           | İşlev                                                |
|--------|-----------|------------------------------------------------------|
| * 0    | 0–9999 kW | İkincil motorun çalışma gücünü kW cinsinden ayarlar. |

#### Tablo 47: 3-3 - Start Mode-2 (Başlatma Modu-2)

| Seçenek |                       | İşlev                            |
|---------|-----------------------|----------------------------------|
|         |                       | Kontrollü başlatma modunu seçer. |
| *       | Sabit Akım            |                                  |
|         | Uyarlanabilir Kontrol |                                  |

#### Tablo 48: 3-4 -Başlatma Rampası Süresi-2

| Aralık |                                | İşlev                                                                                                    |
|--------|--------------------------------|----------------------------------------------------------------------------------------------------|
| *10 sn | 0:01–3:00 (daki-<br>ka:saniye) | Uyarlanabilir kontrol başlatması için toplam başlatma süresini veya akım rampası başlatması için<br>rampa süresini ayarlar (başlangıç akımından akım sınırına kadar). |

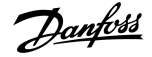

### Tablo 49: 3-5 - Başlangıç Akımı-2

| Aralık |              | İşlev                                                                                                    |
|--------|--------------|----------------------------------------------------------------------------------------------------|
| *200%  | %100-600 FLC | Akım rampası başlatma için ilk başlatma akımı düzeyini motor tam yük akımı yüzdesi üzerinden ayarlar.<br>Motorun başlatıldığında derhal hızlanmaya başlaması için ayarlayın. Akım rampası başlatması gerekli<br>değilse başlangıç akımını akım sınırına eşit olarak ayarlayın. |

#### Tablo 50: 3-6 - Akım Sınırı-2

| Aralık                                                                                     |  | İşlev                                                                                                    |
|--------------------------------------------------------------------------------------------|--|----------------------------------------------------------------------------------------------------|
| *350% %100-600 Sabit akım ve akım rampası kontrollü başlatma için akım sır<br>FLC ayarlar. |  | Sabit akım ve akım rampası kontrollü başlatma için akım sınırını motor tam yük akımı yüzdesi üzerinden<br>ayarlar.                                                                                                    |
|                                                                                            |  | BILDIRIM                                                                                                    |
|                                                                                            |  | VLT <sup>®</sup> Soft Starter MCD 600 uyarlanabilir kontrol dahil tüm kontrollü başlatmalara akım sınırını uy-<br>gular. Akım sınırı çok düşükse veya başlatma rampa süresi ( <i>2-2 Start Ramp Time (Başlatma Rampa Süresi) parametresi</i> ) çok kısaysa motor başarılı bir şekilde çalışmayabilir. |

### Tablo 51: 3-7 - Adaptive Start Profile-2 (Uyarlanabilir Başlatma Profili-2)

| Seçenek                                                                                                    |                | İşlev                                                                                                    |
|----------------------------------------------------------------------------------------------------|----------------|----------------------------------------------------------------------------------------------------|
| Uyarlanabilir kontrol kontrollü başlatması için VLT <sup>®</sup> Soft Starter MCD 600 ürü<br>cağını seçer. |                | Uyarlanabilir kontrol kontrollü başlatması için VLT® Soft Starter MCD 600 ürününün hangi profili kullana-<br>cağını seçer. |
|                                                                                                    | Erken Hızlanma |                                                                                                    |
| *                                                                                                    | Sabit Hızlanma |                                                                                                    |
|                                                                                                    | Geç Hızlanma   |                                                                                                    |

# Tablo 52: 3-8 - Marş Süresi-2

| Aralık    |           | İşlev                                    |
|-----------|-----------|------------------------------------------|
| * 0000 ms | 0–2000 ms | Marş süresini ayarlar.                   |
|           |           | 0 olarak ayarlı ise marş devreden çıkar. |

# Tablo 53: 3-9 - Kickstart Level-2 (Marş Düzeyi-2)

| Aralık |              | İşlev                           |
|--------|--------------|---------------------------------|
| *500%  | %100-700 FLC | Marş akımının düzeyini ayarlar. |

# Tablo 54: 3-10 - Jog Torque-2 (Aralıklı Çalıştırma Torku-2)

| Aralık |         | İşlev                                                    |
|--------|---------|----------------------------------------------------------|
| *50%   | 20–100% | Aralıklı çalıştırma işletimi için akım sınırını ayarlar. |

#### Tablo 55: 3-11 - Stop Mode-2 (Durdurma Modu-2)

| Seçene | k                      | İşlev                  |
|--------|------------------------|------------------------|
|        |                        | Durdurma modunu seçer. |
|        | Durdurmaya Yanaşma     |                        |
| *      | TVR Kontrollü Durdurma |                        |
|        | Uyarlanabilir Kontrol  |                        |
|        | DC Fren                |                        |
|        | Kontrollü Fren         |                        |

### Tablo 56: 3-12 - Durdurma Süresi-2

| Aralık |                                | İşlev                                                                                                    |
|--------|--------------------------------|----------------------------------------------------------------------------------------------------|
| *0 sn  | 0:00–4:00 (da-<br>kika:saniye) | TVR veya uyarlanabilir kontrolü kullanarak motorun kontrollü durdurulma süresini ayarlar. Temel kontak-<br>tör kuruluysa kontaktör durdurma süresinin sonuna kadar kapalı kalmalıdır. Temel kontaktörü kontrol et-<br>mek için temel kontaktör çıkışını (13, 14) kullanın. |

### Tablo 57: 3-13 - Adaptive Stop Profile-2 (Uyarlanabilir Durdurma Profili-2)

| Seçenek |                 | İşlev                                                                                                   |
|---------|-----------------|----------------------------------------------------------------------------------------------------|
|         |                 | Uyarlanabilir kontrol kontrollü durdurma için kontrollü başlatıcının hangi profili kullanacağını seçer. |
|         | Erken Yavaşlama |                                                                                                    |
| *       | Sabit Yavaşlama |                                                                                                    |
|         | Geç Yavaşlama   |                                                                                                    |

#### Tablo 58: 3-14 - Adaptive Control Gain-2 (Uyarlanabilir Kontrol Kazancı\*2)

| Aralık |        | İşlev                                                    |
|--------|--------|----------------------------------------------------------|
| *75%   | 1–200% | Uyarlanabilir kontrolün performansını ayarlar.           |
|        |        | Bu ayar hem başlatma hem de durdurma kontrolünü etkiler. |

# Tablo 59: 3-15 - Multi Pump-2 (Çoklu Pompa-2)

| Seçenek |                  | İşlev                                                                                                    |
|---------|------------------|----------------------------------------------------------------------------------------------------|
|         |                  | Kurulumları, ortak bir çıkış manifolduna bağlı çoklu pompalarla uyumlu hale getirmek için uyarlanabilir<br>kontrolün performansını ayarlar. |
| *       | Tekli Pompa      |                                                                                                    |
|         | Manifold Pompası |                                                                                                    |

# Tablo 60: 3-16 - Start Delay-2 (Başlatma Gecikmesi-2)

| Aralık |                            | İşlev                                                                                    |
|--------|----------------------------|------------------------------------------------------------------------------------------|
| * 0 sn | 0:00–60:00 (dakika:saniye) | Başlatıcı, motoru başlatmadan önce bir başlatma komutu aldıktan sonra gecikmeyi ayarlar. |

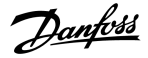

### Tablo 61: 3-17 - DC Brake Torque-2 (DC Freni Torku-2)

| Aralık |         | İşlev                                                                                   |
|--------|---------|-----------------------------------------------------------------------------------------|
| *20%   | 20-100% | Kontrollü başlatıcının motoru yavaşlatmak için kullandığı fren torku miktarını ayarlar. |

#### Tablo 62: 3-18 - DC Freni Süresi-2

| Aralık |                           | İşlev                                                      |
|--------|---------------------------|------------------------------------------------------------|
| *1 sn  | 0:01–0:30 (dakika:saniye) | Frenle durdurma esnasında DC enjeksiyonu süresini ayarlar. |

#### Tablo 63: 3-19 - Brake Current Limit-2 (Fren Akımı Sınırı-2)

| Aralık |              | İşlev                                      |
|--------|--------------|--------------------------------------------|
| *250%  | %100-600 FLC | Kontrollü fren için akım sınırını ayarlar. |

#### Tablo 64: 3-20 - Soft Brake Delay-2 (Kontrollü Fren Gecikmesi-2)

| Aralık  |          | İşlev                                                                                                   |
|---------|----------|----------------------------------------------------------------------------------------------------|
| *400 ms | 400-2000 | Kontrollü başlatıcı, motoru frenleme akımıyla beslemeye başlamadan önce, durma sinyali aldığında,       |
|         | ms       | kontrollü başlatıcının bekleme süresini ayarlar. K1 ve K2'nin değişmesine zaman tanımak için ayarlanır. |

# 10.8 4-\*\* Auto-Start/Stop (Otomatik Başlatma/Durdurma) Parametre Grubu

### Tablo 65: 4-1 - Otomatik Başlatma/Durdurma Modu

| Seg | enek                           | İşlev                                                                  |
|-----|--------------------------------|------------------------------------------------------------------------|
|     |                                | Otomatik başlatma/durdurma işletimini etkinleştir veya devreden çıkar. |
| *   | Devre Dışı Bırak               |                                                                        |
|     | Saat Modunu Etkinleştir        |                                                                        |
|     | Zamanlayıcı Modunu Etkinleştir |                                                                        |

#### Tablo 66: 4-1 - Otomatik Başlatma/Durdurma Modu

| Aralık |                   | İşlev                                                                                                    |
|--------|-------------------|----------------------------------------------------------------------------------------------------|
| *00:00 | 00.00-23.59 ss:dd | Zamanlayıcı modu otomatik başlatmasından sonra kontrollü başlatıcının çalışması için geçecek süreyi ayarlar. |

### Tablo 67: 4-3 - Durma Zamanı

| Aralık |                   | İşlev                                                                                       |
|--------|-------------------|---------------------------------------------------------------------------------------------|
| *00:00 | 00.00-23.59 ss:dd | Zamanlayıcı modunda işletilirken kontrollü başlatıcının çalışmadan duracağı süreyi ayarlar. |

# Tablo 68: 4-4 - Sunday Mode (Pazar Modu)

| Se | çenek | İşlev                                                                             |
|----|-------|-----------------------------------------------------------------------------------|
|    |       | Pazar günü için otomatik başlatma/durdurmayı etkinleştirir veya devreden çıkarır. |

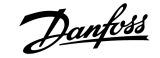

| Seçenek |                                         | İşlev                                                                                                    |
|---------|-----------------------------------------|----------------------------------------------------------------------------------------------------|
| *       | Başlatmayı/Durdurmayı<br>Devreden Çıkar | Otomatik başlatma/durdurma kontrolünü devreden çıkarır. 4-5 Sunday Start Time (Pazar Başlatma<br>Zamanı) parametresi veya 4-6 Sunday Stop Time (Pazar Durdurma Zamanı) parametresi içerisinde<br>planlanan zamanlar göz ardı edilir. |
|         | Yalnızca Başlatmayı Et-<br>kinleştir    | Otomatik başlatma kontrolünü etkinleştirir. 4-6 Sunday Stop Time (Pazar Durdurma Zamanı) parame-<br>tresi içerisinde planlanan otomatik durdurma zamanları göz ardı edilir.                                                          |
|         | Yalnızca Durdurmayı Et-<br>kinleştir    | Otomatik durdurma kontrolünü etkinleştirir. 4-5 Sunday Start Time (Pazar Başlatma Zamanı) parame-<br>tresi içerisinde planlanan otomatik başlatma zamanları göz ardı edilir.                                                         |
|         | Başlatmayı/Durdurmayı<br>Etkinleştir    | Otomatik başlatma ve otomatik durdurma kontrolünü etkinleştirir.                                                                                                    |

### Tablo 69: 4-5 - Sunday Start Time (Pazar Başlatma Zamanı)

| Aralık |             | İşlev                                                                |
|--------|-------------|----------------------------------------------------------------------|
| *00:00 | 00:00-23:59 | Pazar günü için otomatik başlatma zamanını ayarlar (24 saat biçimi). |

### Tablo 70: 4-6 - Pazar Durdurma Zamanı

| Aralık |             | İşlev                                                                |
|--------|-------------|----------------------------------------------------------------------|
| *00:00 | 00:00-23:59 | Pazar günü için otomatik durdurma zamanını ayarlar (24 saat biçimi). |

### Tablo 71: 4-7 - Monday Mode (Pazartesi Modu)

| Se | çenek                                | İşlev                                                                                      |
|----|--------------------------------------|--------------------------------------------------------------------------------------------|
|    |                                      | Pazartesi günü için otomatik başlatma/durdurmayı etkinleştirir veya devreden çıkar-<br>ır. |
| *  | Başlatmayı/Durdurmayı Devreden Çıkar | Yalnızca Durdurmayı Etkinleştir                                                            |
|    | Yalnızca Başlatmayı Etkinleştir      | Başlatmayı/Durdurmayı Etkinleştir                                                          |

# Tablo 72: 4-8 - Pazartesi Başlatma Zamanı

| Aralık |             | İşlev                                                                    |
|--------|-------------|--------------------------------------------------------------------------|
| *00:00 | 00:00-23:59 | Pazartesi günü için otomatik başlatma zamanını ayarlar (24 saat biçimi). |

#### Tablo 73: 4-9 - Pazartesi Durdurma Zamanı

| Aralık |             | İşlev                                                                    |
|--------|-------------|--------------------------------------------------------------------------|
| *00:00 | 00:00–23:59 | Pazartesi günü için otomatik durdurma zamanını ayarlar (24 saat biçimi). |

#### Tablo 74: 4-10 - Tuesday Mode (Salı Modu)

| Se | çenek                                | İşlev                                                                            |
|----|--------------------------------------|----------------------------------------------------------------------------------|
|    |                                      | Salı günü için otomatik başlatma/durdurmayı etkinleştirir veya devreden çıkarır. |
| *  | Başlatmayı/Durdurmayı Devreden Çıkar |                                                                                  |
|    | Yalnızca Başlatmayı Etkinleştir      |                                                                                  |

| Se | çenek                             | İşlev |
|----|-----------------------------------|-------|
|    | Yalnızca Durdurmayı Etkinleştir   |       |
|    | Başlatmayı/Durdurmayı Etkinleştir |       |

#### Tablo 75: 4-11 - Salı Başlatma Zamanı

| Aralık |             | İşlev                                                               |
|--------|-------------|---------------------------------------------------------------------|
| *00:00 | 00:00–23:59 | Salı günü için otomatik başlatma zamanını ayarlar (24 saat biçimi). |

#### Tablo 76: 4-13 - Wednesday Mode (Çarşamba Modu)

| Se | çenek                                | İşlev                                                                                     |
|----|--------------------------------------|-------------------------------------------------------------------------------------------|
|    |                                      | Çarşamba günü için otomatik başlatma/durdurmayı etkinleştirir veya devreden çı-<br>karır. |
| *  | Başlatmayı/Durdurmayı Devreden Çıkar |                                                                                           |
|    | Yalnızca Başlatmayı Etkinleştir      |                                                                                           |
|    | Yalnızca Durdurmayı Etkinleştir      |                                                                                           |
|    | Başlatmayı/Durdurmayı Etkinleştir    |                                                                                           |

# Tablo 77: 4-14 - Çarşamba Başlatma Zamanı

| Aralık |             | İşlev                                                                   |
|--------|-------------|-------------------------------------------------------------------------|
| *00:00 | 00:00–23:59 | Çarşamba günü için otomatik başlatma zamanını ayarlar (24 saat biçimi). |

# Tablo 78: 4-15 - Çarşamba Durdurma Zamanı

| Aralık |             | İşlev                                                                   |
|--------|-------------|-------------------------------------------------------------------------|
| *00:00 | 00:00-23:59 | Çarşamba günü için otomatik durdurma zamanını ayarlar (24 saat biçimi). |

# Tablo 79: 4-16 - Thursday Mode (Perşembe Modu)

| Se | çenek                                | İşlev                                                                                     |
|----|--------------------------------------|-------------------------------------------------------------------------------------------|
|    |                                      | Perşembe günü için otomatik başlatma/durdurmayı etkinleştirir veya devreden çı-<br>karır. |
| *  | Başlatmayı/Durdurmayı Devreden Çıkar |                                                                                           |
|    | Yalnızca Başlatmayı Etkinleştir      |                                                                                           |
|    | Yalnızca Durdurmayı Etkinleştir      |                                                                                           |
|    | Başlatmayı/Durdurmayı Etkinleştir    |                                                                                           |

# Tablo 80: 4-17 - Perşembe Başlatma Zamanı

| Aralık |             | İşlev                                                                   |
|--------|-------------|-------------------------------------------------------------------------|
| *00:00 | 00:00-23:59 | Perşembe günü için otomatik başlatma zamanını ayarlar (24 saat biçimi). |

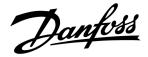

#### Tablo 81: 4-18 - Perşembe Durdurma Zamanı

| Aralık |             | İşlev                                                                   |
|--------|-------------|-------------------------------------------------------------------------|
| *00:00 | 00:00-23:59 | Perşembe günü için otomatik durdurma zamanını ayarlar (24 saat biçimi). |

#### Tablo 82: 4-19 - Friday Mode (Cuma Modu)

| Se | çenek                                | İşlev                                                                            |
|----|--------------------------------------|----------------------------------------------------------------------------------|
|    |                                      | Cuma günü için otomatik başlatma/durdurmayı etkinleştirir veya devreden çıkarır. |
| *  | Başlatmayı/Durdurmayı Devreden Çıkar |                                                                                  |
|    | Yalnızca Başlatmayı Etkinleştir      |                                                                                  |
|    | Yalnızca Durdurmayı Etkinleştir      |                                                                                  |
|    | Başlatmayı/Durdurmayı Etkinleştir    |                                                                                  |

### Tablo 83: 4-20 - Cuma Başlatma Zamanı

| Aralık |             | İşlev                                                               |
|--------|-------------|---------------------------------------------------------------------|
| *00:00 | 00:00-23:59 | Cuma günü için otomatik başlatma zamanını ayarlar (24 saat biçimi). |

#### Tablo 84: 4-21 - Cuma Durdurma Zamanı

| Aralık |             | İşlev                                                               |
|--------|-------------|---------------------------------------------------------------------|
| *00:00 | 00:00-23:59 | Cuma günü için otomatik durdurma zamanını ayarlar (24 saat biçimi). |

#### Tablo 85: 4-22 - Saturday Mode (Cumartesi Modu)

| Se | çenek                                | İşlev                                                                                      |
|----|--------------------------------------|--------------------------------------------------------------------------------------------|
|    |                                      | Cumartesi günü için otomatik başlatma/durdurmayı etkinleştirir veya devreden çı-<br>karır. |
| *  | Başlatmayı/Durdurmayı Devreden Çıkar |                                                                                            |
|    | Yalnızca Başlatmayı Etkinleştir      |                                                                                            |
|    | Yalnızca Durdurmayı Etkinleştir      |                                                                                            |
|    | Başlatmayı/Durdurmayı Etkinleştir    |                                                                                            |

#### Tablo 86: 4-23 - Cumartesi Başlatma Zamanı

| Aralık |             | İşlev                                                                    |
|--------|-------------|--------------------------------------------------------------------------|
| *00:00 | 00:00-23:59 | Cumartesi günü için otomatik başlatma zamanını ayarlar (24 saat biçimi). |

# Tablo 87: 4-24 - Cumartesi Durdurma Zamanı

| Aralık |             | İşlev                                                                    |
|--------|-------------|--------------------------------------------------------------------------|
| *00:00 | 00:00–23:59 | Cumartesi günü için otomatik durdurma zamanını ayarlar (24 saat biçimi). |

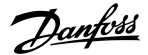

# 10.9 5-\*\* Protection Levels (Koruma Düzeyleri) Parametre Grubu

#### Tablo 88: 5-1 - Akım Dengesizliği

| Aralık |        | İşlev                                                    |
|--------|--------|----------------------------------------------------------|
| *30%   | 10–50% | Akım dengesizliği koruması için alarm noktasını ayarlar. |

### Tablo 89: 5-2 - Akım Dengesizliği Gecikmesi

| Aralık |                                | İşlev                                                                                                    |
|--------|--------------------------------|----------------------------------------------------------------------------------------------------|
| *3 sn  | 0:00–4:00 (dakika:sa-<br>niye) | Kontrollü başlatıcının yanıtını akım dengesizliğine yavaşlatarak anlık dalgalanmalar nedeniyle alarm verilmesini engeller. |

### Tablo 90: 5-3 - Düşük Akım

| Aralık |        | İşlev                                                                                                    |
|--------|--------|----------------------------------------------------------------------------------------------------|
| *20%   | 0–100% | Düşük akım koruması için alarm noktasını, motor tam yük akımı yüzdesi üzerinden ayarlar. Motorun normal çal-<br>ışma aralığı ile motorun mıknatıslama (yüksüz) akımı arasındaki bir düzeye ayarlayın (genellikle FLC'nin<br>%25-35'i). 0 olarak ayarlı ise çok düşük akım koruması devreden çıkarılır. |

### Tablo 91: 5-4 - Undercurrent Delay (Düşük Akım Gecikmesi)

| Aralık |                         | İşlev                                                                                                    |
|--------|-------------------------|----------------------------------------------------------------------------------------------------|
| * 5 sn | 00–4:00 (dakika:saniye) | Kontrollü başlatıcının yanıtını düşük akıma yavaşlatarak anlık dalgalanmalar nedeniyle alarm ver-<br>ilmesini engeller. |

#### Tablo 92: 5-5 - Aşırı Akım

| Aralık |         | İşlev                                                                                    |
|--------|---------|------------------------------------------------------------------------------------------|
| *400%  | 80–600% | Aşırı akım koruması için alarm noktasını, motor tam yük akımı yüzdesi üzerinden ayarlar. |

#### Tablo 93: 5-6 - Aşırı Akım Gecikmesi

| Aralık |                                | İşlev                                                                                                    |
|--------|--------------------------------|----------------------------------------------------------------------------------------------------|
| * 0 sn | 0:00–1:00 (dakika:sa-<br>niye) | Kontrollü başlatıcının yanıtını aşırı akıma yavaşlatarak anlık aşırı akım olayları nedeniyle alarm<br>verilmesini engeller. |

# Tablo 94: 5-7 - Undervoltage (Düşük Voltaj)

| Aralık |            | İşlev                                                                                          |
|--------|------------|------------------------------------------------------------------------------------------------|
| *350   | 100–1000 V | Düşük voltaj koruması için alarm noktasını ayarlar. Gerektiği gibi ayarlayın.                  |
|        |            | BILDIRIM                                                                                       |
|        |            | Voltaj koruması kontrollü başlatıcı Çalışma moduna geçene kadar doğru bir şekilde işletilemez. |

#### Tablo 95: 5-8 - Düşük Voltaj Gecikmesi

| Aralık |                                | İşlev                                                                                                    |
|--------|--------------------------------|----------------------------------------------------------------------------------------------------|
| * 1 sn | 0:00–1:00 (dakika:sa-<br>niye) | Kontrollü başlatıcının yanıtını düşük voltaja yavaşlatarak anlık dalgalanmalar nedeniyle alarm verilmesini engeller. |

#### Tablo 96: 5-9 - Aşırı Voltaj

| Aralık |            | İşlev                                                                         |
|--------|------------|-------------------------------------------------------------------------------|
| *500   | 100–1000 V | Aşırı voltaj koruması için alarm noktasını ayarlar. Gerektiği gibi ayarlayın. |

#### Tablo 97: 5-10 - Aşırı Voltaj Gecikmesi

| Aralık |                                | İşlev                                                                                                    |
|--------|--------------------------------|----------------------------------------------------------------------------------------------------|
| * 1 sn | 0:00–1:00 (dakika:sa-<br>niye) | Kontrollü başlatıcının yanıtını aşırı voltaja yavaşlatarak anlık dalgalanmalar nedeniyle alarm veril-<br>mesini engeller. |

# Tablo 98: 5-11 - Düşük Güç

| Aralık |         | İşlev                                                                      |
|--------|---------|----------------------------------------------------------------------------|
| *10%   | 10–120% | Düşük güç koruması için alarm noktasını ayarlar. Gerektiği gibi ayarlayın. |

#### Tablo 99: 5-12 - Düşük Güç Gecikmesi

| Aralık |                                | İşlev                                                                                                    |
|--------|--------------------------------|----------------------------------------------------------------------------------------------------|
| *1 sn  | 0:00–1:00 (dakika:sa-<br>niye) | Kontrollü başlatıcının yanıtını düşük güce yavaşlatarak anlık dalgalanmalar nedeniyle alarm ver-<br>ilmesini engeller. |

# Tablo 100: 5-13 - Aşırı Güç

| Aralık |         | İşlev                                                                      |
|--------|---------|----------------------------------------------------------------------------|
| *150%  | 80-200% | Aşırı güç koruması için alarm noktasını ayarlar. Gerektiği gibi ayarlayın. |

# Tablo 101: 5-14 Aşırı Güç Gecikmesi

| Aralık |                                | İşlev                                                                                                    |
|--------|--------------------------------|----------------------------------------------------------------------------------------------------|
| * 1 sn | 0:00–1:00 (dakika:sa-<br>niye) | Kontrollü başlatıcının yanıtını aşırı güce yavaşlatarak anlık dalgalanmalar nedeniyle alarm veril-<br>mesini engeller. |

# Tablo 102: 5-15 - Çok Yüksek Başlatma Süresi

| Aralık |                          | İşlev                                                                                                    |
|--------|--------------------------|----------------------------------------------------------------------------------------------------|
| *20 sn | 0:00–4:00<br>(dakika:sa- | Çok yüksek başlatma süresi kontrollü başlatıcının motoru çalıştırmayı denediği maksimum süredir.                                                          |
|        | niye)                    | Motor, programlanan sınır içinde Çalıştırma moduna geçemezse kontrollü başlatıcı atar.                                                                    |
|        |                          | Normal sağlıklı bir başlatma için gereken süreden biraz daha uzun olarak ayarlayın. 0 olarak ayarlı ise çok<br>yüksek başlatma süresi devreden çıkarılır. |

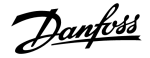

#### Tablo 103: 5-16- Yeniden Başlat Gecikmesi

| Aralık |                                | İşlev                                                                                                    |
|--------|--------------------------------|----------------------------------------------------------------------------------------------------|
| *10 sn | 00:01–60:00<br>(dakika:saniye) | Kontrollü başlatıcı, durdurmanın sonu ile takip eden başlatmanın başlangıcı arasında gecikmeye zorla-<br>mak üzere konfigüre edilebilir. |
|        |                                | Yeniden başlat gecikmesi süresi esnasında, ekranda başka bir başlatmanın denenmesine izin verilmesi<br>için kalan süre görüntülenir.     |

#### Tablo 104: 5-17 - Saat Başı Başlatma

| Aralık |      | İşlev                                                                                                    |
|--------|------|----------------------------------------------------------------------------------------------------|
| *0     | 0–10 | Kontrollü başlatıcının 60 dakikalık süre içinde deneyebileceği maksimum başlatma sayısını ayarlar. 0 olarak ayarlı ise<br>bu koruma devreden çıkar. |

# Tablo 105: 5-18 - Faz Dizilişi

| Seçenek              |                           | İşlev                                                                                                    |
|----------------------|---------------------------|----------------------------------------------------------------------------------------------------|
|                      |                           | Kontrollü başlatıcının bir başlatmada hangi faz dizilişlerine izin vereceğini seçer. Başlangıç öncesi kontroller<br>esnasında, kontrollü başlatıcı giriş terminallerindeki fazların dizilişini inceler ve gerçek diziliş belirlenen se<br>çenek ile eşleşmiyorsa alarm verir. |
| *                    | Herhangi Bir Di-<br>ziliş |                                                                                                    |
|                      | Yalnızca pozitif          |                                                                                                    |
| Yalnızca Negatif B I |                           | BILDIRIM                                                                                                    |
|                      |                           | DC freni kullanırken, şebeke beslemesi pozitif faz dizisindeki kontrollü başlatıcıya (L1, L2, L3 giriş ter-<br>minalleri) bağlanmalıdır. <i>2-1 Phase Sequence (Faz Dizilişi) parametresi Positive Only (Yalnızca Pozitif)</i><br>olarak ayarlanmalıdır.                      |

# 10.10 6-\*\* Protection Action (Koruma Eylemi) Parametre Grubu

# Tablo 106: 6-1 - Oto. Sıfırlama Sayısı

| Aralık |     | İşlev                                                                                                    |  |
|--------|-----|----------------------------------------------------------------------------------------------------|--|
| *0     | 0–5 | Alarm vermeye devam ederse kontrollü başlatıcının kaç kez otomatik olarak sıfırlanacağını ayarlar.                             |  |
|        |     | Sıfırlama sayacı kontrollü başlatıcı otomatik olarak her sıfırlandığında 1 artar ve başarılı bir başlatmadan sonra sıfırlanır. |  |
|        |     | Bu parametrenin 0 olarak ayarlanması oto. sıfırlamayı devreden çıkarır.                                                        |  |

# Tablo 107: 6-2 - Oto. Sıfırlama Gecikmesi

| Aralık |                            | İşlev                                                                      |
|--------|----------------------------|----------------------------------------------------------------------------|
| *5 sn  | 0:05–15:00 (dakika:saniye) | Kontrollü başlatıcı bir alarmı oto. sıfırlamadan önce bir gecikme ayarlar. |

| Tablo | 108: 6-3 - Current | Imbalance | e (Akım Dengesizliği) |  |
|-------|--------------------|-----------|-----------------------|--|
|-------|--------------------|-----------|-----------------------|--|

| Seçenek |                                                                   | İşlev                                                                                                    |  |  |
|---------|-------------------------------------------------------------------|----------------------------------------------------------------------------------------------------|--|--|
|         |                                                                   | Her koruma için kontrollü başlatıcının yanıtını seçer.                                                                                                    |  |  |
|         |                                                                   | Tüm koruma olayları olay günlüğüne yazılır.                                                                                                    |  |  |
| *       | Soft Trip and Log (Kontrol-<br>lü Alarm Ver ve Günlüğü<br>Kaydet) | Kontrollü başlatıcı, motoru 2-9 Stop Mode (Durdurma Modu) parametresi veya 3-11 Stop Mode (Dur-<br>durma Modu) parametresinde seçildiği gibi durdurur. Ardından alarm durumuna geçer. Kontrollü<br>başlatıcı yeniden başlatılmadan önce alarm sıfırlanmalıdır. |  |  |
|         | Soft Trip and Reset (Kon-<br>trollü Alarm Ver ve Sıfırla)         | Kontrollü başlatıcı, motoru 2-9 Stop Mode (Durdurma Modu) parametresi veya 3-11 Stop Mode (Dur-<br>durma Modu) parametresinde seçildiği gibi durdurur. Ardından alarm durumuna geçer. Oto. sıfırla-<br>ma gecikmesinden sonra alarm sıfırlanır.                |  |  |
|         | Trip Starter (Alarm Başlatı-<br>cı)                               | Kontrollü başlatıcı, gücü kaldırır ve motor durmaya yanaşır. Kontrollü başlatıcı yeniden başlatılma-<br>dan önce alarm sıfırlanmalıdır.                                                                                                    |  |  |
|         | Trip and Reset (Alarm Ver<br>ve Sıfırla)                          | Kontrollü başlatıcı, gücü kaldırır ve motor durmaya yanaşır. Oto. sıfırlama gecikmesinden sonra<br>alarm sıfırlanır.                                                                                                    |  |  |
|         | Warn and Log (Uyar ve<br>Günlüğe Kaydet)                          | Koruma, olay günlüğüne yazılır ve ekranda bir uyarı mesajı görüntülenir, ancak kontrollü başlatıcı<br>işletime devam eder.                                                                                                    |  |  |
|         | Log Only (Yalnızca Gün-<br>lüğe Kaydet)                           | Koruma, olay günlüğüne yazılır ancak kontrollü başlatıcı işletime devam eder.                                                                                                    |  |  |

# Tablo 109: 6-4 - Düşük akım

| Se | çenek                                                     | İşlev                                                    |
|----|-----------------------------------------------------------|----------------------------------------------------------|
|    |                                                           | Koruma olayı için kontrollü başlatıcının yanıtını seçer. |
| *  | Soft Trip and Log (Kontrollü Alarm Ver ve Günlüğü Kaydet) |                                                          |
|    | Soft Trip and Reset (Kontrollü Alarm Ver ve Sıfırla)      |                                                          |
|    | Trip Starter (Alarm Başlatıcı)                            |                                                          |
|    | Trip and Reset (Alarm Ver ve Sıfırla)                     |                                                          |
|    | Warn and Log (Uyar ve Günlüğe Kaydet)                     |                                                          |
|    | Log Only (Yalnızca Günlüğe Kaydet)                        |                                                          |

# Tablo 110: 6-5 - Aşırı akım

| Se | çenek                                                     | İşlev                                                    |
|----|-----------------------------------------------------------|----------------------------------------------------------|
|    |                                                           | Koruma olayı için kontrollü başlatıcının yanıtını seçer. |
| *  | Soft Trip and Log (Kontrollü Alarm Ver ve Günlüğü Kaydet) |                                                          |
|    | Soft Trip and Reset (Kontrollü Alarm Ver ve Sıfırla)      |                                                          |
|    | Trip Starter (Alarm Başlatıcı)                            |                                                          |
|    | Trip and Reset (Alarm Ver ve Sıfırla)                     |                                                          |
|    | Warn and Log (Uyar ve Günlüğe Kaydet)                     |                                                          |
|    | Log Only (Yalnızca Günlüğe Kaydet)                        |                                                          |

# Tablo 111: 6-6 - Düşük Voltaj

| Se | çenek                                                     | İşlev                                                    |
|----|-----------------------------------------------------------|----------------------------------------------------------|
|    |                                                           | Koruma olayı için kontrollü başlatıcının yanıtını seçer. |
| *  | Soft Trip and Log (Kontrollü Alarm Ver ve Günlüğü Kaydet) |                                                          |
|    | Soft Trip and Reset (Kontrollü Alarm Ver ve Sıfırla)      |                                                          |
|    | Trip Starter (Alarm Başlatıcı)                            |                                                          |
|    | Trip and Reset (Alarm Ver ve Sıfırla)                     |                                                          |
|    | Warn and Log (Uyar ve Günlüğe Kaydet)                     |                                                          |
|    | Log Only (Yalnızca Günlüğe Kaydet)                        |                                                          |

# Tablo 112: 6-7 - Aşırı Voltaj

| Se | çenek                                                     | İşlev                                                    |
|----|-----------------------------------------------------------|----------------------------------------------------------|
|    |                                                           | Koruma olayı için kontrollü başlatıcının yanıtını seçer. |
| *  | Soft Trip and Log (Kontrollü Alarm Ver ve Günlüğü Kaydet) |                                                          |
|    | Soft Trip and Reset (Kontrollü Alarm Ver ve Sıfırla)      |                                                          |
|    | Trip Starter (Alarm Başlatıcı)                            |                                                          |
|    | Trip and Reset (Alarm Ver ve Sıfırla)                     |                                                          |
|    | Warn and Log (Uyar ve Günlüğe Kaydet)                     |                                                          |
|    | Log Only (Yalnızca Günlüğe Kaydet)                        |                                                          |

# Tablo 113: 6-8 - Düşük Güç

| Se | çenek                                                     | İşlev                                                    |
|----|-----------------------------------------------------------|----------------------------------------------------------|
|    |                                                           | Koruma olayı için kontrollü başlatıcının yanıtını seçer. |
|    | Soft Trip and Log (Kontrollü Alarm Ver ve Günlüğü Kaydet) |                                                          |
|    | Soft Trip and Reset (Kontrollü Alarm Ver ve Sıfırla)      |                                                          |
|    | Trip Starter (Alarm Başlatıcı)                            |                                                          |
|    | Trip and Reset (Alarm Ver ve Sıfırla)                     |                                                          |
|    | Warn and Log (Uyar ve Günlüğe Kaydet)                     |                                                          |
| *  | Log Only (Yalnızca Günlüğe Kaydet)                        |                                                          |

# Tablo 114: 6-9 - Aşırı Güç

| Seçenek |                                                           | İşlev                                                    |
|---------|-----------------------------------------------------------|----------------------------------------------------------|
|         |                                                           | Koruma olayı için kontrollü başlatıcının yanıtını seçer. |
|         | Soft Trip and Log (Kontrollü Alarm Ver ve Günlüğü Kaydet) |                                                          |
|         | Soft Trip and Reset (Kontrollü Alarm Ver ve Sıfırla)      |                                                          |
|         | Trip Starter (Alarm Başlatıcı)                            |                                                          |

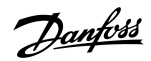

| Seçenek |                                       | İşlev |
|---------|---------------------------------------|-------|
|         | Trip and Reset (Alarm Ver ve Sıfırla) |       |
|         | Warn and Log (Uyar ve Günlüğe Kaydet) |       |
| *       | Log Only (Yalnızca Günlüğe Kaydet)    |       |

# Tablo 115: 6-10 - Çok Yüksek Başlatma Süresi

| Se | çenek                                                     | İşlev                                                    |
|----|-----------------------------------------------------------|----------------------------------------------------------|
|    |                                                           | Koruma olayı için kontrollü başlatıcının yanıtını seçer. |
| *  | Soft Trip and Log (Kontrollü Alarm Ver ve Günlüğü Kaydet) |                                                          |
|    | Soft Trip and Reset (Kontrollü Alarm Ver ve Sıfırla)      |                                                          |
|    | Trip Starter (Alarm Başlatıcı)                            |                                                          |
|    | Trip and Reset (Alarm Ver ve Sıfırla)                     |                                                          |
|    | Warn and Log (Uyar ve Günlüğe Kaydet)                     |                                                          |
|    | Log Only (Yalnızca Günlüğe Kaydet)                        |                                                          |

# Tablo 116: 6-11 - Giriş A Alarmı

| Se | çenek                                                     | İşlev                                                    |
|----|-----------------------------------------------------------|----------------------------------------------------------|
|    |                                                           | Koruma olayı için kontrollü başlatıcının yanıtını seçer. |
| *  | Soft Trip and Log (Kontrollü Alarm Ver ve Günlüğü Kaydet) |                                                          |
|    | Soft Trip and Reset (Kontrollü Alarm Ver ve Sıfırla)      |                                                          |
|    | Trip Starter (Alarm Başlatıcı)                            |                                                          |
|    | Trip and Reset (Alarm Ver ve Sıfırla)                     |                                                          |
|    | Warn and Log (Uyar ve Günlüğe Kaydet)                     |                                                          |
|    | Log Only (Yalnızca Günlüğe Kaydet)                        |                                                          |

# Tablo 117: 6-12 - Giriş B Alarmı

| Seçenek |                                                           | İşlev                                                    |
|---------|-----------------------------------------------------------|----------------------------------------------------------|
|         |                                                           | Koruma olayı için kontrollü başlatıcının yanıtını seçer. |
| *       | Soft Trip and Log (Kontrollü Alarm Ver ve Günlüğü Kaydet) |                                                          |
|         | Soft Trip and Reset (Kontrollü Alarm Ver ve Sıfırla)      |                                                          |
|         | Trip Starter (Alarm Başlatıcı)                            |                                                          |
|         | Trip and Reset (Alarm Ver ve Sıfırla)                     |                                                          |
|         | Warn and Log (Uyar ve Günlüğe Kaydet)                     |                                                          |
|         | Log Only (Yalnızca Günlüğe Kaydet)                        |                                                          |

# Tablo 118: 6-13 - Network Communications (Ağ İletişimi)

| Seçenek |                                                           | İşlev                                                                                                    |
|---------|-----------------------------------------------------------|----------------------------------------------------------------------------------------------------|
|         |                                                           | Koruma olayı için kontrollü başlatıcının yanıtını seçer.<br>Stop (Durdurma) olarak ayarlıysa kontrollü başlatıcı kontrollü dur-<br>durma gerçekleştirir. Ardından sıfırlama olmadan yeniden başlatı-<br>labilir. |
| *       | Soft Trip and Log (Kontrollü Alarm Ver ve Günlüğü Kaydet) |                                                                                                    |
|         | Soft Trip and Reset (Kontrollü Alarm Ver ve Sıfırla)      |                                                                                                    |
|         | Trip Starter (Alarm Başlatıcı)                            |                                                                                                    |
|         | Trip and Reset (Alarm Ver ve Sıfırla)                     |                                                                                                    |
|         | Warn and Log (Uyar ve Günlüğe Kaydet)                     |                                                                                                    |
|         | Log Only (Yalnızca Günlüğe Kaydet)                        |                                                                                                    |
|         | Stop (Durdurma)                                           |                                                                                                    |

# Tablo 119: 6-14 - Uzaktan Tuş Takımı Arızası

| Se | çenek                                                     | İşlev                                                    |
|----|-----------------------------------------------------------|----------------------------------------------------------|
|    |                                                           | Koruma olayı için kontrollü başlatıcının yanıtını seçer. |
| *  | Soft Trip and Log (Kontrollü Alarm Ver ve Günlüğü Kaydet) |                                                          |
|    | Soft Trip and Reset (Kontrollü Alarm Ver ve Sıfırla)      |                                                          |
|    | Trip Starter (Alarm Başlatıcı)                            |                                                          |
|    | Trip and Reset (Alarm Ver ve Sıfırla)                     |                                                          |
|    | Warn and Log (Uyar ve Günlüğe Kaydet)                     |                                                          |
|    | Log Only (Yalnızca Günlüğe Kaydet)                        |                                                          |

### Tablo 120: 6-15 - Frekans

| Se | çenek                                                     | İşlev                                                    |
|----|-----------------------------------------------------------|----------------------------------------------------------|
|    |                                                           | Koruma olayı için kontrollü başlatıcının yanıtını seçer. |
| *  | Soft Trip and Log (Kontrollü Alarm Ver ve Günlüğü Kaydet) |                                                          |
|    | Soft Trip and Reset (Kontrollü Alarm Ver ve Sıfırla)      |                                                          |
|    | Trip Starter (Alarm Başlatıcı)                            |                                                          |
|    | Trip and Reset (Alarm Ver ve Sıfırla)                     |                                                          |
|    | Warn and Log (Uyar ve Günlüğe Kaydet)                     |                                                          |
|    | Log Only (Yalnızca Günlüğe Kaydet)                        |                                                          |

# Tablo 121: 6-16 - Faz Dizilişi

| Seçenek | İşlev                                                    |
|---------|----------------------------------------------------------|
|         | Koruma olayı için kontrollü başlatıcının yanıtını seçer. |

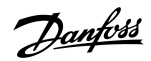

| Seçenek |                                                           | İşlev |
|---------|-----------------------------------------------------------|-------|
| *       | Soft Trip and Log (Kontrollü Alarm Ver ve Günlüğü Kaydet) |       |
|         | Soft Trip and Reset (Kontrollü Alarm Ver ve Sıfırla)      |       |
|         | Trip Starter (Alarm Başlatıcı)                            |       |
|         | Trip and Reset (Alarm Ver ve Sıfırla)                     |       |
|         | Warn and Log (Uyar ve Günlüğe Kaydet)                     |       |
|         | Log Only (Yalnızca Günlüğe Kaydet)                        |       |

# Tablo 122: 6-17 Motor Aşırı Sıcaklığı

| Se | çenek                                                     | İşlev                                                    |
|----|-----------------------------------------------------------|----------------------------------------------------------|
|    |                                                           | Koruma olayı için kontrollü başlatıcının yanıtını seçer. |
| *  | Soft Trip and Log (Kontrollü Alarm Ver ve Günlüğü Kaydet) |                                                          |
|    | Soft Trip and Reset (Kontrollü Alarm Ver ve Sıfırla)      |                                                          |
|    | Trip Starter (Alarm Başlatıcı)                            |                                                          |
|    | Trip and Reset (Alarm Ver ve Sıfırla)                     |                                                          |
|    | Warn and Log (Uyar ve Günlüğe Kaydet)                     |                                                          |
|    | Log Only (Yalnızca Günlüğe Kaydet)                        |                                                          |

# Tablo 123: 6R - Motor Termistör Devresi

| Se | çenek                                                     | İşlev                                                    |
|----|-----------------------------------------------------------|----------------------------------------------------------|
|    |                                                           | Koruma olayı için kontrollü başlatıcının yanıtını seçer. |
| *  | Soft Trip and Log (Kontrollü Alarm Ver ve Günlüğü Kaydet) |                                                          |
|    | Soft Trip and Reset (Kontrollü Alarm Ver ve Sıfırla)      |                                                          |
|    | Trip Starter (Alarm Başlatıcı)                            |                                                          |
|    | Trip and Reset (Alarm Ver ve Sıfırla)                     |                                                          |
|    | Warn and Log (Uyar ve Günlüğe Kaydet)                     |                                                          |
|    | Log Only (Yalnızca Günlüğe Kaydet)                        |                                                          |

# Tablo 124: 6-19 - Shorted SCR Action (Kısa Devreli SCR Eylemi)

| Seçenek |                          | İşlev                                                                                                    |
|---------|--------------------------|----------------------------------------------------------------------------------------------------|
|         |                          | Kontrollü başlatıcı 1 fazda arızalıysa kontrollü başlatıcının PowerThrough işletime izin verip ver-<br>meyeceğini seçer. Kontrollü başlatıcı 2 fazlı kontrol kullanarak kritik uygulamalarda motorun işleti-<br>mine devam etmesini sağlar. |
| *       | Yalnızca 3 Fazlı Kontrol |                                                                                                    |
|         | PowerThrough             |                                                                                                    |

PowerThrough işletimi hakkında daha fazla ayrıntı için bkz. 9.4 PowerThrough.

Tablo 125: 6-20 - Batarya/Saat

| Se | çenek                                                     | İşlev                                                    |
|----|-----------------------------------------------------------|----------------------------------------------------------|
|    |                                                           | Koruma olayı için kontrollü başlatıcının yanıtını seçer. |
| *  | Soft Trip and Log (Kontrollü Alarm Ver ve Günlüğü Kaydet) |                                                          |
|    | Soft Trip and Reset (Kontrollü Alarm Ver ve Sıfırla)      |                                                          |
|    | Trip Starter (Alarm Başlatıcı)                            |                                                          |
|    | Trip and Reset (Alarm Ver ve Sıfırla)                     |                                                          |
|    | Warn and Log (Uyar ve Günlüğe Kaydet)                     |                                                          |
|    | Log Only (Yalnızca Günlüğe Kaydet)                        |                                                          |

# 10.11 7-\*\* Inputs (Girişler) Parametre Grubu

# Tablo 126: 7-1 - Giriş A İşlevi

| Seçenek |                                       | İşlev                                                                                                    |
|---------|---------------------------------------|----------------------------------------------------------------------------------------------------|
|         |                                       | Giriş A'nın işlevini seçer.                                                                                                    |
|         | Komut Geçersiz Kılma:<br>Ağ           | 1-1 Command Source (Komut Kaynağı) parametresi ayarını geçersiz kılar ve komut kaynağını iletişim ağına ayarlar.                                                                                                    |
|         | Komut Geçersiz Kılma:<br>Dijital      | 1-1 Command Source (Komut Kaynağı) parametresi ayarını geçersiz kılar ve komut kaynağını dijital<br>girişlere ayarlar.                                                                                                    |
|         | Komut Geçersiz Kılma:<br>Tuş takımı   | 1-1 Command Source (Komut Kaynağı) parametresi ayarını geçersiz kılar ve komut kaynağını uzaktan<br>LCP'ye ayarlar.                                                                                                    |
| *       | Giriş Alarmı (N/O)                    | DI-A, COM+ üzerindeki kapalı bir devre kontrollü başlatıcıya alarm verdirir.                                                                                                    |
|         | Giriş alarmı (N/C)                    | DI-A, COM+ üzerindeki açık bir devre kontrollü başlatıcıya alarm verdirir.                                                                                                    |
|         | Acil Durum Modu                       | DI-A, COM+ üzerindeki kapalı bir devre acil durum modunu etkinleştirir. Kontrollü başlatıcı bir baş-<br>latma komutu aldığında, durdurma komutu alınana kadar tüm alarmları ve uyarıları göz ardı ederek<br>çalışmaya devam eder. |
|         | İleri Doğru Aralıklı Çalış-<br>tırma  | İleri yöndeki aralıklı çalıştırma işletimini etkinleştirir.                                                                                                    |
|         | Geriye Doğru Aralıklı Çal-<br>ıştırma | Ters yöndeki aralıklı çalıştırma işletimini etkinleştirir.                                                                                                    |
|         | Sıfır Hız Sensörü                     | DI-A, COM+ üzerindeki açık bir devre, kontrollü başlatıcıya motorun duraklamaya ulaştığını bildirir.<br>Kontrollü başlatıcı normalde açık bir sıfır hız sensörüne ihtiyaç duyar.                                                  |
|         | Motor Ayarı Seçimi                    | DI-A, COM+ üzerindeki kapalı bir devre, kontrollü başlatıcıya bir sonraki başlatma/durdurma dön-<br>güsünde ikincil motor konfigürasyonu kullanması yönergesini verir.                                                            |
|         | Ters Yön                              | DI-A, COM+ üzerindeki kapalı bir devre, kontrollü başlatıcıya bir sonraki başlatma için faz dizilişini tersine çevirmesi yönergesini verir.                                                                                       |
|         | Pompa Temizleme                       | Pompa temizleme işlevini etkinleştirir.                                                                                                    |

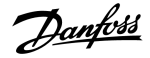

### Tablo 127: 7-2 - Giriş A Alarmı

| Seçenek |                     | İşlev                                                                                |
|---------|---------------------|--------------------------------------------------------------------------------------|
|         |                     | Giriş alarmının verilme zamanını seçer.                                              |
|         | Her Zaman Etkin     | Kontrollü başlatıcının güç aldığı her zaman alarm verilebilir.                       |
| *       | Yalnızca İşletim    | Alarm, kontrollü başlatıcı çalışırken, durdurulurken veya başlatılırken verilebilir. |
|         | Yalnızca Çalıştırma | Alarm, kontrollü başlatıcı çalışırken verilebilir.                                   |

# Tablo 128: 7-3 - Giriş A Alarm Gecikmesi

| Aralık |                           | İşlev                                                                            |
|--------|---------------------------|----------------------------------------------------------------------------------|
| *0 sn  | 0:00–4:00 (dakika:saniye) | Giriş etkinleştirme ile kontrollü başlatıcı alarmı arasında bir gecikme ayarlar. |

# Tablo 129: 7-4 - Giriş A Başlangıç Gecikmesi

| Aralık |                             | İşlev                                                                    |
|--------|-----------------------------|--------------------------------------------------------------------------|
| * 0 sn | 00:00–30:00 (dakika:saniye) | Giriş alarmı verilmeden önce gecikmeyi ayarlar.                          |
|        |                             | Başlangıç gecikmesi başlatma sinyalinin alındığı andan itibaren sayılır. |
|        |                             | Girişin durumu başlangıç gecikmesinin süresi dolana kadar yok sayılır.   |

# Tablo 130: 7-5 - Giriş B İşlevi

| Seçenek |                                  | İşlev                                                                                                |
|---------|----------------------------------|----------------------------------------------------------------------------------------------------|
|         |                                  | Giriş B'nin işlevini seçer. Ayrıntıları için bkz. 7-1 Input A Function (Giriş A İşlevi) parametresi. |
| *       | Giriş Alarmı (N/O)               |                                                                                                    |
|         | Giriş alarmı (N/C)               |                                                                                                    |
|         | Acil Durum Modu                  |                                                                                                    |
|         | İleri Doğru Aralıklı Çalıştırma  |                                                                                                    |
|         | Geriye Doğru Aralıklı Çalıştırma |                                                                                                    |
|         | Sıfır Hız Sensörü                |                                                                                                    |
|         | Motor Ayarı Seçimi               |                                                                                                    |
|         | Ters Yön                         |                                                                                                    |
|         | Pompa Temizleme                  |                                                                                                    |

# Tablo 131: 7-6 - Giriş B Alarmı

| Seçenek |                     | İşlev                                   |
|---------|---------------------|-----------------------------------------|
|         |                     | Giriş alarmının verilme zamanını seçer. |
|         | Her Zaman Etkin     |                                         |
| *       | Yalnızca İşletim    |                                         |
|         | Yalnızca Çalıştırma |                                         |

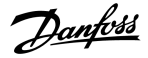

### Tablo 132: 7-7 - Giriş B Alarm Gecikmesi

| Aralık |                           | İşlev                                                                            |
|--------|---------------------------|----------------------------------------------------------------------------------|
| * 0 sn | 0:00–4:00 (dakika:saniye) | Giriş etkinleştirme ile kontrollü başlatıcı alarmı arasında bir gecikme ayarlar. |

#### Tablo 133: 7-8 - Giriş A Başlangıç Gecikmesi

| Aralık |                             | İşlev                                                                    |
|--------|-----------------------------|--------------------------------------------------------------------------|
| * 0 sn | 00:00–30:00 (dakika:saniye) | Giriş alarmı verilmeden önce gecikmeyi ayarlar.                          |
|        |                             | Başlangıç gecikmesi başlatma sinyalinin alındığı andan itibaren sayılır. |
|        |                             | Girişin durumu başlangıç gecikmesinin süresi dolana kadar yok sayılır.   |

# Tablo 134: 7-9 - Reset/Enable Logic (Sıfırlama/Etkinleştirme Mantığı)

| Seçenek                                                                            |                                                                              | İşlev                                                     |
|------------------------------------------------------------------------------------|------------------------------------------------------------------------------|-----------------------------------------------------------|
|                                                                                    | Sıfırlama girişinin (RESET, COM+) normalde açık veya kapalı olacağını seçer. |                                                           |
| * Normalde Kapalı                                                                  |                                                                              |                                                           |
| Normalde Açık BILDIRIM   Sıfırlama girişi etkinse kontrollü başlatıcı işletilemez. |                                                                              | BILDIRIM                                                  |
|                                                                                    |                                                                              | Sıfırlama girişi etkinse kontrollü başlatıcı işletilemez. |

# Tablo 135: 7-10 - Giriş A Adı

| Seçenek |                                              | İşlev                                                  |
|---------|----------------------------------------------|--------------------------------------------------------|
|         |                                              | Giriş A etkinleştirildiğinde LCP için bir mesaj seçer. |
|         |                                              | USB bağlantı noktası ile özel mesaj yüklenebilir.      |
| *       | Input A Trip (Giriş A Alarmı)                |                                                        |
|         | Low Pressure (Düşük Basınç)                  |                                                        |
|         | High Pressure (Yüksek Basınç)                |                                                        |
|         | Pump Fault (Pompa Arızası)                   |                                                        |
|         | Low Level (Düşük Düzey)                      |                                                        |
|         | High Level (Yüksek Düzey)                    |                                                        |
|         | No Flow (Akış Yok)                           |                                                        |
|         | Starter Disable (Başlatıcıyı Devreden Çıkar) |                                                        |
|         | Controller (Kumanda)                         |                                                        |
|         | PLC (PLC)                                    |                                                        |
|         | Vibration Alarm (Titreşimli Alarm)           |                                                        |
|         | Field Trip (Alan Alarmı)                     |                                                        |
|         | Interlock Trip (Kilit Alarmı)                |                                                        |
|         | Motor Temp (Motor Sıcaklığı)                 |                                                        |

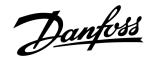

| Seçenek |                                  | İşlev |
|---------|----------------------------------|-------|
|         | Motor Prot (Motor Koruması)      |       |
|         | Feeder Prot (Besleyici Koruması) |       |
|         | Custom Message (Özel Mesaj)      |       |

# Tablo 136: 7-11 - Input B Name (Giriş B Adı)

| Seçenek |                                              | İşlev                                                  |
|---------|----------------------------------------------|--------------------------------------------------------|
|         |                                              | Giriş B etkinleştirildiğinde LCP için bir mesaj seçer. |
| *       | Input B Trip (Giriş B Alarmı)                |                                                        |
|         | Low Pressure (Düşük Basınç)                  |                                                        |
|         | High Pressure (Yüksek Basınç)                |                                                        |
|         | Pump Fault (Pompa Arızası)                   |                                                        |
|         | Low Level (Düşük Düzey)                      |                                                        |
|         | High Level (Yüksek Düzey)                    |                                                        |
|         | No Flow (Akış Yok)                           |                                                        |
|         | Starter Disable (Başlatıcıyı Devreden Çıkar) |                                                        |
|         | Controller (Kumanda)                         |                                                        |
|         | PLC (PLC)                                    |                                                        |
|         | Vibration Alarm (Titreşimli Alarm)           |                                                        |
|         | Field Trip (Alan Alarmı)                     |                                                        |
|         | Interlock Trip (Kilit Alarmı)                |                                                        |
|         | Motor Temp (Motor Sıcaklığı)                 |                                                        |
|         | Motor Prot (Motor Koruması)                  |                                                        |
|         | Feeder Prot (Besleyici Koruması)             |                                                        |
|         | Custom Message (Özel Mesaj)                  |                                                        |

# 10.12 8-\*\* Relay Outputs (Röle Çıkışları) Parametre Grubu

# Tablo 137: 8-1 - Relay A Function (Röle A İşlevi)

| Seçenek |          | İşlev                                                                                                    |  |
|---------|----------|----------------------------------------------------------------------------------------------------|--|
|         |          | Röle A'nın işlevini seçer.                                                                                                    |  |
|         |          | Röle A değiştirme rölesidir.                                                                                                    |  |
|         | Kapalı   | Röle A kullanılmaz                                                                                                    |  |
|         | Hazır    | Kontrollü başlatıcı Hazır durumuna geçtiğinde röle kapanır.                                                                                                    |  |
| *       | Çalıştır | Kontrollü başlatma tamamlandığında Çalıştırma çıkışı kapanır (başlatma akımı, programlanan motor<br>tam yük akımının %120'sinin altına düştüğünde). Durdurmanın başlangıcına kadar çıkış kapalı kalır<br>(kontrollü durdurma veya durdurmaya yanaşma). |  |

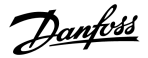

| Seçenek                                             | İşlev                                                                                                    |
|-----------------------------------------------------|----------------------------------------------------------------------------------------------------|
| Uyarı                                               | Kontrollü başlatıcı uyarı verdiğinde röle kapanır.                                                                                     |
| Alarm                                               | Başlatıcı alarm verdiğinde röle kapanır.                                                                                               |
| Düşük Akım İşareti                                  | Motor çalışırken düşük akım işareti etkinleştirildiğinde röle kapanır (bkz. 8-7 Low Current Flag (Düşük Akım İşareti) parametresi).    |
| Yüksek Akım İşareti                                 | Motor çalışırken yüksek akım işareti etkinleştirildiğinde röle kapanır (bkz. 8-8 High Current Flag (Yüksek Akım İşareti) parametresi). |
| Motor Sıcaklığı İşare                               | i Motor sıcaklığı işareti etkinleştirildiğinde röle kapanır (bkz. 8-9 Motor Temperature Flag (Motor Sıcaklığı İşareti) parametresi).   |
| Soft Brake Relay (Kor<br>trollü Fren Rölesi)        | - Kontrollü başlatıcı durdurma komutu aldığında röle kapanır ve kontrollü frenin sonuna kadar kapalı kalır.                            |
| Reversing Contactor<br>(Ters Çevirme Konta<br>törü) | Ters işletim için röle harici bir kontaktörü kontrol eder.                                                                             |

# Tablo 138: 8-2 - Relay A On Delay (Gecikmedeki Röle A)

| Aralık |                           | İşlev                                             |
|--------|---------------------------|---------------------------------------------------|
| * 0 sn | 0:00–5:00 (dakika:saniye) | Röle A'nın durum değişimi için gecikmeyi ayarlar. |

# Tablo 139: 8-3 - Relay A Off Delay (Gecikme Dışındaki Röle A)

| Aralık |                           | İşlev                                             |
|--------|---------------------------|---------------------------------------------------|
| * 0 sn | 0:00–5:00 (dakika:saniye) | Röle A'nın durum değişimi için gecikmeyi ayarlar. |

# Tablo 140: 8-4 - Relay B Function (Röle B İşlevi)

| Seçenek |                                               | İşlev                                                                 |
|---------|-----------------------------------------------|-----------------------------------------------------------------------|
|         |                                               | Röle B'nin işlevini seçer (normal olarak açık).                       |
|         |                                               | Ayrıntılar için bkz. 8-1 Relay A Function (Röle A İşlevi) parametresi |
|         | Kapalı                                        |                                                                       |
|         | Hazır                                         |                                                                       |
| *       | Çalıştır                                      |                                                                       |
|         | Uyarı                                         |                                                                       |
|         | Alarm                                         |                                                                       |
|         | Düşük Akım İşareti                            |                                                                       |
|         | Yüksek Akım İşareti                           |                                                                       |
|         | Motor Sıcaklığı İşareti                       |                                                                       |
|         | Soft Brake Relay (Kontrollü Fren Rölesi)      |                                                                       |
|         | Reversing Contactor (Ters Çevirme Kontaktörü) |                                                                       |

### Tablo 141: 8-5 - Relay B On Delay (Gecikmedeki Röle B)

| Aralık |                           | İşlev                                  |
|--------|---------------------------|----------------------------------------|
| * 0 sn | 0:00–5:00 (dakika:saniye) | Kapanan röle B için gecikmeyi ayarlar. |

#### Tablo 142: 8-6 - Relay B Off Delay (Gecikme Dışındaki Röle B)

| Aralık |                           | İşlev                                         |
|--------|---------------------------|-----------------------------------------------|
| * 0 sn | 0:00–5:00 (dakika:saniye) | Yeniden açılan Röle B için gecikmeyi ayarlar. |

#### Tablo 143: 8-7 - Low Current Flag (Düşük Akım İşareti)

| Aralık              | İşlev                                                                                                    |
|---------------------|----------------------------------------------------------------------------------------------------|
| * 50% %1-100<br>FLC | Kontrollü başlatıcının, anormal işletimi erkenden haber veren düşük ve yüksek akım işaretleri vardır. Akım<br>işaretleri, normal işletim düzeyi ve düşük akım veya ani aşırı akım alarmı düzeyleri arasındaki işletim esnasın-<br>da anormal akım düzeyini göstermek üzere konfigüre edilebilir. İşaretler, programlanabilir çıkışların 1'i aracı-<br>lığıyla durumu harici ekipmana sinyal gönderir.<br>Akım, programlanan işaret değerinin %10'uyla normal işletim aralığı içinde geri dönerse işaretler temizdir.<br>Düşük akım işaretinin işletildiği düzeyi motor tam yük akımı üzerinden ayarlayın. |

# Tablo 144: 8-8 - High Current Flag (Yüksek Akım İşareti)

| Aralık |             | İşlev                                                                             |
|--------|-------------|-----------------------------------------------------------------------------------|
| *100%  | %50-600 FLC | Yüksek akım işaretinin işletildiği düzeyi, motor tam yük akımı üzerinden ayarlar. |

# Tablo 145: 8-9 - Motor Temperature Flag (Motor Sıcaklığı İşareti)

| Aralık |        | İşlev                                                                                                    |
|--------|--------|----------------------------------------------------------------------------------------------------|
| * 80%  | 0–160% | Kontrollü başlatıcının, anormal işletimi erkenden haber veren motor sıcaklığı işareti vardır. İşaret, motorun nor-<br>mal işletim sıcaklığının üzerindedir, ancak aşırı yük sınırının altında işletildiğini belirtebilir. İşaret, programlana-<br>bilir çıkışların 1'i aracılığıyla durumu harici ekipmana sinyal gönderir. |
|        |        | Motor sıcaklık işaretinin işletildiği düzeyi motorun termal kapasitesi üzerinden ayarlayın.                                                                                                    |

#### Tablo 146: 8-10 - Main Contactor Time (Temel Kontaktör Süresi)

| Aralık  |                 | İşlev                                                                                                    |
|---------|-----------------|----------------------------------------------------------------------------------------------------|
| *400 ms | 100–<br>2000 ms | Kontrollü başlatıcının temel kontaktör çıkışına (terminal 13, 14) geçiş yaptığı zaman ile başlatma öncesi<br>kontrollere başladığı (başlatma öncesinde) veya hazır değil durumuna geçtiği zaman (durdurmadan son-<br>ra) arasındaki gecikme dönemini ayarlar. Kullanılan temel kontaktörün özelliklerine göre ayarlayın. |

# 10.13 9-\*\* Analog Output (Analog Çıkış) Parametre Grubu

### Tablo 147: 9-1 - Analog Output A (Analog Çıkışı A)

| Seçenek | İşlev                                                 |
|---------|-------------------------------------------------------|
|         | Analog çıkış aracılığıyla bildirilecek bilgiyi seçer. |

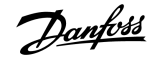

| Seçenek |                          | İşlev                                              |
|---------|--------------------------|----------------------------------------------------|
| *       | Akım (%FLC)              | Motor tam yük akımı yüzdesi üzerinden akım.        |
|         | Motor Sıcaklığı (%)      | Termal modelin ölçtüğü motor sıcaklığı.            |
|         | Motor pf                 | Kontrollü başlatıcı ile ölçülen motor güç faktörü. |
|         | Motor Gücü (kW)          | Programlanan gücün yüzdesi cinsinden motor gücü.   |
|         | lsı Alıcı Sıcaklığı (°C) | lsı alıcıda ölçülen kontrollü başlatıcı sıcaklığı. |

# Tablo 148: 9-2 - Analog A Scale (Analog A Ölçeği)

| Aralık |         | İşlev                           |
|--------|---------|---------------------------------|
|        |         | Analog çıkışın aralığını seçer. |
|        | 0–20 mA |                                 |
| *      | 4–20 mA |                                 |

### Tablo 149: 9-3 - Analog A Maximum Adjustment (Analog A Maksimum Ayar)

| Aralık |        | İşlev                                                                                                    |
|--------|--------|----------------------------------------------------------------------------------------------------|
| * 100% | 0–600% | Harici akım ölçüm aygıtında ölçülen sinyal ile eşleşmesi için analog çıkışının üst sınırını kalibre eder. |

### Tablo 150: 9-4 - Analog A Minimum Adjustment (Analog A Minimum Ayar)

| Aralık |        | İşlev                                                                                                    |
|--------|--------|----------------------------------------------------------------------------------------------------|
| * 0%   | 0–600% | Harici akım ölçüm aygıtında ölçülen sinyal ile eşleşmesi için analog çıkışının alt sınırını kalibre eder. |

# 10.14 10-\*\* Display (Ekran) Parametre Grubu

# Tablo 151: 10-1 - Dil

| Seçenek |           | İşlev                                                                       |
|---------|-----------|-----------------------------------------------------------------------------|
|         |           | LCP'nin mesajları ve geri bildirimleri hangi dilde görüntüleyeceğini seçer. |
| *       | English   |                                                                             |
|         | Çince     |                                                                             |
|         | Español   |                                                                             |
|         | Deutsch   |                                                                             |
|         | Português |                                                                             |
|         | Français  |                                                                             |
|         | Italiano  |                                                                             |
|         | Rusça     |                                                                             |

# Tablo 152: 10-2 - Temperature Scale (Sıcaklık Ölçeği)

| Seçenek |            | İşlev                                                                                      |
|---------|------------|--------------------------------------------------------------------------------------------|
|         |            | Kontrollü başlatıcının sıcaklığı Santigrat ya da Fahrenhayt cinsinden göstereceğini seçer. |
| *       | Celsius    |                                                                                            |
|         | Fahrenhayt |                                                                                            |

# Tablo 153: 10-3 - Graph Timebase (Grafik Süre Bazı)

| Seçenek |           | İşlev                                                          |  |
|---------|-----------|----------------------------------------------------------------|--|
|         |           | Grafik süresi ölçeğini ayarlar.                                |  |
|         |           | Grafik eski verileri devamlı olarak yeni verilerle değiştirir. |  |
| *       | 30 saniye |                                                                |  |
|         | 1 dakika  |                                                                |  |
|         | 30 dakika |                                                                |  |
|         | 1 saat    |                                                                |  |

### Tablo 154: 10-4 - Graph Maximum Adjustment (Grafik Maksimum Ayarı)

| Aralık |        | İşlev                                       |
|--------|--------|---------------------------------------------|
| * 400% | 0–600% | Performans grafiğinin üst sınırını ayarlar. |

# Tablo 155: 10-5 - Graph Minimum Adjustment (Grafik Minimum Ayarı)

| Aralık |        | İşlev                                       |
|--------|--------|---------------------------------------------|
| *0%    | 0–600% | Performans grafiğinin alt sınırını ayarlar. |

### Tablo 156: 10-6 - Current Calibration (Akım Kalibrasyonu)

| Aralık |             | İşlev                                                                                                    |
|--------|-------------|----------------------------------------------------------------------------------------------------|
| *100%  | 85–<br>115% | Kontrollü başlatıcının akım görüntüleme devrelerini harici akım sayaç aygıtıyla eşleşecek şekilde kalibre eder.<br>Gerekli ayarlamaları belirlemek için şu formülü kullanın: |
|        |             | MCD (%) = Akım görüntülenmekte olan kontrollü başlatıcı Akımı<br>Akım aygıt ile ölçülen akım                                                                                 |

#### Tablo 157: 10-7 - Adjustment Lock (Ayarlama Kilidi)

| Seçenek |                                    | İşlev                                                                                                    |
|---------|------------------------------------|----------------------------------------------------------------------------------------------------|
|         |                                    | LCP'nin parametrelerin Ana Menü aracılığıyla değiştirilmesine izin verip vermeyeceğini seçin.                       |
| *       | Read & Write (Okuma ve Yaz-<br>ma) | Ana Menüdeki parametrelerin değiştirilmesine izin verir.                                                            |
|         | Read Only (Salt Okunur)            | Kullanıcıların Ana Menüdeki parametrelerin değiştirmesini engeller.<br>Ancak, parametre değerleri görüntülenebilir. |

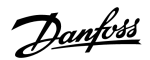

| Program | lanabilir | Parametrele | ər |
|---------|-----------|-------------|----|

| Seçenek |                                                | İşlev                                                                                                    |
|---------|------------------------------------------------|----------------------------------------------------------------------------------------------------|
|         |                                                | Temel görüntüleme ekranında görüntülenecek bilgileri seçer.                                                                                       |
|         | Boş                                            | Seçili bölgede veri görüntülemeyerek uzun mesajların üst üste binmeden görüntülenmesini sağlar.                                                   |
| *       | Akım                                           | 3 fazdan geçen ortalama rms akımı                                                                                                    |
|         | Motor Voltajı                                  | 3 fazdan geçen ortalama rms voltajı.                                                                                                    |
|         | P1 Voltajı                                     | Faz 1 voltajı.                                                                                                    |
|         | P2 Voltajı                                     | Faz 2 voltajı.                                                                                                    |
|         | P3 Voltajı                                     | Faz 3 voltajı.                                                                                                    |
|         | Şebeke Frekansı                                | 3 fazda ölçülen ortalama frekans.                                                                                                    |
|         | Motor pf                                       | Kontrollü başlatıcı ile ölçülen, motorun güç faktörü.                                                                                             |
|         | Motor Gücü                                     | Motorun kW cinsinden çalışma gücü.                                                                                                    |
|         | Motor Sıcaklığı (%)                            | Termal modelin ölçtüğü motor sıcaklığı.                                                                                                    |
|         | Çalışma Saatleri                               | Motorun kontrollü başlatıcı aracılığıyla çalıştığı saat.                                                                                          |
|         | Başlangıç Sayısı                               | Başlatma sayacının en son sıfırlamasından sonra kontrollü başlatıcının tamamladığı başlat-<br>ma sayısı.                                          |
|         | Pompa Basıncı                                  | <i>30-2</i> ila <i>30-4 parametrelerinde</i> konfigüre edilen şekilde pompadaki basınç. Bu bilgi yalnızca akıllı kart yüklüyse kullanılabilir.    |
|         | Pump Flow (Pompa Akışı)                        | <i>30-6</i> ila <i>30-11</i> parametrelerinde konfigüre edilen şekilde pompadaki akış. Bu bilgi yalnızca akıllı kart yüklüyse kullanılabilir.     |
|         | Well Depth (Kuyu Derinliği)                    | <i>30-13</i> ila <i>30-15 parametrelerinde</i> konfigüre edilen şekilde kuyunun derinliği. Bu bilgi yalnızca akıllı kart yüklüyse kullanılabilir. |
|         | Pump Temperature (Pompa Sı-<br>caklığı)        | PT100 tarafından ölçüldüğü şekliyle pompa sıcaklığı. Bu bilgi yalnızca akıllı kart yüklüyse kul-<br>lanılabilir.                                  |
|         | Analog Output Value (Analog<br>Çıkış Değeri)   | Analog çıkışının değeri ( bkz. 9-** Analog Output (Analog Çıkış) parametre grubu).                                                                |
|         | Heat Sink Temperature (Isı Alıcı<br>Sıcaklığı) | lsı alıcıda ölçülen kontrollü başlatıcı sıcaklığı.                                                                                                |
|         | Bypass Model (%) (By-pass Mod-<br>eli (%))     | By-pass kontaktöründe kalan termal kapasitenin yüzdesi.                                                                                           |
|         | SCR Temperature (SCR Sıcaklığı)                | SCR'lerin termal model ile hesaplanan sıcaklığı.                                                                                                  |
|         | Rating Capacity (%) (Güç Kapasi-<br>tesi (%))  | Kontrollü başlatıcının bir sonraki başlatmasında kullanabileceği termal kapasite.                                                                 |

Tablo 158: 10-8 - User Parameter 1 (Kullanıcı Parametresi 1)

# Tablo 159: 10-9 - User Parameter 2 (Kullanıcı Parametresi 2)

| Seçenek |               | İşlev                                                                             |
|---------|---------------|-----------------------------------------------------------------------------------|
|         |               | Temel görüntüleme ekranında görüntülenecek bilgileri seçer.                       |
|         |               | Ayrıntılar için bkz. 10-8 User Parameter 1 (Kullanıcı Parametresi 1) parametresi. |
| *       | Motor Voltajı | Ayrıntılar için bkz. 10-8 User Parameter 1 (Kullanıcı Parametresi 1) parametresi. |

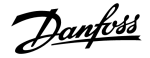

#### Tablo 160: 10-10 - User Parameter 3 (Kullanıcı Parametresi 3)

| Seçenek |                 | İşlev                                                                             |
|---------|-----------------|-----------------------------------------------------------------------------------|
|         |                 | Programlanabilir görüntüleme ekranında görüntülenecek bilgileri seçer.            |
|         |                 | Ayrıntılar için bkz. 10-8 User Parameter 1 (Kullanıcı Parametresi 1) parametresi. |
| *       | Şebeke Frekansı | Ayrıntılar için bkz. 10-8 User Parameter 1 (Kullanıcı Parametresi 1) parametresi. |

### Tablo 161: 10-11 - Kullanıcı Parametresi 4

| Seçenek |          | İşlev                                                                             |
|---------|----------|-----------------------------------------------------------------------------------|
|         |          | Programlanabilir görüntüleme ekranında görüntülenecek bilgileri seçer.            |
|         |          | Ayrıntılar için bkz. 10-8 User Parameter 1 (Kullanıcı Parametresi 1) parametresi. |
| *       | Motor pf | Ayrıntılar için bkz. 10-8 User Parameter 1 (Kullanıcı Parametresi 1) parametresi. |

#### Tablo 162: 10-12 - User Parameter 5 (Kullanıcı Parametresi 5)

| Seçenek |            | İşlev                                                                             |
|---------|------------|-----------------------------------------------------------------------------------|
|         |            | Programlanabilir görüntüleme ekranında görüntülenecek bilgileri seçer.            |
|         |            | Ayrıntılar için bkz. 10-8 User Parameter 1 (Kullanıcı Parametresi 1) parametresi. |
| *       | Motor Gücü | Ayrıntılar için bkz. 10-8 User Parameter 1 (Kullanıcı Parametresi 1) parametresi. |

#### Tablo 163: 10-13 - User Parameter 6 (Kullanıcı Parametresi 6)

| Seçenek |                     | İşlev                                                                             |
|---------|---------------------|-----------------------------------------------------------------------------------|
|         |                     | Programlanabilir görüntüleme ekranında görüntülenecek bilgileri seçer.            |
|         |                     | Ayrıntılar için bkz. 10-8 User Parameter 1 (Kullanıcı Parametresi 1) parametresi. |
| *       | Motor Sıcaklığı (%) | Ayrıntılar için bkz. 10-8 User Parameter 1 (Kullanıcı Parametresi 1) parametresi. |

# 10.15 11-\*\* Pump Clean (Pompa Temiz) Parametre Grubu

# Tablo 164: 11-1 - Ters Tork

| Aralık |         | İşlev                                                                                   |
|--------|---------|-----------------------------------------------------------------------------------------|
| * 20%  | 20–100% | Pompa temizleme esnasında ters aralıklı çalıştırma işletimi için tork düzeyini ayarlar. |

# Tablo 165: 11-2 - Reverse Time (Ters Süresi)

| Aralık  |                           | İşlev                                                                                  |
|---------|---------------------------|----------------------------------------------------------------------------------------|
| * 10 sn | 0:00–1:00 (dakika:saniye) | Pompa temizleme döngüsü esnasında başlatıcının ters yönde işletileceği süreyi ayarlar. |

### Tablo 166: 11-3 - Forward Current Limit (İleri Akımı Sınırı)

| Aralık |              | İşlev                                                                         |
|--------|--------------|-------------------------------------------------------------------------------|
| *100%  | %100-600 FLC | Pompa temizleme esnasında ileri başlatma işletimi için akım düzeyini ayarlar. |

# Tablo 167: 11D - Forward Time (İleri Süresi)

| Aralık  |                                | İşlev                                                                                                    |
|---------|--------------------------------|----------------------------------------------------------------------------------------------------|
| * 10 sn | 0:00–1:00 (dakika:sa-<br>niye) | Pompa temizleme döngüsü esnasında kontrollü başlatıcının ileri başlatmanın ardından motoru<br>çalıştıracağı süreyi ayarlar. |

### Tablo 168: 11-5 - Pump Stop Mode (Pompa Durdurma Modu)

| Seç | enek                                     | İşlev                                       |
|-----|------------------------------------------|---------------------------------------------|
|     |                                          | Pompa temizleme için durdurma modunu seçer. |
| *   | Coast To Stop (Durdurmaya Yanaşma)       |                                             |
|     | TVR Soft Stop (TVR Kontrollü Durdurma)   |                                             |
|     | Adaptive Control (Uyarlanabilir Kontrol) |                                             |

#### Tablo 169: 11-6 - Pump Stop Time (Pompa Durdurma Süresi)

| Aralık  |                           | İşlev                                                                     |
|---------|---------------------------|---------------------------------------------------------------------------|
| * 10 sn | 0:00–1:00 (dakika:saniye) | Pompa temizleme döngüsü esnasında başlatıcının durdurma süresini ayarlar. |

# Tablo 170: 11-7 - Pump Clean Cycles (Pompa Temizleme Döngüleri)

| Aralık |     | İşlev                                                                              |
|--------|-----|------------------------------------------------------------------------------------|
| * 1    | 1–5 | Kontrollü başlatıcının pompa temizleme döngüsünü kaç kez tekrar edeceğini ayarlar. |

# 10.16 12-\*\* Communication Card (İletişim Kartı) Parametre Grubu

#### Tablo 171: 12 A - Modbus Address (Modbus Adresi)

| Aralık |       | İşlev                                                    |
|--------|-------|----------------------------------------------------------|
| * 1    | 1–254 | Modbus RTU ağ adresini kontrollü başlatıcı için ayarlar. |

#### Tablo 172: 12-2 - Modbus Baud Rate (Modbus Baud Hızı)

| Seçenek |       | İşlev                                           |
|---------|-------|-------------------------------------------------|
|         |       | Modbus RTU iletişimleri için baud hızını seçer. |
|         | 4800  |                                                 |
| *       | 9600  |                                                 |
|         | 19200 |                                                 |
|         | 38400 |                                                 |
Programlanabilir Parametreler

#### Tablo 173: 12-3 - Modbus Parity (Modbus Paritesi)

| Seçenek |        | İşlev                                        |
|---------|--------|----------------------------------------------|
|         |        | Modbus RTU iletişimleri için pariteyi seçer. |
| *       | Yok    |                                              |
|         | Tek    |                                              |
|         | Çift   |                                              |
|         | 10-bit |                                              |

#### Tablo 174: 12-4 - Modbus Timeout (Modbus Zaman Aşımı)

| Seçenek |            | İşlev                                             |
|---------|------------|---------------------------------------------------|
|         |            | Modbus RTU iletişimleri için zaman aşımını seçer. |
| *       | Kapalı     |                                                   |
|         | 10 saniye  |                                                   |
|         | 60 saniye  |                                                   |
|         | 100 saniye |                                                   |

#### Tablo 175: 12-5 - DeviceNet Adresi

| Aralık |      | İşlev                                                          |
|--------|------|----------------------------------------------------------------|
| *0     | 0–63 | Modbus DeviceNet ağ adresini kontrollü başlatıcı için ayarlar. |

#### Tablo 176: 12-6 - Devicenet Baud Rate (DeviceNet Baud Hızı)

| Seçenek |        | İşlev                                          |
|---------|--------|------------------------------------------------|
|         |        | DeviceNet iletişimleri için baud hızını seçer. |
| *       | 125 kB |                                                |
|         | 250 kB |                                                |
|         | 500 kB |                                                |

#### Tablo 177: 12-7 - PROFIBUS Address (PROFIBUS Adresi)

| Aralık |       | İşlev                                                  |
|--------|-------|--------------------------------------------------------|
| *1     | 1–125 | PROFIBUS ağ adresini kontrollü başlatıcı için ayarlar. |

#### Tablo 178: 12-8 - Gateway Address (Ağ Geçidi Adresi)

| Aralık |       | İşlev                                                                                                    |
|--------|-------|----------------------------------------------------------------------------------------------------|
| *192   | 0–255 | Ağ geçidi adresinin 1. bileşenini ayarlar. Ağ geçidi adresi <i>12-8</i> ila <i>12-11 parametreleri</i> kullanılarak ayarlanır ve var-<br>sayılan adres 192.168.0.100'dır. |

<u>anfoss</u>

#### Tablo 179: 12-9 - Gateway Address 2 (Ağ Geçidi Adresi 2)

| Aralık |       | İşlev                                      |
|--------|-------|--------------------------------------------|
| *168   | 0–255 | Ağ geçidi adresinin 2. bileşenini ayarlar. |

#### Tablo 180: 12-10 - Gateway Address 3 (Ağ Geçidi Adresi 3)

| Aralık |       | İşlev                                      |
|--------|-------|--------------------------------------------|
| *0     | 0–255 | Ağ geçidi adresinin 3. bileşenini ayarlar. |

#### Tablo 181: 12-11 - Gateway Address 4 (Ağ Geçidi Adresi 4)

| Aralık |       | İşlev                                                                                            |
|--------|-------|--------------------------------------------------------------------------------------------------|
| *100   | 0–255 | Ağ geçidi adresinin 4. bileşenini ayarlar.                                                       |
|        |       | BILDIRIM                                                                                         |
|        |       | Ağ adresi Set-up Tools (Kurulum Araçları) öğesindeki Ağ Adresi seçeneklerinden de ayarlanabilir. |

#### Tablo 182: 12-12 - IP Adresi

| Aralık |       | İşlev                                                                                                    |
|--------|-------|----------------------------------------------------------------------------------------------------|
| *192   | 0–255 | Ethernet iletişimleri için kontrollü başlatıcının IP adresinin 1. bileşenini ayarlar. IP adresi <i>12-12</i> ila <i>12-15 parametre-</i><br><i>leri</i> kullanılarak ayarlanır ve varsayılan adres 192.168.0.2'dir. |

#### Tablo 183: 12-13 - IP Address 2 (IP Adresi 2)

| Aralık |       | İşlev                                                                                 |
|--------|-------|---------------------------------------------------------------------------------------|
| *168   | 0–255 | Ethernet iletişimleri için kontrollü başlatıcının IP adresinin 2. bileşenini ayarlar. |

#### Tablo 184: 12-14 - IP Address 3 (IP Adresi 3)

| Aralık | 1     | İşlev                                                                                 |
|--------|-------|---------------------------------------------------------------------------------------|
| *0     | 0–255 | Ethernet iletişimleri için kontrollü başlatıcının IP adresinin 3. bileşenini ayarlar. |

#### Tablo 185: 12-15 - IP Address 4 (IP Adresi 4)

| Aralık |       | İşlev                                                                                            |
|--------|-------|--------------------------------------------------------------------------------------------------|
| *2     | 0–255 | Ethernet iletişimleri için kontrollü başlatıcının IP adresinin 4. bileşenini ayarlar.            |
|        |       | BILDIRIM                                                                                         |
|        |       | Ağ adresi Set-up Tools (Kurulum Araçları) öğesindeki Ağ Adresi seçeneklerinden de ayarlanabilir. |

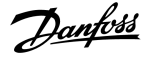

#### Tablo 186: 12-16 - Subnet Mask (Alt Ağ Maskesi)

| Aralık |       | İşlev                                                                                                    |
|--------|-------|----------------------------------------------------------------------------------------------------|
| *255   | 0–255 | Ethernet iletişimleri için alt ağ maskesinin 1. bileşenini ayarlar. Ağ geçidi adresi <i>12-16</i> ila <i>12-19 parametreleri</i> kullanı-<br>larak ayarlanır ve varsayılan maske 255.255.255.0'dır. |

#### Tablo 187: 12-17 - Subnet Mask 2 (Alt Ağ Maskesi 2)

| Aralık |       | İşlev                                                               |
|--------|-------|---------------------------------------------------------------------|
| *255   | 0–255 | Ethernet iletişimleri için alt ağ maskesinin 2. bileşenini ayarlar. |

#### Tablo 188: 12-18 - Subnet Mask 3 (Alt Ağ Maskesi 3)

| Aralık |       | İşlev                                                               |
|--------|-------|---------------------------------------------------------------------|
| *255   | 0–255 | Ethernet iletişimleri için alt ağ maskesinin 3. bileşenini ayarlar. |

#### Tablo 189: 12-19 - Subnet Mask 4 (Alt Ağ Maskesi 4)

| Aral | ık    | İşlev                                                                                            |
|------|-------|--------------------------------------------------------------------------------------------------|
| *0   | 0–255 | Ethernet iletişimleri için alt ağ maskesinin 4. bileşenini ayarlar.                              |
|      |       | BILDIRIM                                                                                         |
|      |       | Ağ adresi Set-up Tools (Kurulum Araçları) öğesindeki Ağ Adresi seçeneklerinden de ayarlanabilir. |

#### Tablo 190: 12-20 - DHCP

| Seçenek |                            | İşlev                                                                                                  |
|---------|----------------------------|----------------------------------------------------------------------------------------------------|
|         |                            | İletişim kartının DHCP'nin atadığı bir IP adresini kabul edip etmeyeceğini seçer.                      |
| *       | Disable (Devre Dışı Bırak) |                                                                                                    |
|         | Enable (Etkinleştir)       | BILDIRIM                                                                                               |
|         |                            | DHCP adresi, Modbus TCP ve Ethernet/IP ile kullanılabilir. DHCP adresi PROFINET ile deste-<br>klenmez. |

#### Tablo 191: 12-21 - Location ID (Konum Kimliği)

| Aralık |         | İşlev                                                     |
|--------|---------|-----------------------------------------------------------|
| *0     | 0–65535 | Kontrollü başlatıcının benzersiz konum kimliğini ayarlar. |

# 10.17 20-\*\* Advanced (Gelişmiş) Parametre Grubu

#### Tablo 192: 20-1 - Tracking Gain (Takip Kazancı)

| Aralık |        | İşlev                                                             |
|--------|--------|-------------------------------------------------------------------|
| *50%   | 1–200% | Uyarlanabilir kontrol algoritmasının davranışına ince ayar yapar. |

#### Tablo 193: 20-2 - Pedestal Detect (Pedestal Algılama)

| Aralık |        | İşlev                                                                             |
|--------|--------|-----------------------------------------------------------------------------------|
| * 80%  | 0–200% | Kontrollü durdurma için uyarlanabilir kontrol algoritmasının davranışını ayarlar. |

#### Tablo 194: 20-3 - Bypass Contactor Delay (By-pass Kontaktörü Gecikmesi)

| Aralık  |             | İşlev                                                                                                    |
|---------|-------------|----------------------------------------------------------------------------------------------------|
| *150 ms | 100–2000 ms | Kontrollü başlatıcıyı by-pass kontaktörü kapanma/açılma süresine uyacak şekilde ayarlar. Kullanılan by-<br>pass kontaktörünün özelliklerine göre ayarlayın. Süre çok kısaysa kontrollü başlatıcı alarm verecektir. |

#### Tablo 195: 20-4 - Model Rating (Model Derecesi)

| Aralık        |           | İşlev                                                                                                |
|---------------|-----------|----------------------------------------------------------------------------------------------------|
| *Modele bağlı | 0020~0580 | Birimin yan tarafındaki gümüş etikette gösterilen şekilde kontrollü başlatıcının iç model referansı. |
|               |           | BILDIRIM<br>Bu parametre yalnızca yetkili servis temsilcileri tarafından ayarlanabilir.              |

#### Tablo 196: 20-5 - Screen Timeout (Ekran Zaman Aşımı)

| Seçenek |          | İşlev                                                                                        |
|---------|----------|----------------------------------------------------------------------------------------------|
|         |          | LCP etkinliği algılanmadığında menünün otomatik olarak kapanması için zaman aşımını ayarlar. |
| *       | 1 dakika |                                                                                              |
|         | 2 dakika |                                                                                              |
|         | 3 dakika |                                                                                              |
|         | 4 dakika |                                                                                              |
|         | 5 dakika |                                                                                              |

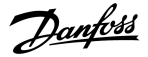

#### Tablo 197: 20-6 - Motor Connection (Motor Bağlantısı)

| Seçenek |                 | İşlev                                                                                                    |
|---------|-----------------|----------------------------------------------------------------------------------------------------|
|         |                 | Kontrollü başlatıcının motor ile olan bağlantının biçimini otomatik olarak algılayıp algılamayacağını seçer. |
| *       | Otomatik Algıla |                                                                                                    |
|         | Hizalı          |                                                                                                    |
|         | Yıldız-üçgen    |                                                                                                    |

# 10.18 30-\*\* Pump Input Configuration (Pompa Girişi Konfigürasyonu) Parametre Grubu

#### Tablo 198: 30-1 - Pressure Sensor Type (Basınç Sensörü Türü)

| Seçenek |        | İşlev                                                                            |
|---------|--------|----------------------------------------------------------------------------------|
|         |        | Akıllı karttaki basınç sensörü girişiyle ilişkilendirilecek sensör türünü seçer. |
| *       | Yok    |                                                                                  |
|         | Anhtr  |                                                                                  |
|         | Analog |                                                                                  |

#### Tablo 199: 30-2 - Pressure Units (Basınç Birimleri)

| Seçenek |     | İşlev                                                                 |
|---------|-----|-----------------------------------------------------------------------|
|         |     | Sensörün, ölçülen basıncı bildirmek için kullanacağı birimleri seçer. |
|         | Bar |                                                                       |
| *       | kPa |                                                                       |
|         | Psi |                                                                       |

#### Tablo 200: 30-3 - Pressure at 4 mA (4 mA'da Basınç)

| Aralık |        | İşlev                                                                           |
|--------|--------|---------------------------------------------------------------------------------|
| *0     | 0–5000 | Kontrollü başlatıcıyı basınç sensörü girişinin 4 mA (%0) düzeyine kalibre eder. |

#### Tablo 201: 30-4 - Pressure at 20 mA (20 mA'da Basınç)

| Aralık |        | İşlev                                                                              |
|--------|--------|------------------------------------------------------------------------------------|
| *0     | 0–5000 | Kontrollü başlatıcıyı basınç sensörü girişinin 20 mA (%100) düzeyine kalibre eder. |

#### Tablo 202: 30-5 - Flow Sensor Type (Akış Sensörü Türü)

| Seçenek |        | İşlev                                                                          |
|---------|--------|--------------------------------------------------------------------------------|
|         |        | Akıllı karttaki akış sensörü girişiyle ilişkilendirilecek sensör türünü seçer. |
| *       | Yok    |                                                                                |
|         | Anhtr  |                                                                                |
|         | Analog |                                                                                |

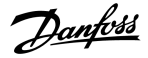

| Seçenek |                     | İşlev |
|---------|---------------------|-------|
|         | Dakika başına darbe |       |
|         | Birim başına darbe  |       |

#### Tablo 203: 30-6 - Flow Units (Akış Birimleri)

| Seçenek |              | İşlev                                                               |
|---------|--------------|---------------------------------------------------------------------|
|         |              | Sensörün, ölçülen akışı bildirmek için kullanacağı birimleri seçer. |
| *       | litre/saniye |                                                                     |
|         | litre/dakika |                                                                     |
|         | galon/saniye |                                                                     |
|         | galon/dakika |                                                                     |

#### Tablo 204: 30-7 - Flow at 4 mA (4 mA'da Akış)

| Aralık |        | İşlev                                                                         |
|--------|--------|-------------------------------------------------------------------------------|
| *0     | 0–5000 | Kontrollü başlatıcıyı akış sensörü girişinin 4 mA (%0) düzeyine kalibre eder. |

#### Tablo 205: 30-8 - Flow at 20 mA (20 mA'da Akış)

| Aralık |        | İşlev                                                                            |
|--------|--------|----------------------------------------------------------------------------------|
| *0     | 0–5000 | Kontrollü başlatıcıyı akış sensörü girişinin 20 mA (%100) düzeyine kalibre eder. |

#### Tablo 206: 30-9 - Units per Minute at Max Flow (Maks Akışta Dakika Başına Birim)

| Aralık |        | İşlev                                                                     |
|--------|--------|---------------------------------------------------------------------------|
| *0     | 0–5000 | Kontrollü başlatıcıyı akış sensörünün maksimum akış hacmine kalibre eder. |

#### Tablo 207: 30-10 - Pulses per Minute at Max Flow (Maks Akışta Dakika Başına Darbe)

| Aralık |         | İşlev                                                                     |
|--------|---------|---------------------------------------------------------------------------|
| *0     | 0–20000 | Kontrollü başlatıcıyı akış sensörünün maksimum akış hacmine kalibre eder. |

#### Tablo 208: 30-11 - Units per Pulse (Darbe Başına Birim)

| Aralık |        | İşlev                                                                                  |
|--------|--------|----------------------------------------------------------------------------------------|
| *0     | 0–1000 | Akış sensörünün her bir darbe için ölçeceği birim sayısını eşleştirmek için ayarlayın. |

#### Tablo 209: 30-12 - Depth Sensor Type (Derinlik Sensörü Türü)

| Seçenek |       | İşlev                                                                              |
|---------|-------|------------------------------------------------------------------------------------|
|         |       | Akıllı karttaki derinlik sensörü girişiyle ilişkilendirilecek sensör türünü seçer. |
| *       | Yok   |                                                                                    |
|         | Anhtr |                                                                                    |

Programlanabilir Parametreler

### İşletim kılavuzu | VLT® Soft Starter MCD 600

| Seçenek |        | İşlev |
|---------|--------|-------|
|         | Analog |       |

### Tablo 210: 30-13 - Depth Units (Derinlik Birimleri)

| Seçenek |       | İşlev                                                                   |
|---------|-------|-------------------------------------------------------------------------|
|         |       | Sensörün, ölçülen derinliği bildirmek için kullanacağı birimleri seçer. |
| *       | metre |                                                                         |
|         | fit   |                                                                         |

#### Tablo 211: 30-14 - Depth at 4 mA (4 mA'da Derinlik)

| Aralık |        | İşlev                                                                             |
|--------|--------|-----------------------------------------------------------------------------------|
| *0     | 0–1000 | Kontrollü başlatıcıyı derinlik sensörü girişinin 4 mA (%0) düzeyine kalibre eder. |

#### Tablo 212: 30-15 - Depth at 20 mA (20 mA'da Derinlik)

| Aralık |        | İşlev                                                                                |
|--------|--------|--------------------------------------------------------------------------------------|
| *0     | 0–1000 | Kontrollü başlatıcıyı derinlik sensörü girişinin 20 mA (%100) düzeyine kalibre eder. |

# 10.19 31-\*\* Flow Protection (Akış Koruması) Parametre Grubu

| BILDIRIM                                                        |  |
|-----------------------------------------------------------------|--|
| u gruptaki parametreler yalnızca akıllı kart yüklüyse etkindir. |  |
|                                                                 |  |

Akış koruması, akıllı karttaki B33, B34 veya C23, C24 terminallerini kullanır.

#### Tablo 213: 31-1 - High Flow Trip Level (Yüksek Akış Alarm Düzeyi)

| Aralık |        | İşlev                                              |
|--------|--------|----------------------------------------------------|
| *10    | 0–5000 | Yüksek akış koruması için alarm noktasını ayarlar. |

#### Tablo 214: 31-2 - Low Flow Trip Level (Düşük Akış Alarm Düzeyi)

| Aralık |        | İşlev                                             |
|--------|--------|---------------------------------------------------|
| * 5    | 1–5000 | Düşük akış koruması için alarm noktasını ayarlar. |

#### Tablo 215: 31-3 - Flow Start Delay (Akış Başlatma Gecikmesi)

| Aralık        |                                     | İşlev                                                                                                    |
|---------------|-------------------------------------|----------------------------------------------------------------------------------------------------|
| *00:00:500 ms | 00:00:100–<br>30:00:000<br>dd:ss:ms | Akış koruması alarmı verilmeden önce gecikmeyi ayarlar. Gecikme başlatma sinyalinin alın-<br>dığı andan itibaren sayılır. Akış düzeyi, başlatma gecikmesinin süresi dolana kadar yok sayılır. |

#### Tablo 216: 31-4 - Flow Response Delay (Akış Yanıtı Gecikmesi)

| Aralık         |                                 | İşlev                                                                                                    |
|----------------|---------------------------------|----------------------------------------------------------------------------------------------------|
| * 00:00:500 ms | 00:00:100-30:00:000<br>dd:ss:ms | Yüksek veya düşük akış alarmı düzeylerini aşan akış ile kontrollü başlatıcı alarmı arasın-<br>da bir gecikme ayarlar. |

# 10.20 32-\*\* Pressure Protection (Basınç Koruması) Parametre Grubu

| BILDIRIM                                                         |
|------------------------------------------------------------------|
| Bu gruptaki parametreler yalnızca akıllı kart yüklüyse etkindir. |

Basınç koruması, akıllı karttaki B23, B24 veya C33, C34, C44 terminallerini kullanır.

#### Tablo 217: 32-1 - High Pressure Trip Level (Yüksek Basınç Alarm Düzeyi)

| Aralık |        | İşlev                                                |
|--------|--------|------------------------------------------------------|
| *10    | 0–5000 | Yüksek basınç koruması için alarm noktasını ayarlar. |

#### Tablo 218: 32-2 - High Pressure Start Delay (Yüksek Basınç Başlatma Gecikmesi)

| Aralık   |                                  | İşlev                                                                                                    |
|----------|----------------------------------|----------------------------------------------------------------------------------------------------|
| * 0.5 sn | 00:00:100-<br>30:00:000 dd:ss:ms | Yüksek basınç koruması alarmı verilmeden önce gecikmeyi ayarlar. Gecikme başlatma sinyalinin<br>alındığı andan itibaren sayılır. Basınç, başlatma gecikmesinin süresi dolana kadar yok sayılır. |

#### Tablo 219: 32-3 - High Pressure Response Delay (Yüksek Basınç Yanıtı Gecikmesi)

| Aralık   |                                 | İşlev                                                                                                    |
|----------|---------------------------------|----------------------------------------------------------------------------------------------------|
| * 0.5 sn | 00:00:100–30:00:000<br>dd:ss:ms | Yüksek basınç alarmı düzeyini aşan basınç ile kontrollü başlatıcı alarmı arasında bir gecikme<br>ayarlar. |

#### Tablo 220: 32-4 - Low Pressure Trip Level (Düşük Basınç Alarm Düzeyi)

| Aralık |        | İşlev                                               |
|--------|--------|-----------------------------------------------------|
| * 5    | 0–5000 | Düşük basınç koruması için alarm noktasını ayarlar. |

#### Tablo 221: 32-5 - Low Pressure Start Delay (Düşük Basınç Başlatma Gecikmesi)

| Aralık   |                                  | İşlev                                                                                                    |
|----------|----------------------------------|----------------------------------------------------------------------------------------------------|
| * 0.5 sn | 00:00:100-<br>30:00:000 dd:ss:ms | Düşük basınç koruması alarmı verilmeden önce gecikmeyi ayarlar. Gecikme başlatma sinyalinin<br>alındığı andan itibaren sayılır. Basınç, başlatma gecikmesinin süresi dolana kadar yok sayılır. |

#### Tablo 222: 32-6 - Low Pressure Response Delay (Düşük Basınç Yanıt Gecikmesi)

| Aralık   |                                 | İşlev                                                                                                 |
|----------|---------------------------------|----------------------------------------------------------------------------------------------------|
| * 0.5 sn | 00:00:100-30:00:000<br>dd:ss:ms | Düşük basınç alarmı düzeyini aşan basınç ile kontrollü başlatıcı alarmı arasında bir gecikme ayarlar. |

# 10.21 33-\*\* Pressure Control (Basınç Kontrolü) Parametre Grubu

Bu gruptaki parametreler yalnızca akıllı kart yüklüyse etkindir.

#### Basınç koruması, akıllı karttaki B23, B24 terminallerini kullanır. Analog 4–20 mA sensörü kullanın.

#### Tablo 223: 33-1 - Pressure Control Mode (Basınç Kontrolü Modu)

| Seçenek |                                                          | İşlev                                                                                                    |
|---------|----------------------------------------------------------|----------------------------------------------------------------------------------------------------|
|         |                                                          | Kontrollü başlatıcının motoru kontrol etmek için basınç sensöründen gelen verileri nasıl kullana-<br>cağını seçer.                                 |
| *       | Kapalı                                                   | Kontrollü başlatıcı, kontrollü başlatmayı kontrol etmek için basınç sensörünü kullanmaz.                                                           |
|         | Falling Pressure Start<br>(Düşen Basınç Başlatma-<br>sı) | Basınç, 33-2 Start Pressure Level (Başlatma Basıncı Düzeyi) parametresinde seçili düzeyin altına düş-<br>tüğünde, kontrollü başlatıcı başlatılır.  |
|         | Rising Pressure Start (Ar-<br>tan Basınç Başlatması)     | Basınç, 33-2 Start Pressure Level (Başlatma Basıncı Düzeyi) parametresinde seçili düzeyin üzerine çık-<br>tığında, kontrollü başlatıcı başlatılır. |

#### Tablo 224: 33-2 - Start Pressure Level (Başlatma Basıncı Düzeyi)

| Aralık | ¢ (    | İşlev                                                                                          |
|--------|--------|------------------------------------------------------------------------------------------------|
| * 5    | 1–5000 | Kontrollü başlatıcıyı kontrollü başlatma uygulaması için tetikleyecek basınç düzeyini ayarlar. |

#### Tablo 225: 33-3 - Start Response Delay (Başlatma Yanıtı Gecikmesi)

| Aralık   |                                 | İşlev                                                                                                    |  |
|----------|---------------------------------|----------------------------------------------------------------------------------------------------|--|
| * 0.5 sn | 00:00:100-30:00:000<br>dd:ss:ms | Basınç kontrolü başlatma düzeyini aşan basınç ile kontrollü başlatıcının kontrollü başlatması<br>arasında bir gecikme ayarlar. |  |

### Tablo 226: 33-4 - Stop Pressure Level (Durdurma Basıncı Düzeyi)

| Aralık |        | İşlev                                                                              |
|--------|--------|------------------------------------------------------------------------------------|
| * 10   | 0–5000 | Kontrollü başlatıcıyı motoru durdurması için tetikleyecek basınç düzeyini ayarlar. |

#### Tablo 227: 33-5 - Stop Response Delay (Durdurma Yanıtı Gecikmesi)

| Aralık   |                                 | İşlev                                                                                                    |
|----------|---------------------------------|----------------------------------------------------------------------------------------------------|
| * 0.5 sn | 00:00:100–30:00:000<br>dd:ss:ms | Basınç kontrolü durdurma düzeyini aşan basınç ile kontrollü başlatıcının motoru durdurması<br>arasında bir gecikme ayarlar. |

# 10.22 34-\*\* Depth Protection (Derinlik Koruması) Parametre Grubu

### BILDIRIM

Bu gruptaki parametreler yalnızca akıllı kart yüklüyse etkindir.

Programlanabilir Parametreler

Derinlik koruması, akıllı karttaki B13, B14 veya C13, C14 terminallerini kullanır.

#### Tablo 228: 34-1 - Depth Trip Level (Derinlik Alarm Düzeyi)

| Aralık |        | İşlev                                           |
|--------|--------|-------------------------------------------------|
| * 5    | 0–1000 | Derinlik koruması için alarm noktasını ayarlar. |

#### Tablo 229: 34-2 - Depth Reset Level (Derinlik Sıfırlama Düzeyi)

| Aralık |        | İşlev                                                                                               |
|--------|--------|----------------------------------------------------------------------------------------------------|
| * 10   | 0–1000 | Derinlik alarmının sıfırlanmasına olanak sağlamak amacıyla kontrollü başlatıcı için düzeyi ayarlar. |

#### Tablo 230: 34-3 - Depth Start Delay (Derinlik Başlatma Gecikmesi)

| Aralık              |  | İşlev                                                                                            |
|---------------------|--|--------------------------------------------------------------------------------------------------|
| * 0.5 sn 00:00:100- |  | Derinlik koruması alarmı verilmeden önce gecikmeyi ayarlar. Gecikme başlatma sinyalinin alındığı |
| 30:00:000 dd:ss:ms  |  | andan itibaren sayılır. Derinlik girişi, başlatma gecikmesinin süresi dolana kadar yok sayılır.  |

#### Tablo 231: 34-4 - Depth Response Delay (Derinlik Yanıtı Gecikmesi)

| Aralık   |                                 | İşlev                                                                                                    |
|----------|---------------------------------|----------------------------------------------------------------------------------------------------|
| * 0.5 sn | 00:00:100–30:00:000<br>dd:ss:ms | Derinlik koruması alarm düzeyini aşan derinlik ile kontrollü başlatıcı alarmı arasında bir ge-<br>cikme ayarlar. |

# 10.23 35-\*\* Thermal Protection (Termal Koruma) Parametre Grubu

# BILDIRIM

Bu gruptaki parametreler yalnızca akıllı kart yüklüyse etkindir.

#### Tablo 232: 35-1 - Temperature Sensor Type (Sıcaklık Sensörü Türü)

| Seçenek |       | İşlev                                                                              |
|---------|-------|------------------------------------------------------------------------------------|
|         |       | Akıllı karttaki sıcaklık sensörü girişiyle ilişkilendirilecek sensör türünü seçer. |
| *       | Yok   |                                                                                    |
|         | PT100 |                                                                                    |

#### Tablo 233: 35-2 - Temperature Trip Level (Sıcaklık Alarm Düzeyi)

| Aralık |         | İşlev                                                                                                    |
|--------|---------|----------------------------------------------------------------------------------------------------|
| * 40 ° | 0–240 ° | Sıcaklık koruması için alarm noktasını ayarlar. Sıcaklık ölçeğini konfigüre etmek için 10-2 Temperature Scale (Sıca-<br>klık Ölçeği) parametresini kullanın. |

# 10.24 36-\*\* Pump Trip Action (Pompa Alarm Eylemi) Parametre Grubu

#### Tablo 234: 36-1 - Pressure Sensor (Basınç Sensörü)

|   | Seçenek                                                | İşlev                                                                                                    |
|---|--------------------------------------------------------|----------------------------------------------------------------------------------------------------|
|   |                                                        | Kontrollü başlatıcı, basınç sensöründe bir arıza olduğunu tespit et-<br>tiğinde kontrollü başlatıcının yanıtını seçer. |
| * | Soft and Trip Log (Kontrollü ve Alarmı Günlüğe Kaydet) |                                                                                                    |
|   | Soft Trip and Reset (Kontrollü Alarm Ver ve Sıfırla)   |                                                                                                    |
|   | Trip Starter (Alarm Başlatıcı)                         |                                                                                                    |
|   | Trip and Reset (Alarm Ver ve Sıfırla)                  |                                                                                                    |
|   | Warn and Log (Uyar ve Günlüğe Kaydet)                  |                                                                                                    |
|   | Log Only (Yalnızca Günlüğe Kaydet)                     |                                                                                                    |

#### Tablo 235: 36-2 - Flow Sensor (Akış Sensörü)

|   | Seçenek                                                   | İşlev                                                                                                    |
|---|-----------------------------------------------------------|----------------------------------------------------------------------------------------------------|
|   |                                                           | Kontrollü başlatıcı, akış sensöründe bir arıza olduğunu tespit et-<br>tiğinde kontrollü başlatıcının yanıtını seçer. |
| * | Soft Trip and Log (Kontrollü Alarm Ver ve Günlüğü Kaydet) |                                                                                                    |
|   | Soft Trip and Reset (Kontrollü Alarm Ver ve Sıfırla)      |                                                                                                    |
|   | Trip Starter (Alarm Başlatıcı)                            |                                                                                                    |
|   | Trip and Reset (Alarm Ver ve Sıfırla)                     |                                                                                                    |
|   | Warn and Log (Uyar ve Günlüğe Kaydet)                     |                                                                                                    |
|   | Log Only (Yalnızca Günlüğe Kaydet)                        |                                                                                                    |

#### Tablo 236: 36-3 - Depth Sensor (Derinlik Sensörü)

|   | Seçenek                                                   | İşlev                                                                                                    |
|---|-----------------------------------------------------------|----------------------------------------------------------------------------------------------------|
|   |                                                           | Kontrollü başlatıcı, derinlik sensöründe bir arıza olduğunu tespit<br>ettiğinde kontrollü başlatıcının yanıtını seçer. |
| * | Soft Trip and Log (Kontrollü Alarm Ver ve Günlüğü Kaydet) |                                                                                                    |
|   | Soft Trip and Reset (Kontrollü Alarm Ver ve Sıfırla)      |                                                                                                    |
|   | Trip Starter (Alarm Başlatıcı)                            |                                                                                                    |
|   | Trip and Reset (Alarm Ver ve Sıfırla)                     |                                                                                                    |
|   | Warn and Log (Uyar ve Günlüğe Kaydet)                     |                                                                                                    |
|   | Log Only (Yalnızca Günlüğe Kaydet)                        |                                                                                                    |

### Tablo 237: 36-4 - High Pressure (Yüksek Basınç)

|   | Seçenek                                                   | İşlev                                                                                                    |
|---|-----------------------------------------------------------|----------------------------------------------------------------------------------------------------|
|   |                                                           | Basınç, yüksek basınç alarmı düzeyini ( <i>32-1 High Pressure Trip Level</i><br>(Y <i>üksek Basınç Alarmı Düzeyi) parametresi</i> ) aştığında veya yüksek<br>basınç anahtarı sensörü kapatıldığında kontrollü başlatıcının yanı-<br>tını seçer. |
| * | Soft Trip and Log (Kontrollü Alarm Ver ve Günlüğü Kaydet) |                                                                                                    |
|   | Soft Trip and Reset (Kontrollü Alarm Ver ve Sıfırla)      |                                                                                                    |
|   | Trip Starter (Alarm Başlatıcı)                            |                                                                                                    |
|   | Trip and Reset (Alarm Ver ve Sıfırla)                     |                                                                                                    |
|   | Warn and Log (Uyar ve Günlüğe Kaydet)                     |                                                                                                    |
|   | Log Only (Yalnızca Günlüğe Kaydet)                        |                                                                                                    |

### Tablo 238: 36-5 - Low Pressure (Düşük Basınç)

|   | Seçenek                                                   | İşlev                                                                                                    |
|---|-----------------------------------------------------------|----------------------------------------------------------------------------------------------------|
|   |                                                           | Basınç, düşük basınç alarmı düzeyinin (32-4 Low Pressure Trip Level<br>(Düşük Basınç Alarmı Düzeyi) parametresi) altına düştüğünde veya<br>düşük basınç anahtarı sensörü kapatıldığında kontrollü başlatıcı-<br>nın yanıtını seçer. |
| * | Soft Trip and Log (Kontrollü Alarm Ver ve Günlüğü Kaydet) |                                                                                                    |
|   | Soft Trip and Reset (Kontrollü Alarm Ver ve Sıfırla)      |                                                                                                    |
|   | Trip Starter (Alarm Başlatıcı)                            |                                                                                                    |
|   | Trip and Reset (Alarm Ver ve Sıfırla)                     |                                                                                                    |
|   | Warn and Log (Uyar ve Günlüğe Kaydet)                     |                                                                                                    |
|   | Log Only (Yalnızca Günlüğe Kaydet)                        |                                                                                                    |

### Tablo 239: 36-6 - High Flow (Yüksek Akış)

|   | Seçenek                                                   | İşlev                                                                                                    |
|---|-----------------------------------------------------------|----------------------------------------------------------------------------------------------------|
|   |                                                           | Akış, yüksek akış alarmı düzeyini ( <i>31-1 High Flow Trip Level (Yüksek Akış Alarmı Düzeyi) parametresi</i> ) aştığında kontrollü başlatıcının ya-<br>nıtını seçer. |
| * | Soft Trip and Log (Kontrollü Alarm Ver ve Günlüğü Kaydet) |                                                                                                    |
|   | Soft Trip and Reset (Kontrollü Alarm Ver ve Sıfırla)      |                                                                                                    |
|   | Trip Starter (Alarm Başlatıcı)                            |                                                                                                    |
|   | Trip and Reset (Alarm Ver ve Sıfırla)                     |                                                                                                    |
|   | Warn and Log (Uyar ve Günlüğe Kaydet)                     |                                                                                                    |
|   | Log Only (Yalnızca Günlüğe Kaydet)                        |                                                                                                    |

#### Tablo 240: 36-7 - Low Flow (Düşük Akış)

|   | Seçenek                                                   | İşlev                                                                                                    |
|---|-----------------------------------------------------------|----------------------------------------------------------------------------------------------------|
|   |                                                           | Akış, düşük akış alarmı düzeyinin ( <i>31-2 Low Flow Trip Level (Düşük Akış Alarmı Düzeyi) parametresinde</i> ayarlanır) altına düştüğünde kontrollü başlatıcının yanıtını seçer. |
| * | Soft Trip and Log (Kontrollü Alarm Ver ve Günlüğü Kaydet) |                                                                                                    |
|   | Soft Trip and Reset (Kontrollü Alarm Ver ve Sıfırla)      |                                                                                                    |
|   | Trip Starter (Alarm Başlatıcı)                            |                                                                                                    |
|   | Trip and Reset (Alarm Ver ve Sıfırla)                     |                                                                                                    |
|   | Warn and Log (Uyar ve Günlüğe Kaydet)                     |                                                                                                    |
|   | Log Only (Yalnızca Günlüğe Kaydet)                        |                                                                                                    |

#### Tablo 241: 36-8 - Flow Switch (Akış Anahtarı)

|   | Seçenek                                                   | İşlev                                                                                                   |
|---|-----------------------------------------------------------|----------------------------------------------------------------------------------------------------|
|   |                                                           | Akış sensörü kapatıldığında kontrollü başlatıcının yanıtını seçer<br>(yalnızca anahtar tipi sensörler). |
| * | Soft Trip and Log (Kontrollü Alarm Ver ve Günlüğü Kaydet) |                                                                                                    |
|   | Soft Trip and Reset (Kontrollü Alarm Ver ve Sıfırla)      |                                                                                                    |
|   | Trip Starter (Alarm Başlatıcı)                            |                                                                                                    |
|   | Trip and Reset (Alarm Ver ve Sıfırla)                     |                                                                                                    |
|   | Warn and Log (Uyar ve Günlüğe Kaydet)                     |                                                                                                    |
|   | Log Only (Yalnızca Günlüğe Kaydet)                        |                                                                                                    |

### Tablo 242: 36-9 - Well Depth (Kuyu Derinliği)

|   | Seçenek                                                   | İşlev                                                                                                    |
|---|-----------------------------------------------------------|----------------------------------------------------------------------------------------------------|
|   |                                                           | Derinlik, derinlik alarmı düzeyinin (34-1 Depth Trip Level (Derinlik<br>Alarmı Düzeyi) parametresi) altına düştüğünde veya derinlik anah-<br>tarı sensörü kapatıldığında kontrollü başlatıcının yanıtını seçer. |
| * | Soft Trip and Log (Kontrollü Alarm Ver ve Günlüğü Kaydet) |                                                                                                    |
|   | Soft Trip and Reset (Kontrollü Alarm Ver ve Sıfırla)      |                                                                                                    |
|   | Trip Starter (Alarm Başlatıcı)                            |                                                                                                    |
|   | Trip and Reset (Alarm Ver ve Sıfırla)                     |                                                                                                    |
|   | Warn and Log (Uyar ve Günlüğe Kaydet)                     |                                                                                                    |
|   | Log Only (Yalnızca Günlüğe Kaydet)                        |                                                                                                    |

#### Tablo 243: 36-10 - RTD/PT100 B

| Seçenek | İşlev                                                    |
|---------|----------------------------------------------------------|
|         | Koruma olayı için kontrollü başlatıcının yanıtını seçer. |

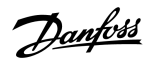

|   | Seçenek                                                   | İşlev |
|---|-----------------------------------------------------------|-------|
| * | Soft Trip and Log (Kontrollü Alarm Ver ve Günlüğü Kaydet) |       |
|   | Soft Trip and Reset (Kontrollü Alarm Ver ve Sıfırla)      |       |
|   | Trip Starter (Alarm Başlatıcı)                            |       |
|   | Trip and Reset (Alarm Ver ve Sıfırla)                     |       |
|   | Warn and Log (Uyar ve Günlüğe Kaydet)                     |       |
|   | Log Only (Yalnızca Günlüğe Kaydet)                        |       |

Uygulama Örnekleri

# 11 Uygulama Örnekleri

# 11.1 Akıllı Kart - Pompa Kontrolü ve Koruması

VLT<sup>®</sup> Soft Starter MCD 600 akıllı kartı, harici sensörlerin pompa ve motora ilave koruma sağladığı harici sensörlerin olduğu pompalama durumları gibi yoğun harici girişli uygulamalar için idealdır.

Bu örnekte, MCD 600 planlı başlatma/durdurma işletimiyle delikli bir pompayı kontrol eder. Denetim panosu Otomatik Çalıştırma, Durdurma veya Manuel Çalıştırma imkanı sağlayan 3 yönlü seçici ile donatılmıştır. Üç adet 4-20 mA dönüştürücü su derinliğini, boru basıncını ve akışı izlemek için kullanılır.

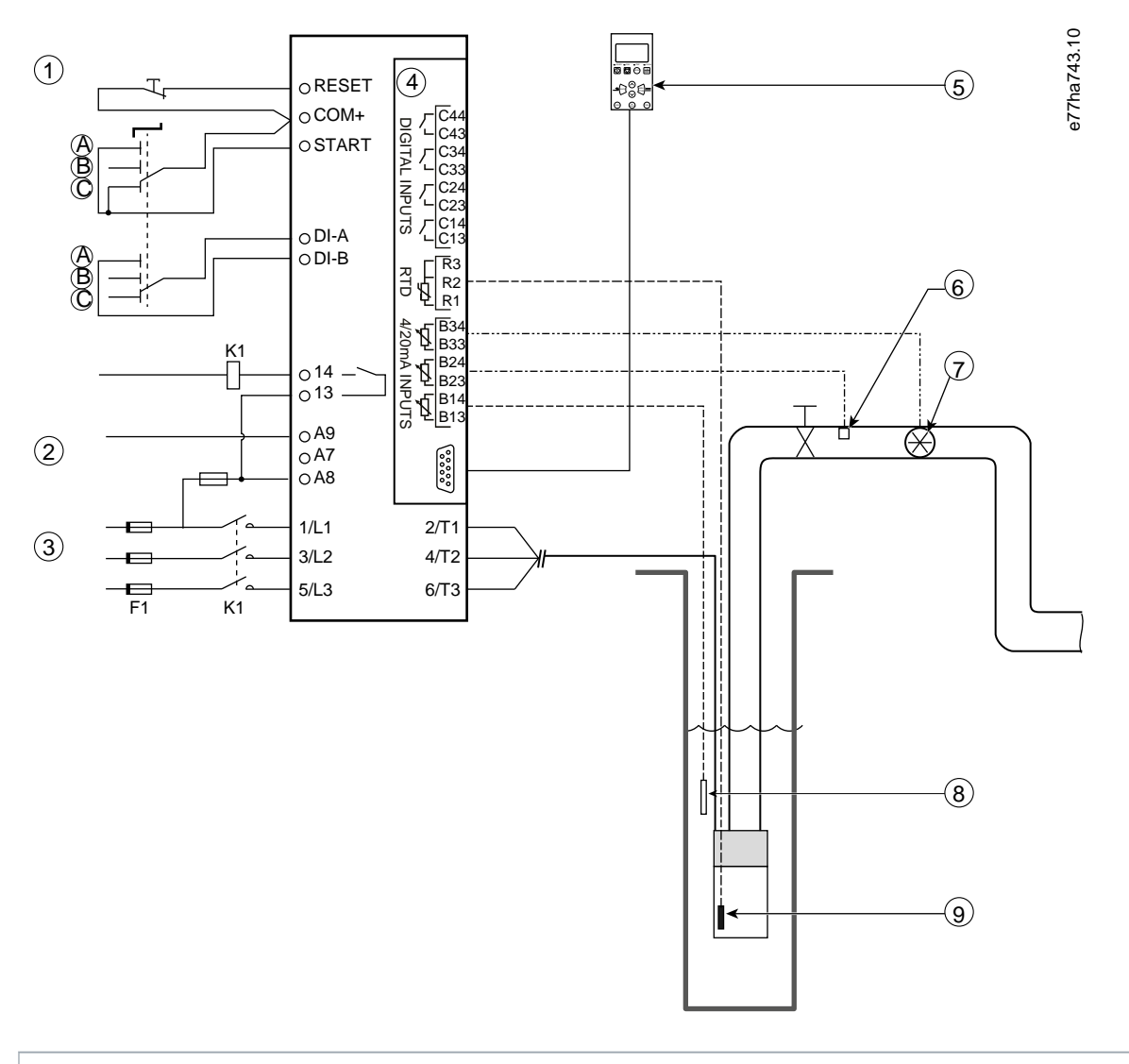

- 1 Dijital girişler
- 2 Kontrol voltajı
- 3 Üç fazlı besleme
- 4 Akıllı kart

| 5 Uzaktan LCP (isteğe bağlı)                                               |
|----------------------------------------------------------------------------|
| 6 Basınç sensörü                                                           |
| 7 Akış sensörü                                                             |
| 8 Derinlik sensörü                                                         |
| 9 Sıcaklık sensörü                                                         |
| A Manuel başlatma                                                          |
| B Manuel durdurma                                                          |
| C Otomatik işletim (planlı başlatma/durdurma)                              |
| K1 Temel kontaktör                                                         |
| RESET, COM+ Sıfırlama girişi                                               |
| START, COM+ Başlatma/durdurma girişi                                       |
| DI-A, COM+ Programlanabilir giriş A (ayar = Komut Geçersiz Kılma: Dijital) |
| 13, 14 Temel kontaktör çıkışı                                              |
| R1, R2, R3 Motor sıcaklık koruması                                         |
| B33, B34 Akış koruması                                                     |
| B23, B24 Basınç koruması                                                   |
| B13, B14 Derinlik koruması                                                 |

Çizim 37: Uygulama Örneği, Pompa Kontrolü ve Koruması

#### Parametre ayarları:

- 1-1 Command Source (Komut Kaynağı) parametresi: Smart Card + Clock (Akıllı Kart + Saat) öğesini seçin.
- 4-1 ila 4-24 Auto-Start/Stop (Otomatik Başlatma/Durdurma) parametreleri: Gerektiği gibi ayarlayın.
- 7-1 Input A Function (Giriş A İşlevi) parametresi: Şunu seçin: Command Override: Digital (Komut Geçersiz Kılma: Dijital).
- 30-1 ila 30-15 Pump Input Configuration (Pompa Girişi Konfigürasyonu) parametreleri: Gerektiği gibi ayarlayın.
- 31-1 ila 31-4 Flow Protection (Akış Koruması) parametreleri: Gerektiği gibi ayarlayın.
- 32-1 ila 32-6 Pressure Protection (Basınç Koruması) parametreleri: Gerektiği gibi ayarlayın.
- 34-1 ila 34-4 Depth Protection (Derinlik Koruması) parametreleri: Gerektiği gibi ayarlayın.
- 35-1 ila 35-2 hermal Protection (Termal Koruma) parametresi: Gerektiği gibi ayarlayın.

# 11.2 Akıllı Kart - Düzey kontrollü Pompa Etkinleştirme

VLT<sup>®</sup> Soft Starter MCD 600 akıllı kartı harici girişlerin bilgilerine bağlı olarak kontrollü başlatıcının başlatma/durdurma etkinleştirmesini kontrol etmek için kullanılabilir.

Bu örnekte, MCD 600 bir tankı minimum ve maksimum su düzeyleriyle dolduran bir pompayı kontrol ediyor. Tanktaki su düzeyini izlemek için bir basınç sensörü kullanılıyor. Su, minimum düzeyin altına düştüğünde, kontrollü başlatıcı pompayı tankı dolduracak şekilde tetikliyor ve maksimum su düzeyine ulaşıldığında pompayı kapatıyor.

3 yönlü seçici anahtar, sensör temelli kontrolün geçersiz kılınmasına olanak sağlayarak motoru manuel olarak başlatıyor ve durduruyor.

Uygulama Örnekleri

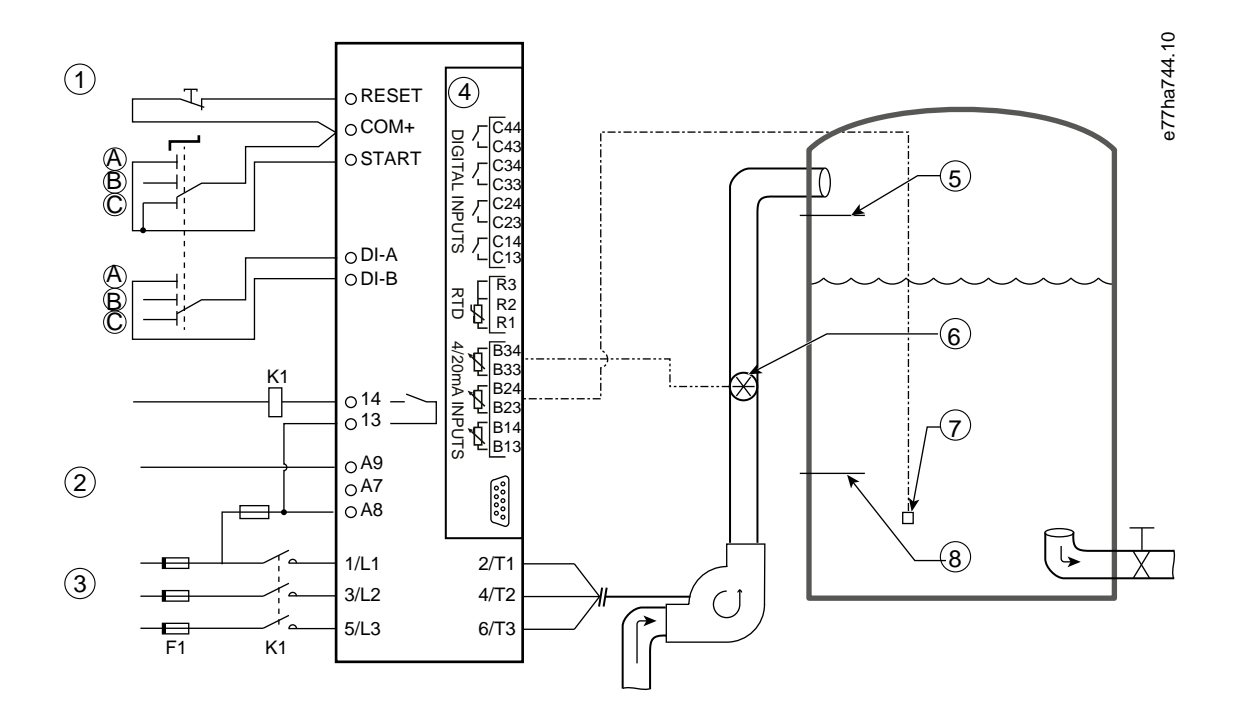

- 1 Dijital girişler
- 2 Kontrol voltaji
- 3 Üç fazlı besleme
- 4 Akıllı kart
- 5 Maksimum su düzeyi
- 6 Akış sensörü
- 7 Basınç sensörü
- 8 Minimum su düzeyi
- K1 Temel kontaktör

**RESET, COM+** Sıfırlama girişi

- START, COM+ Başlatma/durdurma girişi
- DI-A, COM+ Programlanabilir giriş A (ayar = Komut Geçersiz Kılma: Dijital)
- 13, 14 Temel kontaktör çıkışı
- B33, B34 Akış koruması
- B23, B24 Basınç veya derinlik temelli kontrol
- Çizim 38: Uygulama Örneği, Düzey Kontrollü Pompa Etkinleştirme

Parametre ayarları:

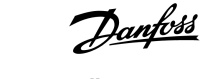

- 1-1 Command Source (Komut Kaynağı) parametresi: Şunu seçin: Smart Card (Akıllı Kart).
- 7-1 Input A Function (Giriş A İşlevi) parametresi: Şunu seçin: Command Override: Digital (Komut Geçersiz Kılma: Dijital).
- 30-1 ila 30-15 Pump Input Configuration (Pompa Girişi Konfigürasyonu) parametreleri: Gerektiği gibi ayarlayın.
- 31-1 ila 31-4 Flow Protection (Akış Koruması) parametreleri: Gerektiği gibi ayarlayın.
- 33-1 ila 33-5 Pressure Control (Basınç Kontrol) parametresi: Gerektiği gibi ayarlayın.

### 12.1 Koruma Yanıtları

Bir koruma durumu algılandığında kontrollü başlatıcı bu durumu olay günlüğüne yazar ve ayrıca alarm veya uyarı verebilir. Kontrollü başlatıcının yanıtı koruma eylemi 6-\*\* Protection Action (Koruma Eylemi) parametre grubundaki ayarlara bağlıdır.

Bazı koruma yanıtları kullanıcı tarafından ayarlanamaz. Bu alarmlar genellikle harici olaylar (faz kaybı gibi) veya kontrollü başlatıcı içindeki bir arızadan kaynaklanır. Bu alarmların bağlantılı parametreleri yoktur ve alarmlar *Warn or Log (Uyar veya Günlüğe Kaydet)* olarak ayarlanamaz.

Kontrollü başlatıcı alarm verir, alarmı tetikleyen durumu tespit eder ve düzeltirse yeniden başlatmadan önce kontrollü başlatıcıyı sıfırlayın. Kontrollü başlatıcıyı sıfırlamak için LCP üzerindeki [Reset] tuşuna basın veya uzaktan sıfırlama girişini etkinleştirin.

Kontrollü başlatıcı uyarı verirse uyarıya yol açan durum çözüldüğünde kendini sıfırlar.

### 12.2 Alarm Mesajları

# 12.2.1 2 Fazlı Arızalı SCR

#### Sebep

Başlatma öncesi kontroller esnasında kontrollü başlatıcı *Lx-Tx shorted (Lx-Tx kısa devreli)* durumu üzerine alarm vermişse ve PowerThrough etkinleştirilmişse bu mesaj görüntülenir. Bu, kontrollü başlatıcının artık PowerThrough modunda işletildiğini gösterir (yalnızca 2 fazlı kontrol).

#### Sorun giderme

- Kısa devre yapmış SCR veya by-pass kontaktörü içindeki bir kısa devre için kontrol işlemi uygulayın.
- Ayrıca 6-19 Shorted SCR Action (Kısa Devreli SCR Eylemi) parametresini de kontrol edin.

### 12.2.2 Batarya/Saat

#### Sebep

Gerçek zamanlı saatte bir doğrulama hatası gerçekleşti veya yedek batarya voltajı düşük. Batarya düşük ve güç kapalı ise tarih/saat ayarları kaybolur.

#### Sorun giderme

- Tarih ve saati yeniden programlayın.
- Batarya sökülemez. Bataryayı değiştirmek için ana kontrol PCB değiştirilmelidir.
- 6-20 Battery Clock (Batarya Saat) parametresini de kontrol edin.

# 12.2.3 By-pass Aşırı Yüklü

### Sebep

Bu alarm ayarlanamaz. By-pass aşırı yük koruması, kontrollü başlatıcıyı çalışma esnasında şiddetli işletim aşırı yüklerinden korur. Kontrollü başlatıcı, kontaktör gücünün %600'ü değerinde aşırı akım algılarsa alarm verir. İlgili parametreler: Yok.

# 12.2.4 Akım Dengesizliği

#### Sebep

- Gelen şebeke voltajında dengesizlik.
- Motor sarımlarında sorun.
- Motordaki hafif yük.
- L1, L2 veya L3 şebeke terminallerinde Çalıştırma modunda faz kaybı.
- Devreyi açamayan tristör. Tristörün arızası yalnızca tristör değiştirilerek ve kontrollü başlatıcı performansı kontrol edilerek hatasız olarak saptanabilir.

#### Sorun giderme

- Aşağıdaki parametreleri kontrol edin:
  - 5-1 Current Imbalance (Akım Dengesizliği) parametresi.
  - 5-2 Current Imbalance Delay (Akım Dengesizliği Gecikmesi) parametresi.
  - 6-3 Current Imbalance Delay (Akım Dengesizliği Gecikmesi) parametresi.

# 12.2.5 Akım Okuma Err Lx

#### Sebep

X 1, 2 veya 3 olduğunda Dahili arıza (PBC arızası). Devre transformatörü devresinden gelen çıkış, tristör kapatıldığında 0'a yeterince yakın değildir.

#### Sorun giderme

- Tavsiye için yerel Danfoss tedarikçi ile iletişime geçin.
- Bu alarm mesajıyla ilgili bir parametre yoktur.

# 12.2.6 Derinlik Sensörü

#### Sebep

Akıllı kart, derinlik sensöründe bir arıza algılamıştır.

#### Sorun giderme

- Aşağıdaki parametreleri kontrol edin:
  - 30-12 Depth Sensor Type (Derinlik Sensörü Türü) parametresi.
  - 36-3 Depth Sensor (Derinlik Sensörü) parametresi.

# 12.2.7 EEPROM Arizasi

#### Sebep

LCP açıldığında, EEOPROM'dan RAM'e veri yüklenirken bir hata oluştu.

- Sorun devam ederse yerel dağıtıcı ile iletişime geçin.
- Bu alarm mesajıyla ilgili bir parametre yoktur.

# 12.2.8 Çok Yüksek Başlatma Süresi

#### Sebep

- 1-2 Motor Full Load Current (Motor Tam Yük Akımı Parametresi) motor için uygun değildir.
- 2-4 Current Limit (Akım Sınırı) parametresi çok düşük ayarlanmıştır.
- 2-2 Start Ramp Time (Başlatma Rampası Süresi) parametresi, 5-15 Excess Start Time (Çok Yüksek Başlatma Süresi) parametresi ayarından daha büyük olarak belirlenmiş.
- 2-2 Start Ramp Time (Başlatma Rampası Süresi) parametresi, uyarlanabilir kontrol kullanılırken yüksek atanetli yükler için çok düşük olarak ayarlanmıştır.

#### Sorun giderme

- 1-2 Motor Full Load Current (Motor Tam Yük Akımı) parametresi.
- 2-2 Start Ramp Time (Başlatma Rampası Süresi) parametresi.
- 2-4 Current Limit (Akım Sınırı) parametresi.
- 3-4 Start Ramp Time-2 (Başlatma Rampası Süresi-2) parametresi.
- 3-6 Current Limit-2 (Akım Sınırı-2) parametresi.

# 12.2.9 Ateşleme Arızası Px

#### Sebep

X, faz 1, 2 veya 3 olduğunda. Tristör beklenilen şekilde ateşleme yapmaz.

#### Sorun giderme

- Arızalı tristörleri ve dahili kablolama arızalarını kontrol edin.
- Bu alarm mesajıyla ilgili bir parametre yoktur.

# 12.2.10 FLC Çok Yüksek

#### Sebep

Kontrollü başlatıcı yıldız-üçgen konfigürasyon kullanılarak motora bağlanırsa kontrollü başlatıcı, bağlantıyı doğru şekilde algılayamıyor olabilir.

#### Sorun giderme

- 20-6 Motor Connection (Motor Bağlantısı) parametresini motor için kullanılan bağlantıya ayarlayın (hizalı veya yıldız-üçgen). Arıza devam ederse tavsiye için yerel tedarikçi ile iletişime geçin.
- Ayrıca bkz. 20-6 Motor Connection (Motor Bağlantısı) parametresi.

# 12.2.11 Akış Sensörü

Sebep

Akıllı kart, akış sensöründe bir arıza algılamıştır.

- Aşağıdaki parametreleri kontrol edin:
  - 30-5 Flow Sensor Type (Akış Sensörü Türü) parametresi.
  - 36-2 Flow Sensor (Akış Sensörü) parametresi.

# 12.2.12 Akış Anahtarı

#### Sebep

Akış anahtarı sensörü (akıllı kart terminalleri C23, C24) kapanmıştır.

#### Sorun giderme

- Aşağıdaki parametreleri kontrol edin:
  - 30-5 Flow Sensor Type (Akış Sensörü Türü) parametresi.
  - 36-8 Flow Switch (Akış Anahtarı) parametresi.

### 12.2.13 Frekans

#### Sebep

Bu alarm ayarlanamaz. Şebeke frekansı belirlenen aralığın dışındadır. Alanda şebeke beslemesini etkiliyor olabilecek diğer ekipmanları, özellikle de sürücüleri ve geçiş modlu güç beslemelerini (SMPS) kontrol edin. Kontrollü başlatıcı jeneratör seti beslemesine bağlıysa jeneratör çok küçük olabilir veya hız kontrol sorunu bulunabilir.

Sorun giderme

• 6-15 Frequency (Frekans) parametresini kontrol edin.

# 12.2.14 Isı Alıcı Aşırı Sıcaklığı

- By-pass kontaktörlerinin işletilip işletilmediğini kontrol edin.
- Soğutma fanlarının işletilip işletilmediğini kontrol edin (MCD6-0064B~MCD6-0579B).
- Muhafazanın içine montajlanmış ise havalandırmanın yeterli olup olmadığını kontrol edin.
- VLT<sup>®</sup> Soft Starter MCD 600 birimini dikey olarak monte edin.
- Bu alarm mesajıyla ilgili bir parametre yoktur.
- Dahili by-pass kontaktörlerinin işletilip işletilmediğini kontrol edin. Kontrollü başlatıcı işletimi için çalıştırma simülasyonunu kullanın ve kontrol edilen her fazdaki direnci ölçün. Direnç, by-pass kontaktörü açıkken >0,2 MΩ ve by-pass kontaktörü kapalıyken <0,2 MΩ olmalıdır.
- Kontrollü başlatıcı çalışırken 1/L1-2/T1, 3/L2-4/T2, 5/L3-6/T3 üzerindeki voltajı ölçün. By-pass kontaktörü kapalıysa, voltaj ≤0.5 V AC olmalıdır. By-pass kontaktörü kapalı değilse voltaj yaklaşık olarak 2 V AC olmalıdır.
- Soğutma fanlarının işletilip işletilmediğini kontrol edin (MCD6-0042B~MCD6-0579B modelleri).

# 12.2.15 Yüksek Akış

#### Sebep

Akıllı karta bağlı akış sensörü yüksek akış koruması için etkinleştirilmiştir.

### Sorun giderme

- Aşağıdaki parametreleri kontrol edin:
  - 30-5 Flow Sensor Type (Akış Sensörü Türü) parametresi.
  - 30-7 Flow at 4 mA (4 mA'da Akış) parametresi.
  - 30-8 Flow at 20 mA (20 mA'da Akış) parametresi.
  - 31-1 High Flow Trip Level (Yüksek Akış Alarm Düzeyi) parametresi.
  - 31-3 Flow Start Delay (Akış Başlatma Gecikmesi) parametresi.
  - 31-4 Flow Response Delay (Akış Yanıtı Gecikmesi) parametresi.
  - 36-6 High Flow (Yüksek Akış) parametresi.

# 12.2.16 High Pressure (Yüksek Basınç)

#### Sebep

Akıllı karta bağlı basınç sensörü yüksek basınç koruması için etkinleştirilmiştir.

#### Sorun giderme

- Aşağıdaki parametreleri kontrol edin:
  - 30-1 Pressure Sensor Type (Basınç Sensörü Türü) parametresi.
  - 30-3 Pressure at 4 mA (4 mA'da Basınç) parametresi.
  - 30-4 Pressure at 20 mA (20 mA'da Basınç) parametresi.
  - 32-1 High Pressure Trip Level (Yüksek Basınç Alarm Düzeyi) parametresi.
  - 32-2 High Pressure Start Delay (Yüksek Basınç Başlatma Gecikmesi) parametresi.
  - 32-3 High Pressure Response Delay (Yüksek Basınç Yanıt Gecikmesi) parametresi.
  - 36-4 High Pressure (Yüksek Basınç) parametresi.

# 12.2.17 Giriş A Alarmı/Giriş B Alarmı

### Sebep

Programlanabilir giriş alarm işlevine ayarlıdır ve etkinleştirilmiştir.

#### Sorun giderme

- Tetikleyici koşulunu giderin.
- Aşağıdaki parametreleri kontrol edin:
  - 7-1 Input A Function (Giriş A İşlevi) parametresi.
  - 7-2 Input A Trip (Giriş A Alarmı) parametresi.
  - 7-3 Input A Trip Delay (Giriş A Alarm Gecikmesi) parametresi.
  - 7-4 Input A Initial Delay (Giriş A Başlangıç Gecikmesi) parametresi.
  - 7-5 Input B Function (Giriş B İşlevi) parametresi.
  - 7-6 Input B Trip (Giriş B Alarmı) parametresi.
  - 7-7 Input B Trip Delay (Giriş B Alarm Gecikmesi) parametresi.
  - 7-8 Input B Trip Delay (Giriş B Başlangıç Gecikmesi) parametresi.

# 12.2.18 Ani Aşırı Akım

#### Sebep

Bu alarm ayarlanamaz. 3 fazın tümündeki akım 1-2 Motor Full Load Current (Motor Tam Yük Akımı) değerini 7,2 kat aşmıştır. Sebebi, kilitli rotor durumu veya motor veya kablolardaki elektriksel arıza olabilir.

#### Sorun giderme

- Sıkışmış yüklere karşı kontrol yapın.
- Motor ve kablolardaki arızalara karşı kontrol yapın.
- Bu alarm mesajıyla ilgili bir parametre yoktur.

# 12.2.19 İç Arıza X

#### Sebep

X, bir sayı olduğunda, Bu alarm ayarlanamaz. Kontrollü başlatıcı dahili arızada alarm vermiştir.

#### Sorun giderme

Arıza koduyla (X) Danfoss ile iletişime geçin.

# 12.2.20 İç Arıza 88

#### Sebep

Kontrollü başlatıcı bellenimi donanımın ile eşleşmiyor.

# 12.2.21 LCP Bağlantısı Kesik

#### Sebep

1-1 Command Source (Komut Kaynağı) parametresi Remote Keypad (Uzaktan Tuş Takımı) olarak ayarlanır, ancak kontrollü başlatıcı uzakta LCP'yi algılayamaz.

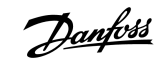

- Uzaktan LCP kuruluysa kablonun kontrollü başlatıcıya doğru bir şekilde bağlı olup olmadığını kontrol edin.
- Uzaktan LCP yüklü değilse 1-1 Command Source (Komut Kaynağı) parametresi ayarını değiştirin.

# 12.2.22 L1/L2/L3 Faz Kaybı

#### Sebep

Bu alarm ayarlanamaz. Yeniden başlatma kontrolleri esnasında kontrollü başlatıcının belirtildiği gibi faz kaybını algılamıştır. Çalışma durumunda, kontrollü başlatıcı, etkilenen fazdaki akımın 1 sn'den daha fazla bir süre programlanan motor FLC'nin %10 altına düştüğünü algılamıştır. Bu akım düşüşü, gelen fazın veya motor bağlantısının kaybolduğunu gösterir. :

#### Sorun giderme

- Kontrollü başlatıcı ve motor için şunları kontrol edin
  - Besleme bağlantıları.
  - Giriş bağlantıları.
  - Çıkış bağlantıları.
- Bu alarm mesajıyla ilgili bir parametre yoktur.

### 12.2.23 L1-T1/L2-T2/L3-T3 Kisa Devreli

#### Sebep

Ön başlatma kontrolleri esnasında, kontrollü başlatıcı kısa devreli tristör veya belirtildiği gibi by-pass kontaktörü içinde kısa devre olduğunu algılamıştır.

Sorun giderme

- Kontrollü başlatıcı onarılana kadar işletme olanak sağlamak için PowerThrough kullanmayı göz önünde bulundurun.
- Ayrıca bkz. 6-19 Shorted SCR Action (Kısa Devreli SCR Eylemi) parametresi.

# 12.2.24 Düşük Kontrol Voltajları

#### Sebep

Kontrollü başlatıcı iç kontrol voltajında düşüş algılamıştır. Bu koruma, hazır durumunda etkin değildir.

- Harici kontrol beslemesini (A7, A8 ve A9 terminalleri) kontrol edin ve kontrollü başlatıcıyı sıfırlayın.
- Harici kontrol beslemesi sabit ise:
  - Ana kontrol PCB'deki 24 V beslemenin arızalı olup olmadığını kontrol edin; veya
  - By-pass sürücüsü PCB'nin arızalı olup olmadığını kontrol edin. Tavsiye için yerel tedarikçi ile iletişime geçin.
- Bu alarm mesajıyla ilgili bir parametre yoktur.

# 12.2.25 Düşük Akış

#### Sebep

Akıllı karta bağlı akış sensörü düşük akış koruması için etkinleştirilmiştir. İlgili parametreler:

#### Sorun giderme

- Aşağıdaki parametreleri kontrol edin:
  - 30-5 Flow Sensor Type (Akış Sensörü Türü) parametresi.
  - 30-7 Flow at 4 mA (4 mA'da Akış) parametresi.
  - 30-8 Flow at 20 mA (20 mA'da Akış) parametresi.
  - 31-2 Düşük Akış Alarm Düzeyi.
  - 31-3 Flow Start Delay (Akış Başlatma Gecikmesi) parametresi.
  - 31-4 Flow Response Delay (Akış Yanıtı Gecikmesi) parametresi.
  - 36-7 Low Flow (Düşük Akış) parametresi.

# 12.2.26 Düşük Basın.

#### Sebep

Akıllı karta bağlı basınç sensörü düşük basınç koruması için etkinleştirilmiştir.

#### Sorun giderme

- Aşağıdaki parametreleri kontrol edin:
  - 30-1 Pressure Sensor Type (Basınç Sensörü Türü) parametresi.
  - 30-3 Pressure at 4 mA (4 mA'da Basınç) parametresi.
  - 30-4 Pressure at 20 mA (20 mA'da Basınç) parametresi.
  - 32-4 Low Pressure Trip Level (Düşük Basınç Alarm Düzeyi) parametresi.
  - 32-5 Low Pressure Start Delay (Düşük Basınç Başlatma Gecikmesi) parametresi.
  - 32-6 Low Pressure Response Delay (Düşük Basınç Yanıt Gecikmesi) parametresi.
  - 36-5 Low Pressure (Düşük Basınç) parametresi.

# 12.2.27 Düşük Su

#### Sebep

Akıllı karta bağlı derinlik sensörü derinlik korumasını etkinleştirmiştir.

- Aşağıdaki parametreleri kontrol edin:
  - 30-12 Depth Sensor Type (Derinlik Sensörü Türü) parametresi.
  - 30-14 Depth at 4 mA (4 mA'da Derinlik) parametresi.
  - 30-15 Depth at 20 mA (20 mA'da Derinlik) parametresi.
  - 34-1 Depth Trip Level (Derinlik Alarm Düzeyi) parametresi.
  - 34-2 Depth Reset Level (Derinlik Sıfırlama Düzeyi) parametresi.
  - 34-3 Depth Start Relay (Derinlik Başlatma Rölesi) parametresi.
  - 36-9 Well Depth (Kuyu Derinliği) parametresi.

# 12.2.28 Motor Bağlantısı T1/T2/T3

#### Sebep

Bu alarm ayarlanamaz. Motor, kontrollü başlatıcıya doğru bir şekilde bağlanmamıştır.

#### Sorun giderme

- Güç devresi devamlılığı için kontrollü başlatıcının bireysel motor bağlantılarını kontrol edin.
- Motor terminal kutusundaki bağlantılarını kontrol edin.
- Kontrollü başlatıcı topraklı bir üçgen şebeke beslemesine bağlıysa motor bağlantısı konfigürasyonuyla eşleştirmek için 20-6 Motor
   Connection (Motor Bağlantısı) parametresini ayarlayın.
- Bu alarm mesajıyla ilgili bir parametre yoktur.

# 12.2.29 Motor Aşırı Yükü

#### Sebep

Motor maksimum termal kapasitesine ulaşmıştır. Şunlar aşırı yük oluşturabilir:

- Kontrollü başlatıcı koruma ayarları motor termal kapasitesi ile eşleşmiyor.
- Saat başı çok yüksek başlatma veya başlatma süresi.
- Çok yüksek akım.
- Motor sarımlarına zarar verme.

#### Sorun giderme

- Aşırı yükü oluşturan sorunu çözün ve motorun soğumasını sağlayın.
- Aşağıdaki parametreleri kontrol edin:
  - 1-2 Motor Full Load Current (Motor Tam Yük Akımı) parametresi.
  - 1-4 Locked Rotor Time (Kilitli Rotor Süresi) parametresi.
  - 1-5 Locked Rotor Current (Kilitli Rotor Akımı) parametresi.
  - 1-6 Motor Service Factor (Motor Hizmet Faktörü) parametresi.
  - 5-15 Excess Start Time (Çok Yüksek Başlatma Süresi) parametresi.
  - 6-10 Excess Start Time (Çok Yüksek Başlatma Süresi) parametresi.

# BILDIRIM

1-4 ila 1-6 parametreleri motor aşırı yük koruması için alarm akımını belirler. 1-4 ila 1-6 parametrelerinin varsayılan ayarları Sınıf 10 motor termal koruması, FLA'nın %105'ine veya FLA'ya eşdeğer alarm akımı sağlar.

# 12.2.30 Motor Termistörü

#### Sebep

Motor termistör girişi etkinleştirilmiştir ve:

- Termistör girişindeki direnç 1 sn'den daha fazla bir süre boyunca 3,6 k $\Omega$  değerini geçmiştir.
- Motor sarımı aşırı ısınmıştır. Aşırı ısınmanın sebebini bulun ve yeniden başlatmadan önce motorun soğumasını sağlayın.
- Motor termistör girişi açılmıştır.

# BILDIRIM

Termistörler daha önceden kontrollü başlatıcıya bağlanmış, ancak artık gerekli görülmüyorsa termistörü devreden çıkarmak için Termistör Sıfırlama işlevini kullanın.

Sorun giderme

- Aşağıdaki parametreyi kontrol edin:
  - 6-17 Motor Overtemperature (Motor Aşırı Sıcaklık) parametresi.
- Termistör devresini devreden çıkarmak için termistör sıfırlama işlevini kullanın.
- TER-05, TER-06 terminallerini kısa devreye karşı kontrol edin.

# 12.2.31 Ağ İletişimi

#### Sebep

Ana ağ kontrollü başlatıcıya alarm komutu göndermiştir veya ağ iletişim sorunu olabilir. İletişim kesilmesinin nedenleri için ağı kontrol edin.

#### Sorun giderme

- Aşağıdaki parametreyi kontrol edin:
  - 6-13 Network Communications (Ağ İletişim) parametresi.

# 12.2.32 Hazır Değil

#### Sebep

- Sıfırlama girişi etkin olabilir. Sıfırlama girişi etkinse kontrollü başlatıcı işletilemez.
- Kontrollü başlatıcı yeniden başlatma gecikmesinin geçmesini bekliyor olabilir. Yeniden başlatma gecikmesinin uzunluğu 5-16 Restart Delay (Yeniden Başlatma Gecikmesi) parametresi tarafından kontrol edilir.
- Aşağıdaki parametreleri kontrol edin:
  - 5-16 Restart Delay (Yeniden Başlatma Gecikmesi) parametresi.
  - 7-9 Reset/Enable Logic (Sıfırlama/Etkinleştirme Mantığı) parametresi.

### 12.2.33 Aşırı akım

#### Sebep

Aşırı akım, 5-6 Overcurrent Delay (Aşırı Akım Gecikmesi) parametresinde ayarlı süreden daha uzun bir süre boyunca 5-5 Overcurrent (Aşırı Akım) parametresinde ayarlı düzeyi aşmıştır. Sebebi geçici aşırı yük durumu olabilir.

- Aşağıdaki parametreleri kontrol edin:
  - 5-5 Overcurrent (Aşırı Akım) parametresi.
  - 5-6 Overcurrent Delay (Aşırı Akım Gecikmesi) parametresi.
  - 6-5 Overcurrent (Aşırı Akım) parametresi.

# 12.2.34 Aşırı Güç

#### Sebep

Motor gücünde keskin bir artış gerçekleşmiştir. Sebebi, ayarlanabilir gecikme süresini aşmış olan geçici aşırı yük durumu olabilir.

#### Sorun giderme

- Aşağıdaki parametreleri kontrol edin:
  - 5-13 Overpower (Aşırı Güç) parametresi.
  - 5-14 Overpower Delay (Aşırı Güç Gecikmesi) parametresi.
  - 6-9 Overpower (Aşırı Güç) parametresi.

# 12.2.35 Aşırı voltaj

#### Sebep

Şebekede bir voltaj dalgalanması olmuştur. Sebebi, büyük bir transformatör yükünün boşaltma işleminin transformatör kademe regülatöründeki sorunlar olabilir.

#### Sorun giderme

- Aşağıdaki parametreleri kontrol edin:
  - 5-9 Overvoltage (Aşırı Voltaj) parametresi.
  - 5-10 Overvoltage Delay (Aşırı Voltaj Gecikmesi) parametresi.
  - 6-7 Overvoltage (Aşırı Voltaj) parametresi.

# 12.2.36 Parametre Aralık Dışında

### Sebep

Bu alarm ayarlanamaz.

- Parametre değeri geçerli aralığını dışında. LCP, ilk gecersiz parametreyi gösterir.
- LCP açıldığında, EEOPROM'dan RAM'e veri yüklenirken bir hata oluştu.
- LCP'deki parametre sayarı veya değerleri kontrollü başlatıcıdaki parametrelerle eşleşmiyordur.
- Kullanıcı Ayarını Yükle seçilmiştir ancak kayıtlı bir dosya yoktur.

#### Sorun giderme

- Arızayı sıfırlayın. Kontrollü başlatıcı varsayılan ayarları yükler.
- Sorun devam ederse yerel dağıtıcı ile iletişime geçin.
- Bu alarm mesajıyla ilgili bir parametre yoktur.

# 12.2.37 Faz Dizilişi

#### Sebep

Kontrollü başlatıcı şebeke terminallerindeki (L1, L2, L3) faz dizilişi geçerli değildir.

- L1, L2 ve L3'teki faz dizilişini kontrol edin ve 5-18 Phase Sequence (Faz Dizilişi) parametresindeki ayarın kurulum için uygun olduğundan emin olun.
- Aşağıdaki parametreleri kontrol edin:
  - 5-18 Phase Sequence (Faz Dizilişi) parametresi.
  - 6-16 Phase Sequence (Faz Dizilişi) parametresi.

# 12.2.38 Güç Kaybı

#### Sebep

Bu alarm ayarlanamaz. Kontrollü başlatıcı 1 veya daha fazla fazdaki şebeke beslemesini almıyor.

#### Sorun giderme

- Başlatma komutu verildiğinde ana kontaktörün kapanıp kapanmadığını ve kontrollü başlatmanın sonuna kadar kapalı kalıp kalmadığını kontrol edin.
- Sigortaları kontrol edin. Kontrollü başlatıcı küçük bir motor ile test ediliyorsa motor her fazda programlanan FLC ayarının en az %10'unu çekmelidir.
- Bu alarm mesajıyla ilgili bir parametre yoktur.

# 12.2.39 Basınç Sensörü

#### Sebep

Akıllı kart, basınç sensöründe bir arıza algılamıştır.

#### Sorun giderme

- Aşağıdaki parametreleri kontrol edin:
  - 30-1 Pressure Sensor Type (Basınç Sensörü Türü) parametresi.
  - 36-1 Pressure Sensor (Basınç Sensörü) parametresi.

# 12.2.40 Güç Kapasitesi

#### Sebep

Kontrollü başlatıcı güvenlik kapasitesinin üzerinde işletiliyordur.

#### Sorun giderme

- Kontrollü başlatıcının soğumasını sağlayın.
- Bu alarm mesajıyla ilgili bir parametre yoktur.

# 12.2.41 RTD Devresi

### Sebep

Akıllı kart, RTD sensöründe bir arıza algılamıştır veya RTD, sıcaklık korumasını etkinleştirmiştir.

antoss

- Aşağıdaki parametreleri kontrol edin:
  - 35-2 Temperature Trip Level (Sıcaklık Alarm Düzeyi) parametresi.
  - 36-10 RTD/PT100 B Parametresi.

# 12.2.42 SCR itsm

#### Sebep

SCR akımı dalgalanma gücü aşılmıştır. İlgili parametreler: Yok.

# 12.2.43 SCR Aşırı Sıcaklığı

#### Sebep

SCR'lerin termal model ile hesaplanan sıcaklığı, işletimin devamına izin verilemeyecek kadar çok yüksektir.

#### Sorun giderme

- Kontrollü başlatıcının soğumasını bekleyin.
- Bu alarm mesajıyla ilgili bir parametre yoktur.

# 12.2.44 Başlatıcı İletişimi

#### Sebep

Kontrollü başlatıcı ve isteğe bağlı iletişim modülü arasında bağlantıyla ilgili bir sorun var.

#### Sorun giderme

- Kartı kaldırın ve yeniden kurun. Sorun devam ederse yerel dağıtıcı ile iletişime geçin.
- Bu alarm mesajıyla ilgili bir parametre yoktur.

# 12.2.45 Saat Başı Başlatma

#### Sebep

Kontrollü başlatıcı son 60 dakika içerisinde zaten maksimum sayıda başlatma denemesinde bulundu.

- Başka bir başlatmayı denemeden önce bekleyin.
- Bekleme süresinin ne zaman sona ereceğini belirlemek için günlüğü inceleyin.
- Ayrıca bkz. 5-17 Starts per Hour (Saat Başı Başlatma) parametresi.

# 12.2.46 Termistör Dvr (Termistör Devresi)

#### Sebep

Termistör girişi etkinleştirilmiştir ve:

- Girişteki direnç 20 Ω değerinin altına düşmüştür (çoğu termistörün soğuk direnci bu değerin üstündedir) veya
- Kısa devre oluşmuştur.

İlgili parametreler: Yok.

#### Sorun giderme

- Kontrol edin ve bu durumu çözün.
- Bu alarm mesajıyla ilgili bir parametre yoktur.

# 12.2.47 Zaman - Aşırı Akım

#### Sebep

Kontrollü başlatıcı içten by-pass edilmiştir ve çalışma esnasında yüksek akım çekmiştir. (10 A koruma eğrisi alarmına ulaşılmıştır veya motor akımı motor FLC ayarının %600'üne çıkmıştır.) İlgili parametreler: Yok.

### 12.2.48 Düşük akım

#### Sebep

Motor akımında yük kaybı nedeniyle keskin bir düşüş gerçekleşmiştir. Bunun nedeni kırılan bileşenler (şaftlar, kemerler veya rakorlar) veya kuruyan bir pompa olabilir.

#### Sorun giderme

- Aşağıdaki parametreleri kontrol edin:
  - 5-3 Undercurrent (Düşük Akım) parametresi.
  - 5-4 Undercurrent Delay (Düşük Akım Gecikmesi) parametresi.
  - 6-4 Undercurrent (Düşük Akım) parametresi.

# 12.2.49 Düşük Güç

#### Sebep

Motor gücünde yük kaybı nedeniyle keskin bir düşüş gerçekleşmiştir. Bunun nedeni kırılan bileşenler (şaftlar, kemerler veya rakorlar) veya kuruyan bir pompa olabilir.

- Aşağıdaki parametreleri kontrol edin:
- 5-11 Underpower (Düşük Güç) parametresi.
- 5-12 Underpower Delay (Düşük Güç Gecikmesi) parametresi.
- 6-8 Underpower (Düşük Güç) parametresi.

# 12.2.50 Düşük voltaj

#### Sebep

Şebeke voltajı seçili düzeyin altına düşmüştür. Sebebi, normalden küçük besleme veya sisteme büyük bir yük eklenmesi olabilir.

### 12.2.51 Desteklenmeyen Seçenek

#### Sebep

Seçili işlev mevcut değil (örneğin, aralıklı çalıştırma bu yıldız-üçgen konfigürasyonda desteklenmiyor). İlgili parametreler: Yok.

# 12.2.52 VZC Arızası Px

#### Sebep

X 1, 2 veya 3 olduğunda Dahili arıza (PBC arızası). Tavsiye için yerel Danfoss tedarikçi ile iletişime geçin. İlgili parametreler: Yok.

# 12.2.53 Sıfır Hız Saptama

### Sebep

Sıfır hız saptama girişi, beklenilen kontrollü durma süresi içerisinde kapanmamıştır.

#### Sorun giderme

- Sıfır hız sensörünün doğru bir şekilde işletilip işletilmediğini kontrol edin.
- 2-17 Brake Current Limit (Fren Akımı Sınırı) parametresi ve 5-15 Excess Start Time (Çok Yüksek Başlatma Süresi) parametresinin uygulama için uygun olup olmadığını kontrol edin.
- Aşağıdaki parametreleri kontrol edin:
  - 2-17 Brake Current Limit (Fren Akımı Sınırı).
  - 3-19 Brake Current Limit-2 (Fren Akımı Sınırı-2) parametresi.
  - 5-15 Excess Start Time (Çok Yüksek Başlatma Süresi) parametresi.

### 12.3 Genel Arızalar

Kontrollü başlatıcının beklenilen şekilde işletilmediği ancak ne alarm ne de uyarı verdiği durumlarda bkz. table 244.

#### Tablo 244: Genel Arızalar

| Belirti                                                                | Olası neden/önerilen çözüm                                                                                                    |
|------------------------------------------------------------------------|----------------------------------------------------------------------------------------------------|
| Kontrollü başlatıcı hazır<br>değil.                                    | Sıfırlama girişi etkin olabilir. Sıfırlama girişi etkinse kontrollü başlatıcı işletilemez.                                                                                                    |
| Ekranda simülasyon                                                     | Kontrollü başlatıcı simülasyon yazılımını çalıştırıyor. Bu yazılım yalnızca tanıtım amaçlarına yöneliktir ve<br>motorun kontrolü için uygun değildir. Tavsiye için yerel tedarikçi ile iletişime geçin.                                                  |
| Kontrollü başlatıcı<br>[Start] ve [Reset] tuşları-<br>na yanıt vermez. | 1-1 Command Source (Komut Kaynağı) parametresi Remote Keypad (Uzaktan Tuş Takımı) olarak ayarlan-<br>dığında kontrollü başlatıcı yalnızca LCP'den gelen komutları kabul eder. Kontrollü başlatıcıdaki Yerel<br>LED'in açık olup olmadığını kontrol edin. |

Danfoss

| Belirti                                                                                                    | Olası neden/önerilen çözüm                                                                                                    |
|----------------------------------------------------------------------------------------------------|----------------------------------------------------------------------------------------------------|
| Kontrollü başlatıcı kon-<br>trol girişlerinden gelen<br>komutları yanıtlamaz.                                                               | <ul> <li>1-1 Command Source (Komut Kaynağı) parametresi Digital Input (Dijital Giriş) olarak ayarlıysa kontrollü<br/>başlatıcı yalnızca girişlerden gelen komutları kabul eder. 1-1 Command Source (Komut Kaynağı) para-<br/>metresinin ayarını kontrol edin.</li> </ul>                                                       |
|                                                                                                    | <ul> <li>Kontrol telleri doğru olmayabilir. Uzaktan başlatma, durdurma ve sıfırlama girişlerinin doğru bir şe-<br/>kilde konfigüre edilip edilmediğini kontrol edin (ayrıntılar için bkz. <u>5.4.3 Başlatma/Durdurma</u>).</li> </ul>                                                                                          |
|                                                                                                    | Uzaktan girişlere giden sinyal doğru olmayabilir. Sırayla her girişi etkinleştirerek sinyalleri test edin.                                                                                                    |
| Kontrollü başlatıcı LCP<br>veya dijital girişlerden                                                                                         | • Kontrollü başlatıcı yeniden başlatma gecikmesinin geçmesini bekliyor olabilir. 5-16 Restart Delay (Ye-<br>niden Başlatma Gecikmesi) parametresi yeniden başlatma gecikmesinin uzunluğunu kontrol eder.                                                                                                    |
| gelen başlatma komut-<br>larına yanıt vermiyor.                                                                                             | <ul> <li>Motor başlatmaya izin vermek için çok sıcak olabilir. Kontrollü başlatıcı, yalnızca motorun başlatmayı<br/>tamamlamak için yeterli termal kapasitesi olduğunu hesapladığında başlatmaya izin verir. Başka bir<br/>başlatma denemeden önce motorun soğumasını bekleyin.</li> </ul>                                     |
|                                                                                                    | Sıfırlama girişi etkin olabilir. Sıfırlama girişi etkinse kontrollü başlatıcı işletilemez.                                                                                                    |
|                                                                                                    | <ul> <li>Kontrollü başlatıcı iletişim ağıyla gelecek kontrol sinyallerini bekliyor olabilir (1-1 Command Source<br/>(Komut Kaynağı) parametresini Network (Ağ) olarak ayarlayın).</li> </ul>                                                                                                    |
|                                                                                                    | <ul> <li>Kontrollü başlatıcı planlı bir otomatik başlatma bekliyor olabilir (1-1 Command Source (Komut Kay-<br/>nağı) parametresi Clock (Saat) olarak ayarlanır).</li> </ul>                                                                                                    |
| Düzensiz ve gürültülü<br>motor işletimi                                                                                                    | Kontrollü başlatıcı yıldız-üçgen konfigürasyon kullanılarak motora bağlanırsa kontrollü başlatıcı bağlan-<br>tıyı doğru şekilde algılayamıyor olabilir. Tavsiye için yerel tedarikçi ile iletişime geçin.                                                                                                    |
| Uzaktan LCP'de Await-<br>ing data (Veri bekleniyor)<br>görüntülenir                                                                         | LCP kontrol PCB'den veri almıyor. Kablo bağlantısını kontrol edin.                                                                                                    |
| Kontrollü başlatıcı baş-<br>latma esnasında mo-                                                                                             | Düşük motor FLC ayarı (1-2 Motor Full Load Current (Motor Tam Yük Akımı) parametresi) kullanılırken başlatma performansı sabit olmayabilir.                                                                                                    |
| toru doğru bir şekilde<br>kontrol etmiyor.                                                                                                  | <ul> <li>Güç faktörü düzeltme (PFC) kondansatörlerini kontrollü başlatıcının besleme tarafına kurun. Başlat-<br/>ma ve durdurma esnasında kondansatörlerin bağlantısını kesin. Atanan PFC kondansatör kontaktör-<br/>ünü kontrol etmek için kontaktörü Çalıştır olarak ayarlı programlanabilir bir röleye bağlayın.</li> </ul> |
|                                                                                                    | <ul> <li>Şebeke beslemesi tarafındaki yüksek düzey harmonik kontrollü başlatıcının performansını etkileyebi-<br/>lir. Sürücüler yakına kurulursa uygun şekilde topraklandıklarını ve filtrelendiklerini kontrol edin.</li> </ul>                                                                                               |
| Motor tam hıza ulaş-<br>mıyor.                                                                                                    | <ul> <li>Başlatma akımı çok düşükse motor tam hıza ulaşmak için yeterli tork üretemez. Kontrollü başlatıcı<br/>fazla başlatma süresinde alarm verebilir.</li> </ul>                                                                                                    |
|                                                                                                    | BILDIRIM                                                                                                    |
|                                                                                                    | Motor başlatma parametrelerinin uygulama için uygun olduğundan ve istenilen motor başlatma<br>profilinin kullanıldığından emin olun. Programlanabilir giriş <i>Motor Set Select (Motor Ayarı Seçimi)</i><br>olarak ayarlıysa karşılık gelen girişin beklenilen durumda olup olmadığını kontrol edin.                           |
|                                                                                                    | <ul> <li>Yükün sıkışıp sıkışmadığını kontrol edin. Şiddetli aşırı yüklemeye veya kilitli rotor durumuna karşı yü-<br/>kü kontrol edin.</li> </ul>                                                                                                    |
| Kontrollü başlatma çok                                                                                                    | Kontrollü başlatma ayarları motor ve yük için uygun olmayabilir. Ayarları inceleyin.                                                                                                    |
| çabuk sonlanıyor.                                                                                                    | Motor hafif yüklü ise kontrollü başlatmanın etkisi sınırlıdır.                                                                                                    |
| Uyarlanabilir kontrolü<br>seçtikten sonra, motor<br>sıradan bir başlatma<br>kullandı ve/veya ikinci<br>başlatma birincisinden<br>farklıydı. | <ul> <li>Kontrollü başlatıcının motor özelliklerini öğrenebilmesi için ilk uyarlanabilir kontrol başlatması sabit<br/>akımdır. Takip eden başlatmalar uyarlanabilir kontrol kullanır.</li> </ul>                                                                                                    |

Danfoss

| Belirti                                   | Olası neden/önerilen çözüm                                                                                                    |
|-------------------------------------------|----------------------------------------------------------------------------------------------------|
| PowerThrough seçil-<br>diğinde işletilmez | <ul> <li>Kontrol gücü uygulandıktan sonraki ilk başlatma denemesinde, kontrollü başlatıcı Lx-Tx Shorted (Lx-<br/>Tx Kısa Devreli) durumunda alarm verir. Kontrol gücü başlatmalar arasında döngüye giriyorsa Power-<br/>Through işletilmez.</li> </ul>                                                                                                    |
| Parametre ayarları de-<br>polanamaz.      | <ul> <li>Bir parametre ayarını düzenledikten sonra [Store] tuşuna basarak yeni değeri kaydetmeyi unutmayın.<br/>[Back] tuşuna basılırsa değişiklik kaydedilmez. Kontrollü başlatıcı bir doğrulama görüntülemez.</li> <li><i>10-7 Adjustment Lock (Ayarlama Kilidi) parametresinin Read &amp; Write (Oku ve Yaz)</i> olarak ayarlanıp ayarlanmadığını kontrol edin. Parametre <i>Read Only (Salt Okunur)</i> olarak ayarlıysa ayarlar görüntülenebilir ancak değiştirilemez.</li> </ul> |
| USB dolu                                  | Seçili işlev için USB sürücüsünde kullanılabilir yeterli boş alan olmayabilir.                                                                                                    |
|                                           | <ul> <li>USB sürücüsündeki dosya sistemi kontrollü başlatıcıyla uyumlu olmayabilir. VLT<sup>®</sup> Soft Starter MCD<br/>600 FAT32 dosya sistemlerini destekler. MCD 600 USB işlevleri NTFS dosya sistemleriyle uyumlu<br/>değildir.</li> </ul>                                                                                                    |
| USB kayıp                                 | Menüde bir USB işlevi seçildi, ancak ürün USB sürücüsünü algılayamıyor. USB sürücüsünün bağlantı nok-<br>tasına takılı olup olmadığını kontrol edin.                                                                                                    |
| Dosya kayıp                               | Menüde bir USB işlevi seçildi, ancak gerekli dosya bulunamıyor.                                                                                                    |
|                                           | <ul> <li>Kaydet/yükle ana parametreleri, USB sürücüsünün üst düzeyindeki Master_Parameters.par adlı dos-<br/>yayı kullanır. Bu işlevlerin doğru bir şekilde çalışması için bu dosyayı taşımayın veya dosya adını<br/>değiştirmeyin.</li> </ul>                                                                                                    |
| Dosya geçersiz                            | Menüde bir USB işlevi seçildi, ancak dosya geçersiz.                                                                                                    |
| Dosya boş                                 | Menüde bir USB işlevi seçildi ve dosya bulundu, ancak dosyada beklenilen içerik yok.                                                                                                    |
| Derecelendirme geçer-                     | 20-4 Model Rating (Model Derecelendirmesi) parametresinin değeri hatalı. 20-4 Model Rating (Model Derece-                                                                                                    |

lendirmesi) parametresi kullanıcı tarafından ayarlanamaz. Tavsiye için yerel tedarikçi ile iletişime geçin.

siz

<u>Danfoss</u>

Ek

# 13 Ek

# 13.1 Semboller ve Kısaltmalar

| °C   | Santigrat derecesi           |
|------|------------------------------|
| °F   | Fahrenhayt derecesi          |
| AC   | Alternatif akım              |
| СТ   | Akım transformatörü          |
| DC   | Doğru akım                   |
| DOL  | Doğrudan hatta               |
| EMC  | Elektromanyetik uyumluluk    |
| FLA  | Tam yük amperi               |
| FLC  | Tam yük akımı                |
| FLT  | Tam yük torku                |
| IP   | Giriş koruması               |
| LCP  | Yerel denetim panosu         |
| РСВ  | Baskılı devre kartı          |
| PELV | Koruyucu ekstra düşük voltaj |
| PFC  | Güç faktörü düzeltme         |
| SCCR | Kısa devre akımı oranı       |
| TVR  | Zaman ayarlı voltaj rampası  |
Danfoss

Dizin

# Dizin

#### Α

| A7 Terminali 133                      |
|---------------------------------------|
| A8 Terminali 133                      |
| A9 Terminali 133                      |
| Acil durum modu 55                    |
| Akım dengesizliği 128                 |
| Akım güçleri, hizalı kurulum14        |
| Akım güçleri, yıldız-üçgen kurulum 15 |
| Akım rampası                          |
| Alarm davranışı 56                    |
| Aralıklı Çalıştırma                   |
| Arıza bulma 141                       |
| Ayarlanabilir gecikme süresi 137      |
| Ayarları kaydet 41                    |
| Ayarları yükle 41                     |
| Açıklıklar                            |
| Ağ adresi 44                          |
| Ağ iletişimi                          |
| Aşırı akım                            |
| Aşırı sıcaklık                        |

#### В

| B Girişi alarmı     | 131  |
|---------------------|------|
| Başlatma komutu     | . 54 |
| Başlatma profili    | 142  |
| Besleme bağlantısı  | 133  |
| By-pass aşırı yüklü | 127  |
| By-pass kontaktörü  | 133  |

#### D

| DC freni           | 63, 64 |
|--------------------|--------|
| Devre kesiciler    | 23     |
| DOL                | 144    |
| Dosya biçimleri    | 43     |
| Dosya konumları    | 43     |
| Durdurma komutu    | 54     |
| Durdurmaya yanaşma | 61     |
| Düşük akım         | 140    |
| Düşük akış         | 134    |
| Düşük basınç       | 134    |
| Düşük batarya      | 127    |
|                    |        |

#### F

| Fieldbus protokolleri |                                      |
|-----------------------|--------------------------------------|
| FLC                   | 18, 69, 129, 133, 138, 140, 142, 144 |
| FLT                   |                                      |

#### G

| Genel arızalar            | 141 |
|---------------------------|-----|
| Gerçek zamanlı saat       | 127 |
| Giriş A alarmı            | 131 |
| Güç düzeltme kondansatörü | 142 |
| Güç kaybı                 | 138 |

#### Н

| Harici kontrol beslemesi | . 133 |
|--------------------------|-------|
| Harici sıfır-hız sensörü | 64    |
| Hizalı bağlantı          | . 129 |
| Hızlı kurulum            | 38    |

## I

| IEC sigortaları           | . 20 |
|---------------------------|------|
| lsı alıcı                 | 130  |
| lsı alıcı aşırı sıcaklığı | 130  |

# Κ

| Kazanç ayarı    | . 60 |
|-----------------|------|
| Kısa devre      | 133  |
| Kontrol girişi  | 142  |
| Koruma ayarları | 135  |

# L

| LCP              | 144 |
|------------------|-----|
| LCP, uzaktan     | 50  |
| LCP, yerel       | 49  |
| LED açıklamaları | 51  |

#### Μ

| Maksimum sigorta gücü | . 21, 22 |
|-----------------------|----------|
| Marş                  | 60       |
| Motor aşırı yükü      | 135      |

# <u>Danfoss</u>

Dizin

# İşletim kılavuzu | VLT® Soft Starter MCD 600

| Motor sarımları   | 128, 135  |
|-------------------|-----------|
| Motor termistörü  | . 29, 135 |
| Motor yan devresi | 20        |

#### 0

| Otomatik Başlatma | 43 |
|-------------------|----|
| Otomatik Durdurma | 43 |

#### Ρ

| Performans grafiği     | 53               |
|------------------------|------------------|
| Pik akımlar            | 20               |
| PowerThrough           | 55, 97, 133, 143 |
| Programlanabilir giriş | 131              |
| Protokoller            | 18               |

#### S

| Sabit akım                        | 58         |
|-----------------------------------|------------|
| SCR                               | 133        |
| SCR, arızalı                      | 128        |
| Sertifikasyon                     |            |
| Sıfırlama                         | 127        |
| Sıfırlama girişi                  |            |
| Sıfırlama komutu                  | 54         |
| Sigortalar                        | 20, 21, 22 |
| Simgeler                          |            |
| Simülasyon                        | 40         |
| Simülasyon yazılımı               | 141        |
| Soft braking (Kontrollü frenleme) | 64         |
|                                   |            |

#### Т

| 14            |
|---------------|
|               |
| 40            |
| 138           |
| 135, 142      |
| 47            |
| 140           |
| 47            |
| 66            |
| . 61, 62, 144 |
|               |

#### U

| UL uyumluluğu         | 33              |
|-----------------------|-----------------|
| USB                   | 31, 42, 42, 143 |
| Uyarlanabilir kontrol | 129, 142        |

# Uyarlanabilir kontrol başlatması59Uyarlanabilir kontrol durdurması61Uzaktan LCP132

## Y

| Yarı iletken sigortalar    | 23  |
|----------------------------|-----|
| Yıldız-üçgen               | 69  |
| Yıldız-üçgen konfigürasyon | 129 |

# Ζ

| Zaman ayarlı voltaj rampası |  |
|-----------------------------|--|
| See TVR                     |  |

# Ç

| Çok yüksek başlatma süresi |  | 129, | 142 |
|----------------------------|--|------|-----|
|----------------------------|--|------|-----|

## Ö

i

# 

| 3              |              |
|----------------|--------------|
| Şebeke besleme | <br>130, 138 |

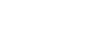

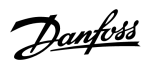

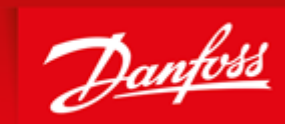

ENGINEERING TOMORROW

Danfoss can accept no responsibility for possible errors in catalogues, brochures and other printed material. Danfoss reserves the right to alter its products without notice. This also applies to products already on order provided that such alterations can be made without subsequential changes being necessary in specifications already agreed. All trademarks in this material are property of the respective companies. Danfoss and the Danfoss logotype are trademarks of Danfoss A/S. All rights reserved.

Danfoss A/S Ulsnaes 1 DK-6300 Graasten vlt-drives.danfoss.com

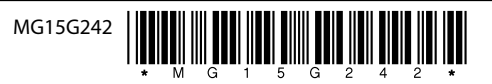